Manual No: **576013-818** • Revision: **Q** Software Version X29

# **TLS-3XX Series Consoles**

Troubleshooting Guide

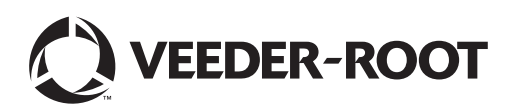

# Notice

Veeder-Root makes no warranty of any kind with regard to this publication, including, but not limited to, the implied warranties of merchantability and fitness for a particular purpose.

Veeder-Root shall not be liable for errors contained herein or for incidental or consequential damages in connection with the furnishing, performance, or use of this publication.

Veeder-Root reserves the right to change system options or features, or the information contained in this publication.

This publication contains proprietary information which is protected by copyright. All rights reserved. No part of this publication may be photocopied, reproduced, or translated to another language without the prior written consent of Veeder-Root.

Contact TLS Systems Technical Support for additional troubleshooting information at 800-323-1799.

#### DAMAGE CLAIMS / LOST EQUIPMENT

Thoroughly examine all components and units as soon as they are received. If any cartons are damaged or missing, write a complete and detailed description of the damage or shortage on the face of the freight bill. The carrier's agent must verify the inspection and sign the description. Refuse only the damaged product, not the entire shipment.

Veeder-Root must be notified of any damages and/or shortages within 30 days of receipt of the shipment, as stated in our Terms and Conditions.

#### **VEEDER-ROOT'S PREFERRED CARRIER**

- 1. Contact Veeder-Root Customer Service at 800-873-3313 with the specific part numbers and quantities that were missing or received damaged.
- 2. Fax signed Bill of Lading (BOL) to Veeder-Root Customer Service at 800-234-5350.
- 3. Veeder-Root will file the claim with the carrier and replace the damaged/missing product at no charge to the customer. Customer Service will work with production facility to have the replacement product shipped as soon as possible.

#### **CUSTOMER'S PREFERRED CARRIER**

- 1. It is the customer's responsibility to file a claim with their carrier.
- 2. Customer may submit a replacement purchase order. Customer is responsible for all charges and freight associated with replacement order. Customer Service will work with production facility to have the replacement product shipped as soon as possible.
- 3. If "lost" equipment is delivered at a later date and is not needed, Veeder-Root will allow a Return to Stock without a restocking fee.
- 4. Veeder-Root will NOT be responsible for any compensation when a customer chooses their own carrier.

#### **RETURN SHIPPING**

For the parts return procedure, please follow the appropriate instructions in the "General Returned Goods Policy" pages in the "Policies and Literature" section of the Veeder-Root **North American Environmental Products** price list. Veeder-Root will not accept any return product without a Return Goods Authorization (RGA) number clearly printed on the outside of the package.

©Veeder-Root 2008. All rights reserved.

# 1 Introduction

|                  | Related Manuals                                                                                                    | 1-1                                                                                                    |
|------------------|----------------------------------------------------------------------------------------------------|----------------------------------------------------------------------------------------------------|
|                  | Contractor Certification Requirements                                                                                                    | 1-1                                                                                                    |
|                  | Safety Precautions                                                                                                    | 1-2                                                                                                    |
|                  | Safety Warnings                                                                                                    | 1-2                                                                                                    |
|                  | Explanation of Software Version Numbering                                                                                                    | 1-3                                                                                                    |
|                  | TLS-300 Consoles                                                                                                    | 1-3                                                                                                    |
|                  | TLS-350* Consoles Having Form Numbers 08470xx-xxx                                                                                                    | 1-3                                                                                                    |
|                  | TLS-350J* Consoles Having Form Numbers 08470xx-xxx                                                                                                    | 1-3                                                                                                    |
|                  | TLS-350 Plus Consoles Having Form Numbers 08482xx-xxx                                                                                                    | 1-3                                                                                                    |
|                  | TLS-350R Consoles Having Form Numbers 08482xx-xxx                                                                                                    | 1-3                                                                                                    |
|                  | Verifying Installed System Features                                                                                                    | 1-3                                                                                                    |
|                  | Console has a printer                                                                                                    | 1-3                                                                                                    |
|                  | Console Does Not Have a printer                                                                                                    | 1-4                                                                                                    |
| 2                | System Description                                                                                                    |                                                                                                    |
|                  | System Parts Identification                                                                                                    | 2-1                                                                                                    |
|                  | Basic Troubleshooting Procedures                                                                                                    | 2-8                                                                                                    |
|                  | Intrinsic Safety Check                                                                                                    | 2-8                                                                                                    |
|                  | Visual Inspection of Console Interior                                                                                                    | 2-9                                                                                                    |
|                  | Test Front Panel LEDs. Display, and Console Beeper                                                                                                    | 2-9                                                                                                    |
|                  | · · · · · · · · · · · · · · · · · · ·                                                                                                    |                                                                                                    |
| 3                | Software Version Feature List                                                                                                    | 3-1                                                                                                    |
| 4                | Fuses                                                                                                    |                                                                                                    |
| •                | TLS-300 Series Console Fuses                                                                                                    | 4-1                                                                                                    |
|                  | TI S-350 Series Console AC Power Fuses                                                                                                    |                                                                                                    |
|                  | TI S-350 Series Interface Module Euses                                                                                                    | 4-2                                                                                                    |
|                  |                                                                                                    |                                                                                                    |
| 5                | Warning and Alarm Messages                                                                                                    |                                                                                                    |
|                  | Device Identifiers                                                                                                    | 5-1                                                                                                    |
|                  | Displayed Alarm Messages                                                                                                    | 5-1                                                                                                    |
|                  | Displayed Alalin Messages                                                                                                    |                                                                                                    |
| 6                | Displayed Alam Messages                                                                                                    | 6-1                                                                                                    |
| 6                | Diagnostic Mode                                                                                                    | 6-1                                                                                                    |
| 6<br>7           | Diagnostic Mode                                                                                                    | 6-1<br>7-1                                                                                                    |
| 6<br>7<br>8      | Diagnostic Mode<br>Console Troubleshooting                                                                                                    | 6-1<br>7-1                                                                                                    |
| 6<br>7<br>8      | Diagnostic Mode<br>Console Troubleshooting<br>Sensor Troubleshooting<br>Sensor Alarm Will Not Clear                                                                                                    | 6-1<br>7-1                                                                                                    |
| 6<br>7<br>8      | Displayed Alam Messages Diagnostic Mode Console Troubleshooting Sensor Troubleshooting Sensor Alarm Will Not Clear Sensor Out Alarms                                                                                                    | 6-1<br>7-1<br>8-1                                                                                                    |
| 6<br>7<br>8      | Displayed Alam Messages Diagnostic Mode Console Troubleshooting Sensor Troubleshooting Sensor Alarm Will Not Clear Sensor Out Alarms Setup Data Warning                                                                                                    | 6-1<br>7-1<br>8-1<br>8-1<br>.8-1                                                                                                    |
| 6<br>7<br>8      | Displayed Alam Messages Diagnostic Mode Console Troubleshooting Sensor Troubleshooting Sensor Alarm Will Not Clear Sensor Out Alarms Setup Data Warning Unstable Sensor Beadings                                                                                                    | 6-1<br>7-1<br>8-1<br>8-1<br>8-1<br>8-1<br>8-1                                                                                            |
| 6<br>7<br>8      | Displayed Alam Messages         Diagnostic Mode         Console Troubleshooting         Sensor Troubleshooting         Sensor Alarm Will Not Clear         Sensor Out Alarms         Setup Data Warning         Unstable Sensor Readings         Cleaning Fuel Contaminated Discriminating Sensors                                                                                                    | 6-1<br>7-1<br>8-1<br>8-1<br>8-1<br>8-1<br>8-2                                                                                            |
| 6<br>7<br>8      | Displayed Alam Messages         Diagnostic Mode         Console Troubleshooting         Sensor Troubleshooting         Sensor Alarm Will Not Clear         Sensor Out Alarms         Setup Data Warning         Unstable Sensor Readings         Cleaning Fuel Contaminated Discriminating Sensors         Discriminating Sensors 794380-320                                                                                                    | 6-1<br>7-1<br>8-1<br>8-1<br>8-1<br>8-2<br>8-2                                                                                            |
| 6<br>7<br>8      | Displayed Alam Messages         Diagnostic Mode         Console Troubleshooting         Sensor Troubleshooting         Sensor Alarm Will Not Clear         Sensor Out Alarms         Setup Data Warning         Unstable Sensor Readings         Cleaning Fuel Contaminated Discriminating Sensors         Discriminating Sensors 794380-320, -322, -350, -352, -360, -361, & -362         Discriminating Solid-State Sensor - Optical (P/N 794380-343, -344)                                                                                                    | 6-1<br>7-1<br>8-1<br>8-1<br>8-1<br>8-1<br>8-2<br>8-2<br>8-2<br>8-2                                                                       |
| 6<br>7<br>8      | Displayed Alam Messages         Diagnostic Mode         Console Troubleshooting         Sensor Troubleshooting         Sensor Alarm Will Not Clear         Sensor Out Alarms         Setup Data Warning         Unstable Sensor Readings         Cleaning Fuel Contaminated Discriminating Sensors         Discriminating Sensors 794380-320, -322, -350, -352, -360, -361, & -362         Discriminating Solid-State Sensor - Optical (P/N 794380-343, -344)         Smart Sensor Troubleshooting                                                                                    | 6-1<br>7-1<br>8-1<br>8-1<br>8-1<br>8-1<br>8-2<br>8-2<br>8-2<br>8-2<br>8-2<br>8-2<br>8-2<br>8-2                                           |
| 6<br>7<br>8      | Displayed Alam Messages         Diagnostic Mode         Console Troubleshooting         Sensor Troubleshooting         Sensor Alarm Will Not Clear         Sensor Out Alarms         Setup Data Warning         Unstable Sensor Readings         Cleaning Fuel Contaminated Discriminating Sensors         Discriminating Sensors 794380-320, -322, -350, -352, -360, -361, & -362         Discriminating Solid-State Sensor - Optical (P/N 794380-343, -344)         Smart Sensor Troubleshooting         Comm Alarms - All Smart Sensor Types                                       | 6-1<br>7-1<br>8-1<br>8-1<br>8-1<br>8-1<br>8-2<br>8-2<br>8-2<br>8-2<br>8-2<br>8-2<br>8-2<br>8-2<br>8-2                                    |
| 6<br>7<br>8      | Displayed Alam Messages         Diagnostic Mode         Console Troubleshooting         Sensor Troubleshooting         Sensor Alarm Will Not Clear         Sensor Out Alarms         Setup Data Warning         Unstable Sensor Readings         Cleaning Fuel Contaminated Discriminating Sensors         Discriminating Sensors 794380-320, -322, -350, -352, -360, -361, & -362         Discriminating Solid-State Sensor - Optical (P/N 794380-343, -344)         Smart Sensor Troubleshooting         Comm Alarms - All Smart Sensor Types         Mag Sensor                    | 6-1<br>7-1<br>8-1<br>8-1<br>8-1<br>8-2<br>8-2<br>8-2<br>8-2<br>8-2<br>8-2<br>8-2<br>8-2<br>8-2<br>8-2<br>8-2<br>8-2<br>8-2<br>8-2<br>8-2 |
| 6<br>7<br>8      | Displayed Alam Messages         Diagnostic Mode         Console Troubleshooting         Sensor Troubleshooting         Sensor Alarm Will Not Clear         Sensor Out Alarms         Setup Data Warning         Unstable Sensor Readings         Cleaning Fuel Contaminated Discriminating Sensors         Discriminating Sensors 794380-320, -322, -350, -352, -360, -361, & -362         Discriminating Solid-State Sensor - Optical (P/N 794380-343, -344)         Smart Sensor Troubleshooting         Comm Alarms - All Smart Sensor Types         Mag Sensor         VAC Sensor | 6-1<br>7-1<br>8-1<br>8-1<br>8-1<br>8-2<br>8-2<br>8-2<br>8-2<br>8-2<br>8-2<br>8-2<br>8-2<br>8-2                                           |
| 6<br>7<br>8      | Displayed Alam Messages         Diagnostic Mode         Console Troubleshooting         Sensor Troubleshooting         Sensor Alarm Will Not Clear         Sensor Out Alarms         Setup Data Warning         Unstable Sensor Readings         Cleaning Fuel Contaminated Discriminating Sensors         Discriminating Sensors 794380-320, -322, -350, -351, & -362         Discriminating Solid-State Sensor - Optical (P/N 794380-343, -344)         Smart Sensor Troubleshooting         Comm Alarms - All Smart Sensor Types         Mag Sensor         VAC Sensor             | 6-1<br>7-1<br>8-1<br>8-1<br>8-1<br>8-2<br>8-2<br>8-2<br>8-2<br>8-2<br>8-2<br>8-2<br>8-2<br>8-2<br>8-2<br>8-2<br>8-2<br>8-2<br>8-2        |
| 6<br>7<br>8<br>9 | Displayed Alam Messages         Diagnostic Mode         Console Troubleshooting         Sensor Troubleshooting         Sensor Alarm Will Not Clear         Sensor Out Alarms         Setup Data Warning         Unstable Sensor Readings         Cleaning Fuel Contaminated Discriminating Sensors         Discriminating Sensors 794380-320, -322, -350, -361, & -362         Discriminating Solid-State Sensor - Optical (P/N 794380-343, -344)         Smart Sensor Troubleshooting         Comm Alarms - All Smart Sensor Types         Mag Sensor         VAC Sensor             | 6-1<br>7-1<br>8-1<br>8-1<br>8-1<br>8-1<br>8-2<br>8-2<br>8-2<br>8-2<br>8-2<br>8-2<br>8-2<br>8-2                                           |

| Field Troubleshooting Probe-Out Alarms     | 9-3 |
|--------------------------------------------|-----|
| Minimum Detected Fluid Levels              | 9-5 |
| Mag Probe Channel Counts in Common Liquids | 9-6 |

|    | Example Probe Status Printouts9-6                                         |
|----|---------------------------------------------------------------------------|
|    | Magnetostrictive Probe - Normal                                           |
|    | Magnetostrictive Probe - Missing Water Float9-7                           |
| 10 | Dispansar Interface Modules (DIMs)                                        |
| 10 | Dispenser internace wouldes (Diws)                                        |
|    | DIM Traublachasting Charts                                                |
|    | DIM Troubleshooling Chans                                                 |
| 11 | CSLD Troubleshooting                                                      |
|    | CSLD Tank Limitations                                                     |
|    | Maximum Tank Capacity11-1                                                 |
|    | Monthly Throughput Guidelines11-1                                         |
|    | CSLD Block Diagrams                                                       |
|    | CSLD Diagnostic Aids11-4                                                  |
|    | Tank Setup Check Before Troubleshooting                                   |
|    | CSLD Alarms                                                               |
|    | Alarm: CSLD RATE INCR WARN11-9                                            |
|    | Alarm: NO CSLD IDLE TIME11-10                                             |
|    | Alarm: PERIODIC TEST FAIL                                                 |
|    | Status Message: NO RESULTS AVAILABLE11-12                                 |
|    | Static Leak Test                                                          |
|    | When to Manually Clear the CSLD Rate Table                                |
|    | Contacting Tech Support                                                   |
|    | Actual CSLD Test Problems Analyzed                                        |
|    | CSLD Problem 1 - TANK 1 CSLD FAIL                                         |
|    | Diagnostics                                                               |
|    | Analysis of Rate Table (IA51)11-17                                        |
|    | Analysis of Rate Test (IA52)                                              |
|    | Solution11-18                                                             |
|    | CSLD Problem 2 - Manifolded Tanks 1 And 2 Are Failing11-18                |
|    | Diagnostics                                                               |
|    | CSLD Problem 3 - Increase Rate Warning for Manifolded Tanks 2 and 3 11-20 |
|    | CSLD Problem 4 - No CSLD Idle Time11-21                                   |
|    | CSLD Problem 5 - Tank 1 Is Failing11-23                                   |
|    | CSLD Problem 6 - CSLD Periodic Failure Tank 111-25                        |
|    | CSLD Problem 7 - No CSLD Results11-30                                     |
|    | CSLD Problem 8 - CSLD Failure Tank 111-31                                 |
|    | CSLD Problem 9 - Tank 1 Fail11-34                                         |
|    | CSLD Problem 10 - Tank 8 Failing11-37                                     |
|    | CSLD Problem 11 - Periodic Test Fail Tank 211-38                          |
|    | CSLD Problem 12 - Periodic Test Fail on Tank 111-40                       |
| 12 | BIR Troubleshooting                                                       |
| _  | BIR Troubleshooting Requirements                                          |
|    | PID Eastures                                                              |

| BIN Housieshooling Requirements             |                |
|---------------------------------------------|----------------|
| BIR Features                                |                |
| BIR Methods                                 |                |
| Inventory Reconciliation                    |                |
| Adjusted Delivery Reports                   |                |
| Requirements for BIR with Manifolded Tanks  |                |
| AccuChart Restrictions with Manifolded Tank | s12-2          |
| Alarms                                      |                |
| BIR Generates 3 Alarms                      |                |
| Dispenser Interface Modules (DIMs) Generat  | e 3 Alarms12-2 |
| BIR Setup Errors                            |                |
| Meter Data Present Entry                    |                |
|                                             |                |

| BIR Temperature Compensation                                        |           |
|---------------------------------------------------------------------|-----------|
| BIR Alarm Threshold and Offset                                      |           |
| BIR Variance Errors                                                 | 12-3      |
| General                                                             | 12-3      |
| Possible Causes of Lost or Inaccurate TLS Console Volume Data       | 12-3      |
| Possible Causes of Lost or Inaccurate Sales Data                    | 12-4      |
| Reports Used to Analyze BIR Variance Problems                       | 12-4      |
| I20100 Standard Inventory Report                                    | 12-4      |
| I11100 and I11200 Priority and Non-Priority Alarm History           | 12-5      |
| I@A400 Daily Reconciliation List for Last 31 Days (62 on newer vers | ions)12-5 |
| IA5400 Console 30 Second Average Volume History                     | 12-6      |
| I61500 Meter Data Present                                           | 12-7      |
| I90200 Software Revision                                            | 12-7      |
| Automatic Meter Mapping                                             | 12-7      |
| Tank/Meter Cross References                                         | 12-8      |
| Tank/Meter Cross Reference Diagram                                  | 12-8      |
| Manual Meter Mapping                                                | 12-10     |
| RS-232 Command 7B1                                                  | 12-10     |
| 7B1 Report Parameters:                                              | 12-10     |
| Command 7B1 Inquiry Examples                                        | 12-11     |
| Command 7B1 Setup Examples                                          | 12-11     |
| Command Setup Error Detection                                       |           |
| Manual Meter Mapping Examples                                       | 12-12     |
| Automatic Meter-Mapping Errors                                      | 12-13     |
| Map Never Completes                                                 | 12-13     |
| Map Unstable                                                        | 12-13     |
| Incorrect Mapping                                                   | 12-14     |
| Reports Used in Analyzing Meter Map Problems                        | 12-14     |
| I@A002 Meter Map Diagnostics                                        | 12-14     |
| I@A900 BIR Messages                                                 | 12-16     |
| Procedure for Identifying AccuChart Problems                        | 12-17     |
| What is the complaint?                                              | 12-17     |
| Reports Used to Analyze AccuChart Problems                          | 12-18     |
| I@B600 AccuChart Status                                             | 12-18     |
| IB9400 AccuChart Calibration History                                | 12-19     |
| Resetting AccuChart                                                 | 12-19     |
| Contacting Tech Support                                             | 12-19     |
| BIR Troubleshooting Examples                                        | 12-21     |
| 5 1                                                                 |           |

# **Figures**

| Figure 2-1.  | Console Front Panel                                      | 2-1          |
|--------------|----------------------------------------------------------|--------------|
| Figure 2-2.  | Commn Bay, Power Bay and I S Bay Identification          | 2-1          |
| Figure 2-3.  | PC Board Identification                                  | 2-2          |
| Figure 2-4.  | Console Display/Keyboard Board Components                | 2-2          |
| Figure 2-5.  | TLS-350 consoles ECPU2 board layout                      | 2-3          |
| Figure 2-6.  | TLS-350 Series Console - 2 Meg ROM Board                 | 2-3          |
| Figure 2-7.  | TLS-350 Series consoles - NVMEM Boards                   | 2-4          |
| Figure 2-8.  | TLS-300 Series console CPU board                         | 2-5          |
| Figure 2-9.  | TLS-300 Series console Power Supply Board                | 2-6          |
| Figure 2-10. | TLS-300 Series console I.S. Barrier Board                | 2-6          |
| Figure 2-11. | TLS-300 Series console Sensor/Probe Interface Boards     |              |
| C            | (8P/0S, 8S/0P, 8S/2P, and 8S/4P)                         | 2-7          |
| Figure 6-1.  | Key Symbols Used in Diags                                | 6-1          |
| Figure 6-2.  | System Diagnostic Function Diagram                       | 6-2          |
| Figure 6-3.  | Service Report Function Diagram                          | 6-3          |
| Figure 6-4.  | Maintenance Hardware Key Block Function Diagram          | 6-4          |
| Figure 6-5.  | Service Notice Session Function Diagram                  | 6-5          |
| Figure 6-6.  | In-Tank Diagnostic Function Diagram                      | 6-6          |
| Figure 6-7.  | Fuel Management Diagnostic                               | 6-7          |
| Figure 6-8.  | In-Tank Leak Diagnostic Function Diagram                 | 6-7          |
| Figure 6-9.  | In-Tank Leak Result Diagnostic Function Diagram          | 6-8          |
| Figure 6-10. | AccuChart Diagnostic Function Diagram                    | 6-9          |
| Figure 6-11. | CSLD Diagnostics Function Diagram                        | 6-10         |
| Figure 6-12. | Pressure Line Leak Diagnostic Function Diagram           | 6-11         |
| Figure 6-13. | VLLD Diagnostic Function Diagram                         | 6-11         |
| Figure 6-14. | WPLLD Line Leak Diagnostic Function Diagram              | 6-12         |
| Figure 6-15. | Pump Sensor Diagnostic Function Diagram                  | 6-12         |
| Figure 6-16. | Pump Relay Monitor Diagnostic Function Diagram           | 6-13         |
| Figure 6-17. | Liquid Sensor Diagnostic Function Diagram                | 6-14         |
| Figure 6-18. | Vapor Sensor Diagnostic Function Diagram                 | 6-14         |
| Figure 6-19. | Groundwater Sensor Diagnostic Function Diagram           | 6-15         |
| Figure 6-20. | 2-Wire CL Sensors Diagnostic Function Diagram            | 6-16         |
| Figure 6-21. | 3-Wire CL Sensors Diagnostic Function Diagram            | 6-16         |
| Figure 6-22  | Groundtemp (VLLD Option) Diagnostic Function Diagram     | 6-17         |
| Figure 6-23  | Alarm History Report Function Diagram                    | 6-18         |
| Figure 6-24  | Reconciliation Clear Man Function Diagram                | 6-19         |
| Figure 6-25  | BIB Diagnostic Function Diagram                          | 6-19         |
| Figure 6-26  | Power Diagnostic Function Diagram                        | 6-20         |
| Figure 6-27  | Communication Diagnostic Function Diagram                | 6-21         |
| Figure 6-28  | Smart Sensor Diagnostic - Mag Sensor Function Diag       | 6-22         |
| Figure 6-29  | Smart Sensor Diagnostic - Vac Sensor Function Diag       | 6-23         |
| Figure 6-30  | Smart Sensor Diagnostic - Vac Sensor Function Diag 2     | 6-24         |
| Figure 6-31  | Smart Sensor Diagnostic - Vac Sensor Function Diag 2     | 6-25         |
| Figure 6-32  | Smart Sensor Diagnostic - Vac Sensor Function Diag       | 6-26         |
| Figure 8-1   | Vacuum sensor system components                          | 8-3          |
| Figure 10-1  | Simplified DIM Connections to various Dispensing Systems | 10-5         |
| Figure 11-1  | CSLD Decision Process Block Diagram                      | 11-2         |
| Figure 11-1. | CSLD Decision Flocess Diock Diagram                      | 11-2         |
| Figure 11-2. | CSI D Rate Table Evample                                 | 11-5         |
| Figure 11 4  | OSLD Hale Table Example                                  | 11-0         |
| Figure 11-4. | CSI D Volume Table Example                               | 11-0<br>11-7 |
| Figure 11 6  | CSLD Volume Table Example                                | 11-/         |
| Figure 10.1  | Tank/Motor Man Diagram                                   | 100          |
| rigule 12-1. | rann wieler wap Diagram                                  | 12-9         |

# Tables

| Table 3-1.  | TLS-350 Series Software Versions 1 - 9        | 3-1  |
|-------------|-----------------------------------------------|------|
| Table 3-2.  | TLS-350 Series Software Versions 10 - 19      | 3-2  |
| Table 3-3.  | TLS-350 Series Software Version 20 - 27       | 3-3  |
| Table 3-4.  | TLS-350 Series Software Version 28 and Higher | 3-4  |
| Table 3-5.  | TLS-300 Series Software Versions 1 - 9        | 3-5  |
| Table 3-6.  | TLS-300 Series Software Versions 10 - 19      | 3-5  |
| Table 3-7.  | TLS-300 Series Software Versions 20 - 28      | 3-6  |
| Table 4-1.  | Console Fuses                                 | 4-1  |
| Table 4-2.  | Console AC Power Fuses                        | 4-1  |
| Table 4-3.  | Interface Module Fuses                        | 4-2  |
| Table 7-1.  | Console Troubleshooting                       | 7-1  |
| Table 7-2.  | Data Communications Chart                     | 7-2  |
| Table 9-1.  | Mag Probe Troubleshooting                     | 9-1  |
| Table 9-2.  | Mag Probe Minimum Detected Fluid Levels       | 9-5  |
| Table 9-3.  | Mag Probe Channel Counts in Common Liquids    | 9-6  |
| Table 10-1. | DIM Quick Reference Chart                     | 10-1 |
| Table 10-2. | DIM Parameter Definitions                     | 10-2 |
| Table 10-3. | DIM Specific Parameters                       | 10-2 |
| Table 10-4. | Pulse Conversion Parameters for MDIM          | 10-4 |
| Table 10-5. | Female D Connector Pin Outs                   | 10-4 |
| Table 10-6. | RS-232 Loop Back Tool                         | 10-4 |
| Table 10-7. | Disabled DIM Alarm (All Types)                | 10-6 |
| Table 10-8. | EDIM/LDIM Communication Alarm                 | 10-7 |
| Table 10-9. | CDIM Communication Alarm                      | 10-8 |

# Introduction

This manual contains troubleshooting information for the TLS-3XX Series Consoles. Most of the components discussed in this manual are replaceable and not repaired. The intent of this manual is to help you identify replaceable parts and assemblies, explain alarms and diagnostic displays, provide accepted troubleshooting guidelines for sensor, probe and DIM problems, and include actual examples illustrating methods for isolating CSLD and BIR problems. Information on individual plug-in modules is covered in manuals accompanying those components and/or systems.

### **Related Manuals**

Troubleshooting of a TLS Console requires knowledge of the system site prep and installation as well as setup, and operation of all installed options. Refer to the Tech Docs CD-ROM (V-R P/N 331650-001) for all relevant manuals:

| 576013-879 | TLS-3XX Series Site Prep and Installation Manual |
|------------|--------------------------------------------------|
| 576013-623 | TLS-3XX Series System Setup Manual               |
| 576013-610 | TLS-3XX Series Operating Manual                  |
| 576013-635 | TLS-3XX Series RS-232 Serial Interface Manual    |
| 577013-750 | Sensor Products Application Guide                |
| 577013-874 | Maintenance Service Codes                        |

## **Contractor Certification Requirements**

Veeder-Root requires the following minimum training certifications for contractors who will install and setup the equipment discussed in this manual:

**Installer Certification:** Contractors holding valid Installer Certification are approved to perform wiring and conduit routing, equipment mounting, probe and sensor installation, tank and line preparation, and line leak detector installation.

**TLS-350 Technician Certification:** Contractors holding valid TLS-350 Technician Certifications are approved to perform installation checkout, startup, programming and operations training, troubleshooting and servicing for all Veeder-Root TLS-300 or TLS-350 Series Tank Monitoring Systems, including Line Leak Detection and associated accessories.

**TLS-450 Technician Certification:** Contractors holding valid TLS-450 Technician Certifications are approved to perform installation checkout, startup, programming and operations training, troubleshooting and servicing for all Veeder-Root TLS-450 Series Tank Monitoring Systems, including Line Leak Detection and associated accessories.

**In-Station Diagnostics (ISD-PMC) Technician Certification:** ISD PMC Contractors holding a valid ISD/PMC Certification are approved to perform (ISD/PMC) installation checkout, startup, programming, and operations training. This training also includes troubleshooting and service techniques for the Veeder-Root In-Station Diagnostics system. A current Veeder-Root Technician Certification is a prerequisite for the ISD/PMC course. After successful completion of this course the contractor will receive a certificate as well as a Veeder-Root ISD/PMC including Carbon Canister Vapor Polisher contractor certification card. This Certification includes Executive Orders 202, 203, 204 and the Veeder-Root Vapor Polisher.

Warranty Registrations may only be submitted by selected Distributors.

# **Safety Precautions**

The following safety symbols may be used throughout this manual to alert you to important safety hazards and precautions

| <b>EXPLOSIVE</b><br>Fuels and their vapors are extremely explosive if ignited.                                              | <b>FLAMMABLE</b><br>Fuels and their vapors are extremely flammable.                                                                                                    |
|----------------------------------------------------------------------------------------------------|----------------------------------------------------------------------------------------------------|
| <b>ELECTRICITY</b><br>High voltage exists in, and is supplied to, the device. A potential shock hazard exists.              | <b>TURN POWER OFF</b><br>Live power to a device creates a potential shock hazard.<br>Turn Off power to the device and associated accessories<br>when servicing the unit.                                                        |
| <b>WARNING</b><br>Heed the adjacent instructions to avoid damage to<br>equipment, property, environment or personal injury. | <b>READ ALL RELATED MANUALS</b><br>Knowledge of all related procedures before you begin<br>work is important. Read and understand all manuals thor-<br>oughly. If you do not understand a procedure, ask some-<br>one who does. |

## **Safety Warnings**

| <ul> <li>This system operates near highly combustible fuel storage tanks.</li> <li>Fire or explosion resulting in serious injury or death could result if the equipment is improperly installed or modified or is used in any way other than its intended use. Serious contamination of the environment may also occur.</li> <li>FAILURE TO COMPLY WITH THE FOLLOWING WARNINGS AND SAFETY PRECAUTIONS COULD CAUSE DAMAGE TO PROPERTY, ENVIRONMENT, RESULTING IN SERIOUS INJURY OR DEATH.</li> <li>To ensure proper installation, operation, and continued safe use of this product: <ol> <li>Read and follow all instructions in this manual, including all safety warnings.</li> <li>Have equipment installed by a contractor trained in its proper installation and in compliance with all applicable codes including: the National Electrical Codes 70 and 30A; federal, state, and local codes; and other applicable safety codes.</li> <li>Substitution of components may impair intrinsic safety.</li> <li>Do not modify or use service parts other than those provided by Veeder-Root.</li> </ol> </li> </ul> |
|----------------------------------------------------------------------------------------------------|
|                                                                                                    |

### **Explanation of Software Version Numbering**

Software version numbers for TLS Consoles are designated in five formats: 0xx, 1xx, 3xx, 4xx, and 5xx. These formats are assigned based on the console's having a CPU or ECPU board, its model designation, and its enabled features:

### **TLS-300 CONSOLES**

• 4XX software (up to 8 tanks and 8 Sensors)

### TLS-350\* CONSOLES HAVING FORM NUMBERS 08470XX-XXX

- 020 software (up to 8 tanks and 6 PLLD line leak transducers)
- 520 software (up to 8 tanks and 9 WPLLD line leak transducers)

\*Feature enhancements for this console will not be supported beyond V20 software.

### TLS-350J\* CONSOLES HAVING FORM NUMBERS 08470XX-XXX

- 020 software (up to 3 tanks and 3 PLLD line leak transducers)
- 520 software (up to 3 tanks and 3 WPLLD line leak transducers)

\*Feature enhancements for this console will not be supported beyond V20 software.

### TLS-350 PLUS CONSOLES HAVING FORM NUMBERS 08482XX-XXX

• 1XX software (up to 8 tanks and 6 PLLD or 9 WPLLD line leak transducers)

### TLS-350R CONSOLES HAVING FORM NUMBERS 08482XX-XXX

• 3XX software (up to 16 tanks, 6 PLLD or 9 WPLLD line leak transducers, and/or BIR on manifolded tanks).

### **Verifying Installed System Features**

### **CONSOLE HAS A PRINTER**

If the console has a printer, you can determine which system features, such as Business Inventory Reconciliation (BIR), are available in your console as follows.

1. Press the MODE key until the front panel display reads:

```
DIAG MODE
PRESS <FUNCTION> TO CONT
```

2. Press the FUNCTION key until this message appears:

```
SYSTEM DIAGNOSTIC
PRESS <STEP> TO CONTINUE
```

3. Press the PRINT key and the printer prints:

SOFTWARE REVISION LEVEL VERSION XXX.XX (first 3 digits = software version e.g. 327. The second two are its rev level) SOFTWARE# XXXXXX-XXX-X CREATED - YY:MM:SS:HH:MM S-MODULE# XXXXXX-XXX-X

4. After the S-Module part number prints, a list of your system's current features follows. Press the MODE key to return to the main screen:

MMM DD, YYYY HH:MM:SM XM ALL FUNCTIONS NORMAL

5. Close and secure the left front door.

### **CONSOLE DOES NOT HAVE A PRINTER**

If the console does not have a printer, but has a RS-232 serial port, connect a laptop to this port and using the laptop's Hyperterminal program, send a <Ctrl A> 190200 command (V14 or earlier software) or a <Ctrl A> 190500 command (V15 or later software) to the console to display the system features.

# 2 System Description

## **System Parts Identification**

The following figures identify the components of TLS-3XX Series consoles. Plug-in modules are not shown.

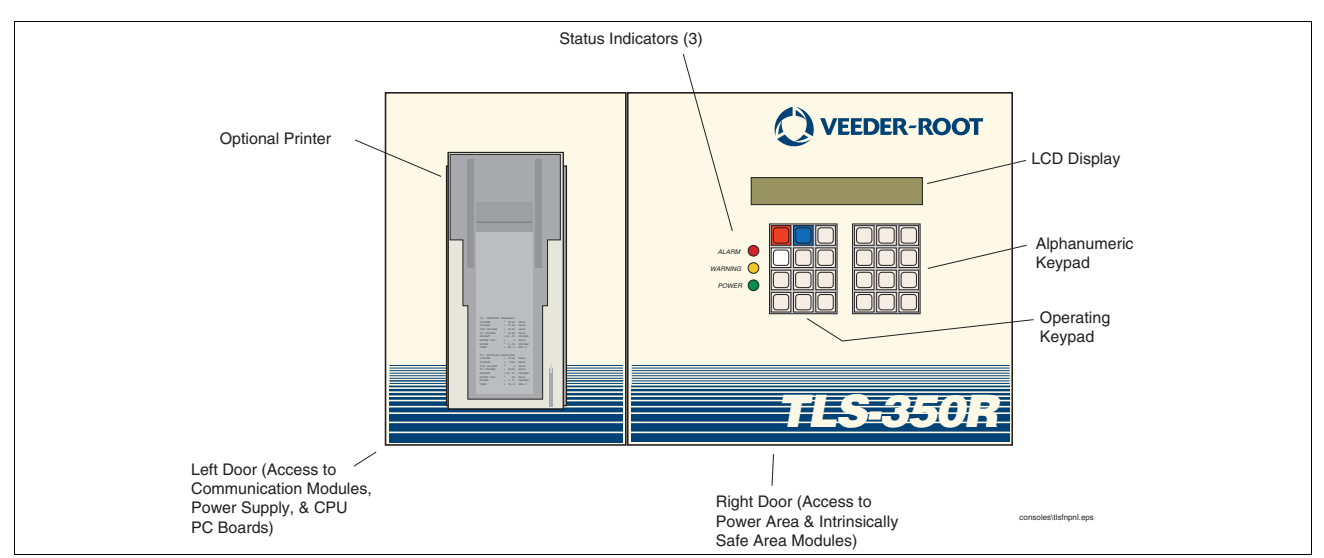

Figure 2-1.Console Front Panel (except for graphics, console doors are identical)

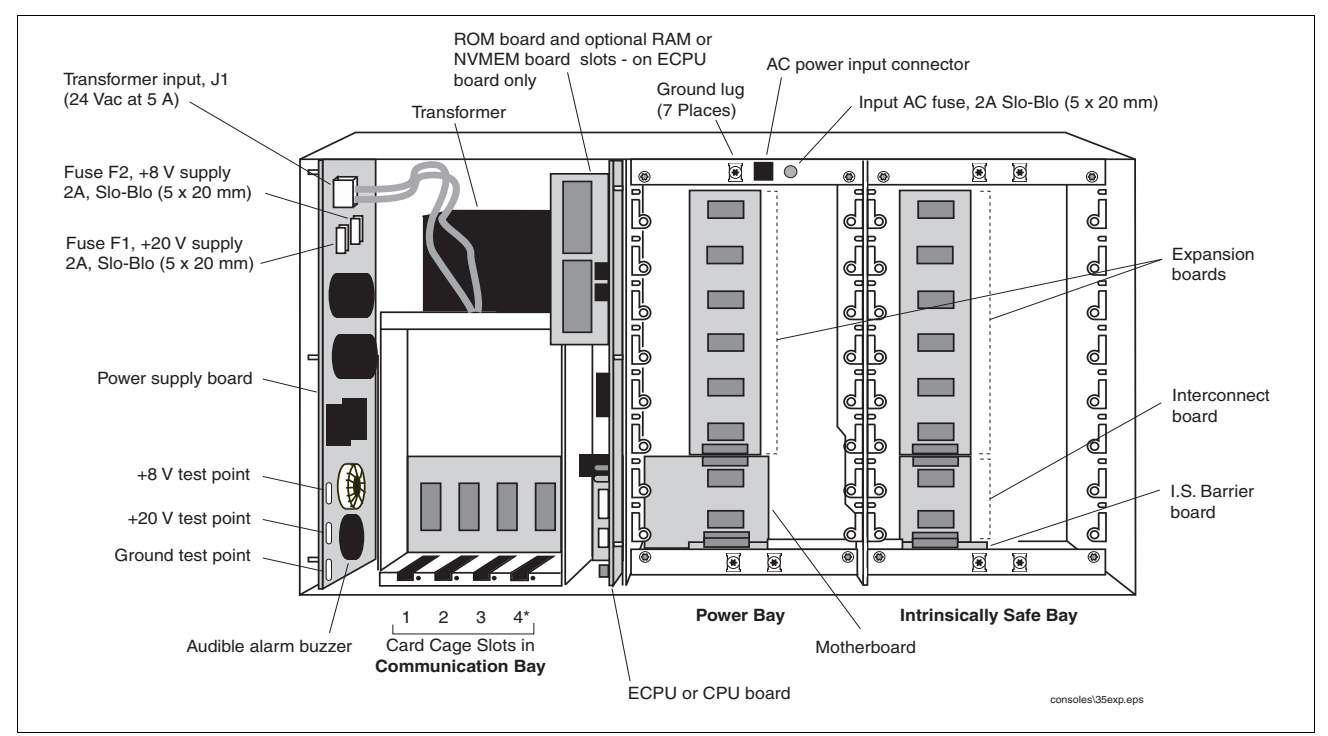

Figure 2-2.Communication Bay, Power Bay and Intrinsically Safe Bay Identification (TLS-350 Series consoles)

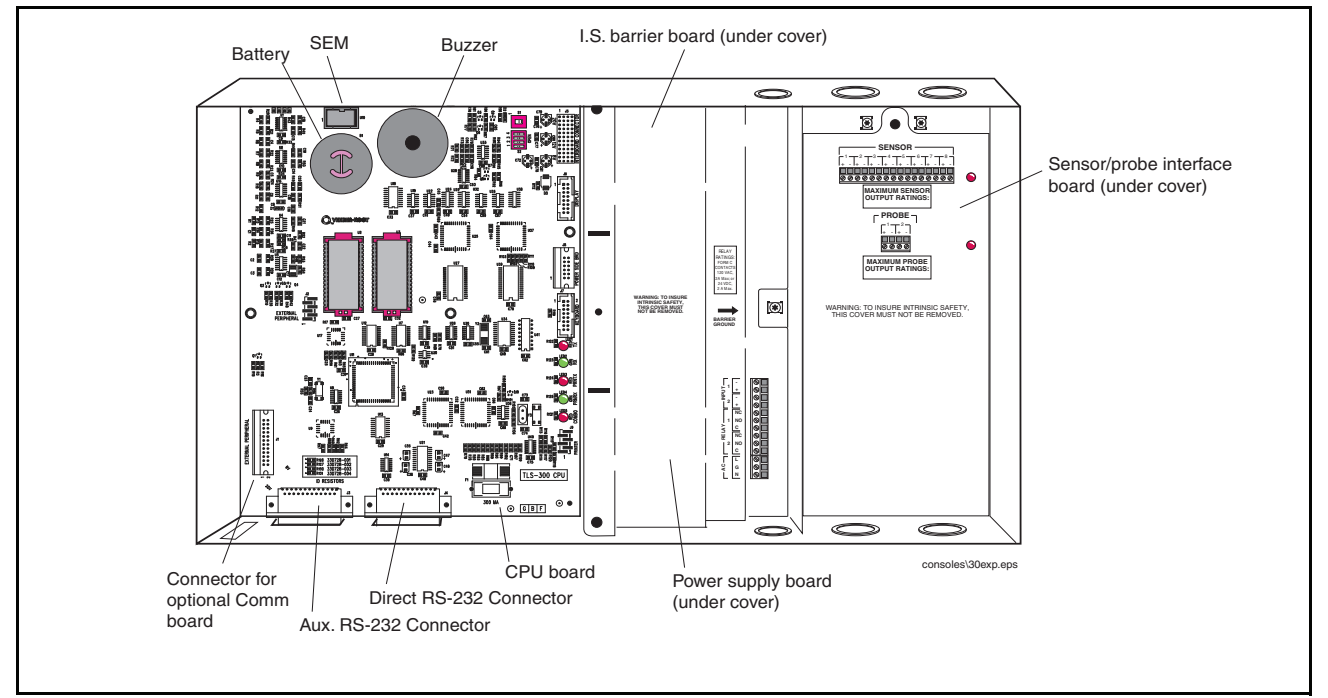

Figure 2-3.PC Board Identification (TLS-300 Series consoles shown with doors removed)

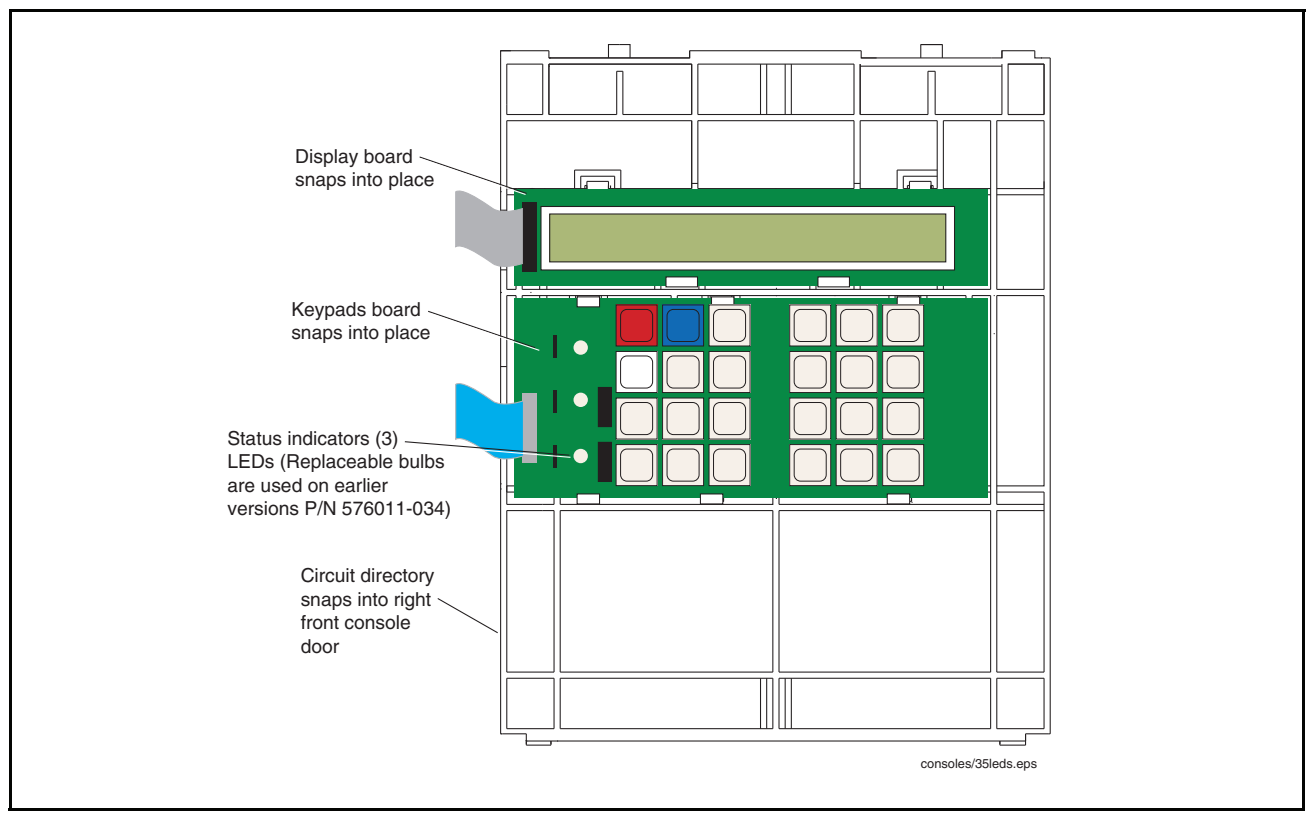

Figure 2-4.Console Display/Keyboard Board Components (behind right door)

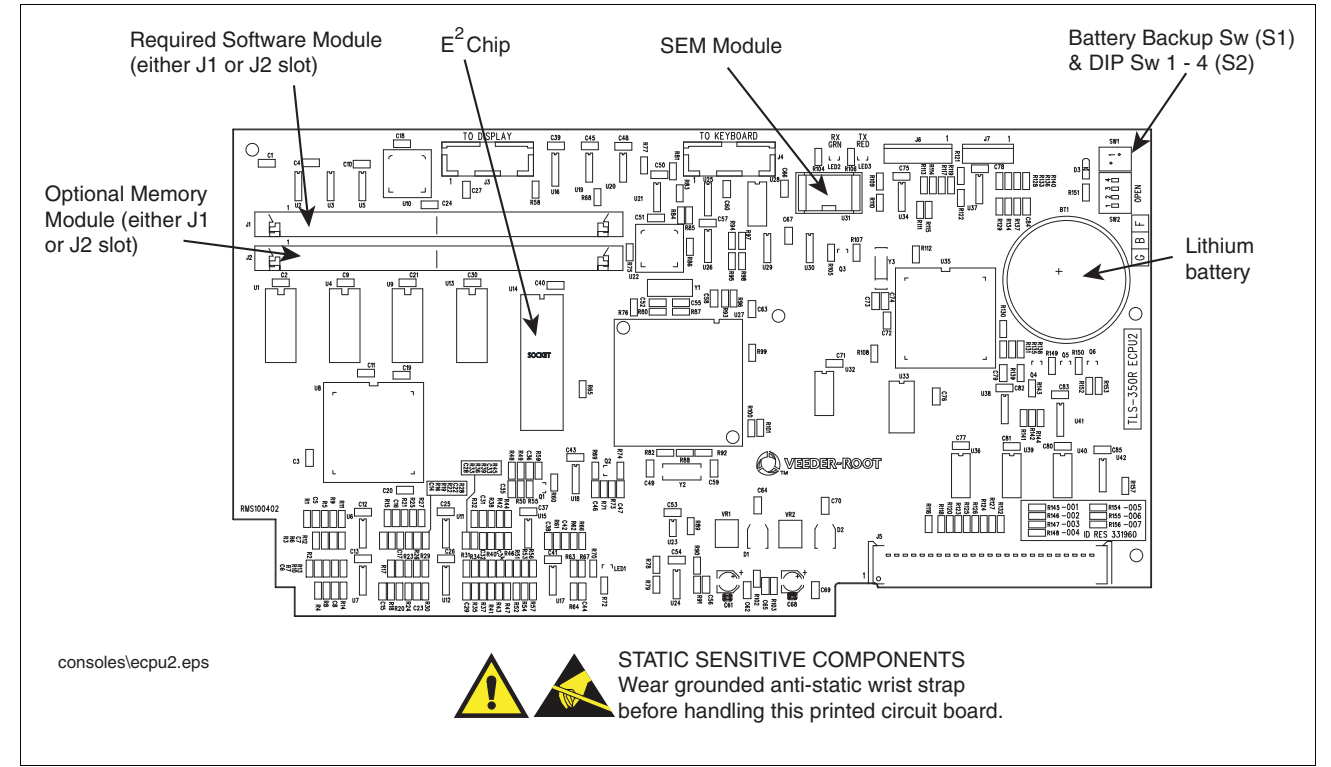

Figure 2-5.TLS-350 consoles ECPU2 board layout

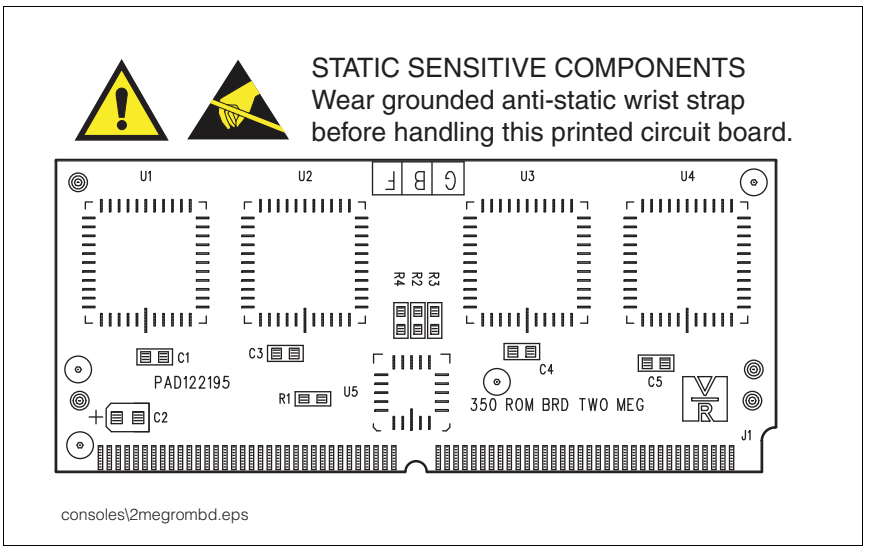

Figure 2-6.TLS-350 Series Console - 2 Meg ROM Board

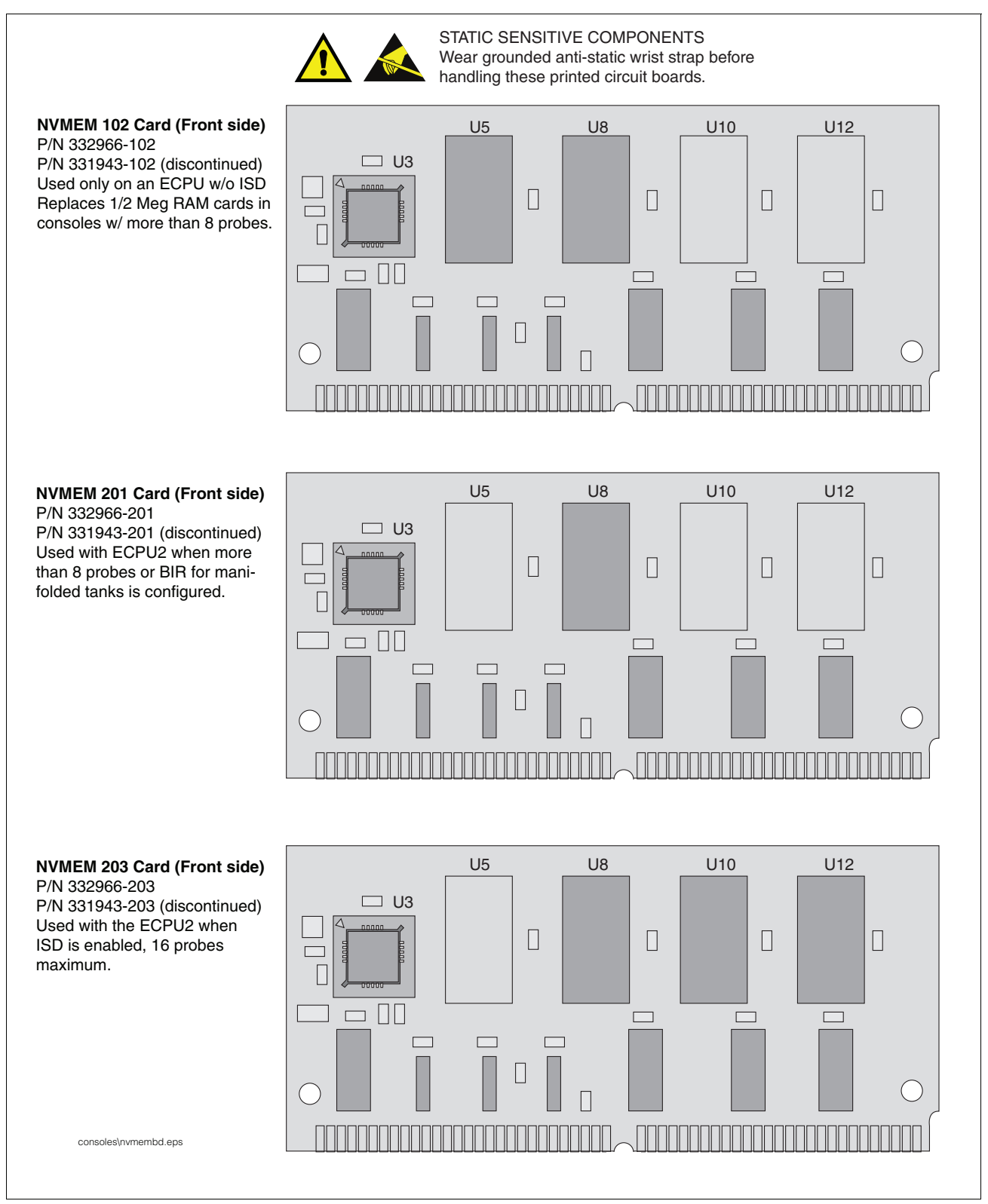

Figure 2-7.TLS-350 Series consoles - NVMEM Boards

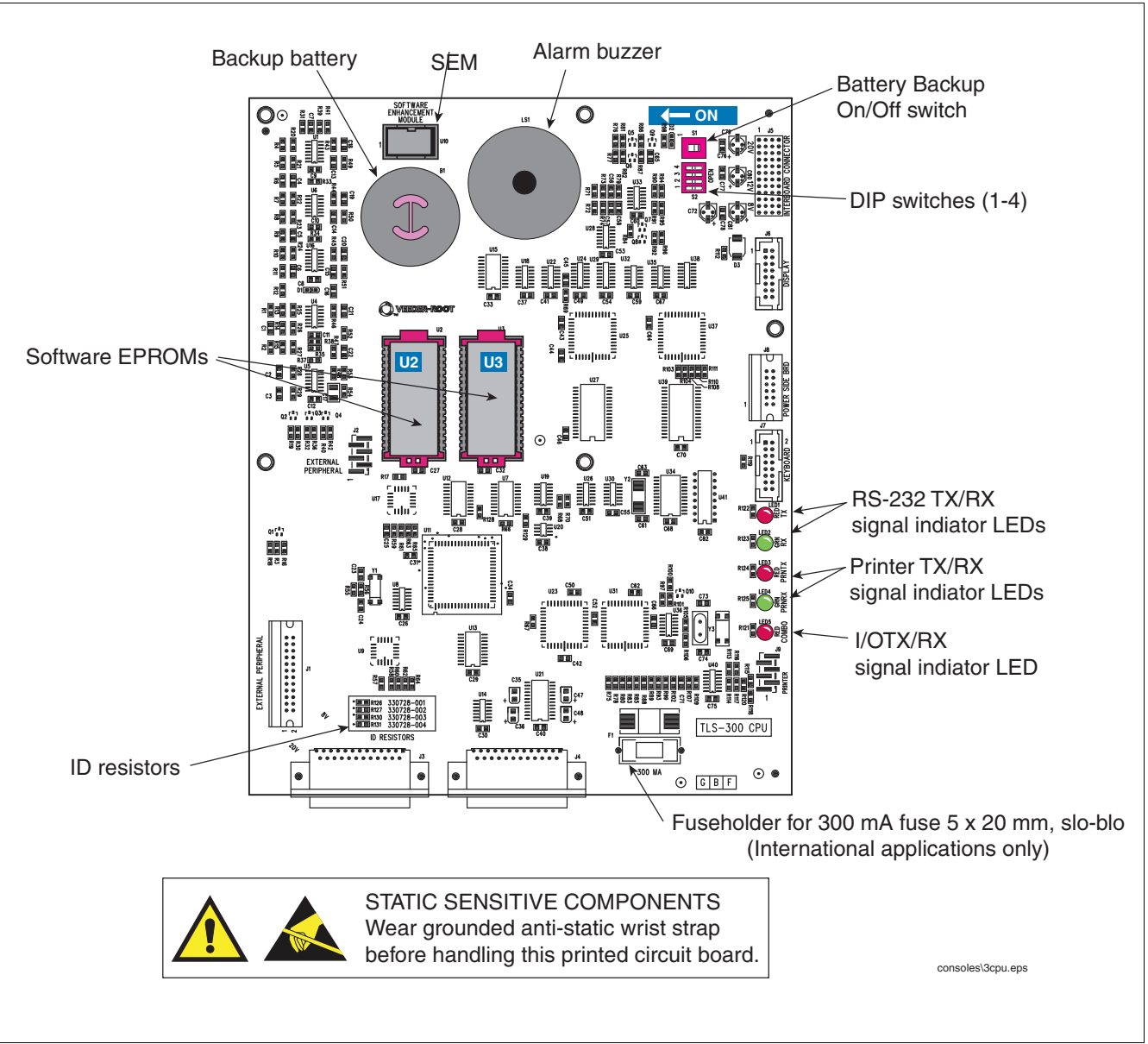

Figure 2-8.TLS-300 Series console CPU board layout with surface-mount components

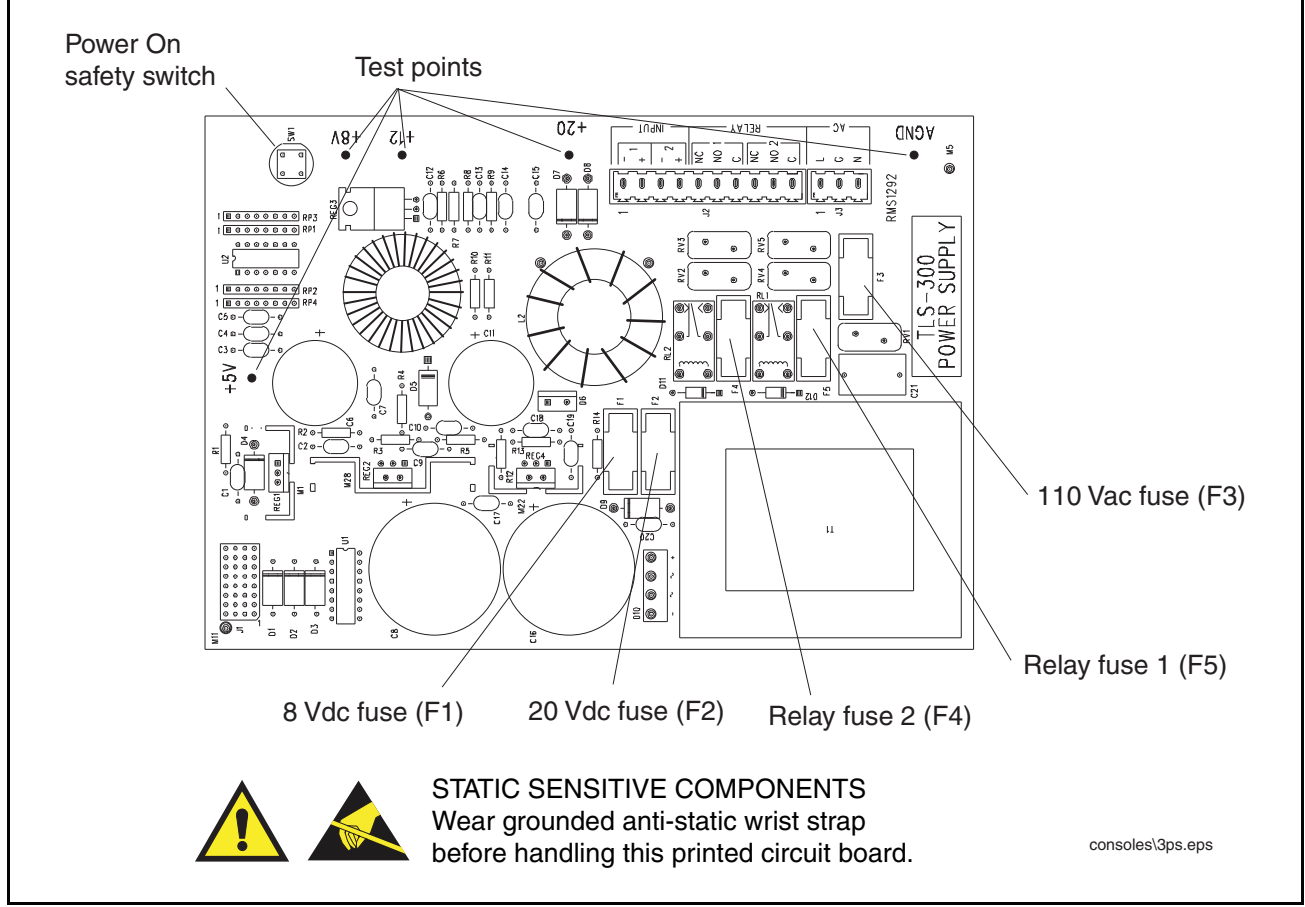

Figure 2-9.TLS-300 Series console Power Supply Board

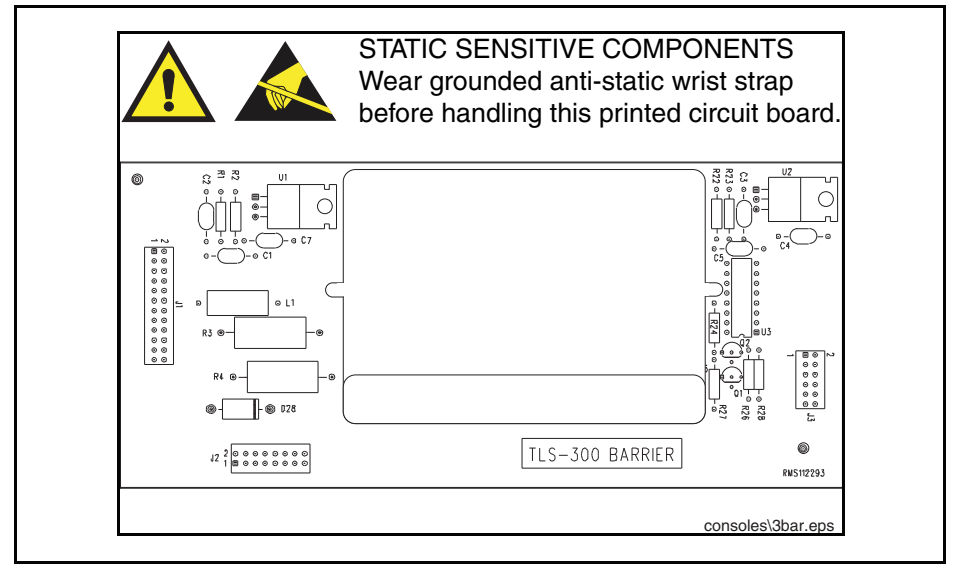

Figure 2-10.TLS-300 Series console I.S. Barrier Board

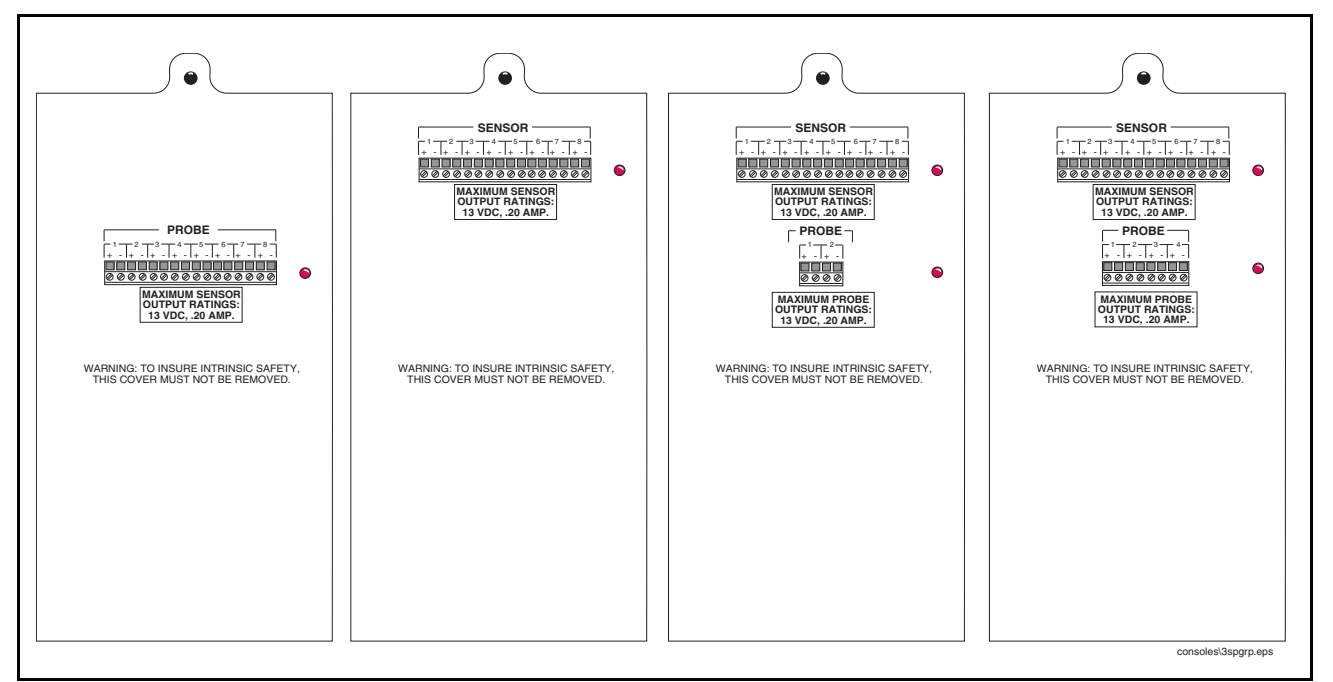

Figure 2-11.Example TLS-300 Series console Sensor/Probe Interface Boards (8P/0S, 8S/0P, 8S/2P, and 8S/4P)

### **Basic Troubleshooting Procedures**

To help ensure proper and safe troubleshooting and repair procedures for the TLS consoles, the following steps should be taken in the order they appear, prior to servicing the system:

- 1. Review and thoroughly understand the "Safety Warnings" on page 1-2 of this manual.
- 2. Review the "System Parts Identification" on page 2-1 to locate components.
- 3. Perform an "Basic Troubleshooting Procedures" on page 2-8. If the system fails the Intrinsic Safety Check, turn the AC Power circuit breaker at the service panel to the OFF position, disconnect and cap the AC wires in the monitor, and disconnect and cap all probe and sensor field wires in the probe and sensor junction boxes.
- 4. Perform the "Visual Inspection of Console Interior" on page 2-9.
- Print out all system and tank setup parameters. IMPORTANT! Setup parameters can be lost during some service procedures. This printout will allow you to re-profile the system with the same parameters when service is complete.
- 6. Refer to the appropriate section of this manual (or another manual, see "Related Manuals" on page 1-1) to troubleshoot a faulty component of the system.

### **Intrinsic Safety Check**

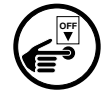

Turn off, tag and lockout power to the console before starting this intrinsic safety check.

**Definition of Intrinsic Safety Circuit and System**- \*An intrinsically safe circuit is one in which any spark or thermal effect is incapable of causing ignition of a mixture of flammable or combustible material in air under prescribed test conditions. An intrinsically safe system is an assembly of interconnected intrinsically safe apparatus, associated apparatus, and interconnecting cables in that those parts of the system that may be used in hazardous (classified) locations are intrinsically safe circuits.

\*Excerpt from latest National Electrical Code Handbook.

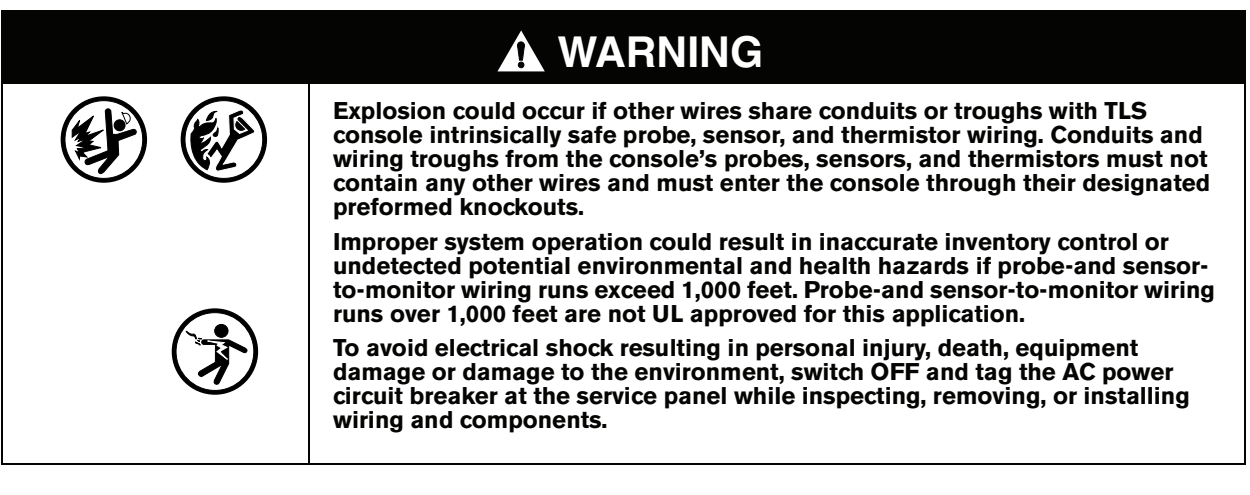

- 1. Verify that the TLS console is installed indoors in an accessible location.
- 2. Verify that the TLS console has #12 AWG (or larger diameter) conductor from barrier to earth ground in the power panel.

- 3. Verify that the TLS Console has a chassis ground connected.
- 4. Verify that power conduit and sensor and probe conduits enter TLS Console only through preformed, designated knock-outs.
- 5. Verify that probe and sensor wiring and conduit meet Veeder-Root requirements (ref. manual P/N 576013-879).
- 6. If the system fails the intrinsic safety check, disconnect and cap the AC wires in the monitor, and disconnect and cap all probe and sensor field wires in the probe and sensor junction boxes.

IMPORTANT! Do not apply power to the system until its installation has been checked and found to be in accordance with the instructions outlined in the Veeder-Root TLS-3XX Series Site Prep and Installation manual; the National Electrical Code; federal, state, and local codes; and other applicable safety codes.

## **Visual Inspection of Console Interior**

It is recommended that whenever troubleshooting, repairing, or replacing components, a visual inspection of the overall condition of the system be made.

### Turn off, tag and lockout power to the console before starting this inspection.

- 1. Inspect for signs of corrosion inside the console.
- 2. Check for broken or frayed insulation on all wires and be sure that the wires are secure at their terminals.
- 3. Check all PC boards for cracks.
- 4. Check to see that there is no loose or missing hardware for components (transformers, PC boards, brackets, etc.).
- 5. Check to see that all interconnecting cable connectors are firmly seated. Check connector ends for cracks and flat cable for breaks.
- 6. Check fuse continuity and fuseholder contacts for corrosion.
- 7. Check monitor for cracked display lens and damaged or missing buttons.
- 8. Check the mounting of the equipment to be sure all components were mounted properly and in accordance with instructions contained in the Site Preparation and Installation manual.
- 9. Verify that no unapproved modifications to equipment have been made, no unapproved parts are being used, and previous repairs and modification bring the unit to original factory condition
- 10.All deficiencies should be corrected and damaged components replaced before continuing with procedures.

### Test Front Panel LEDs, Display, and Console Beeper

Apply power to the console. The display should read the start-up message and the green POWER LED should illuminate. Press the ALARM/TEST button to verify that the red ALARM and yellow WARNING LEDs illuminate and the console beeper switches On.

# **3** Software Version Feature List

Table 3-1 through Table 3-7 list the release dates of all system software versions and when major features were introduced or discontinued for TLS-3XX Series Consoles.

|                             | TLS-350 SYSTEM SOFTWARE VERSION (Release Date) |          |           |          |          |          |          |          |           |
|-----------------------------|------------------------------------------------|----------|-----------|----------|----------|----------|----------|----------|-----------|
| FEATURE                     | 1 (3/92)                                       | 2 (8/92) | 3 (12/92) | 4 (4/93) | 5 (8/93) | 6 (1/94) | 7 (8/94) | 8 (1/95) | 9 (8/95)  |
| Cap O Probes                | CO                                             | CO       | CO        | CO       | CO       | C0,E1    | C0,E1    | CO,E1,E3 | CO,E1,E3  |
| Cap 1 Probes                | CO                                             | CO       | CO        | CO       | CO       | C0,E1    | C0,E1    | CO,E1,E3 | _         |
| Mag O, 1, 2 Probes          | CO                                             | CO       | CO        | CO       | CO       | C0,E1    | C0,E1    | CO,E1,E3 | CO,E1,E3  |
| Mag 3 Probes                | —                                              | —        | —         | CO       | CO       | C0,E1    | C0,E1    | CO,E1,E3 | CO,E1,E3  |
| Mag 4, 5, 6 Probes          | —                                              | —        | —         | —        |          | —        | C0,E1    | CO,E1,E3 | CO,E1,E3  |
| Tank 9 - 16                 | —                                              | CO       | CO        | CO       | CO       | C0,E1    | C0,E1    | E3       | E3        |
| Remote Display              | CO                                             | CO       | CO        | CO       | CO       | C0,E1    | C0,E1    | CO,E1,E3 | CO,E1,E3  |
| Remote Printer <sup>1</sup> | —                                              | CO       | CO        | CO       | CO       | C0,E1    | C0,E1    | CO,E1,E3 | CO,E1,E3  |
| VLLD                        | CO                                             | CO       | CO        | CO       | CO       | C0,E1    | C0,E1    | CO,E1,E3 | CO,E1,E3  |
| PLLD                        | —                                              | —        | —         | —        | _        | —        | C0,E1    | CO,E1,E3 | CO,E1,E3  |
| CSLD                        | —                                              | CO       | CO        | CO       | CO       | C0,E1    | C0,E1    | CO,E1,E3 | CO,E1,E3  |
| CSLD (manifolded tanks)     | —                                              | —        | —         | —        | _        | C0,E1    | C0,E1    | CO,E1,E3 | CO, E1,E3 |
| SiteFax                     | —                                              | CO       | CO        | CO       | CO       | C0,E1    | C0,E1    | CO,E1,E3 | CO, E1,E3 |
| Fuel Manager                | —                                              | —        | —         | —        | —        | C0,E1    | C0,E1    | CO,E1,E3 | CO,E1,E3  |
| BIR                         | —                                              | —        | —         | —        | —        | E1       | E1       | E1,E3    | E1,E3     |
| Inform/TLS-PC 32            | —                                              | —        | —         | —        | _        | —        | —        | C0,E1    | CO,E1,E3  |

| Table 3-1. | <b>TLS-350</b> | <b>Series Software</b> | Versions | 1 - 9 |
|------------|----------------|------------------------|----------|-------|
|            |                |                        |          | -     |

Board Type/Software Version Requirement Legend: - = Feature Not Available/Discontinued, CO = CPU with OXX Software, E1 = ECPU with 1XX Software, E3 = ECPU with 3XX Software

<sup>1</sup>Remote printer comm settings are: 1200 baud, 7 data bits, odd parity, & 1 stop bit.

|                             | TLS-350 SYSTEM SOFTWARE VERSION (Release Date) |            |            |            |            |            |            |            |                |
|-----------------------------|------------------------------------------------|------------|------------|------------|------------|------------|------------|------------|----------------|
| FEATURE                     | 10 (10/95)                                     | 11 (7/96)  | 12 (10/96) | 14 (2/97)  | 15 (10/97) | 16 (4/98)  | 17 (10/98) | 18 (7/99)  | 19 (12/99)     |
| Cap O Probes                | CO                                             | CO         | CO         | CO         | CO         | CO         | CO         | —          | —              |
| Mag O, 1, 2 Probes          | CO, E1, E3                                     | CO, E1, E3 | CO, E1, E3 | CO, E1, E3 | CO, E1, E3 | CO, E1, E3 | CO, E1, E3 | CO, E1, E3 | CO, C5, E1, E3 |
| Mag 3 Probes                | CO, E1, E3                                     | CO, E1, E3 | CO, E1, E3 | CO, E1, E3 | CO, E1, E3 | CO, E1, E3 | CO, E1, E3 | CO, E1, E3 | CO, C5, E1, E3 |
| Mag 4, 5, 6 Probes          | CO, E1, E3                                     | CO, E1, E3 | CO, E1, E3 | CO, E1, E3 | CO, E1, E3 | CO, E1,E3  | CO, E1, E3 | CO, E1, E3 | CO, C5, E1, E3 |
| Mag 7 - 12 Probes           | CO, E1, E3                                     | CO, E1, E3 | CO, E1, E3 | CO, E1, E3 | CO, E1, E3 | E3         | E3         | E3         | E3             |
| Tank 9 - 16                 | E3                                             | E3         | E3         | E3         | E3         | E1, E3     | E1, E3     | E1, E3     | E1, E3         |
| Remote Display              | E1, E3                                         | E1 ,E3     | E1, E3     | E1, E3     | E1, E3     | E1, E3     | E1, E3     | E1, E3     | E1, E3         |
| Remote Printer <sup>1</sup> | E1, E3                                         | E1, E3     | E1, E3     | E1, E3     | E1, E3     | E1, E3     | E1, E3     | E1, E3     | E1, E3         |
| VLLD                        | CO, E1, E3                                     | E1, E3     | E1, E3     | E1, E3     | E1, E3     | E1, E3     | E1, E3     | E1, E3     | E1, E3         |
| PLLD                        | CO, E1, E3                                     | CO, E1, E3 | CO, E1, E3 | CO, E1, E3 | CO, E1, E3 | CO, E1, E3 | CO, E1, E3 | CO, E1, E3 | CO, E1, E3     |
| WPLLD                       | —                                              | —          | CO, E1, E3 | CO, E1, E3 | CO, E1, E3 | CO, E1, E3 | CO, E1, E3 | CO, E1, E3 | C5, E1, E3     |
| CSLD                        | CO, E1, E3                                     | CO, E1, E3 | CO, E1, E3 | CO, E1, E3 | CO, E1, E3 | CO, E1, E3 | CO, E1, E3 | CO, E1, E3 | CO, C5, E1, E3 |
| CSLD (manifolded tanks)     | CO, E1, E3                                     | CO, E1, E3 | CO, E1, E3 | CO, E1, E3 | CO, E1, E3 | CO, E1, E3 | CO, E1, E3 | CO, E1, E3 | CO, C5, E1, E3 |
| SiteFax                     | CO, E1, E3                                     | CO, E1 ,E3 | CO, E1, E3 | CO, E1, E3 | CO, E1, E3 | CO, E1, E3 | CO, E1, E3 | CO, E1, E3 | CO, C5, E1, E3 |
| Fuel Manager                | CO, E1, E3                                     | CO, E1, E3 | CO, E1, E3 | CO, E1, E3 | CO, E1, E3 | E1, E3     | E1, E3     | E1, E3     | E1, E3         |
| BIR                         | E1, E3                                         | E1, E3     | E1, E3     | E1, E3     | E1, E3     | E3         | E3         | E3         | E3             |
| BIR (manifolded tanks)      | E3                                             | E3         | E3         | E3         | E3         | E1, E3     | E1, E3     | E1, E3     | E1, E3         |
| BIR Variance Analysis       | _                                              | —          | —          | —          | —          | E1, E3     | E1, E3     | E1, E3     | E1, E3         |
| IFSF                        | —                                              | —          | —          | —          | —          | —          | CO, E1, E3 | CO, E1, E3 | CO, C5, E1, E3 |
| Inform/TLS-PC 32            | CO, E1, E3                                     | CO, E1, E3 | CO, E1, E3 | CO, E1, E3 | CO, E1, E3 | CO, E1 E3  | CO, E1, E3 | CO, E1, E3 | CO, C5, E1, E3 |

Table 3-2. TLS-350 Series Software Versions 10 - 19

Board Type/Software Version Requirement Legend: - = Feature Not Available/Discontinued, CO = CPU with OXX Software, C5 = CPU with 5XX Software, E1= ECPU with 1XX Software, E3 = ECPU with 3XX Software

<sup>1</sup>Remote printer comm settings are: 1200 baud, 7 data bits, odd parity, & 1 stop bit.

|                                     | TLS-350 SYSTEM SOFTWARE VERSION (Release Date) |            |           |           |           |           |            |           |  |  |
|-------------------------------------|------------------------------------------------|------------|-----------|-----------|-----------|-----------|------------|-----------|--|--|
| FEATURE                             | 20 (7/00)                                      | 21 (10/00) | 22 (9/01) | 23 (4/02) | 24 (7/03) | 25 (9/05) | 26 (11/05) | 27 (8/06) |  |  |
| Mag O, 1, 2 Probes                  | CO, C5, E1, E3                                 | E1, E3     | E1, E3    | E1, E3    | E3N, E5   | E3N, E5   | E3N, E5    | E4, E7    |  |  |
| Mag 3 Probes                        | CO, C5, E1, E3                                 | E1, E3     | E1, E3    | E1, E3    | E3N, E5   | E3N, E5   | E3N, E5    | E4, E7    |  |  |
| Mag 4, 5, 6 Probes                  | CO, C5, E1, E3                                 | E1, E3     | E1, E3    | E1, E3    | E3N, E5   | E3N, E5   | E3N, E5    | E4, E7    |  |  |
| Mag 7 - 12 Probes                   | CO, C5, E1, E3                                 | E1, E3     | E1, E3    | E1, E3    | E3N, E5   | E3N, E5   | E3N, E5    | E4, E7    |  |  |
| Tank 9 - 16                         | E3                                             | E3         | E3        | E3        | E3N, E5   | E3N, E5   | E3N, E5    | E7        |  |  |
| Remote Display                      | E1, E3                                         | E1, E3     | E1, E3    | E1, E3    | E3N, E5   | E3N, E5   | E3N, E5    | E4, E7    |  |  |
| Remote Printer <sup>1</sup>         | E1, E3                                         | E1, E3     | E1, E3    | E1, E3    | E3N, E5   | E3N, E5   | E3N, E5    | E4, E7    |  |  |
| VLLD                                | E1, E3                                         | E1, E3     | E1, E3    | E1, E3    | E3N, E5   | E3N, E5   | E3N, E5    | E4, E7    |  |  |
| PLLD                                | CO, E1, E3                                     | E1, E3     | E1, E3    | E1, E3    | E3N, E5   | E3N, E5   | E3N, E5    | E4, E7    |  |  |
| WPLLD                               | C5, E1, E3                                     | E1, E3     | E1, E3    | E1, E3    | E3N, E5   | E3N, E5   | E3N, E5    | E4, E7    |  |  |
| CSLD                                | CO, C5, E1, E3                                 | E1, E3     | E1, E3    | E1, E3    | E3N, E5   | E3N, E5   | E3N, E5    | E4, E7    |  |  |
| CSLD (manifolded tanks)             | CO, C5, E1, E3                                 | E1, E3     | E1, E3    | E3        | E3N,E5    | E3N,E5    | E3N,E5     | E4, E7    |  |  |
| SiteFax                             | CO, C5, E1, E3                                 | E1, E3     | E1, E3    | E1, E3    | E3N, E5   | E3N, E5   | E3N, E5    | E4, E7    |  |  |
| Fuel Manager                        | CO, C5, E1, E3                                 | E1, E3     | E1, E3    | E3        | E3N, E5   | E3N, E5   | E3N, E5    | E4, E7    |  |  |
| BIR                                 | E1, E3                                         | E1, E3     | E1, E3    | E1, E3    | E3N, E5   | E3N, E5   | E3N, E5    | E4, E7    |  |  |
| BIR (manifolded tanks)              | E3                                             | E3         | E3        | E3        | E3N,E5    | E3N,E5    | E3N,E5     | E7        |  |  |
| BIR Variance Analysis               | E1, E3                                         | E1, E3     | E1, E3    | E1, E3    | E3N, E5   | E3N, E5   | E3N, E5    | E4, E7    |  |  |
| IFSF                                | CO, C5, E1, E3                                 | E1, E3     | E1, E3    | E1, E3    | E3N, E5   | E3N, E5   | E3N, E5    | E4, E7    |  |  |
| 330743-00X ECPU Board               | CO, C5, E1, E3                                 | E1, E3     | E1, E3    | E1, E3    | E3N       | E3N       | E3N        |           |  |  |
| Inform/TLS-PC 32                    | CO, C5, E1, E3                                 | E1, E3     | E1, E3    | E1, E3    | E3N, E5   | E3N, E5   | E3N, E5    | E4, E7    |  |  |
| 331960-001 ECPU2 Board              | —                                              | —          | —         | —         | E5        | E5        | E5         | E4, E7    |  |  |
| Mag Sensor, Vac Sensor, ATMP Sensor | —                                              | —          | —         | —         | E3N, E5   | E3N, E5   | E3N, E5    | E4, E7    |  |  |
| ISD                                 | —                                              | —          | —         | —         |           | E6        | E6         | E6        |  |  |
| Maintenance Tracker <sup>2</sup>    | —                                              | _          |           | _         |           | _         |            | E6        |  |  |

BOARD TYPE/SOFTWARE VERSION REQUIREMENT LEGEND:

— = Feature Not Available/Discontinued

CO = CPU with OXX Software

C5 = CPU with 5XX Software

E1= ECPU with 1XX Software

E3 = ECPU1 with 3XX Software & 1/2 Meg RAM

E7 = ECPU2 with 3XX Software & NVMEM201

<sup>1</sup>Remote printer comm settings are: 1200 baud, 7 data bits, odd parity, & 1 stop bit.

<sup>2</sup>Requires an NVMEM 203 card, a MT Comm card, and a valid Contractor's ID key.

E3N = ECPU1 with 3XX Software & NVMEM102

E6 = ECPU2 with 3XX Software & NVMEM203

E4 = ECPU2 with 1XX Software

E5 = ECPU2 with 3XX Software

|                                     | TLS-350 SYSTEM SOFTWARE VERSION (Release Date) |            |  |  |  |  |  |  |
|-------------------------------------|------------------------------------------------|------------|--|--|--|--|--|--|
| FEATURE                             | 28 (3/08)                                      | 29 (10/08) |  |  |  |  |  |  |
| Mag O, 1, 2 Probes                  | E4, E7                                         | E4, E7     |  |  |  |  |  |  |
| Mag 3 Probes                        | E4, E7                                         | E4, E7     |  |  |  |  |  |  |
| Mag 4, 5, 6 Probes                  | E4, E7                                         | E4, E7     |  |  |  |  |  |  |
| Mag 7 - 12 Probes                   | E4, E7                                         | E4, E7     |  |  |  |  |  |  |
| Tank 9 - 16                         | E7                                             | E7         |  |  |  |  |  |  |
| Remote Display                      | E4, E7                                         | E4, E7     |  |  |  |  |  |  |
| Remote Printer <sup>1</sup>         | E4, E7                                         | E4, E7     |  |  |  |  |  |  |
| VLLD                                | E4, E7                                         | E4, E7     |  |  |  |  |  |  |
| PLLD                                | E4, E7                                         | E4, E7     |  |  |  |  |  |  |
| WPLLD                               | E4, E7                                         | E4, E7     |  |  |  |  |  |  |
| CSLD                                | E4, E7                                         | E4, E7     |  |  |  |  |  |  |
| CSLD (manifolded tanks)             | E4, E7                                         | E4, E7     |  |  |  |  |  |  |
| SiteFax                             | E4, E7                                         | E4, E7     |  |  |  |  |  |  |
| Fuel Manager                        | E4, E7                                         | E4, E7     |  |  |  |  |  |  |
| BIR                                 | E4, E7                                         | E4, E7     |  |  |  |  |  |  |
| BIR (manifolded tanks)              | E7                                             | E7         |  |  |  |  |  |  |
| BIR Variance Analysis               | E4, E7                                         | E4, E7     |  |  |  |  |  |  |
| IFSF                                | E4, E7                                         | E4, E7     |  |  |  |  |  |  |
| Inform/TLS-PC 32                    | E4, E7                                         | E4, E7     |  |  |  |  |  |  |
| 331960-001 ECPU2 Board              | E4, E7                                         | E4, E7     |  |  |  |  |  |  |
| Mag Sensor, Vac Sensor, ATMP Sensor | E4, E7                                         | E4, E7     |  |  |  |  |  |  |
| ISD/PMC                             | E6                                             | E6         |  |  |  |  |  |  |
| Maintenance Tracker <sup>2</sup>    | E6                                             | E6         |  |  |  |  |  |  |
| Service Notice, VCM                 | E4, E7                                         | E4, E7     |  |  |  |  |  |  |

Table 3-4. TLS-350 Series Software Version 28 and Higher

BOARD TYPE/SOFTWARE VERSION REQUIREMENT LEGEND:

E4 = ECPU2 with 1XX Software

E6 = ECPU2 with 3XX Software & NVMEM203

E7 = ECPU2 with 3XX Software & NVMEM201

<sup>1</sup>Remote printer comm settings are: 1200 baud, 7 data bits, odd parity, & 1 stop bit. <sup>2</sup>Requires an NVMEM 203 card, a MT Comm card, and a valid Contractor's ID key.

|                         |          | TLS-300 SYSTEM SOFTWARE VERSION (Release Date) |           |          |          |          |          |          |          |  |
|-------------------------|----------|------------------------------------------------|-----------|----------|----------|----------|----------|----------|----------|--|
| FEATURE                 | 1 (3/92) | 2 (8/92)                                       | 3 (12/92) | 4 (4/93) | 5 (8/93) | 6 (1/94) | 7 (8/94) | 8 (1/95) | 9 (8/95) |  |
| Cap O Probes            | CO       | CO                                             | CO        | CO       | CO       | CO       | CO       | CO       | CO       |  |
| Cap 1 Probes            | CO       | CO                                             | CO        | CO       | CO       | CO       | CO       | CO       | -        |  |
| Mag O, 1, 2 Probes      | CO       | CO                                             | CO        | CO       | CO       | CO       | CO       | CO       | CO       |  |
| Mag 3 Probes            | -        | -                                              | -         | CO       | CO       | CO       | CO       | CO       | CO       |  |
| Mag 4, 5, 6 Probes      | -        | -                                              | -         | -        | -        | -        | CO       | CO       | CO       |  |
| CSLD                    | -        | CO                                             | CO        | CO       | CO       | CO       | CO       | CO       | CO       |  |
| CSLD (manifolded tanks) | -        | -                                              | -         | -        | -        | CO       | CO       | CO       | CO       |  |
| SiteFax                 | -        | CO                                             | CO        | CO       | CO       | CO       | CO       | CO       | CO       |  |
| Fuel Manager            | -        | -                                              | -         | -        | -        | CO       | CO       | CO       | CO       |  |
| Inform/TLS-PC 32        | -        | -                                              | -         | -        | -        | -        | -        | CO       | CO       |  |

Table 3-5. TLS-300 Series Software Versions 1 - 9

Board Type/Software Version Requirement Legend: — = Feature Not Available/Discontinued, CO = CPU with OXX Software

|                         | TLS-300 SYSTEM SOFTWARE VERSION (Release Date) |           |            |           |            |           |            |           |            |
|-------------------------|------------------------------------------------|-----------|------------|-----------|------------|-----------|------------|-----------|------------|
| FEATURE                 | 10 (10/95)                                     | 11 (7/96) | 12 (10/96) | 14 (2/97) | 15 (10/97) | 16 (4/98) | 17 (10/98) | 18 (7/99) | 19 (12/99) |
| Cap O Probes            | CO                                             | CO        | CO         | CO        | CO         | CO        | C4         | -         | -          |
| Mag O, 1, 2 Probes      | CO                                             | CO        | CO         | CO        | CO         | CO        | C4         | C4        | C4         |
| Mag 3 Probes            | CO                                             | CO        | CO         | CO        | CO         | CO        | C4         | C4        | C4         |
| Mag 4, 5, 6 Probes      | CO                                             | CO        | CO         | CO        | CO         | CO        | C4         | C4        | C4         |
| Mag 7 - 12 Probes       | CO                                             | CO        | CO         | CO        | CO         | CO        | C4         | C4        | C4         |
| CSLD                    | CO                                             | CO        | CO         | CO        | CO         | CO        | C4         | C4        | C4         |
| CSLD (manifolded tanks) | CO                                             | CO        | CO         | CO        | CO         | CO        | C4         | C4        | C4         |
| SiteFax                 | CO                                             | CO        | CO         | CO        | CO         | CO        | C4         | C4        | C4         |
| Fuel Manager            | CO                                             | CO        | CO         | CO        | CO         | CO        | C4         | C4        | C4         |
| IFSF <sup>1</sup>       | -                                              | -         | -          | -         | -          | -         | C4         | C4        | C4         |
| Inform/TLS-PC 32        | CO                                             | CO        | CO         | CO        | CO         | CO        | C4         | C4        | C4         |

| Table 3-6. | TLS-300 | Series | Software | Versions | 10 - | 19 |
|------------|---------|--------|----------|----------|------|----|
|------------|---------|--------|----------|----------|------|----|

Board Type/Software Version Requirement Legend: - = Feature Not Available/Discontinued, CO = CPU with OXX Software, C4 = CPU with 4XX Software

<sup>1</sup>Requires 3464XX-3XX software.

|                         | TLS-300 SYSTEM SOFTWARE VERSION (Release Date) |            |           |           |           |           |            |           |           |
|-------------------------|------------------------------------------------|------------|-----------|-----------|-----------|-----------|------------|-----------|-----------|
| FEATURE                 | 20 (7/00)                                      | 21 (10/00) | 22 (9/01) | 23 (4/02) | 24 (7/03) | 25 (6/05) | 26 (11/05) | 27 (8/06) | 28 (3/08) |
| Mag 0, 1, 2 Probes      | C4                                             | C4         | C4        | C4        | C4        | C4        | C4         | C4        | C4        |
| Mag 3 Probes            | C4                                             | C4         | C4        | C4        | C4        | C4        | C4         | C4        | C4        |
| Mag 4, 5, 6 Probes      | C4                                             | C4         | C4        | C4        | C4        | C4        | C4         | C4        | C4        |
| Mag 7 - 12 Probes       | C4                                             | C4         | C4        | C4        | C4        | C4        | C4         | C4        | C4        |
| CSLD                    | C4                                             | C4         | C4        | C4        | C4        | C4        | C4         | C4        | C4        |
| CSLD (manifolded tanks) | C4                                             | C4         | C4        | C4        | C4        | C4        | C4         | C4        | C4        |
| SiteFax                 | C4                                             | C4         | C4        | C4        | C4        | C4        | C4         | C4        | C4        |
| Fuel Manager            | C4                                             | C4         | C4        | C4        | C4        | C4        | C4         | C4        | C4        |
| IFSF <sup>1</sup>       | C4                                             | C4         | C4        | C4        | C4        | C4        | C4         | C4        | C4        |
| Inform/TLS-PC 32        | C4                                             | C4         | C4        | C4        | C4        | C4        | C4         | C4        | C4        |

### Table 3-7. TLS-300 Series Software Versions 20 - 28

Board Type/Software Version Requirement Legend: C4 = CPU with 4XX Software

<sup>1</sup>Requires 3464XX-3XX system software.

|                         |            | TLS-300 SYSTEM SOFTWARE VERSION (Release Date) |  |  |  |  |  |  |  |
|-------------------------|------------|------------------------------------------------|--|--|--|--|--|--|--|
| FEATURE                 | 29 (10/08) |                                                |  |  |  |  |  |  |  |
| Mag O, 1, 2 Probes      | C4         |                                                |  |  |  |  |  |  |  |
| Mag 3 Probes            | C4         |                                                |  |  |  |  |  |  |  |
| Mag 4, 5, 6 Probes      | C4         |                                                |  |  |  |  |  |  |  |
| Mag 7 - 12 Probes       | C4         |                                                |  |  |  |  |  |  |  |
| CSLD                    | C4         |                                                |  |  |  |  |  |  |  |
| CSLD (manifolded tanks) | C4         |                                                |  |  |  |  |  |  |  |
| SiteFax                 | C4         |                                                |  |  |  |  |  |  |  |
| Fuel Manager            | C4         |                                                |  |  |  |  |  |  |  |
| IFSF <sup>1</sup>       | C4         |                                                |  |  |  |  |  |  |  |
| Inform/TLS-PC 32        | C4         |                                                |  |  |  |  |  |  |  |

Board Type/Software Version Requirement Legend: C4 = CPU with 4XX Software

<sup>1</sup>Requires 3464XX-3XX system software.

# 4 Fuses

TLS Consoles use fuses in the input power circuitry and on various Interface Modules. Under no circumstances should you substitute a different rating or fuse type during service.

# **TLS-300 Series Console Fuses**

TLS-300 Series Console fuses for input ac power, dc voltages, and relays are shown in Table 4-1.

| Fuse | Circuit                                         | Fuse Location                    | Fuse Size/Type                | V-R Part No. |
|------|-------------------------------------------------|----------------------------------|-------------------------------|--------------|
| F1   | +8 & +5 Vdc supply                              | Fuseholder on Power Supply board | 2 A Slo-Blo<br>(5 x 20 mm)    | 576010-784   |
| F2   | +20 & +12 Vdc supply                            | Fuseholder on Power Supply board | 2 A Slo-Blo<br>(5 x 20 mm)    | 576010-784   |
| F3   | 110 Vac input power                             | Fuseholder on Power Supply board | 2 A Slo-Blo<br>(5 x 20 mm)    | 576010-784   |
| F4   | Relay fuse #2                                   | Fuseholder on Power Supply board | 2 A Slo-Blo<br>(5 mm x 20 mm) | 576010-784   |
| F5   | Relay fuse #1                                   | Fuseholder on Power Supply board | 2 A Slo-Blo<br>(5 mm x 20 mm) | 576010-784   |
| F1   | 8 Vdc supply for external peripherals (UK only) | Fuse block on CPU board          | 300 mA<br>(5 mm x 20 mm)      | 576010-855   |

### Table 4-1. Console Fuses

## **TLS-350 Series Console AC Power Fuses**

TLS-350 Console ac power fuses are shown in Table 4-2:

### Table 4-2. Console AC Power Fuses

| Fuse | Fuse Location                                                          | Fuse Size/Type               | V-R Part No. |  |
|------|------------------------------------------------------------------------|------------------------------|--------------|--|
| F1   | Fuseholder on AC Input board -<br>top of Power Area Compartment        | 2A Slo-Blo<br>(5 mm x 20 mm) | 576010-784   |  |
| F1   | Fuse block on Power Supply<br>Board<br>left side of Communication Area | 2A Slo-Blo<br>(5 mm x 20 mm) | 576010-784   |  |
| F2   | Fuse block on Power Supply<br>Board<br>left side of Communication Area | 2A Slo-Blo<br>(5 mm x 20 mm) | 576010-784   |  |

## **TLS-350 Series Interface Module Fuses**

TLS-350 Console Interface Module fuses are shown in Table 4-3

### Table 4-3. Interface Module Fuses

| Interface Module                        | Fuse    | Fuse Location             | Fuse Size/Type                | V-R Part No. |
|-----------------------------------------|---------|---------------------------|-------------------------------|--------------|
| I/O Combination<br>Module               | F1 - F2 | 2 fuse blocks on<br>board | 2A Slo-Blo<br>(5 mm x 20 mm)  | 576010-784   |
| 4 Relay<br>Output Module                | F1 - F4 | 4 fuse blocks on board    | 2A Slo-Blo<br>(5 mm x 20 mm)  | 576010-784   |
| Line Leak<br>Interface Module           | F1      | Fuse block on<br>board    | 2A Slo-Blo<br>(5 mm x 20 mm)  | 576010-784   |
| Pressure Line Leak<br>Controller Module | F1 - F3 | 3 fuse blocks on board    | 2A Slo-Blo<br>(5 mm x 20 mm)  | 576010-784   |
| WPLLD Controller<br>Module              | F1 -F3  | 3 fuse blocks on board    | 2A Slo-Blo<br>(5 mm x 20 mm)  | 576010-784   |
| RS-232 (+8V)                            | HF1     | Fuse block on<br>board    | 300 mA<br>(5 mm x 20 mm)      | 576010-855   |
| Multiport                               | F1      | Fuse block on<br>board    | 300 mA<br>(5 mm x 20 mm)      | 576010-855   |
| TLS-350 EDIM<br>(8V Link)               | F1      | Fuse block on<br>board    | 300 mA<br>(5 mm x 20 mm)      | 576010-855   |
| Univ. CAB                               | F1      | Soldered on board         | 125 mA Flatpak                | 576010-758   |
| RS-232 CAB                              | F1      | Soldered on board         | 500 mA Flatpak                | 577010-010   |
| RS-485 CAB                              | F1      | Soldered on board         | 500 mA Flatpak                | 577010-010   |
| Tokheim 67 CAB                          | F1      | Soldered on board         | 500 mA Flatpak                | 577010-010   |
| Dispenser Controller                    | F1 - F4 | 4 fuse blocks on board    | 10A Slo-Blo<br>(5 mm x 20 mm) | 576010-955   |

# 5 Warning and Alarm Messages

The TLS console constantly monitors the entire system for warning and alarm conditions including fuel leaks, inventory limit excesses, and equipment problems. When an alarm occurs, a message displays the the type and location (tank or sensor number) of the warning or alarm followed by the alarm label.

### **Device Identifiers**

| C (2-Wire C.L. sensor [type A])   | Q (Pressure line leak detector)             |
|-----------------------------------|---------------------------------------------|
| D (Receiver [phone, fax, etc.])   | R (Output relay)                            |
| E (EDIM or CDIM module)           | r (Pump Relay Monitor)                      |
| F (Product)                       | S (Pump sense)                              |
| G (Groundwater sensor)            | s (Smart Sensor)                            |
| H (3-Wire C.L. sensor [type B])   | T (Tank)                                    |
| I (External input device)         | V (Vapor sensor)                            |
| L (Liquid sensor)                 | W (Wireless pressurized line leak detector) |
| M (MDIM module)                   | X (VCMI interface module)                   |
| P (Volumetric line leak detector) | x (VMC controller)                          |

## **Displayed Alarm Messages**

This section contains a complete list of displayed TLS Console alarm messages, the device category(s) for which the alarm is posted and a possible cause of the alarm.

Actual alarms displayed by a particular system depend upon the options installed.

| Message            | Device  | Cause                                                                               |
|--------------------|---------|-------------------------------------------------------------------------------------|
| ANN-LINE SELF FAIL | Р       | 0.1 gph line self-test failure. (2 consecutive self-test failures.)                 |
| ANN-LINE TEST FAIL | Р       | 0.1 gph line test failure.                                                          |
| ANN-PUMP SELF FAIL | Р       | 0.1 gph pumpside self-test failure.                                                 |
| ANN-PUMP TEST FAIL | Р       | 0.1 gph pumpside test failure.                                                      |
| ANN TST NEEDED ALM | P,Q,T,W | System failed to perform an annual test (0.1 gph) in the programmed number of days. |
| ANN TST NEEDED WRN | P,Q,T,W | System failed to perform an annual test (0.1 gph) in the programmed number of days. |
| ANNUAL LINE FAIL   | Q,W     | 0.1 gph line test failure.                                                          |
| ANNUAL TEST FAIL   | Т       | System failed an annual in-tank leak test.                                          |

| Message                   | Device | Cause                                                                                                |  |
|---------------------------|--------|----------------------------------------------------------------------------------------------------|--|
| AUTODIAL FAILURE          | SYSTEM | System failed to connect to a remote receiver after "n" tries.                                       |  |
| BATTERY IS OFF            | SYSTEM | Battery switch is off. You will lose system programming if ac power to the console is interrupted.   |  |
| BDIM TRANSACTION<br>ALARM | E      | No transactions received from the block DIM.                                                         |  |
| CLOCK IS INCORRECT        | SYSTEM | System clock is not within $\pm 10$ seconds of last test. Dead battery or defective CPU/ ECPU board. |  |
| CLOSE DAILY PENDING       | SYSTEM | BIR is waiting for an idle period to close for a daily report.                                       |  |
| CLOSE SHIFT PENDING       | SYSTEM | BIR is waiting for an idle period to close for a daily or shift report.                              |  |
| COMMUNICATION ALARM       | E,M    | DIM module has stopped communicating with the external equipment or the cable adaptor box.           |  |
| COMMUNICATION ALARM       | S      | Hardware failure - sensor or interconnecting wiring to console.                                      |  |
| CSLD INCNR RATE WRN       | Т      | A positive leak rate exceeded the threshold limit.                                                   |  |
| DELIVERY NEEDED           | Т      | Product level dropped below programmed limit.                                                        |  |
| DELIVERY DENSITY WARN     | Т      | Indicates when delivery density has not been entered                                                 |  |
| DISABLED DIM ALARM        | E,M    | DIM module has stopped communicating with central processing unit of the con-<br>sole.               |  |
| DISABLED VMCI ALARM       | Х      | The VMCI interface module is unresponsive.                                                           |  |
| EXTERNAL INPUT ALARM      | I      | External device changed from programmed condition.                                                   |  |
| EXTERN INPUT NORMAL       | I      | (Not displayed, printed out only) External device returned to preset condition.                      |  |
| FP SHUTDWN ALM            | x      | Fuel position shutdown alarm.                                                                        |  |
| FP SHUTDWN WRN            | x      | Fuel position shutdown warning.                                                                      |  |
| FPROM WRITE FAILURE       | SYSTEM | A memory error has occurred on the NVMEM board.                                                      |  |
| FUEL ALARM                | SENSOR | Fuel is present in the area being monitored by the sensor.                                           |  |
| FUEL ALARM                | c.     |                                                                                                    |  |
| FUEL WARNING              | 5      | Nonitored parameter exceeded preset threshold.                                                       |  |
| FUEL OUT                  | P,Q,W  | Tank product level below 10 inch level - cannot pump when active                                     |  |
| GENERATOR OFF             | I      | Backup generator shut down, in-tank leak testing resumed.                                            |  |
| GENERATOR ON              | I      | Backup generator switched on, in-tank leak testing halted.                                           |  |
| GROSS LINE FAIL           | Q,W    | 3.0 gph line test failure. Dispensing halts while the alarm is active.                               |  |
| GROSS TEST FAIL           | Т      | In-tank leak test failed.                                                                            |  |
| GRS LINE SELF FAIL        | Р      | 3.0 gph line self-test failure. (3 consecutive self-test failures.)                                  |  |
| GRS LINE TEST FAIL        | Р      | 3.0 gph line test failure.                                                                           |  |
| GRS PUMP SELF FAIL        | Р      | 3.0 gph pumpside self-test failure.                                                                  |  |
| GRS PUMP TEST FAIL        | Р      | 3.0 gph pumpside test failure.                                                                       |  |

| Message             | Device | Cause                                                                                                    |  |
|---------------------|--------|----------------------------------------------------------------------------------------------------|--|
| HANDLE ALARM        | P,Q,W  | Handle signal has been active 16 hours.                                                                                                    |  |
| HIGH LIQUID ALARM   | SENSOR | The sensor detects a high liquid level.                                                                                                    |  |
| HIGH LIQUID ALARM   | -      |                                                                                                    |  |
| HIGH LIQUID WARNING | S      | Monitored parameter exceeded preset inreshold.                                                                                                    |  |
| HIGH PRODUCT ALARM  | Т      | Product level in tank rose above programmed limit.                                                                                                    |  |
| HIGH WATER ALARM    | Т      | Water detected in tank exceeds programmed alarm limit.                                                                                                    |  |
| HIGH WATER WARNING  | Т      | Water detected in tank exceeds programmed warning limit.                                                                                                    |  |
| INVALID FUEL LEVEL  | Т      | Product level is too low, causing the fuel and water floats to be too close together.                                                                                        |  |
| INSTALL ALARM       | s      | Sensor not installed in correct position.                                                                                                    |  |
| LEAK ALARM          | Т      | A static in-tank leak test failed.                                                                                                    |  |
| LINE LEAK SHUTDOWN  | Р      | (VLLD) Line test or pumpside test failure.                                                                                                    |  |
| LINE LEAK TEST FAIL | Р      | Line test or pumpside test failure.                                                                                                    |  |
| LIQUID WARNING      | SENSOR | The sensor detects a small amount of liquid.                                                                                                    |  |
| LLD PRESSURE ALARM  | Р      | Six consecutive attempts to run a test in which the pressure switch never opened (pump not running).                                                                         |  |
| LLD PRESSURE WARN   | Р      | Three consecutive attempts to run a test in which the pressure switch never opened (pump not running).                                                                       |  |
| LLD SELF TEST FAIL  | Р      | Line Leak Detector hardware failure.                                                                                                    |  |
| LLD TEST FAULT-ANN  | Р      | Line Leak Detector hardware failure.                                                                                                    |  |
| LLD TEST FAULT-GRS  | Р      | Line Leak Detector hardware failure.                                                                                                    |  |
| LLD TEST FAULT-PER  | Р      | Line Leak Detector hardware failure.                                                                                                    |  |
| LN EQ FAULT         | Q,W    | A problem with the pressure measurement equipment has been detected.                                                                                                    |  |
| LOW LIQUID ALARM    | SENSOR | The sensor in a brine-filled interstice detects a decrease in the brine level. A hole is in the tank's inner wall, or in low groundwater areas, a hole is in the outer wall. |  |
| LOW LIQUID ALARM    | _      |                                                                                                    |  |
| LOW LIQUID WARNING  | S      | Monitorea parameter exceeded preset threshold.                                                                                                    |  |
| LOW PRESSURE ALARM  | Q      | Low pump dispense pressure is detected during a dispense. Dispensing halts if pro-<br>grammed to do so.                                                                      |  |
| LOW PRODUCT ALARM   | Т      | Tank level dropped below the programmed limit.                                                                                                    |  |
| LOW TEMP WARNING    | Т      | Probe temperature dropped below -4°F.                                                                                                    |  |
| MAX PRODUCT ALARM   | Т      | Product level rose above the programmed limit.                                                                                                    |  |
| MISSING TICKET WARN | Т      | Missing ticketed delivery.                                                                                                    |  |
| METR NC ALM         | x      | The dispenser's meter is not connected.                                                                                                    |  |
| NO DIAL TONE ALARM  | D      | System failed to detect an operational line after 3 tries.                                                                                                    |  |

| Message                                                  | Device  | Cause                                                                                                    |
|----------------------------------------------------------|---------|----------------------------------------------------------------------------------------------------|
| NO CSLD IDLE TIME                                        | Т       | System has not had enough idle time over previous 24 hours to run a statistical leak detection test.                                                                     |
| NO MT COMM                                               |         | Maintenance Tracker is enabled; the MT Comm board has been removed.                                                                                                    |
| NO NVMEM                                                 |         | NVMEM board is needed to support Maintenance Tracker.                                                                                                    |
| NO VACUUM ALARM                                          | S       | There is no vacuum in the interstitial space.                                                                                                    |
| OVERFILL ALARM                                           | Т       | Fuel level has exceeded a programmed limit. Potential overflow of tank may occur.                                                                                        |
| PAPER OUT                                                | SYSTEM  | Paper roll is empty.                                                                                                    |
| PC(H8) REVISION WARN                                     | SYSTEM  | The CPU and the PC (H8) software versions are not compatible.                                                                                                    |
| PER-LINE SELF FAIL                                       | Р       | 0.2 gph line self-test failure.                                                                                                    |
| PER-LINE TEST FAIL                                       | Р       | 0.2 gph line test failure. (2 consecutive self-test failures.)                                                                                                    |
| PER-PUMP SELF FAIL                                       | Р       | 0.2 gph pumpside self-test failure.                                                                                                    |
| PER-PUMP TEST FAIL                                       | Р       | 0.2 gph pumpside test failure.                                                                                                    |
| PER TST NEEDED ALM                                       | P,Q,T,W | System failed to perform a periodic test (0.20 gph) in the programmed number of days.                                                                                    |
| PER TST NEEDED WRN                                       | P,Q,T,W | System failed to perform a periodic test (0.20 gph) in the programmed number of days.                                                                                    |
| PERIOD FAIL                                              | Q,T,W   | 0.2 gph test failure. Dispensing halts if programmed to do so.                                                                                                    |
| PLLD OPEN ALARM                                          | Q       | PLLD transducer is disconnected or is not functioning properly.                                                                                                    |
| PLLD SHUTDOWN ALARM                                      | Q       | A line disable occurred due to a 3.0 gph leak test failure or a programmed alarm.                                                                                        |
| PRINTER ERROR                                            | SYSTEM  | Printer feed roller release is open.                                                                                                    |
| PROBE OUT                                                | Т       | Hardware failure - interconnecting wiring to console, probe, or module problem.                                                                                          |
| PROD THRESHOLD ALM                                       | F       | The variance exceeded the BIR calculated threshold of an assigned product for the periodic report.                                                                       |
| PUMP RELAY ALARM                                         | r       | If pump relay assigned - pump continues to run after it was instructed to stop.<br>If pump relay not assigned - pump continues to run beyond preset maximum run<br>time. |
| RAM ERR ADDR =<br>01E80000<br>RAM ERR DATA =<br>XXXXXXXX | SYSTEM  | V24 or higher software installed with older ECPU board.                                                                                                    |
| RELAY ACTIVE                                             | S       | Monitored parameter exceeded preset threshold.                                                                                                    |
| REMOTE DISPLAY ERROR                                     | SYSTEM  | The Remote Display is not communicating properly                                                                                                    |
| ROM REVISION WARNING                                     | SYSTEM  | Software revisions do not match. The software was replaced in the unit with the backup battery switch SW1 in the ON position.                                            |
| SELF TEST INVALID                                        | Р       | A self-test failed after a requested test has occurred.                                                                                                    |
| SENSOR FAULT ALARM                                       | S       | Mag Sensor - Monitored parameter exceeded preset threshold. Vac Sensor component inoperable.                                                                             |
| SENSOR FAULT WARNING                                     | S       | Vacuum control valve inoperable                                                                                                    |

| Message                 | Device  | Cause                                                                                                    |
|-------------------------|---------|----------------------------------------------------------------------------------------------------|
| SENSOR OUT ALARM        | SENSOR  | The sensor setup was performed incorrectly or a sensor is disconnected or is not functioning properly.                                                                                                    |
|                         | SYSTEM  | System setup problem or probe out on startup.                                                                                                    |
|                         | P, Q, W | The default line length was not changed to reflect the actual line length.                                                                                                    |
| SETUP DATA WARNING      | S       | Programming error.                                                                                                    |
|                         | r       | Pump relay assigned, but not configured.                                                                                                    |
|                         | Х       | More than one VMCI module is installed.                                                                                                    |
| SHORT ALARM             | SENSOR  | A short has occurred in the sensor wiring or in the sensor.                                                                                                    |
| SOFTWARE MODULE<br>WARN | SYSTEM  | The wrong software module is installed; or, the software module cannot be read or has an invalid checksum.                                                                                                    |
| SUDDEN LOSS ALARM       | т       | System detects a loss of fuel: a) During a period when no pumping is occurring (with pump sense); or, b) During a static leak test.<br>Clear this alarm by cycling pump on and off (a), or starting a static leak test (b). |
| SYSTEM SELF TEST ALM    | SYSTEM  | The backup battery switch was turned on before the system displayed the "BAT-<br>TERY IS OFF" message.<br>Defective NVMEM board or defective CPU/ECPU board.                                                                |
| TANK SIPHON BREAK       | Т       | The siphon break valve has opened and a static leak test of one of the tanks in a manifolded pair is underway.                                                                                                    |
| TANK TEST ACTIVE        | Т       | In-tank leak test is underway.                                                                                                    |
| TEMPERATURE WARNING     | S       | Ambient temperature exceeded sensor's operating range (-40 to +122°F [-40 to +50°C]).                                                                                                    |
| TOO MANY TANKS          | SYSTEM  | The system detects more tank inputs than the system can accept. The maximum number of probes has been exceeded.                                                                                                    |
| VACUUM WARNING          | S       | There is a leak in the monitored interstitial space. There is a possibility that a No Vacuum alarm will be posted.                                                                                                    |
| VMC COM TIMEOUT         | х       | A VMC is powered off, not connected or the wrong serial number has been entered.                                                                                                    |
| WATER ALARM             | SENSOR  | The sensor has detected water.                                                                                                    |
| WATER ALARM             | S       | Monitored parameter exceeded preset threshold.                                                                                                    |
| WATER OUT ALARM         | SENSOR  | The groundwater sensor is out of the water.                                                                                                    |
| WATER WARNING           | S       | Monitored parameter exceeded preset threshold.                                                                                                    |
| WPLLD COMM ALARM        | W       | Communication disrupted between the system and the WPLLD Comm Board.                                                                                                    |
| WPLLD SHUTDOWN<br>ALARM | W       | System shut down line because of failed line leak test, or an alarm assigned to disable the line is active.                                                                                                    |

# 6 Diagnostic Mode

This section contains detailed diagrams, with notes, of all possible console's Diagnostic Mode Functions. Diagnostic functions display (and in certain cases, allow you to print) data useful in analyzing system performance and in troubleshooting.

You enter the DIAG MODE by pressing the MODE key until its display appears. Press the FUNCTION key until you display the desired diagnostic function within the mode, and the STEP key to view each of the Function's displays. Where you can enter changes to displayed data, you do so with the same front keys used enter to system programming selections (ENTER, CHANGE, etc.) See Figure 6-1 below for a legend of key symbols used in the Diag function diagrams that follow.

A display sequence index of all functions in the Diagnostic Mode is located the upper right corner of each diagnostic function diagram (ref. Figure 6-1). There is a mark beside currently viewed function diagram to indicate where you are in the Diag Mode.

Your system will display only the diagnostic functions of installed and configured modules and options.

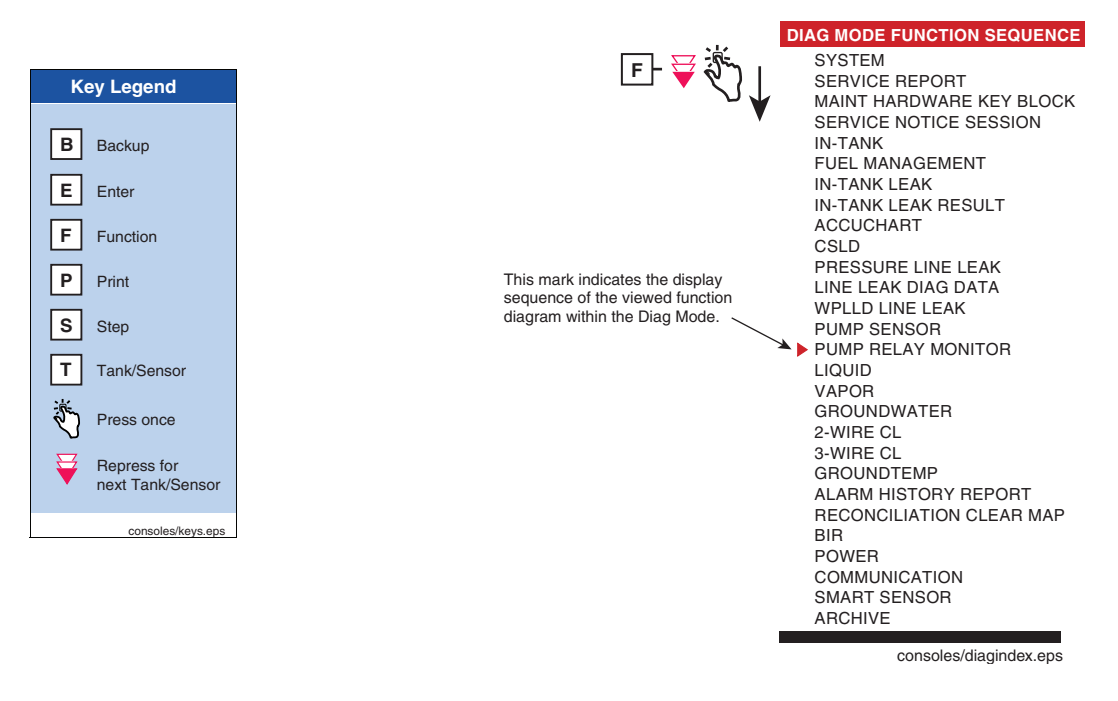

Figure 6-1. Key Symbols Used in Diagrams and Diagnostic Mode Function Sequence

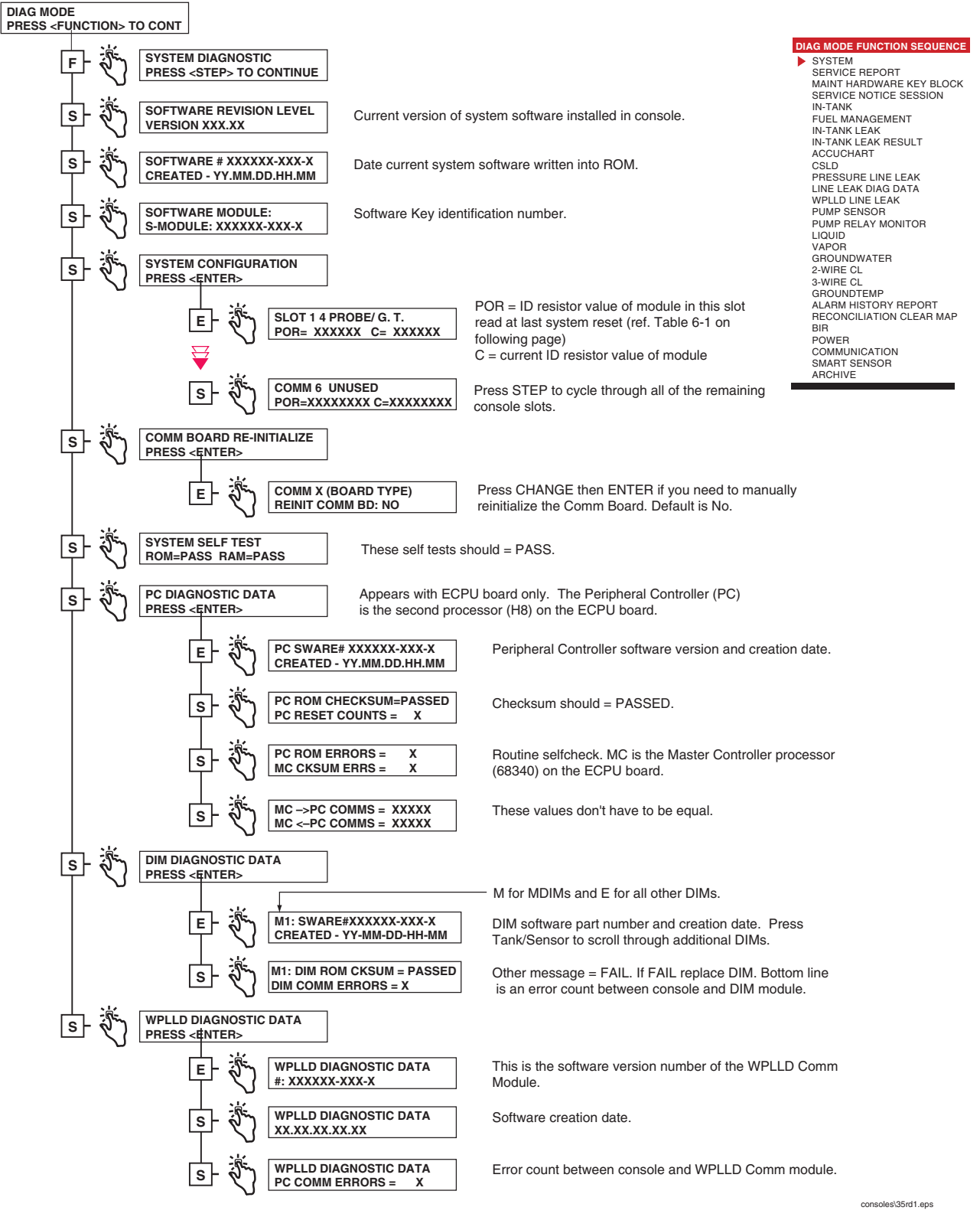

Figure 6-2. System Diagnostic Function Diagram

| Module                               | ID Resistance - Ohms |
|--------------------------------------|----------------------|
| 4 Probe                              | 2К                   |
| PLLD Sensor                          | 3.9K                 |
| I/O Combo                            | 10K                  |
| Printer Interface                    | 10K                  |
| 4 Relay Output Interface             | 15K                  |
| RS232 Serial Interface               | 15K                  |
| Type B Sensor Interface              | 20K                  |
| 1200 Baud Modem                      | 20K                  |
| Remote Display Interface             | 27K                  |
| Universal Sensor                     | 30.1K                |
| Pump Sense                           | 33K                  |
| Remote/Locol Printer Interface       | 33K                  |
| 8-Input Smart Sensor                 | 39.2K                |
| SiteFax Modem (old)                  | 40.2K                |
| SiteFax Modem (new)                  | 47K                  |
| VLLD Interface                       | 47K                  |
| 8 Probe                              | 47K                  |
| European 232                         | 56K                  |
| Type A Sensor Interface              | 68K                  |
| Mechanical Dim                       | 68K                  |
| DCD Interface                        | 68K                  |
| ISD Comm                             | 82.5K                |
| Dispenser Interface Module           | 100K                 |
| PLLD Controller                      | 100K                 |
| Vapor Sensor                         | 15K                  |
| Remote Only Printer Interface        | 160K                 |
| 4 Probe w/Temp Interface             | 160K                 |
| WPLLD AC Interface                   | 162K                 |
| Interstitial/Liquid Sensor Interface | 200K                 |
| WPLLD Comm                           | 200K                 |
| WPLLD Controller                     | 200K                 |

Table 6-1.- Console Modules - ID Resistances
| Module                                      | ID Resistance - Ohms |
|---------------------------------------------|----------------------|
| Groundwater Sensor                          | 270K                 |
| SiteLink Comm                               | 270K                 |
| Hughes JBox Comm                            | 330K                 |
| 3 Probe, 3 Sensor Interface (TLS-350J only) | 332K                 |
| 3 PLLD Sensor Interface (TLS-350J only)     | 402K                 |
| Serial Satellite Comm                       | 475K                 |
| Maintenance Tracker (Single and Dual Port)  | 402K                 |
| Smart Sensor / Press Module                 | 499K                 |

#### Table 6-1.- Console Modules - ID Resistances

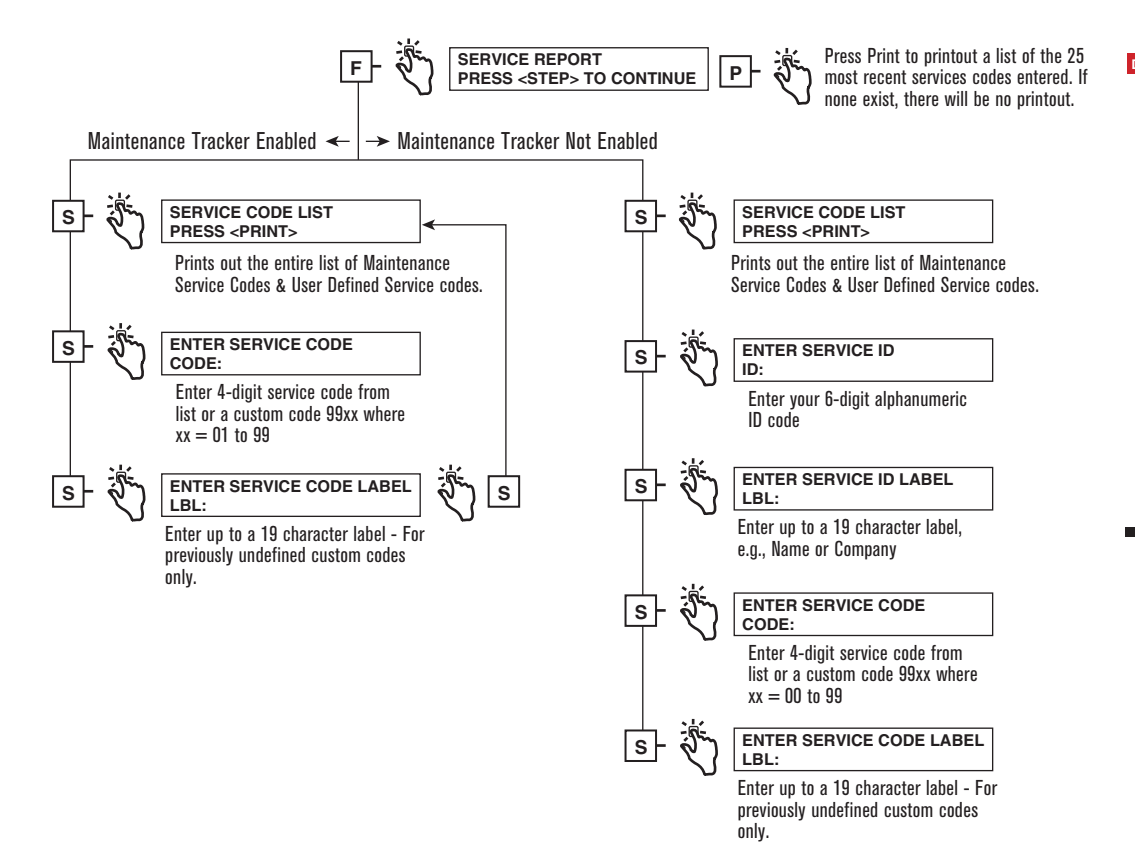

DIAG MODE FUNCTION SEQUENCE SYSTEM SERVICE REPORT MAINT HARDWARE KEY BLOCK

SERVICE REPORT MAINT HARDWARE KEY BLOCK SERVICE NOTICE SESSION IN-TANK FUEL MANAGEMENT IN-TANK LEAK IN-TANK LEAK RESULT ACCUCHART CSLD PRESSURE LINE LEAK LINE LEAK DIAG DATA WPLLD LINE LEAK LINE LEAK DIAG DATA WPLLD LINE LEAK PUMP SENSOR PUMP RELAY MONITOR LIQUID VAPOR GROUNDWATER 2.WIRE CL 3-WIRE CL GROUNDTEMP ALARM HISTORY REPORT RECONCILATION CLEAR MAP BIR POWER COMMUNICATION SMART SENSOR ARCHIVE

consoles\35rd23.eps

Figure 6-3. Service Report Function Diagram

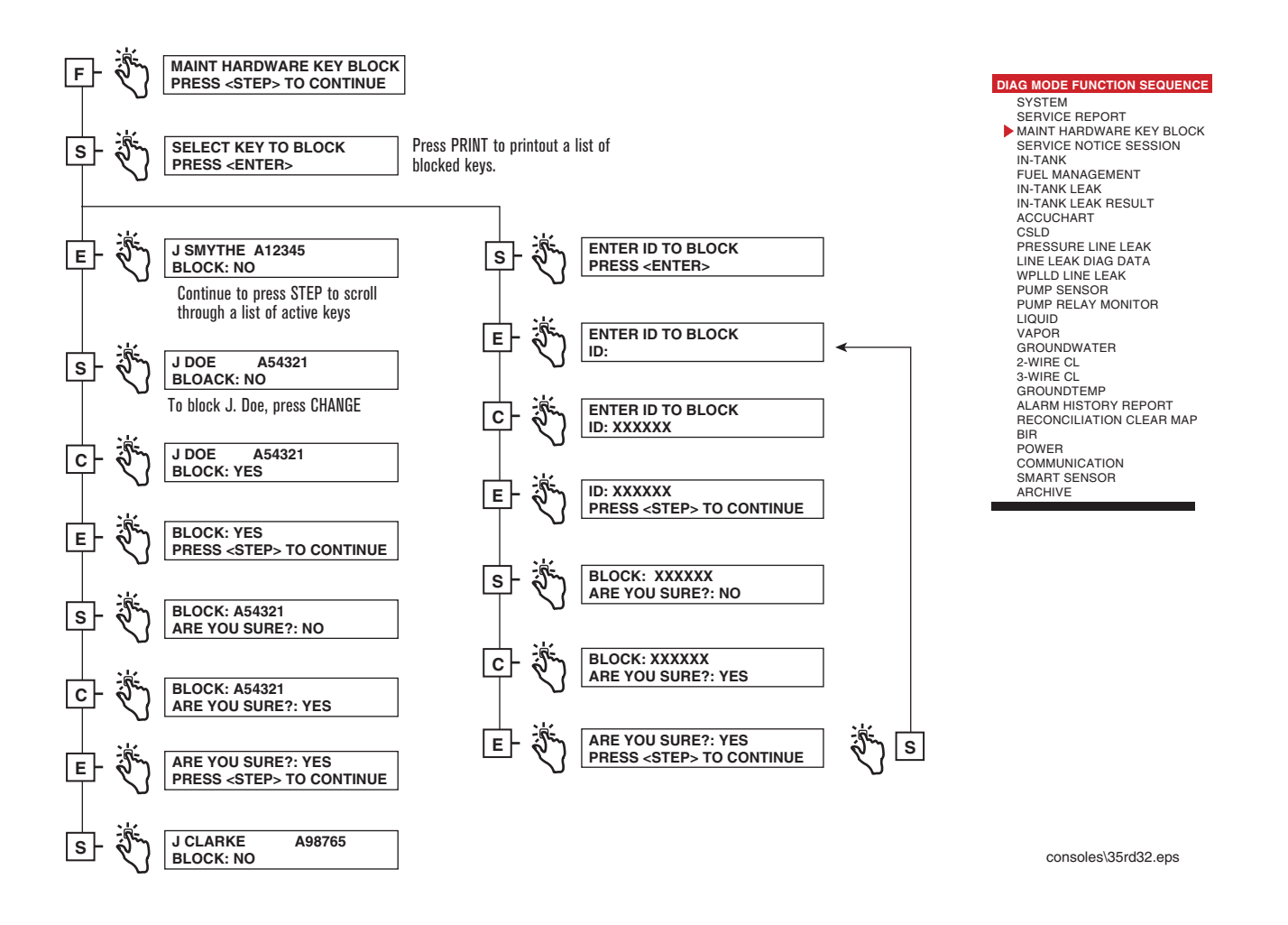

Figure 6-4. Maintenance Hardware Key Block Function Diagram

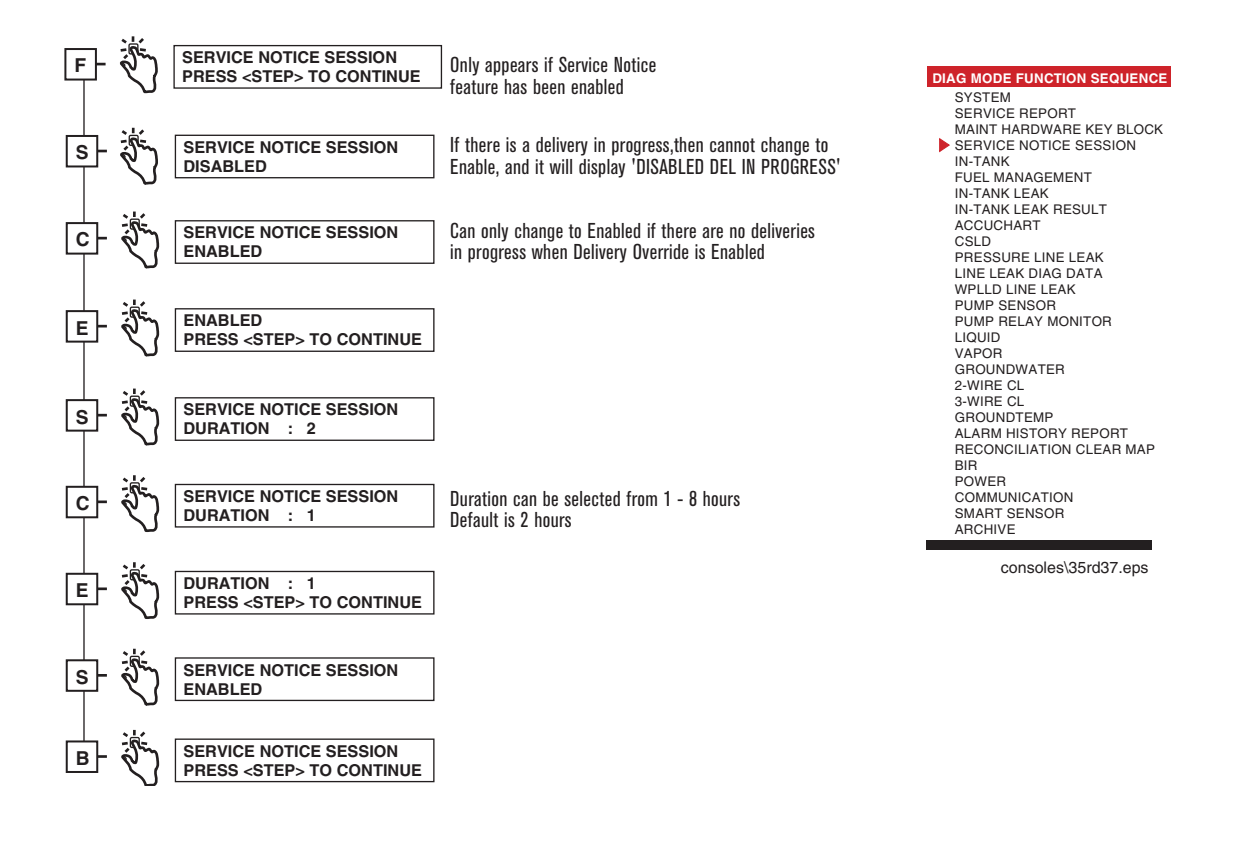

Figure 6-5. Service Notice Session Function Diagram

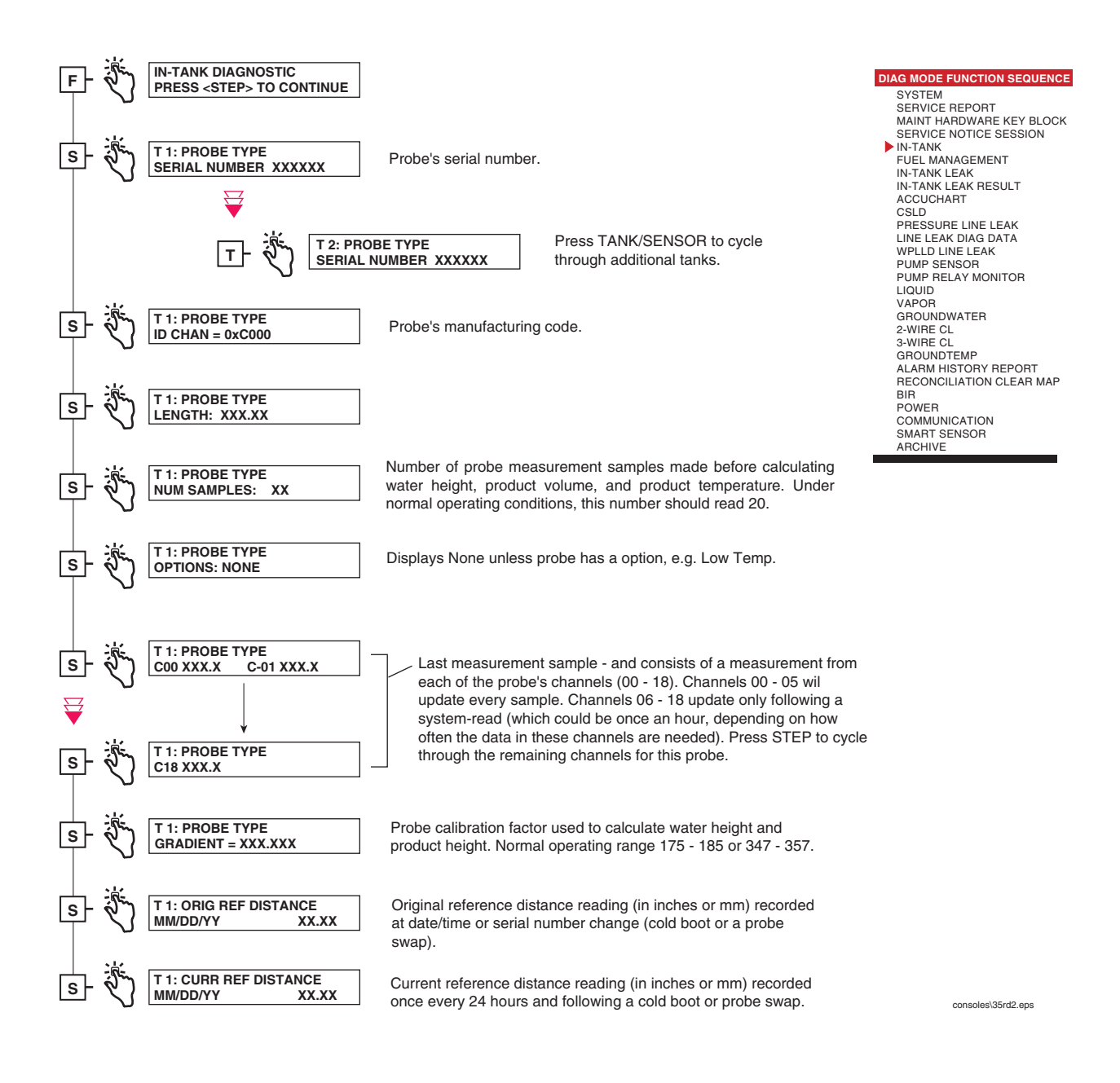

Figure 6-6. In-Tank Diagnostic Function Diagram

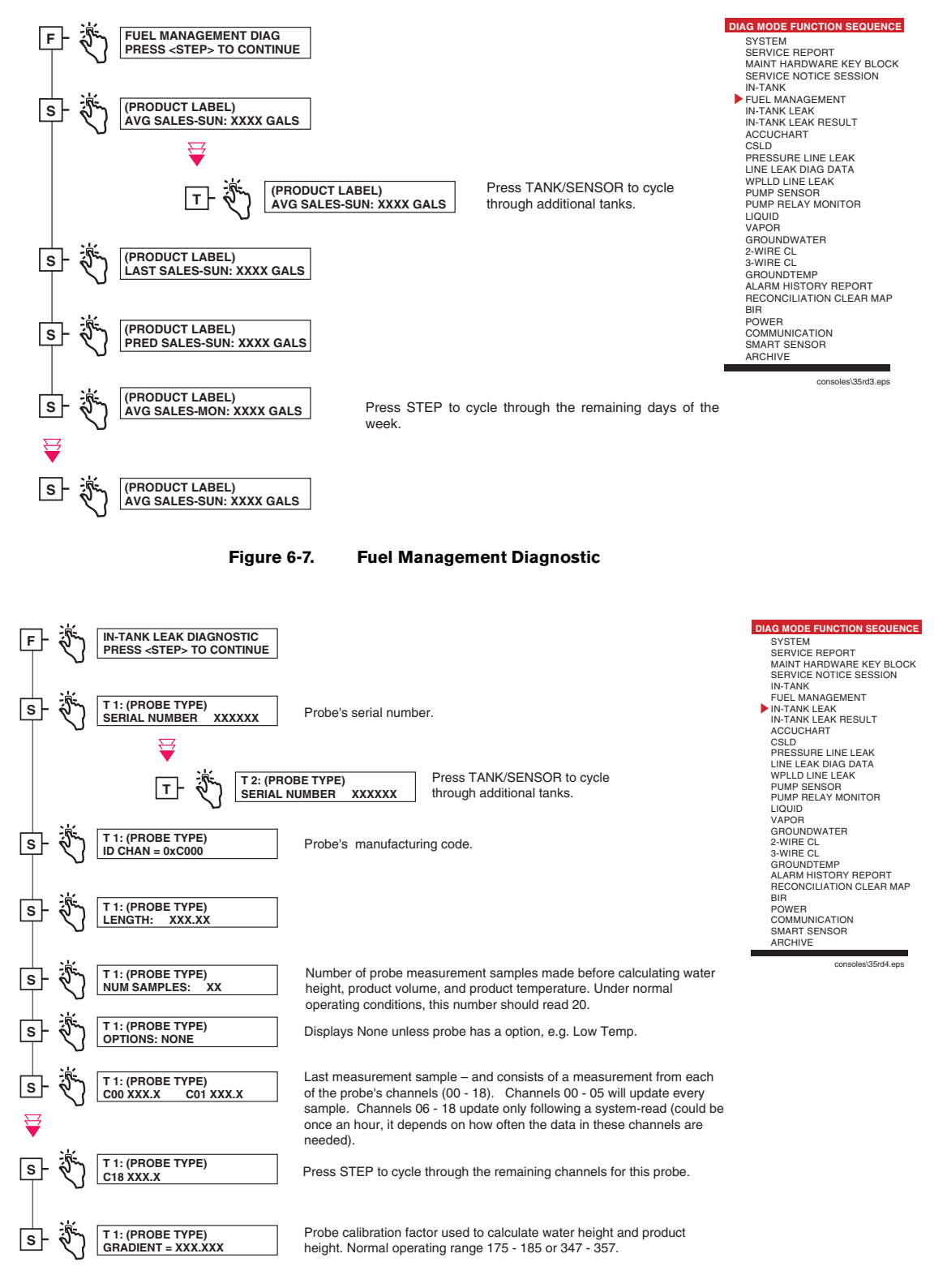

Figure 6-8. In-Tank Leak Diagnostic Function Diagram

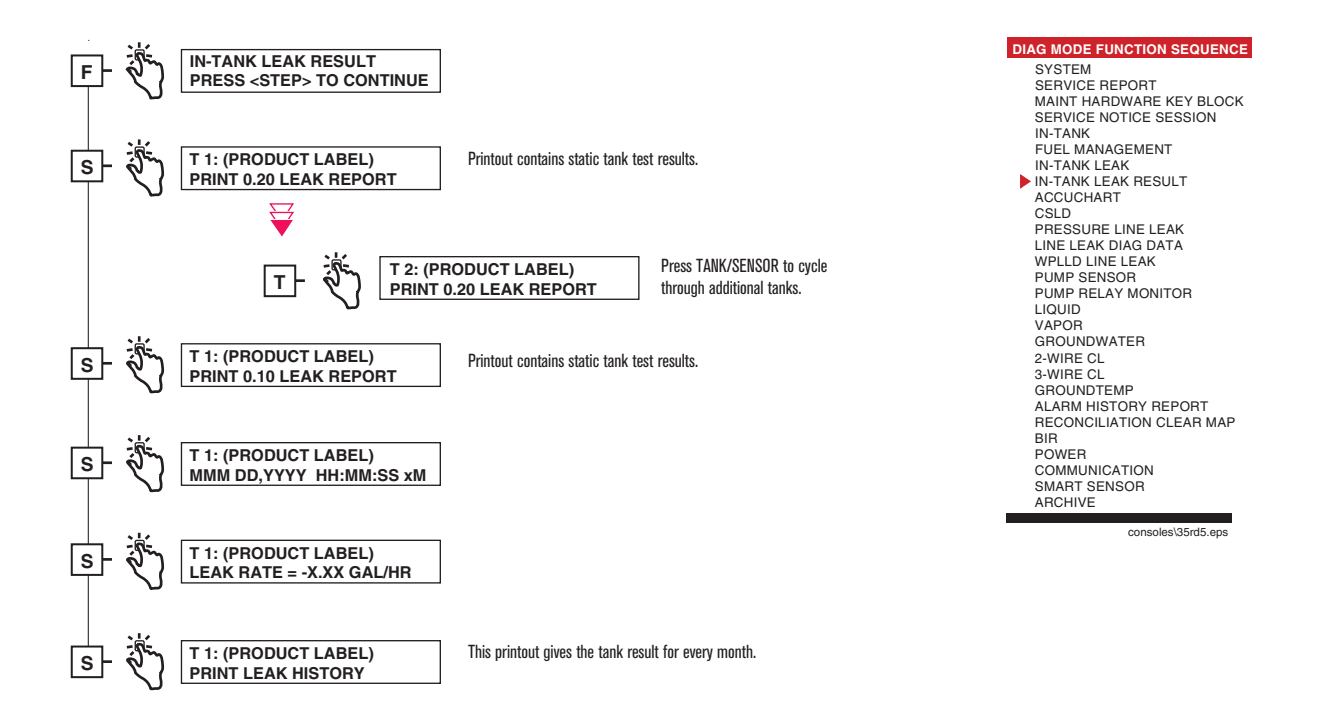

Figure 6-9. In-Tank Leak Result Diagnostic Function Diagram

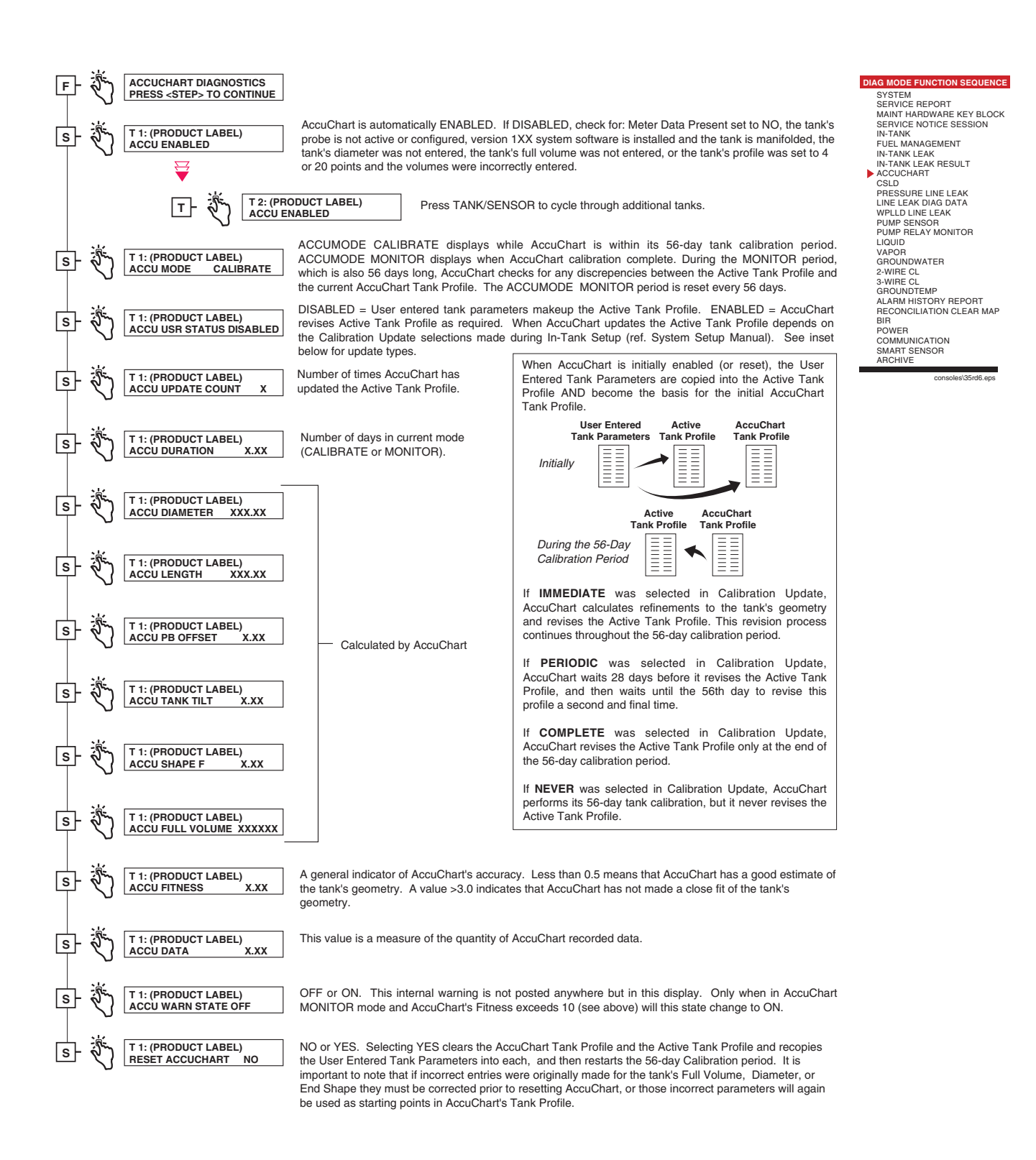

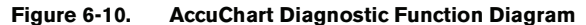

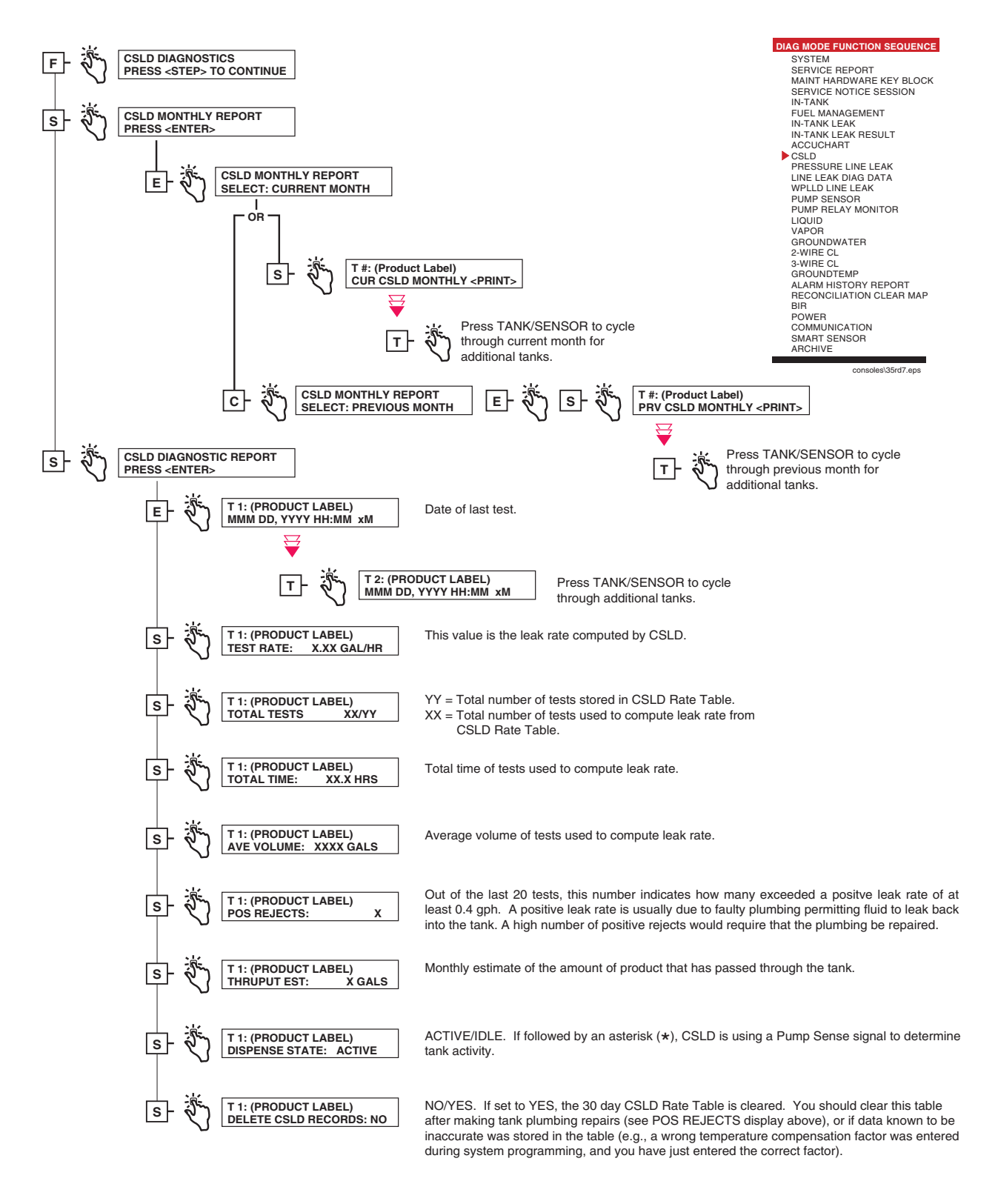

Figure 6-11. CSLD Diagnostics Function Diagram

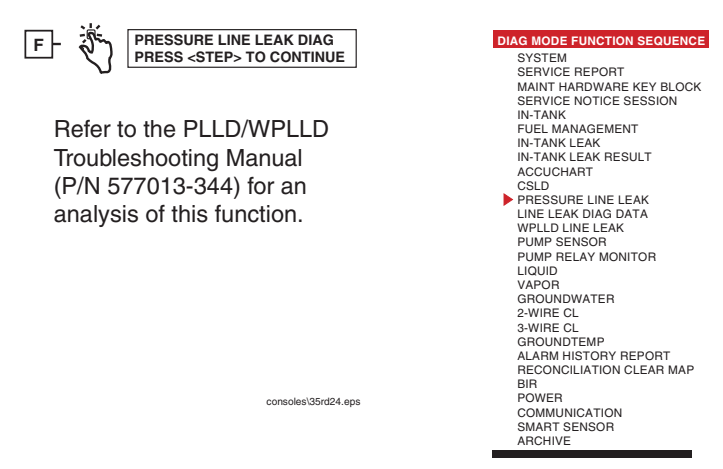

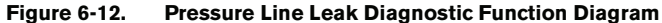

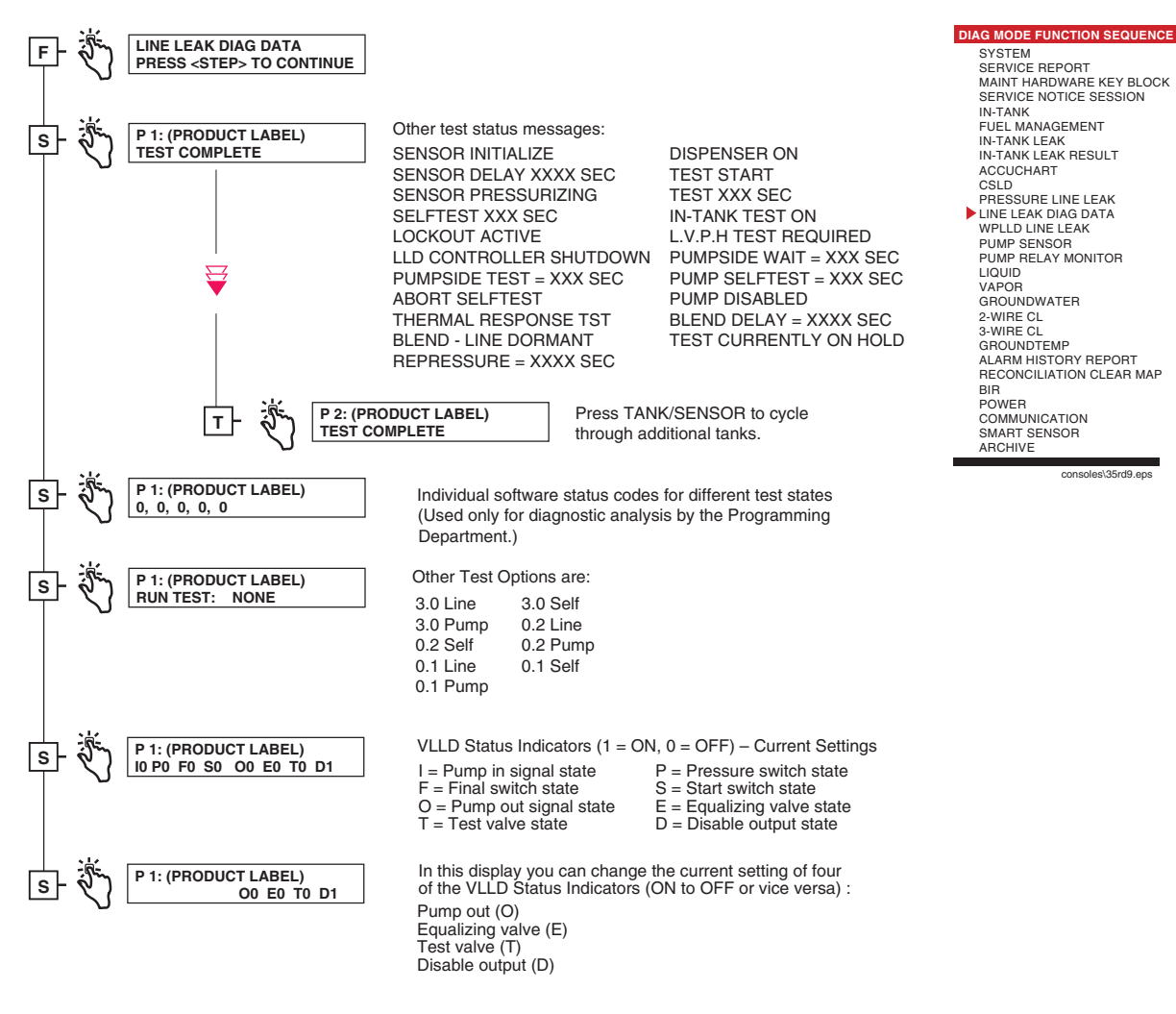

Figure 6-13. VLLD Diagnostic Function Diagram

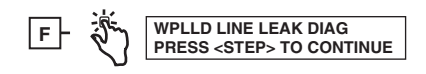

Refer to the PLLD/WPLLD Troubleshooting Manual (P/N 577013-344) for an analysis of this function. DIAG MODE FUNCTION SEQUENCE SYSTEM SERVICE REPORT MAINT HARDWARE KEY BLOCK SERVICE NOTICE SESSION IN-TANK FUEL MANAGEMENT IN-TANK LEAK IN-TANK LEAK IN-TANK LEAK RESULT ACCUCHART CSLD PRESSURE LINE LEAK UNE LEAK DIAG DATA PWLD LINE LEAK PWMP SENSOR PWLD LINE LEAK PWMP RELAY MONITOR LIQUID VAPOR GROUNDWATER 2-WIRE CL 3-WIRE CL 3-WIRE CL 3-WIRE CL 3-WIRE CL 3-WIRE CL 3-WIRE CL BROUNDEMP ALACMOCILIATION CLEAR MAP BIR POWER COMMUNICATION SMART SENSOR ACHVE

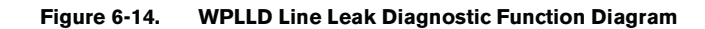

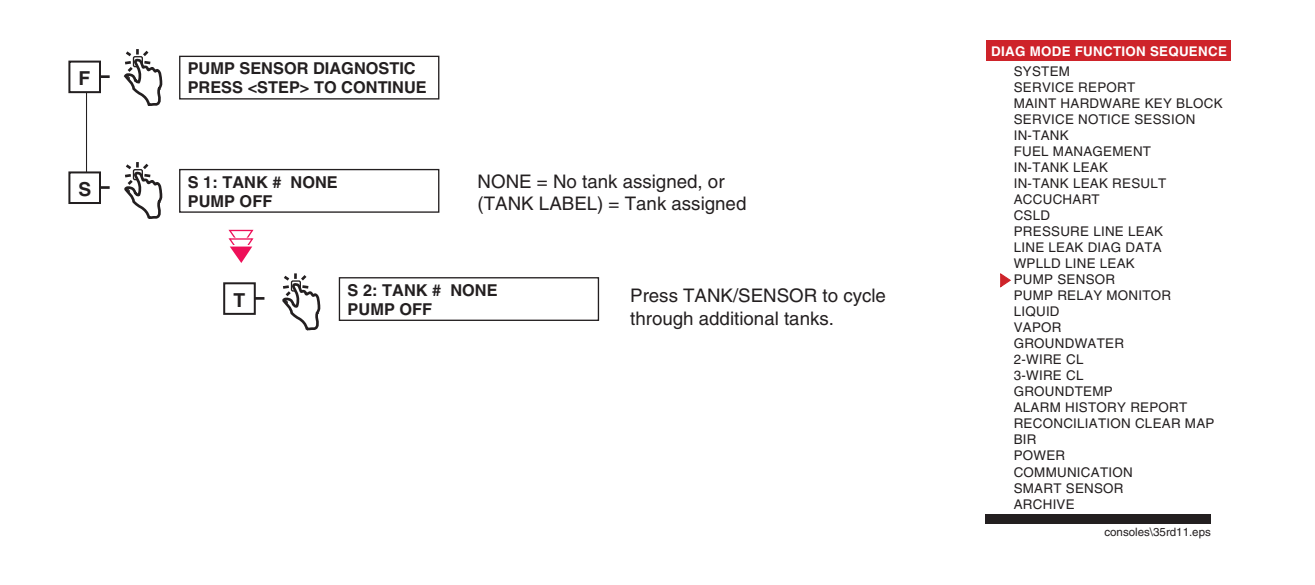

Figure 6-15. Pump Sensor Diagnostic Function Diagram

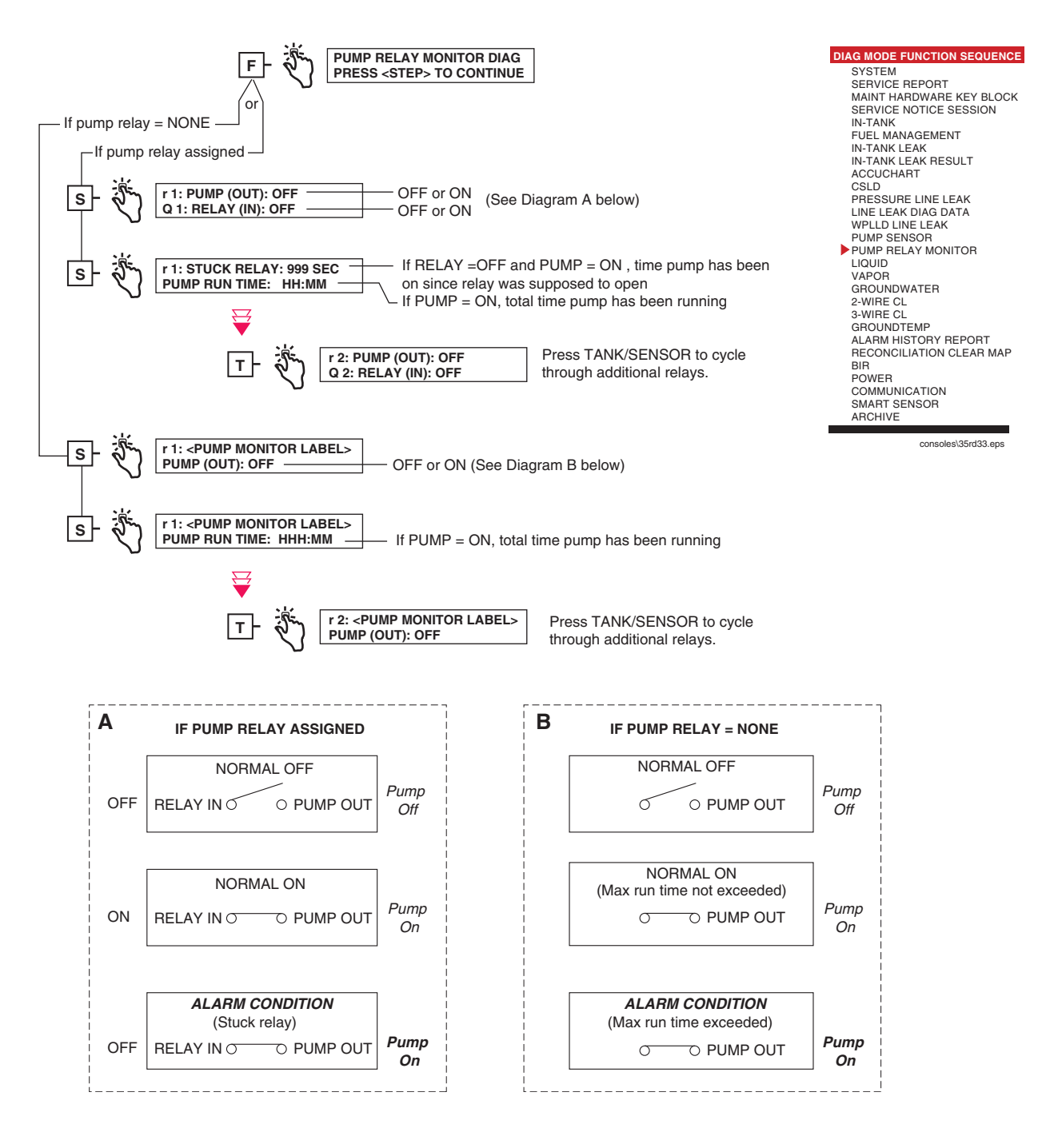

Figure 6-16. Pump Relay Monitor Diagnostic Function Diagram

#### 6 Diagnostic Mode

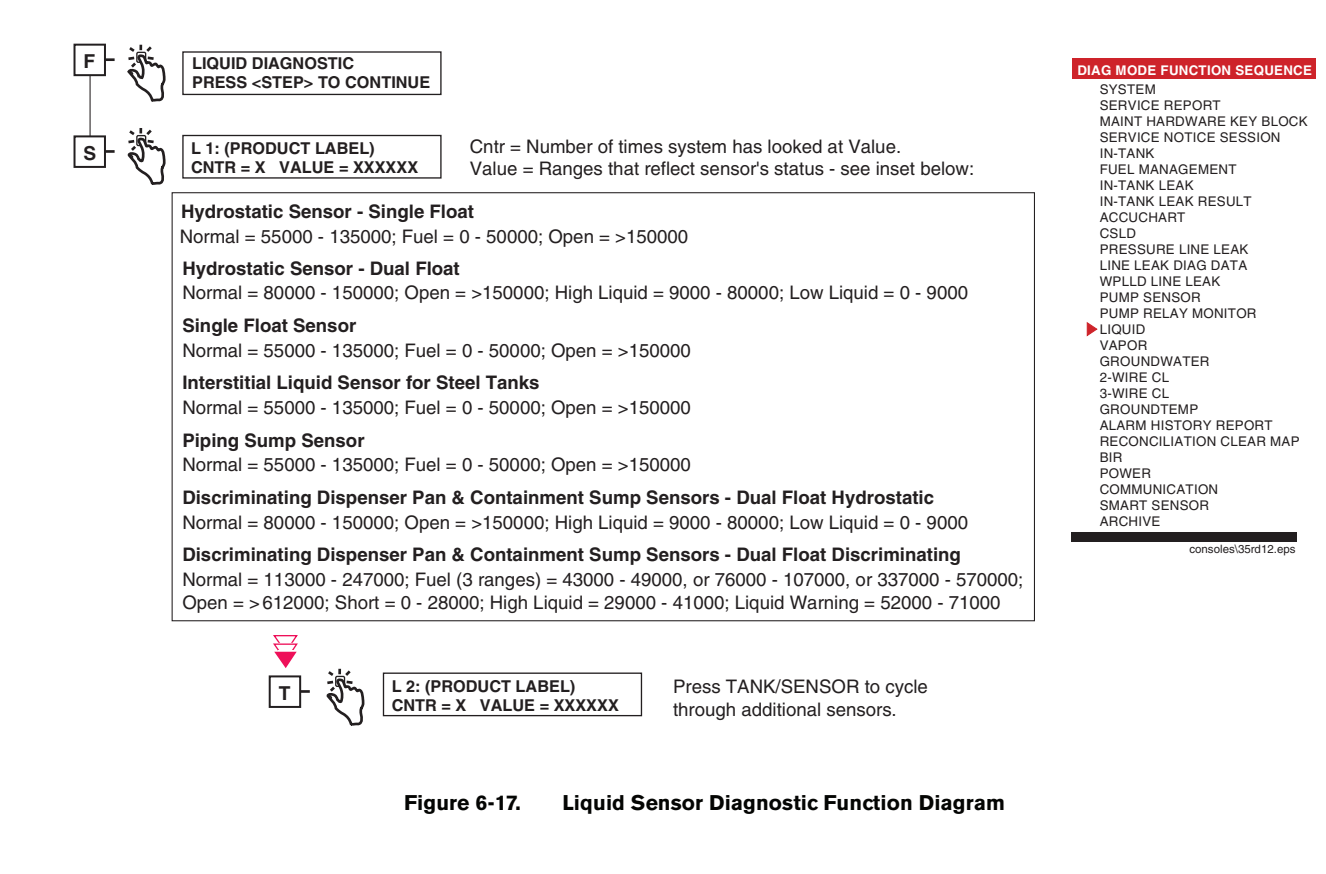

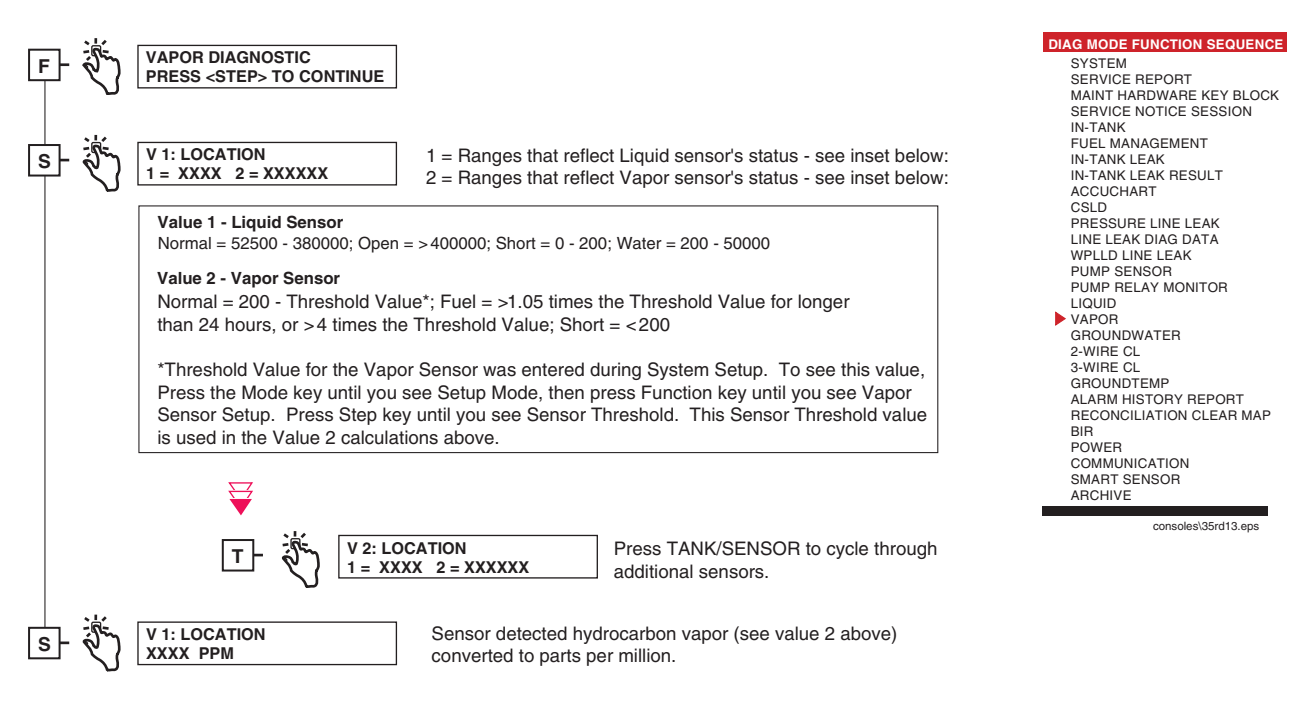

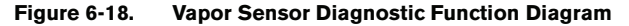

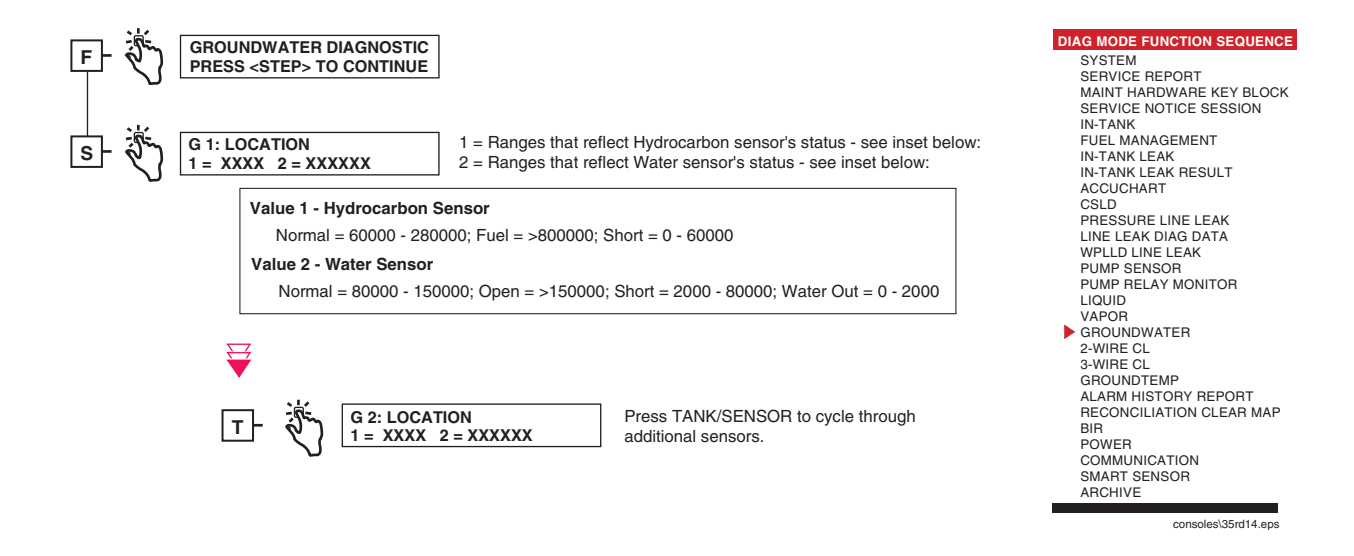

Figure 6-19. Groundwater Sensor Diagnostic Function Diagram

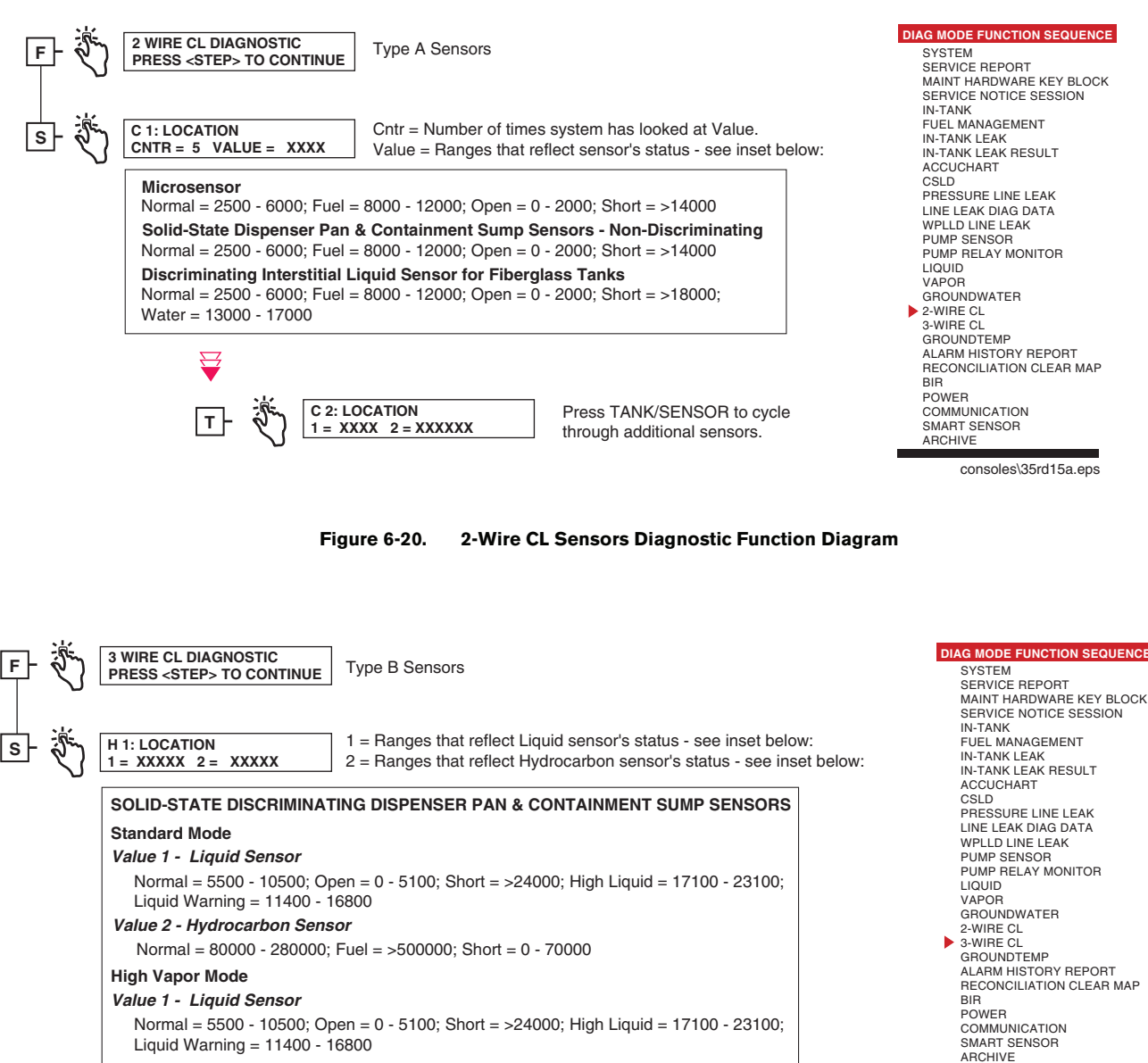

Value 2 - Hvdrocarbon Sensor

Normal = 80000 - 280000; Fuel\* = >500000; Short = 0 - 70000 \*In High Vapor Mode, a Fuel alarm is posted only if a High liquid or a Liquid Warning condition also exists.

H 2: LOCATION Press TANK/SENSOR to cycle 1 = XXXXX 2 = XXXXXthrough additional sensors.

Figure 6-21. 3-Wire CL Sensors Diagnostic Function Diagram

soles\35rd16a.e

#### 6 Diagnostic Mode

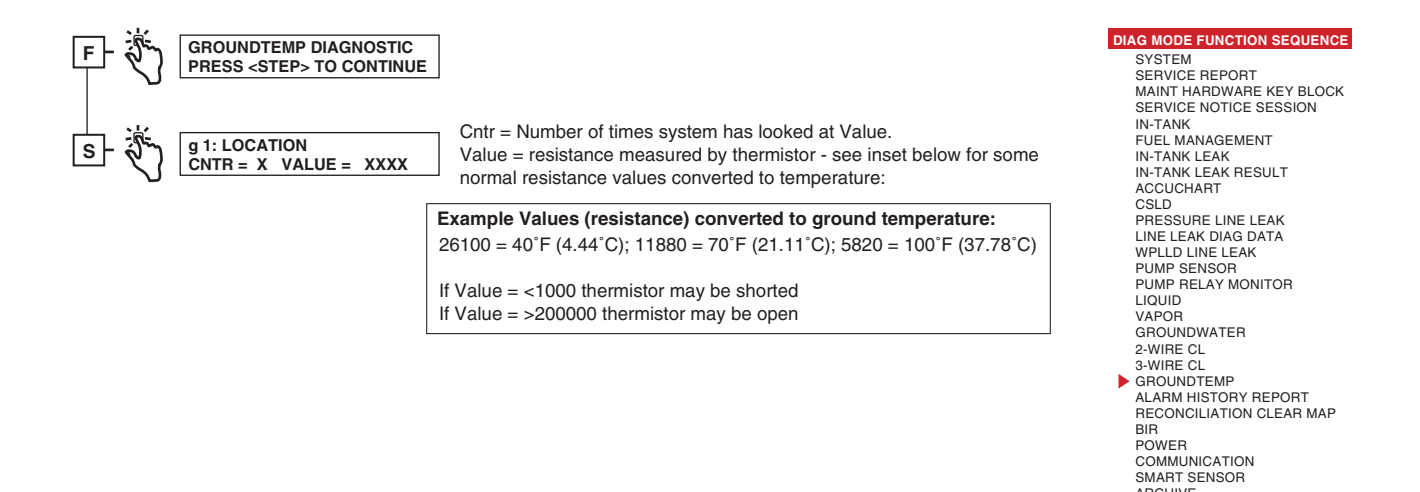

Figure 6-22. Groundtemp (VLLD Option) Diagnostic Function Diagram

ARCHIVE

consoles\35rd17a.eps

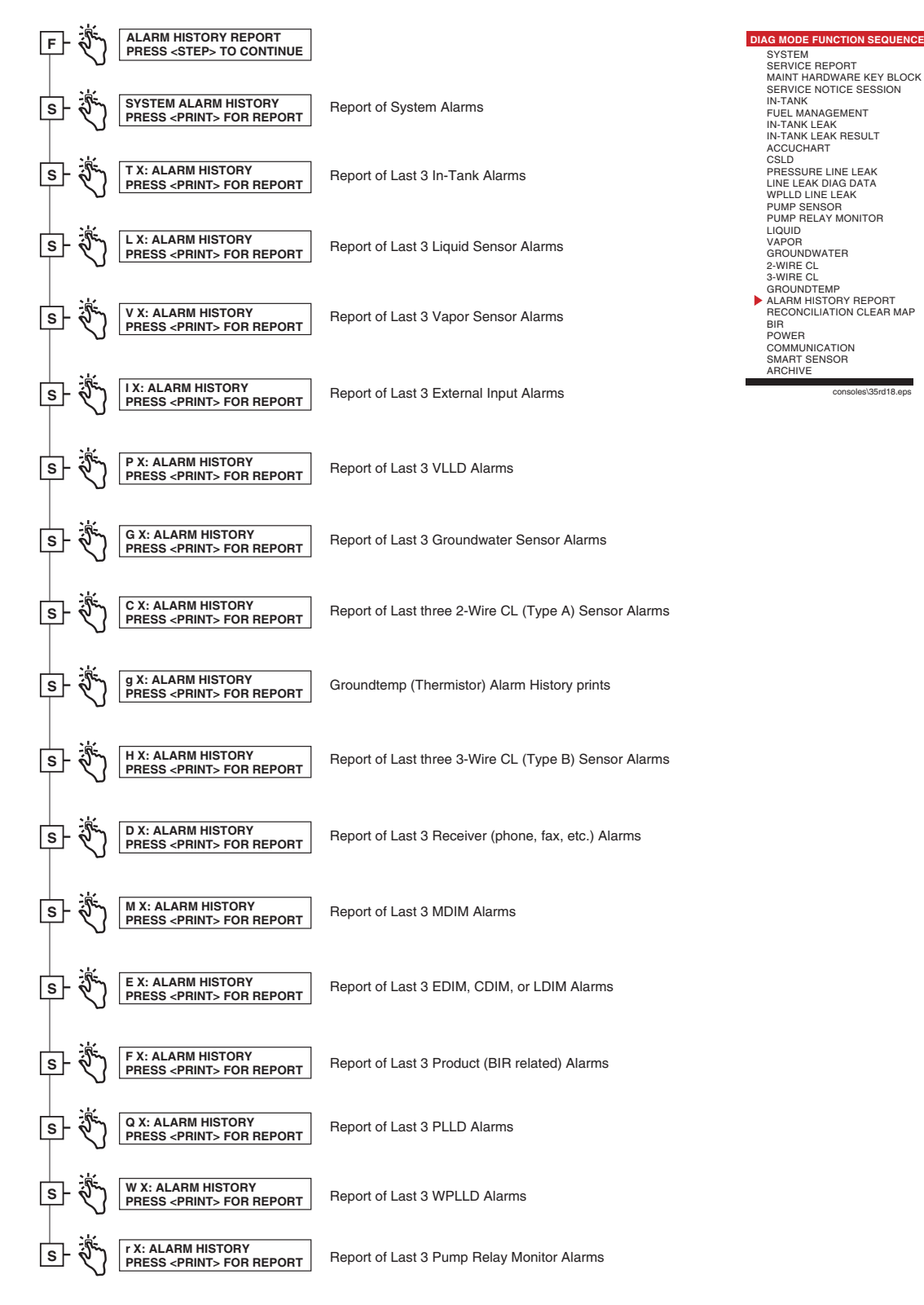

Figure 6-23. Alarm History Report Function Diagram

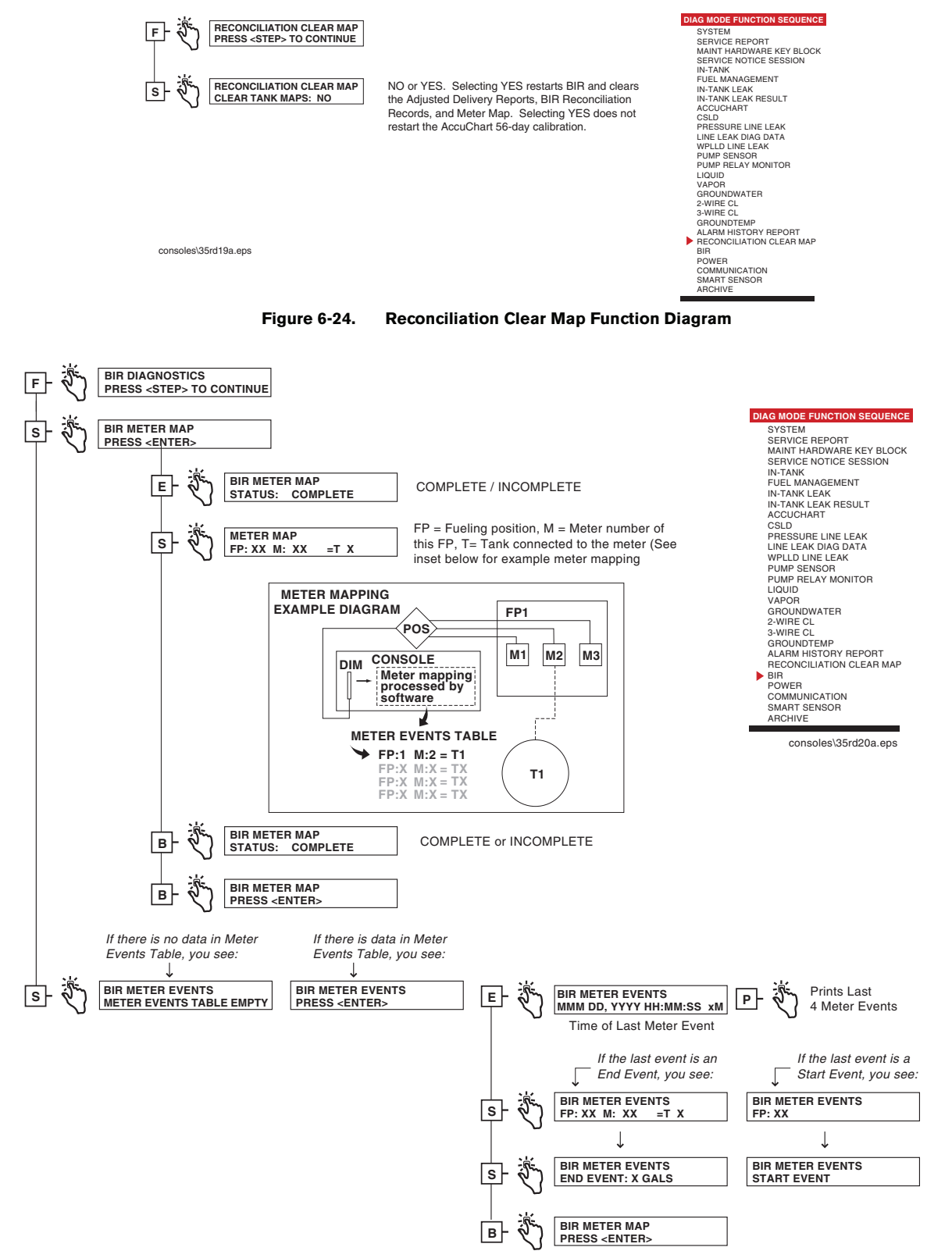

Figure 6-25. BIR Diagnostic Function Diagram

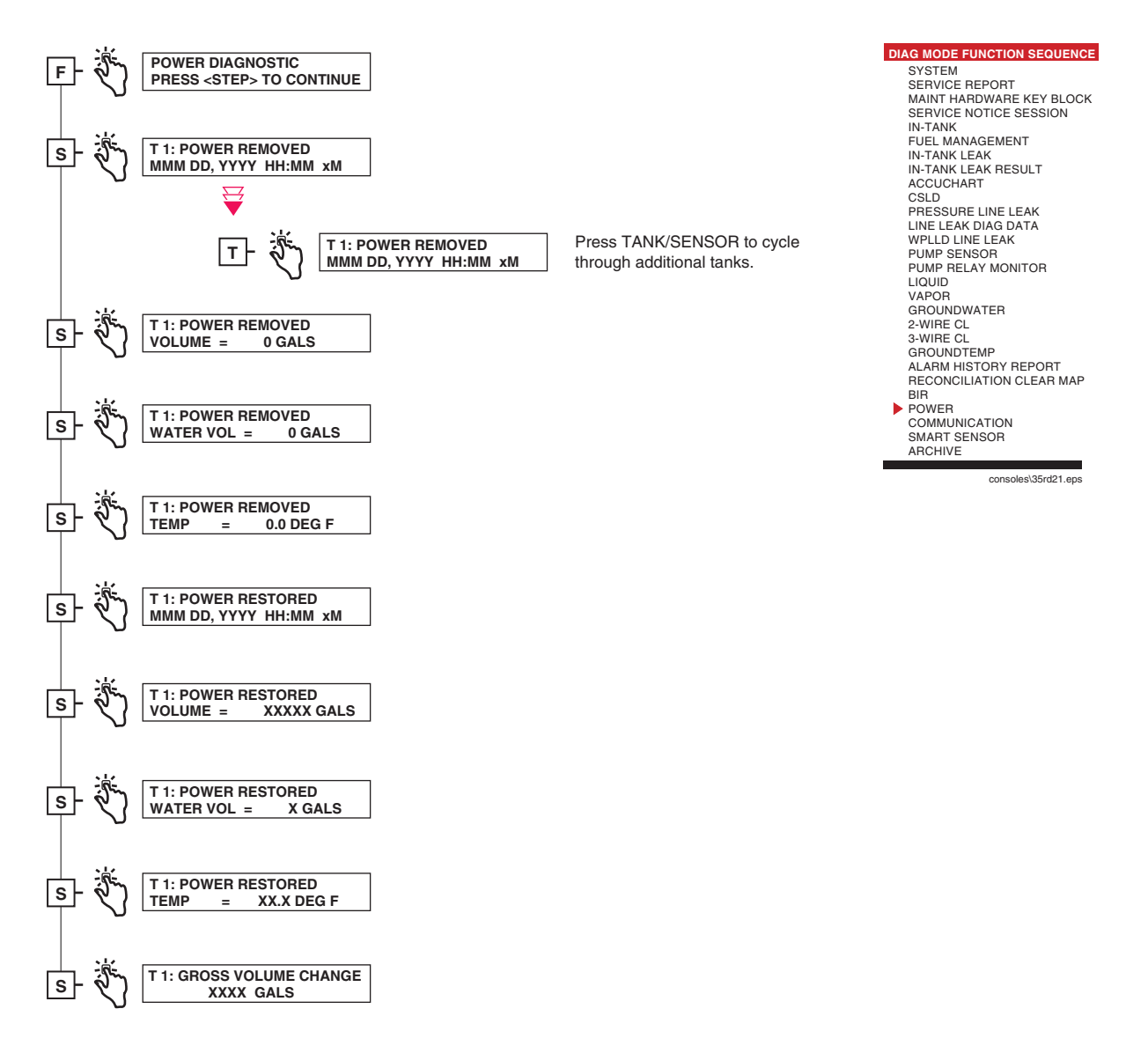

Figure 6-26. Power Diagnostic Function Diagram

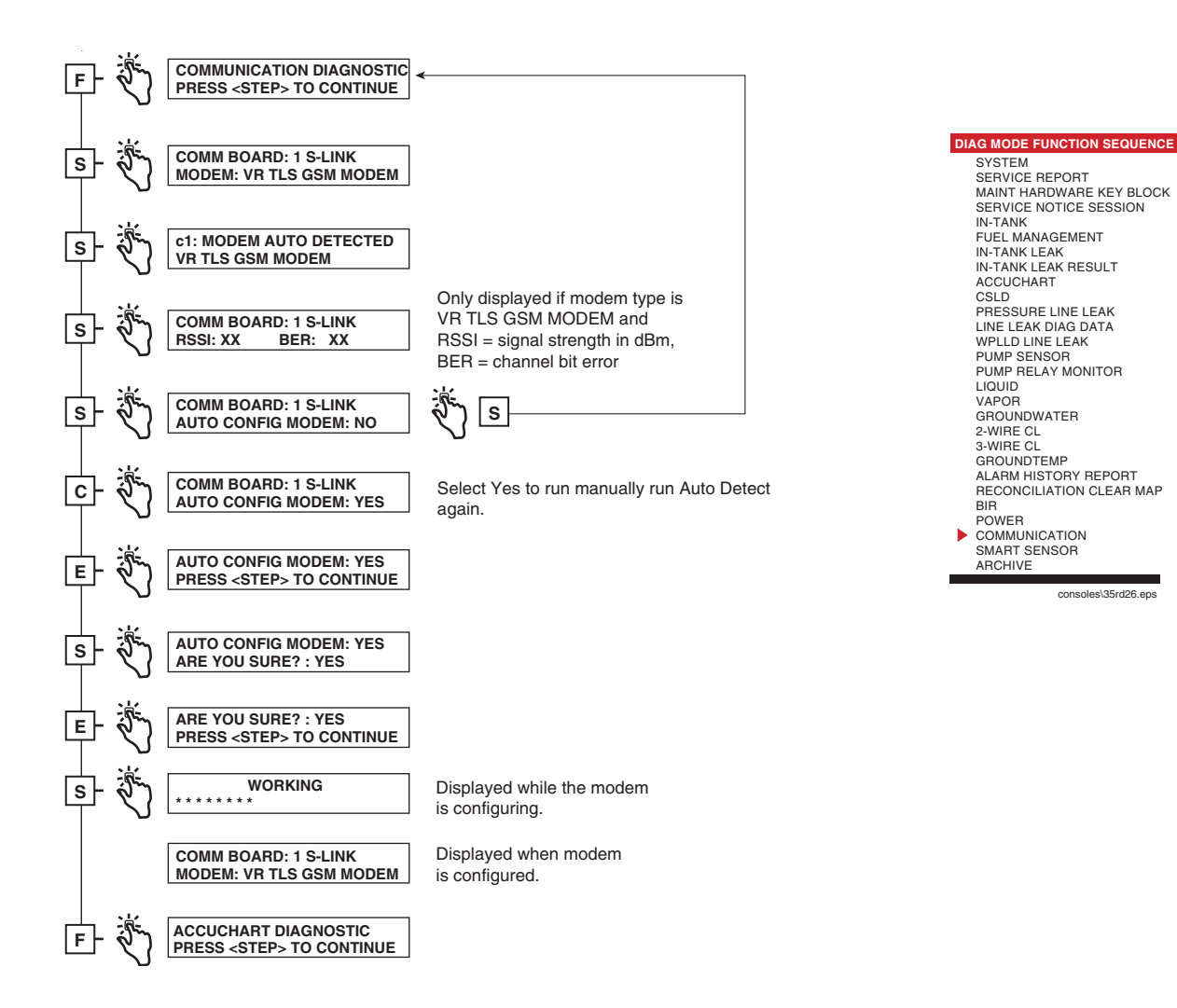

Figure 6-27. Communication Diagnostic Function Diagram

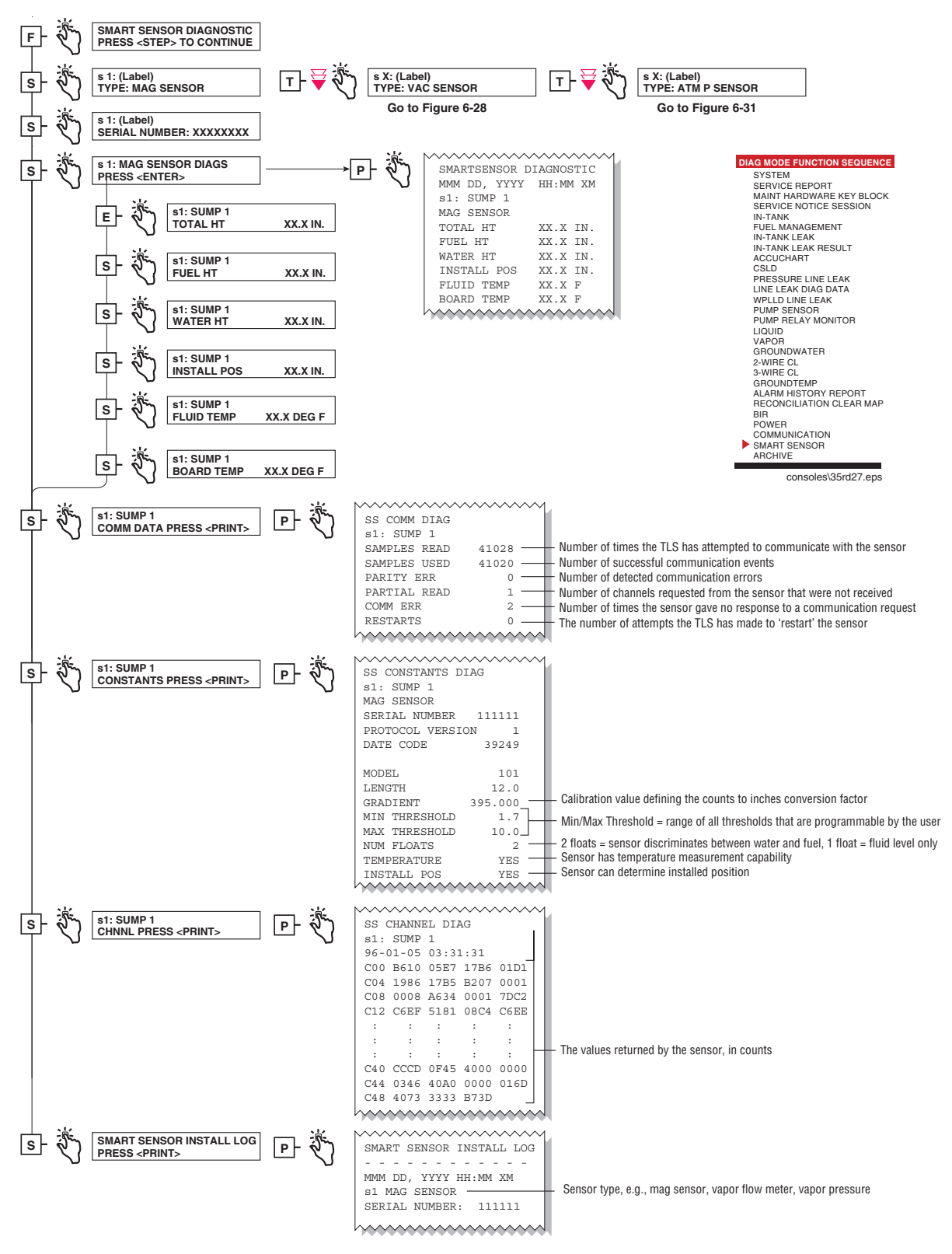

Figure 6-28. Smart Sensor Diagnostic - Mag Sensor Function Diagram

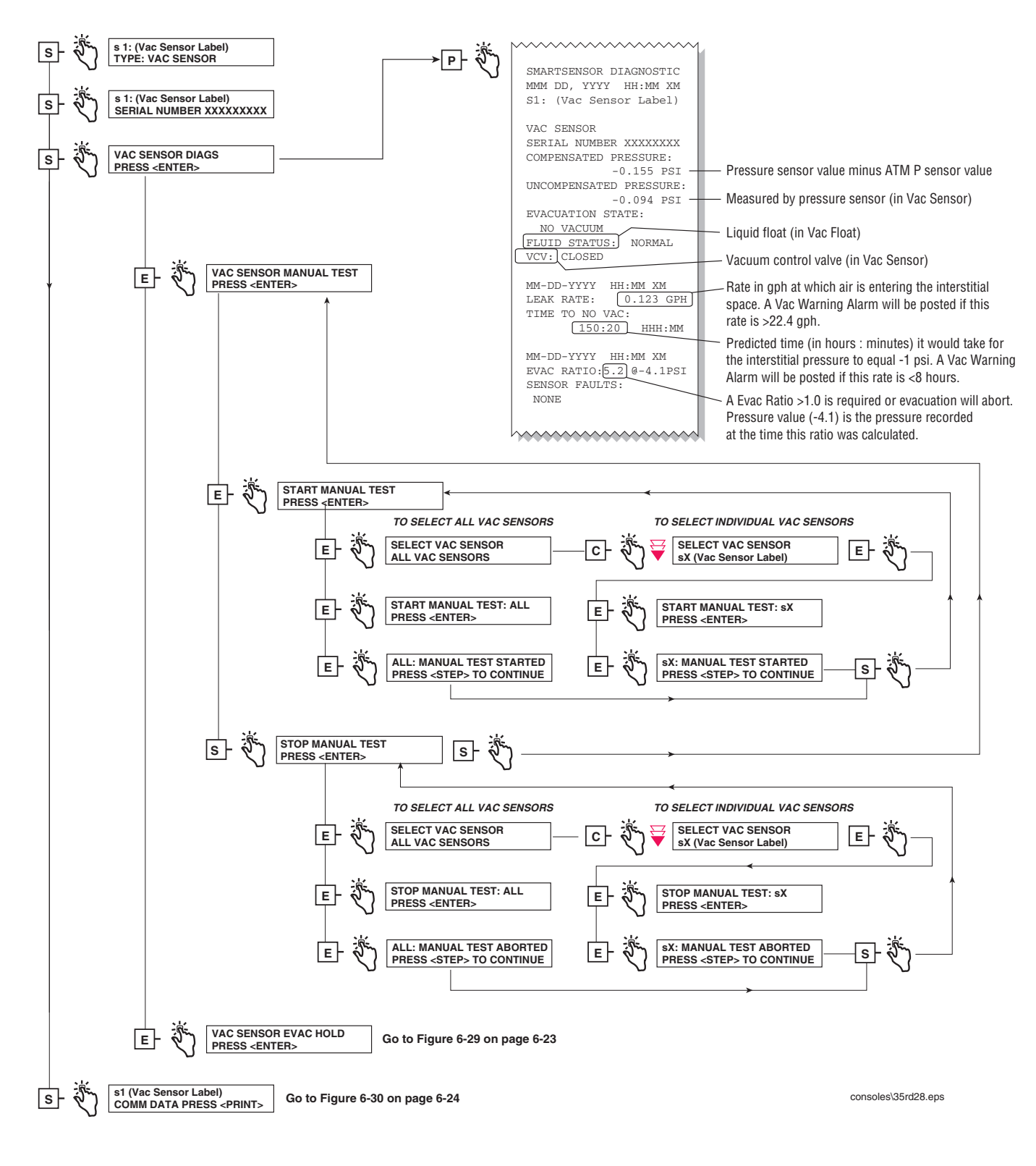

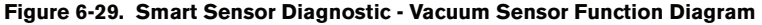

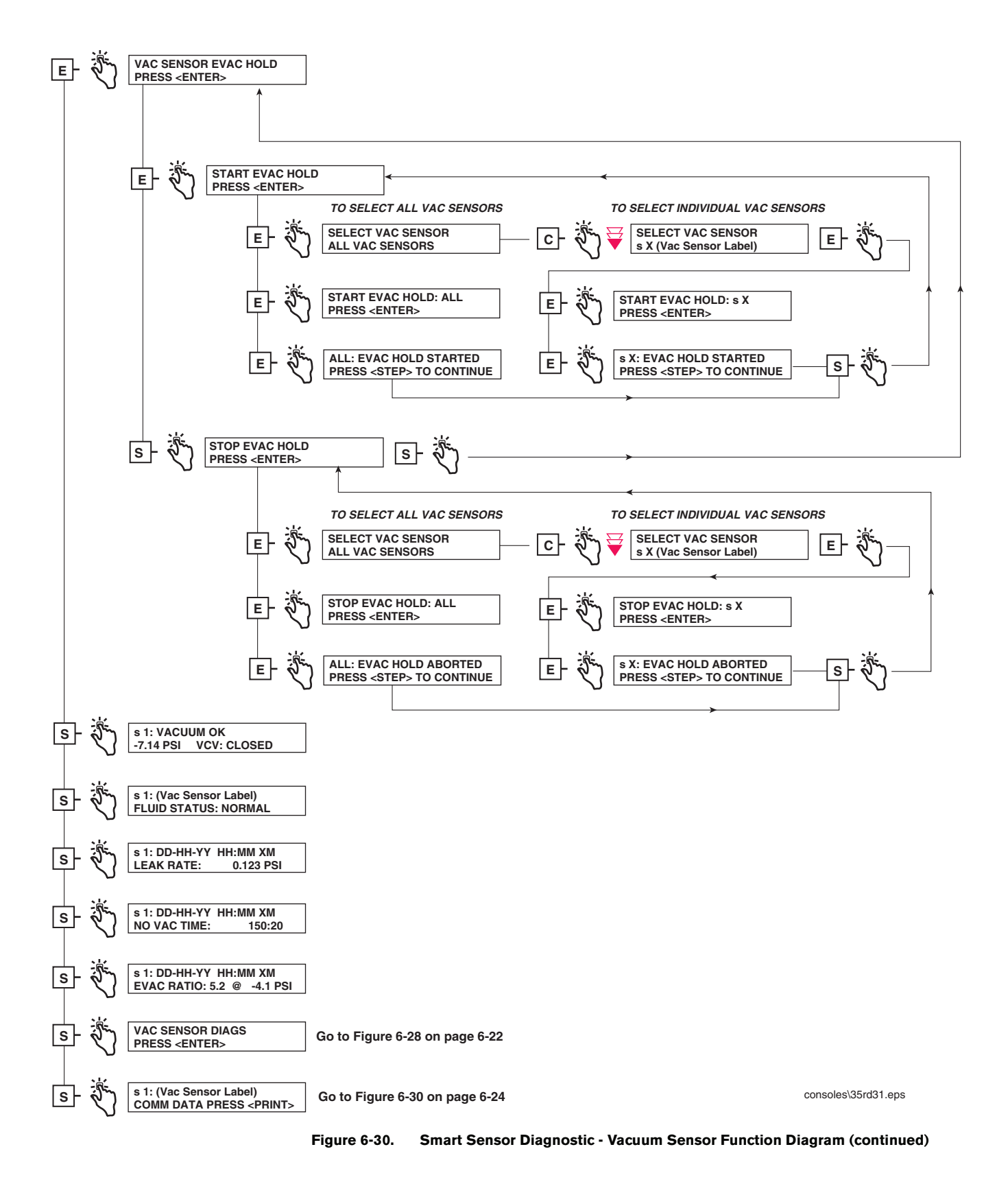

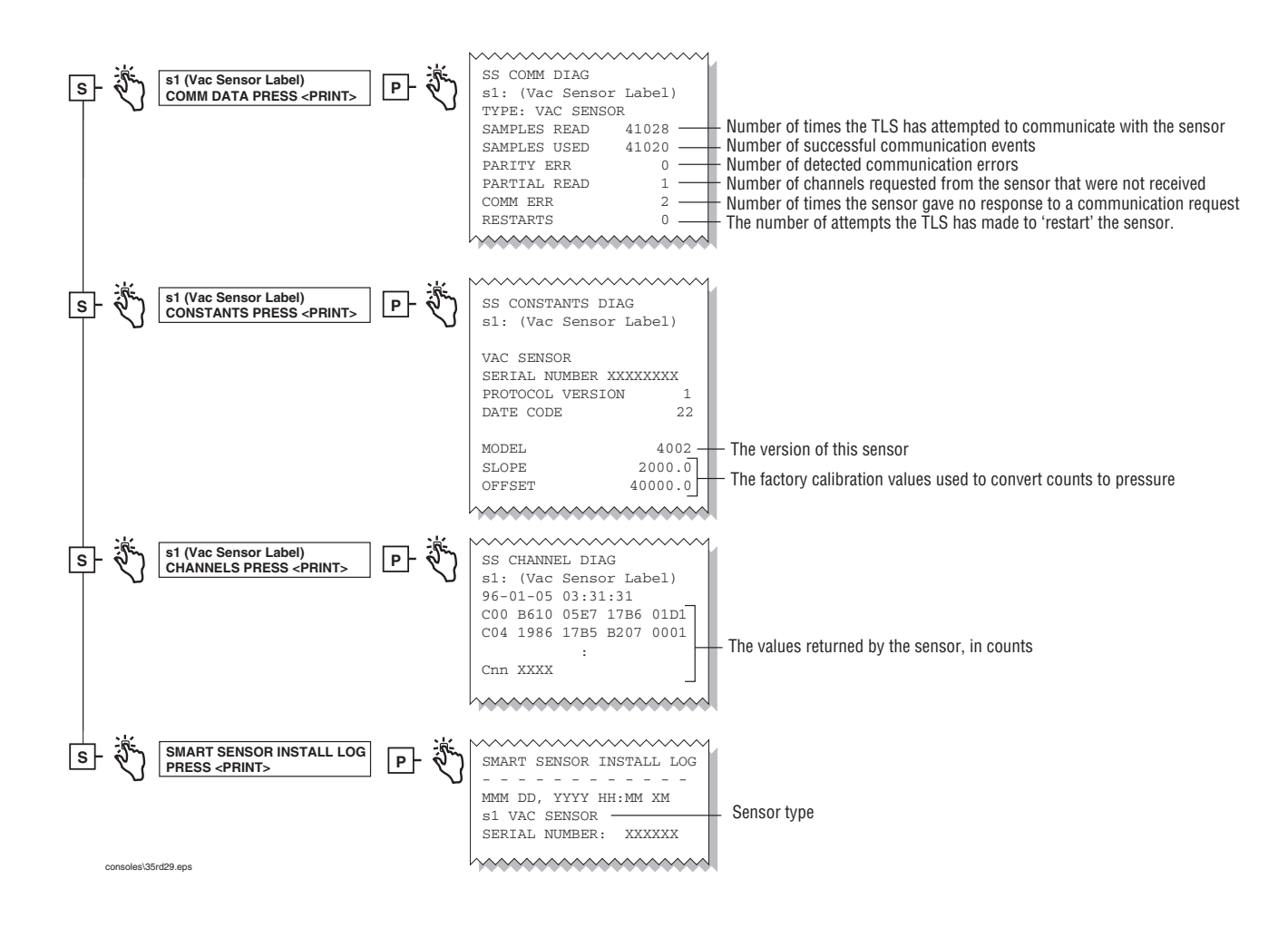

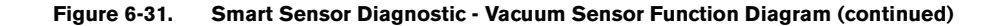

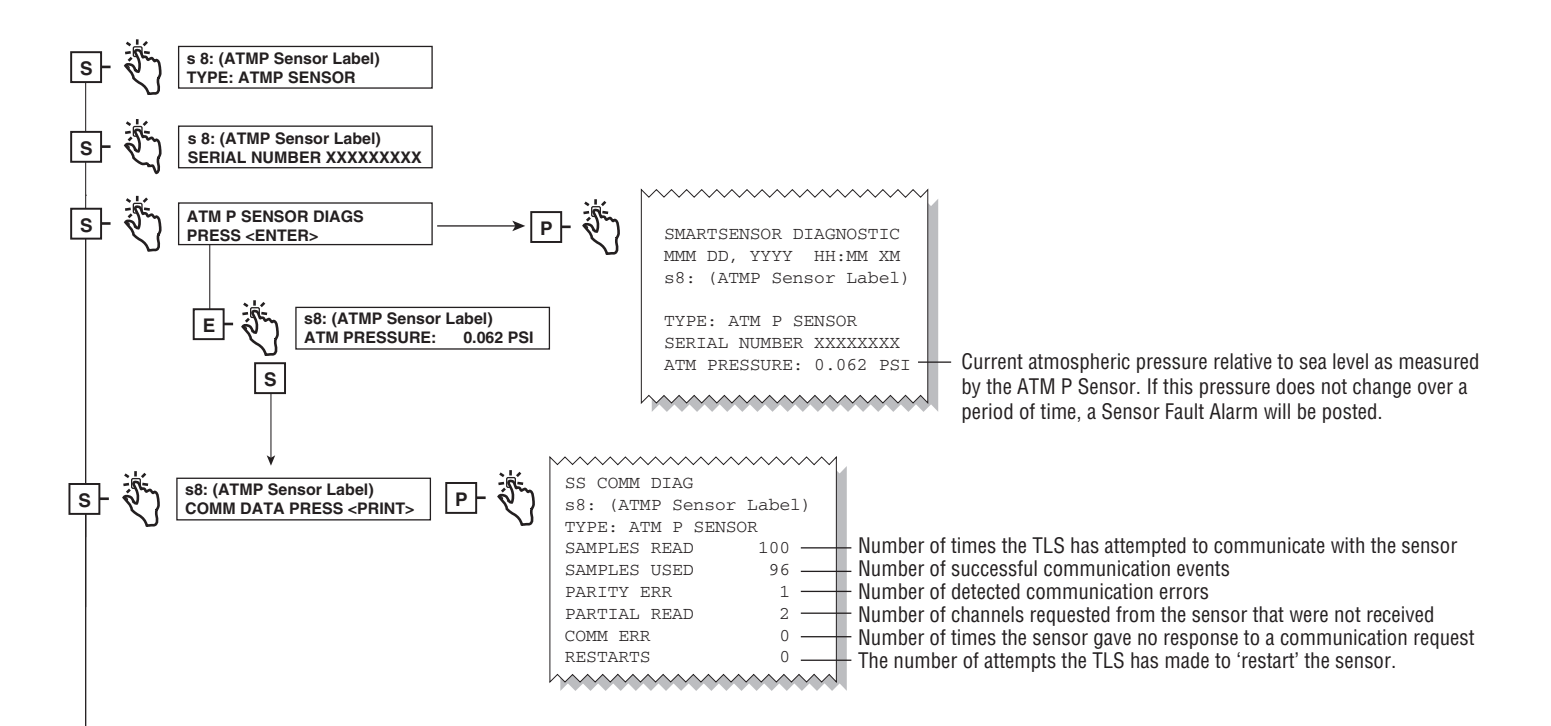

# 7 Console Troubleshooting

This section lists console (system) troubleshooting help for common system (Table 7-1) and data communication problems (Table 7-2). For parts locations see "System Parts Identification" on page 2-1.

| Symptom                        | Cause                                                                         | Corrective Procedure                                                                   |  |  |
|--------------------------------|-------------------------------------------------------------------------------|----------------------------------------------------------------------------------------|--|--|
|                                | Wrong paper type - not thermal paper.                                         | Replace with thermal paper roll (Veeder-Root Part No. 514100-328).                     |  |  |
| Blank printout from integral   | Printer paper in backwards.                                                   | Install paper properly.                                                                |  |  |
| printer                        | Defective printer communication module.                                       | Replace printer communication module.                                                  |  |  |
|                                | Defective printer.                                                            | Replace printer.                                                                       |  |  |
| Characters "Overprint"         | Paper roll installed on take up spool.                                        | Install paper in correct position.                                                     |  |  |
|                                | Defective printer.                                                            | Replace printer.                                                                       |  |  |
| Clock is incorrect             | Dead battery                                                                  | Replace battery                                                                        |  |  |
| Clock is inconect              | Defective CPU/ECPU board                                                      | Replace CPU/ECPU board                                                                 |  |  |
|                                | RAM corrupted.                                                                | Turn off AC power and battery switch and restart system.                               |  |  |
| Display unintelligible         | EPROMS U2 and U3 on CPU<br>board in wrong sockets (U2 in U3<br>socket, etc.). | Check for correct positions.                                                           |  |  |
| Missing characters on printout | Defective printer.                                                            | Replace printer.                                                                       |  |  |
|                                | No AC power to monitor.                                                       | Verify power circuit breaker is switched ON.                                           |  |  |
| No display yan dia s           | #3 Dip Switch (S1 or SW1) on<br>CPU/ECPU board in closed posi-<br>tion.       | Place #3 Dip Switch (S1 or SW1) in open posi-<br>tion – Cycle power to console OFF/ON. |  |  |
| No display reading             | AC fuse blown.                                                                | Check fuse on AC Input module front panel.                                             |  |  |
|                                | Defective power supply.                                                       | Check power supply voltages.                                                           |  |  |
|                                | Defective display board.                                                      | Replace display board.                                                                 |  |  |
| Partial display cogmonts       | Defective power supply.                                                       | Check power supply voltages.                                                           |  |  |
| i ailiai uispiay seymemis      | Defective display board.                                                      | Replace display board.                                                                 |  |  |

| Table | 7-1. | Console  | Troubleshooting |
|-------|------|----------|-----------------|
| IUNIC |      | 00110010 | noubleonooting  |

| Symptom                              | Cause                                                               | Corrective Procedure                                                     |  |  |
|--------------------------------------|---------------------------------------------------------------------|--------------------------------------------------------------------------|--|--|
|                                      | Printer Error Alarm - Printer Trac-<br>tion lever in down position. | Raise printer traction lever to up position.                             |  |  |
|                                      | Printer out of paper.                                               | Load thermal paper (Veeder-Root Part No. 514100-328).                    |  |  |
| Printer will not print or feed paper | Loose printer cable.                                                | Check connections between printer communica-<br>tion module and printer. |  |  |
|                                      | Defective printer.                                                  | Replace printer.                                                         |  |  |
|                                      | Defective printer communication module.                             | Replace printer communication module.                                    |  |  |
|                                      | Battery switch set to OFF.                                          | Slide battery switch to ON.                                              |  |  |
| System loses memory Bad battery.     |                                                                     | Measure battery voltage. See Note 1.                                     |  |  |
|                                      | Defective CPU/ECPU board.                                           | Replace CPU/ECPU board.                                                  |  |  |
|                                      | Defective NVMEM board                                               | Replace NVMEM board                                                      |  |  |
| System self test alarm               | Defective CPU/ECPU board.                                           | Replace CPU/ECPU board.                                                  |  |  |

#### Table 7-1. Console Troubleshooting

#### Table 7-2. Data Communications Chart

| Symptom                                                          | Cause                                                         | Corrective Procedure                                                                                              |
|------------------------------------------------------------------|---------------------------------------------------------------|----------------------------------------------------------------------------------------------------|
|                                                                  | Modem Module in slot 4 of Comm Bay card cage.                 | Move module to slots 1, 2, or 3.                                                                                  |
|                                                                  | Incorrect or defective interconnect cable.                    | Check cable between TLS and tele-<br>phone jack.                                                                  |
|                                                                  | Problem with telephone line.                                  | Call phone company.                                                                                               |
| System will not communi-<br>cate via internal SiteFax<br>Module. | Incorrect baud rate, parity, data bits, or stop bit settings. | Set all to agree with host device. See System Setup Manual.                                                       |
|                                                                  | Security code enabled when not required.                      | Disable security code. See System Setup Manual.                                                                   |
|                                                                  | Incorrect security code.                                      | Input correct security code or disable security code. See <i>System Setup Manual</i> .                            |
|                                                                  | Defective modem module.                                       | Replace modem.                                                                                                    |
|                                                                  | RS-232 Module in slot 4 of Comm Bay card cage.                | Move Module to slots Comm Cage slots 1, 2, or 3.                                                                  |
|                                                                  | Incorrect cable.                                              | Use null cable when connecting to ter-<br>minal/computer. Use straight cable<br>when connected to external modem. |
| System will not communi-                                         | Incorrect baud rate, parity, data bits, or stop bit settings. | Set all to agree with terminal/host device. See System Setup Manual.                                              |
| cate via RS-232 Module                                           | Incorrect security status.                                    | Input security code or disable security code. See <i>System Setup Manual</i> .                                    |

## 8 Sensor Troubleshooting

This section contains suggested corrective actions for troubleshooting sensor problems.

## Sensor Alarm Will Not Clear

Liquid or fuel in containment area.

## Sensor Out Alarms

Follow these steps in sequence to troubleshoot Sensor Out alarms.

- 1. Verify that the distance from the sensor to the TLS is less than 1000 feet.
- Verify that the sensor wiring conforms to the requirements detailed in the <u>Site Prep and Installation Manual</u> (P/ N 576013-879) and that it connects the console to the sensor.
- 3. Verify that the console grounding is correct. Make sure there are two grounds and that one is at least a 12 AWG (or larger diameter) conductor. Check that the grounding conductors are properly connected to a good ground source. Measure the resistance to ground, it should be less than one ohm.
- 4. Verify that the console is on a separate circuit breaker with no shared branch circuits.
- Verify that the sensor connects to the proper interface module or to the proper connector position (TLS-300 Consoles), and that polarity (required for some sensors) is maintained from the sensor to the console. If necessary, refer to the <u>Sensor Products Application Guide</u> (P/N 577013-750) for correct sensor/console compatibility and sensor specifications.
- 6. Enter the Diagnostic Mode (ref. Section 6) and step through the diagnostic menu for the problem sensor. These diagnostics provide information that may help you determine the root cause of the sensor's problem.
- 7. Consider directly connecting the sensor to the console to confirm a faulty sensor.

## Setup Data Warning

This alarm could be posted by one of three setup errors:

- 1. A label for the sensor was not entered during setup (TLS-300/TLS-350 Consoles).
- 2. The wrong sensor type was selected during setup (TLS-300 only).
- 3. The sensor was not configured during setup but the console measures a resistive value and determines a device is connected (TLS-300/TLS-350 Consoles).

## **Unstable Sensor Readings**

Unstable sensor readings may be the result of intermittent signals or electro-magnetic interference (EMI). Some causes of unstable sensor readings are discussed below.

- 1. Shielded cable was not used between the sensor and the console, or if it was, it was not grounded correctly. See the <u>Site Prep and Installation Manual</u> (P/N 576013-879) for installation requirements.
- 2. Extra wires (not connected to the console) in the sensor conduit. They should be removed.

- 3. Damaged wiring insulation exposing bare conductors to moisture in the conduit. This condition may also appear as readings showing lower than normal or the same reading, regardless of the state of the sensor.
- 4. Moisture causing the sensor wiring to short to the conduit. This can become evident after rainy wet weather or flooding. Measuring the resistance with a standard volt-ohm meter may not identify a short due to moisture.
- 5. Connect the sensor directly to the console to determine if the reading is still unstable. If it stabilizes, the problem is between the console and the sensor. If fluctuation continues with the sensor connected directly to the console, change the sensor.

## Cleaning Fuel Contaminated Discriminating Sensors

#### DISCRIMINATING SENSORS 794380-320, -322, -350, -352, -360, -361, & -362

Sensors exposed to gasoline should be removed from the pan or sump, dried off, and be allowed to recover in a well-ventilated area for up to 7 days. Note: recovery time will vary depending on the ambient temperature and how long the sensor was exposed to fuel. Sensors exposed to diesel fuel must be soaked in Coleman® fuel for 30 minutes and be allowed to recover in a well-ventilated area for up to 7 days.

#### DISCRIMINATING SOLID-STATE SENSOR - OPTICAL (P/N 794380-343, -344)

To clean contaminated optical sensors, dip the sensor into a small container of alcohol and briefly swirl it around to rinse it off.

### **Smart Sensor Troubleshooting**

#### **COMM ALARMS - ALL SMART SENSOR TYPES**

- 1. The console cannot reliably communicate with the sensor. This could be caused by a poor wiring connection, faulty sensor, faulty Smart Sensor module, or an electrically noisy line.
- 2. Connect the sensor directly to the console to troubleshoot field wiring, noisy line issues. If unit is ok, check wiring connections, wire conductivity, etc., to isolate the problem.

#### MAG SENSOR

- 1. Verify threshold parameters entered during setup for this sensor are correct.
- 2. Following the alarm upgrade delay period, if enabled, any designated Fuel, Water, Hi Liquid, and Lo Liquid 'warnings' will change to 'alarms' even if the liquid in the containment area is only at the warning level.
- 3. For a Sensor Fault Alarm the console is reading the Mag Sensor, but the readings are unstable. The problem could be the sensor itself (float missing, bad probe, etc.) or electrical noise on the line (similar to effects on mag probes).
- 4. An Install Alarm is posted if the Mag Sensor is not firmly resting on the bottom of the monitored pan/sump. Check that the sensor is installed correctly.

#### VAC SENSOR

- 1. Verify volume and relief valve (if installed) parameters entered during setup for this sensor are correct.
- 2. Figure 8-1 shows a diagram of a typical Vac Sensor installation. The submersible pump is the vacuum source for the Vac Sensor system. Note: in this example diagram, only one Vac Sensor is shown, but multiple Vac

Sensors can be connected to one pump. When multiple Vac Sensors are connected to one pump, run the manual test on one Vac Sensor at a time.

The TLS Console turns the pump on, opens the vacuum control valve (in Vac Sensor), and then monitors the pressure sensor (in Vac Sensor). When the vacuum reaches either 1 psi above the entered relief valve pressure (relief valve installed), or -8 psi (no relief valve installed), the console closes the vacuum control valve and turns off the pump. Thereafter, the console continues to monitor the pressure sensor for signs of a decrease in vacuum (leak) and the liquid float for the presence of a liquid in the vacuum. In the event of a decrease in vacuum the console turns on the pump in an attempt to restore the vacuum. Small leaks will be maintained by these periodic evacuations. If the system calculated leak rate exceeds approximately 25 gph, or if the rate of decay indicates the pressure will rise to -1 psi in less than 8 hours, or if the pressure is not dropping fast enough and the pressure is above -4 psi, a Vac Warning will be posted. The console also monitors the liquid float in the Vac Float module or tank interstice and will post a High Liquid Alarm if enough liquid accumulates in the vac line liquid reservoir to lift the float.

#### NO VACUUM ALARM

If the pressure rises above -1 psi, a No Vacuum Alarm will be posted and the system will not attempt to evacuate the interstitial space. To troubleshoot this alarm, first make sure that no alarms assigned to disable the pump are active and that the pump is operational. Second, visually inspect all tubing and fitting connections and repair/replace defects as required. Third, run a manual test to restore the vacuum (ref. Figure 6-29 on page 6-24 for menu steps). On the front panel display, observe the pressure decreasing (going more negative) while the test is running. When the pressure is below -3 psi, start the evac hold (refer to Figure 6-30 on page 6-25). Observe the interstitial pressure. If the pressure appears to hold, restart a manual test. If the pressure does not remain steady during the hold, abort the test and find and repair the leak.

#### VACUUM WARNING

For a Vac Warning there may be a leak larger than the capacity of the vac source, or the vac source may not be functioning properly. Use standard practice to verify vac source operation.

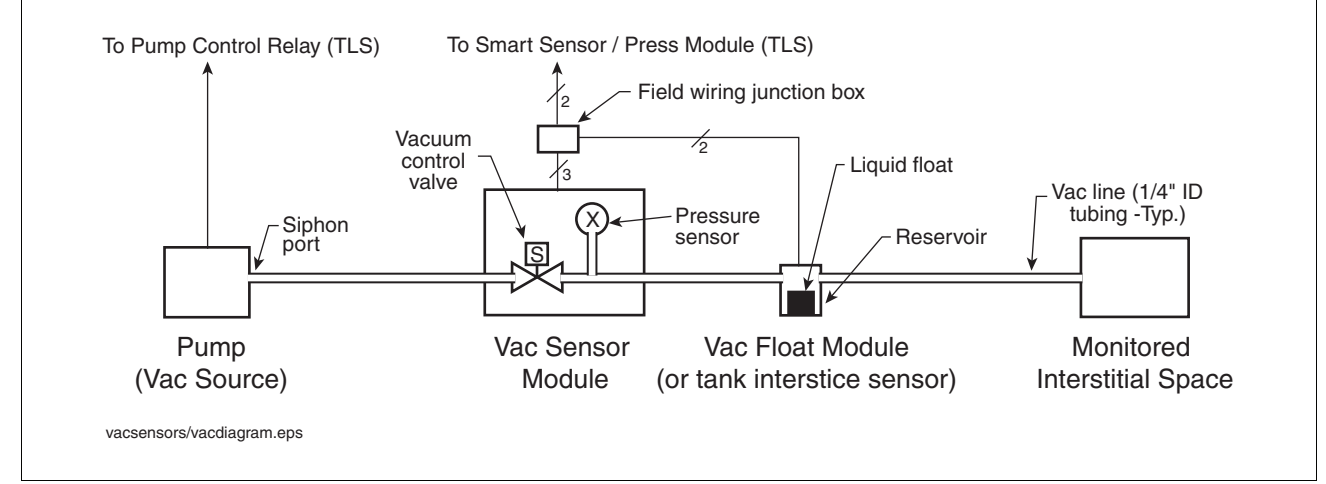

Figure 8-1. Vacuum sensor system components

## ${\it 9}$ Probe Troubleshooting

This section contains basic probe problem diagnosis and suggested corrected actions for troubleshooting Magnetostrictive Probes (Table 9-1). Refer to TLS-3XX *Site Prep and Installation Manual* (Veeder-Root No. 576013-879) and the appropriate probe installation manual for more information about probe, conduit, and wiring installation.

Note: Removing the probe from the tank while connected to the console will cause a "Sudden Loss Alarm" which must be cleared after the probe is reinstalled.

| Alarm                 | Problem                                     | Probable Cause                                                                                 | Corrective Procedure                                                                                                    |  |
|-----------------------|---------------------------------------------|------------------------------------------------------------------------------------------------|----------------------------------------------------------------------------------------------------|--|
|                       |                                             | Incorrect float size pro-<br>grammed                                                           | Reprogram actual installed float size                                                                                                    |  |
|                       |                                             | Incorrect or missing setup data                                                                | Print out setup data and check for errors.                                                                                                    |  |
|                       |                                             | Incorrect tank tilt value                                                                      | Check tank tilt and correct if neces-<br>sary.                                                                                                    |  |
|                       |                                             | Probe wired to wrong probe channel on probe module                                             | Verify probe is wired to correct chan-<br>nel.                                                                                                    |  |
|                       |                                             | Probe not sitting on bottom of tank                                                            | Check and correct position of probe, if necessary.                                                                                                  |  |
| N/A                   | Incorrect height/volume<br>reading          | Fuel float stuck in riser tube.                                                                | Remove float from riser and install<br>split-ring collar (P/N 576008-617) on<br>probe shaft below riser tube to pre-<br>vent recurrence of problem. |  |
|                       |                                             | Water or fuel float assembly<br>missing or ring magnet defec-<br>tive. Replace float assembly. |                                                                                                    |  |
|                       |                                             | Fuel float assembly installed upside down                                                      | Correct float assembly installation.                                                                                                    |  |
|                       |                                             | 2-inch floats with consoles having Version 1 and 2 software.                                   | See Note 1.                                                                                                    |  |
|                       |                                             | Dirty probe shaft.                                                                             | Clean probe shaft so that float moves freely up and down.                                                                                           |  |
|                       |                                             | Defective probe                                                                                | Swap with probe from another tank.<br>If problem follows probe, replace<br>probe.                                                                   |  |
| Water Warn/           |                                             | Wrong or missing ballast                                                                       | Install correct water float assembly.                                                                                                    |  |
| High Water<br>Alarm   | Incorrect water height<br>reading           | Water float sitting on debris at bottom of tank.                                               | Check for debris on bottom of tank and clean if necessary.                                                                                          |  |
| Invalid Fuel<br>Level | Invalid fuel height on warn-<br>ing display | Fuel level is too low and fuel float is sitting on the water float.                            | Call for delivery.                                                                                                    |  |

#### Table 9-1. Mag Probe Troubleshooting

| Alarm                | Problem                                                                                          | Probable Cause                                                                                                    | Corrective Procedure                                                                                                    |  |
|----------------------|--------------------------------------------------------------------------------------------------|----------------------------------------------------------------------------------------------------|----------------------------------------------------------------------------------------------------|--|
| Low Product<br>Alarm | Low or invalid product                                                                           | Fuel is too low                                                                                                    | Call for delivery.                                                                                                    |  |
|                      | Fuel level reading equals<br>full tank volume even<br>though fuel level is below<br>full volume. | Fuel float stuck in riser.                                                                                                    | Remove float from riser and install<br>split-ring collar (P/N 576008-617) on<br>probe shaft below riser tube to pre-<br>vent a recurrence of the problem.                                |  |
|                      | Probe reading on console<br>display disappears or<br>appears intermittently.                     | Defective probe cable                                                                                                    | Replace cable.                                                                                                    |  |
|                      |                                                                                                  | Splices in wiring                                                                                                    | See Note 2.                                                                                                    |  |
|                      |                                                                                                  | Defective field wiring                                                                                                    | Check for open or shorted wires, or<br>absence of epoxy seal kits around<br>field connections. Refer to "Field<br>Troubleshooting Probe-Out Alarms"<br>procedure below for more details. |  |
|                      | Chaot Delivering                                                                                 | Other control wires in probe conduit                                                                                             | See Note 2.                                                                                                    |  |
|                      | Gnost Deliveries.                                                                                | Conduit not grounded properly                                                                                                    | See Note 2.                                                                                                    |  |
| N/A                  |                                                                                                  | Non-metallic conduit present                                                                                                    | See Note 2.                                                                                                    |  |
|                      |                                                                                                  | Variable speed submersible pump in use                                                                                           | See Note 2.                                                                                                    |  |
|                      |                                                                                                  | Defective barrier board                                                                                                    | Replace barrier board.                                                                                                    |  |
|                      |                                                                                                  | Defective probe                                                                                                    | Replace probe.                                                                                                    |  |
|                      | Ghost tank reading                                                                               | Defective barrier board                                                                                                    | Replace barrier board.                                                                                                    |  |
|                      | Fuel temperature reading is incorrect                                                            | Defective thermal sensor in probe.                                                                                               | Replace probe.                                                                                                    |  |
|                      | Probe does not read out                                                                          | Probe channel not configured<br>in tank setup                                                                                    | See System Setup Manual.                                                                                                    |  |
|                      | and there is no probe<br>alarm                                                                   | Incorrect software for probe/<br>thermistor module                                                                               | See Note 3.                                                                                                    |  |
|                      | Leak Test Invalid - Recent<br>delivery                                                           | A delivery occurred during the<br>leak detect test or within 8<br>hours prior to the console's<br>entering the leak detect mode. | Retest, waiting longer than 8 hours after last delivery.                                                                                                    |  |
|                      | Leak Test Invalid - Tank<br>level low                                                            | Fluid level is too low. Insuffi-<br>cient product in tank for satis-<br>factory thermal compensation.                            | Fill tank to half full or more.                                                                                                    |  |
|                      | Leak Test Invalid - First hour error                                                             | Consult factory.                                                                                                    | Consult factory.                                                                                                    |  |
|                      | Leak Test Invalid - Last<br>hour error                                                           | Consult factory.                                                                                                    | Consult factory.                                                                                                    |  |

| Table 9-1. | Maq | Probe | Troubleshooting | i |
|------------|-----|-------|-----------------|---|
| 14010 0 11 |     |       | nousiconounig   |   |

| Alarm | Problem                                                      | Probable Cause                                                                                        | Corrective Procedure |
|-------|--------------------------------------------------------------|----------------------------------------------------------------------------------------------------|----------------------|
|       |                                                              | Fuel temp reading is below<br>0°F or above 100°F.                                                     |                      |
|       | of range                                                     | Defective probe.                                                                                      | Replace probe.       |
|       | Temp change error - w/0.1<br>gph test                        | Temp of fuel changed by more<br>than 1/10th degree per hour<br>during the leak test.                  | Retest.              |
| N/A   | Temp change error - w/0.2<br>gph test (Mag 2 probe<br>only). | Temp of fuel changed by more<br>than 2/10th degree per hour<br>during the leak test.                  | Retest.              |
|       | Temp change error - zone change error                        | Temp of any covered ther-<br>mistor changed more than 3/<br>10th degree per hour during<br>leak test. | Retest.              |
|       | Temp change error - head<br>change error                     | Temp in head of probe<br>changed more than 1/10th<br>degree per hour during leak<br>test.             | Retest.              |

| Table 9-1 | Mag | Prohe | Troublesh | nontina |
|-----------|-----|-------|-----------|---------|
|           | way | FIODE | IIUUDICSI | looung  |

NOTE 1. When 2-inch float kits are installed on mag probes, the fuel height reading will not be correct with older systems still using console software Version 1 and two EEPROMS. These versions require a tank tilt adder of +2.25 when used with Mag probes with 2-inch floats. Systems with Version 3 software or higher do not require this adder.

NOTE 2.Refer to Site Prep and Installation Manual (Veeder-Root No. 576013-879).

NOTE 3. The Four-Input Probe/Thermistor Module can only be used in systems with Version 1 software, Rev. F or higher. In Version 2 software or higher, all revision levels are compatible.

## **Field Troubleshooting Probe-Out Alarms**

You must verify all locations utilizing shielded cable are wired correctly. Verify that the drain wire of the shielded cable is connected to the console end only. If the drain wire is connected on both ends this creates a ground loop which can produce Probe-Out Alarms. Remove power from the console before disconnecting the probe cable from the probe.

Follow these steps in sequence to troubleshoot probe-out alarms.

All probes returned for a warranty claim must be accompanied with the documentation produced during the following troubleshooting procedures to document the failure.

For any of the following steps that produce a printout from the console, those printouts must be provided with any returned probe.

If no printer is available then you must record the information specified below:

- 1. Press Alarm Test Button- (Verify System Alarms)
  - Print / record the active alarms
- 2. Press Mode Button to display Diag Mode.

- 3. Press Function until In-Tank Diagnostics appear.
- 4. Press Print. (If the console does not have a printer, manually record the diagnostic data from each diag screen).
  - Print / record the In-Tank Diagnostics
- 5. The Probe distance from the console must be less than 1000 feet. If the distance is greater than this probe operation is not guaranteed.
- 6. Ensure the probe wiring conforms to the requirements detailed in the TLS-3XX Site Prep and Installation Manual (Veeder-Root No.576013-879).
- 7. Verify the console is grounded correctly.

- Is the ground wire at least a 12AWG conductor? Remove ground cable from the grounding lug inside the console, use an ohmmeter to measure resistance from the ground wire to a known good ground. The resistance reading should be less than 1 ohm.

- If resistance is greater than 1 ohm, the console is not properly grounded. Either repair the ground connection or contact the installation company to ensure proper grounding is established.

- 8. Verify the console is on a separate circuit breaker with no shared branch circuits.
- 9. Verify the polarity of the probe wiring is correct from the probe to the console. The probe cable black conductor must be connected to the probe module (-) Negative. The probe cable white conductor must be connected to the probe module (+) Plus.
- 10.Disconnect the probe cable connector from the probe and inspect both the probe cable female pins and the male pins on the probe for corrosion. If corrosion or contamination is suspected clean with electrical cleaning solution and reconnect probe cable. Verify alarm condition is cleared.
- 11.Open probe junction box and inspect connections for the probe wires and the connecting field wiring. These connections must have Veeder-Root supplied epoxy packs on the splices. Corroded splices will create Probe Out alarms. If Veeder-Root supplied epoxy packs are present, inspect them to make sure there is no water inside the packs where the connections are made. Verify that the wire nuts and cable sheathing are immersed in epoxy. The epoxy should be "rock hard". If no epoxy packs were utilized, the Veeder-Root installation procedures were not followed. Refer to the appropriate installation manual for correct installation procedures.
- 12.Before proceeding, ensure that console power is Off. (If only one tank exists or the suspect probe cannot be installed in another tank at the site, proceed to step 13). Swap the non-working probe with a working one from another tank to determine if the problem follows the probe or stays with the tank. When swapping probes, disconnect the probe cable connector on the top of the problem and swap the probes between the tanks. Do not swap probes and cables at the same time. If the problem moves to the other tank, replace the probe. If the problem stays with the original tank after swapping probes, go to step 13. If the Probe Out clears and does not return on either tank wait 30 minutes to see if alarm returns. If it does not return, leave the probes in-place and wait for the customer to contact you if the problem reoccurs. If problem reoccurs within a reasonable period of time on the tank the suspect probe is now in, then replace the probe. If it returns on the original tank then follow the steps for troubleshooting wiring and connectors.
- 13.Replace the probe cable. If the problem persists, move the wires on the probe module from the non-working channel to a known working channel (if possible). If the probe works on the known working channel, replace the probe module. If the problem still exists on the known working channel, remove the probe from the tank and bring it to the console. Connect it directly to the console (you will need a spare probe cable). If the Probe-Out Alarm clears with the probe wires connected directly to the console, then there is a problem with the field wiring.
- 14. Measure the resistance of the probe wiring from the probe end of the cable to its connections at the console. First disconnect the cable from the console and twist the two ends together. Then remove the connector from the probe canister. Measure the resistance across the two connector pins. The resistance should be low. It should equal (approximately) the cable manufacturer's single conductor resistance per foot times the length of the cable run times two:

- -14 AWG should measure 2.52 ohms/1000 feet
- -16 AWG should measure 4.02 ohms/1000 feet
- -18 AWG should measure 6.39 ohms/1000 feet

If the resistance is higher than the cable manufacturer's specification, either the cable is defective or there are poor connections between the console and the probe. If the resistance is within the cable manufacturer's specification, measure the resistance between one of the connector pins and the field wiring conduit to verify it is not shorted (this resistance should be very high [megohms to infinity]). If the cable is good, reconnect the cable at the probe and the console.

15. Verify that the probe riser is not magnetized. This can be accomplished by using a metal paper clip on a string. Dangle the paper clip suspended by a string into the probe riser to determine of the riser pipe is magnetized. If the paper clip is attracted to one side of the riser pipe, replace the riser (this is rare, but it has occurred).

### **Minimum Detected Fluid Levels**

|                               |                           |                |                        |                 | 4" Floats             |                        | 4" Floats 3" Floats   |                        | 2" F                  | loats                  |
|-------------------------------|---------------------------|----------------|------------------------|-----------------|-----------------------|------------------------|-----------------------|------------------------|-----------------------|------------------------|
| Circuit<br>Code               | Mag Probe<br>Type         | Leak<br>Detect | Name<br>Plate<br>Color | Water<br>Detect | Min.<br>Fuel<br>Level | Min.<br>Water<br>Level | Min.<br>Fuel<br>Level | Min.<br>Water<br>Level | Min.<br>Fuel<br>Level | Min.<br>Water<br>Level |
| Mag Pro                       | obes - Form Num           | nber 8473      |                        |                 |                       |                        |                       |                        |                       |                        |
| C000                          | Std., 2 float             | 0.10 gph       | Black                  | Yes             | 8"                    | 0.75"                  | _                     | _                      | 9.5"                  | 0.75"                  |
| C001                          | Std., 2 float             | 0.20 gph       | Red                    | Yes             | 8"                    | 0.75"                  | _                     | _                      | 9.5"                  | 0.75"                  |
| D000                          | Std., Inv. only,<br>2 flt | None           | Green                  | Yes             | 8"                    | 0.75"                  | _                     |                        | 9.5"                  | 0.75"                  |
| D001                          | Alt., 1 float             | 0.10 gph       | Black                  | No              | 5"                    |                        | —                     | _                      | 7"                    |                        |
| D002                          | Alt., 1 float             | 0.20 gph       | Red                    | No              | 5"                    |                        | _                     |                        | 7"                    |                        |
| D003                          | Alt., Inv. only           | None           | Green                  | No              | 5"                    |                        | _                     |                        | 7"                    |                        |
| Mag Pro                       | obes - Form Num           | nbers 8463 8   | 8493                   |                 |                       |                        |                       |                        |                       |                        |
| D004                          | 2 float                   | 0.10 gph       | Black                  | Yes             | 3.04"                 | 0.63"                  | 3.04"                 | 0.63"                  | 3.23"                 | .867"                  |
| D005                          | 2 float                   | 0.20 gph       | Red                    | Yes             | 3.04"                 | 0.63"                  | 3.04"                 | 0.63"                  | 3.23"                 | .867"                  |
| D006                          | Inv. only, 2 flt          | None           | Green                  | Yes             | 3.04"                 | 0.63"                  | 3.04"                 | 0.63"                  | 3.23"                 | .867"                  |
| D007                          | 1 float                   | 0.10 gph       | Black                  | No              | 0.985"                | -                      | 0.985"                |                        | 3"                    | _                      |
| D008                          | 1 float                   | 0.20 gph       | Red                    | No              | 0.985"                | -                      | 0.985"                |                        | 3"                    | _                      |
| D009                          | Inv. only, 1 flt          | None           | Green                  | No              | 0.985"                | -                      | 0.985"                |                        | 3"                    | _                      |
| Mag Probes - Form Number 8468 |                           |                |                        |                 |                       |                        |                       |                        |                       |                        |
| D021                          | Inv. only 2 flt           | None           | Blue                   | Yes             | 3.04"                 | 0.63"                  | 3.04"                 | 0.63"                  | 3.23"                 | 0.867"                 |
| D022                          | Inv. only, 2 flt          | None           | Blue                   | Yes             | 3.04"                 | 0.63"                  | 3.04"                 | 0.63"                  | 3.23"                 | 0.867"                 |
| D023                          | Inv. only, 1 flt          | None           | Blue                   | No              | 0.985"                | _                      | 0.985"                | _                      | 3"                    | _                      |
| D024                          | Inv. only, 1 flt          | None           | Blue                   | No              | 0.985"                | _                      | 0.985"                | _                      | 3"                    | _                      |

#### Table 9-2. Mag Probe Minimum Detected Fluid Levels

## **Mag Probe Channel Counts in Common Liquids**

Table 9-3 below shows the normal operating range of channel counts for magnetostrictive probes in common liquids (fuels).

| Probe Length         | Channel        | Normal Count Range* |
|----------------------|----------------|---------------------|
| All Probes           | C00 (No Water) | 0 - 1500            |
| 4 Foot Probe         | C01-C10        | 700 - 17040         |
| 5 Foot Probe         | C01-C10        | 700 - 21300         |
| 6 Foot Probe         | C01-C10        | 700 - 25560         |
| 7 Foot Probe         | C01-C10        | 700 - 29820         |
| 7 Foot, 6 Inch Probe | C01-C10        | 700 - 31950         |
| 8 Foot Probe         | C01-C10        | 700 - 34080         |
| 9 Foot Probe         | C01-C10        | 700 - 38340         |
| 10 Foot Probe        | C01-C10        | 700 - 42600         |

Table 9-3. Mag Probe Channel Counts in Common Liquids

\*Channels C06 - C10 are only updated when necessary. Therefore the counts for C01 - C05 will normally be different from the counts for C06 - C10. Channel counts outside of this range indicate a defective probe – replace probe.

#### **Example Probe Status Printouts**

#### **MAGNETOSTRICTIVE PROBE - NORMAL**

```
PROBE DIAGNOSTICS
T1: PROBE TYPE MAG7
SERIAL NUMBER 212617
ID CHAN = 0 \times D004
GRADIENT = 351.69*
NUM SAMPLES = 20
C40
                    760.0
                                     C41
                                            28090.8
C42
                   28090.8
                                     C43
                                            28090.8
C44
                   28090.9
                                            28091.0
                                     C45
C46
                   28090.9
                                     C47
                                            28090.9
C48
                    28090.6
                                     C49
                                            28090.9
C10
                    28090.6
                                     C11
                                            43915.1
```

| C12 | 34038.4 | C13 | 34247.9 |
|-----|---------|-----|---------|
| C14 | 34274.7 | C15 | 34379.1 |
| C16 | 34715.3 | C17 | 34929.8 |
| C18 | 43915.9 |     |         |

SAMPLES READ = 450255 SAMPLES USED = 449269

#### **MAGNETOSTRICTIVE PROBE - MISSING WATER FLOAT**

PROBE DIAGNOSTICS T1: PROBE TYPE MAG7 SERIAL NUMBER 212617 ID CHAN = 0xD004 GRADIENT = 351.6900\*

NUM SAMPLES = 20

| C40     |      |   | 27057.2 | C41 | 55118.2 |
|---------|------|---|---------|-----|---------|
| C42     |      |   | 55117.9 | C43 | 55117.9 |
| C44     |      |   | 55118.4 | C45 | 55117.6 |
| C46     |      |   | 29493.6 | C47 | 29493.3 |
| C48     |      |   | 29493.4 | C49 | 29493.7 |
| C10     |      |   | 29493.4 | C11 | 43914.8 |
| C12     |      |   | 34048.5 | C13 | 34239.1 |
| C14     |      |   | 34270.4 | C15 | 34378.2 |
| C16     |      |   | 34718.6 | C17 | 34934.3 |
| C18     |      |   | 43915.6 |     |         |
| SAMPLES | READ | = | 249626  |     |         |
| SAMPLES | USED | = | 249561  |     |         |

\*Gradient may be 175 - 185, or 348 - 358.

## 10 Dispenser Interface Modules (DIMs)

|                 |        | Description    | Hardware<br>Type    | Default Settings |        |      |       |           |
|-----------------|--------|----------------|---------------------|------------------|--------|------|-------|-----------|
| Number Revision | Baud   |                |                     | Parity           | Length | Stop | Notes |           |
| 330280-401      | 349643 | Gilbarco GSite | EDIM                | 1200             | Even   | 7    | 1     |           |
| 330404-020      | 349634 | Gilbarco GL    | CDIM                | Proprietary      |        |      | 1     |           |
| 331354-001      | 331353 | Tokheim 67A&B  | CDIMII <sup>4</sup> | 9600             | None   | 8    | 1     | 1, 6      |
| 330280-201      | 330384 | Tokheim DHC    | EDIM                | 1200             | Even   | 7    | 1     | 5         |
| 330404-010      | 349633 | Wayne CL       | CDIM                | Proprietary      |        |      | 1     |           |
| 330404-001      | 330435 | Schlumberger   | CDIM                | 1200             | Even   | 7    | 2     | 2, 5      |
| 331001-002      | 349753 | Gasboy RS422   | LDIM                | 9600             | None   | 8    | 1     |           |
| 331001-003      | 349753 | Gasboy CFN     | LDIM                | 9600             | None   | 8    | 1     | 5         |
| 330280-001      | 330273 | BIR            | EDIM                | 9600             | Odd    | 7    | 1     | METRIC, 3 |
| 331001-003      | 330270 | Mechanical     | MDIM                | N/A              |        |      | 2     |           |
| 331313-001      | 330270 | Low Volt Mech  | LVDIM               | N/A              |        |      | 2     |           |
| 332328-002      | 349806 | Wayne IDPOS    | TDIM                | N/A              |        |      | 1     |           |
| 332328-003      | 349806 | Smart Crind    | TDIM                | N/A              |        |      | 1     |           |
| 331001-001      | 349646 | Tominaga       | LDIM                | 19,200           | Even   | 8    | 1     | 1, 3, 5   |
| 330404-040      | 349633 | Bennett        | CDIM                | 4800             | Even   | 8    | 1     | 1         |
| 330280-511      | 349631 | UK Block       | EDIM                | 2400             | Even   | 7    | 1     | 2         |
| 330280-601      | 349641 | Scheidt & Bach | EDIM                | 1200             | None   | 8    | 1     | 2         |

#### Table 10-1. DIM Quick Reference Chart

1. Parameter string is never required.

2. Will not generate **Communication Alarm**.

3. Metric is the default setting for unit conversion. Requires 'G' in parameter string for gallon units.

4. A 2 port CDIM. Normal CDIMs have 3 ports, CDIMII has 2 ports, each of which monitors two communication channels.5. No blending.

6. Use 'P' in parameter string for Tokheim 2+1, 3+1, and 4+1 blending dispensers.
| Baud   |      | Pa     | Parity Stop Bits |        | Bits | Data   | Bits | Conversion |          |
|--------|------|--------|------------------|--------|------|--------|------|------------|----------|
| String | Rate | String | Туре             | String | Bits | String | Bits | String     | Unit     |
| B9     | 9600 | N      | None             | Н      | 1    | V      | 7    | G          | Gallons  |
| B4     | 4800 | E      | Even             | S      | 2    | D      | 8    | М          | Metric   |
| B2     | 2400 | 0      | Odd              |        |      |        |      | I          | Imperial |
| B1     | 1200 |        |                  |        |      |        |      |            |          |
| B6     | 600  |        |                  |        |      |        |      |            |          |
| B3     | 300  |        |                  |        |      |        |      |            |          |
| BG     | ***  |        |                  |        |      |        |      |            |          |

### Table 10-2. DIM Parameter Definitions

#### Table 10-3. DIM Specific Parameters

| String         | Description                                                       |  |  |  |  |
|----------------|-------------------------------------------------------------------|--|--|--|--|
| Gilbarco GSite |                                                                   |  |  |  |  |
|                | None                                                              |  |  |  |  |
| Gilbarco CL    |                                                                   |  |  |  |  |
| Т              | Do not collect cumulative totals                                  |  |  |  |  |
| R              | Send captured message to TLS (Engr. use only)                     |  |  |  |  |
| W              | Transaction field precision is hundredths (thousandths default)   |  |  |  |  |
| С              | Cumulative field precision is hundredths (thousandths default)    |  |  |  |  |
| Tokheim 67A&B  |                                                                   |  |  |  |  |
| Т              | Blender Only Site – collects only blender messages                |  |  |  |  |
| R              | Send captured message to TLS (Engr. use only)                     |  |  |  |  |
| Р              | Plus one dispensers at site – use plus one algorithm              |  |  |  |  |
|                | Tokheim DHC                                                       |  |  |  |  |
| Т              | Tank volume enabled. TLS will report to DHC Tank Volumes          |  |  |  |  |
|                | Wayne CL                                                          |  |  |  |  |
| R              | Send protocol to TLS (Engr. use only)                             |  |  |  |  |
|                | Schlumberger                                                      |  |  |  |  |
| R              | Send protocol to TLS (Engr. use only)                             |  |  |  |  |
|                | Schlumberger SAM                                                  |  |  |  |  |
| Т              | Send protocol of controller transmit line to TLS (Engr. use only) |  |  |  |  |

| String        | Description                                                                        |  |  |  |  |
|---------------|------------------------------------------------------------------------------------|--|--|--|--|
| R             | Send protocol of controller receive line to TLS (Engr. use only)                   |  |  |  |  |
| Gasboy RS422  |                                                                                    |  |  |  |  |
|               | None                                                                               |  |  |  |  |
|               | Gasboy CFN                                                                         |  |  |  |  |
|               | None                                                                               |  |  |  |  |
|               | BIR VR Protocol                                                                    |  |  |  |  |
| J             | Suppress Communication Alarm                                                       |  |  |  |  |
|               | Tidel                                                                              |  |  |  |  |
| U             | Do not allow time updates to the TLS                                               |  |  |  |  |
|               | Mechanical                                                                         |  |  |  |  |
| L             | Pulse out loop back signal. See Pulse Conversion Parameters -<br>Table 10-4 below. |  |  |  |  |
| Low Volt Mech |                                                                                    |  |  |  |  |
| L             | Pulse out loop back signal. See Pulse Conversion Parameters -<br>Table 10-4 below. |  |  |  |  |
| Wayne IDPOS   |                                                                                    |  |  |  |  |
|               | None                                                                               |  |  |  |  |
|               | Smart Crind                                                                        |  |  |  |  |
|               | None                                                                               |  |  |  |  |
|               | Tominaga                                                                           |  |  |  |  |
|               | None                                                                               |  |  |  |  |
|               | Bennett                                                                            |  |  |  |  |
| Т             | Send protocol of controller transmit line to TLS (Engr. use only)                  |  |  |  |  |
| R             | Send protocol of controller receive line to TLS (Engr. use only)                   |  |  |  |  |
|               | UK Block                                                                           |  |  |  |  |
| М             | Manifold set                                                                       |  |  |  |  |
| :             | Manifold start (followed by manifold tank numbers)                                 |  |  |  |  |
|               | Scheidt & Bach                                                                     |  |  |  |  |
|               | None                                                                               |  |  |  |  |

#### Table 10-3. DIM Specific Parameters

| String | Pulses per Unit Volume                       |
|--------|----------------------------------------------|
| Р      | 100 (7697 Pulser)                            |
| F      | 10 (7697 on High Volume Pump)                |
| т      | 25 (7874 Pulse/Totalizer) MDIM/LVDIM Default |
| Q      | 25 (7874 on High Volume Pump)                |
| А      | 1/2                                          |
| S      | 1                                            |
| W      | 250                                          |
| Х      | 500                                          |
| Y      | 1000                                         |

#### Table 10-4. Pulse Conversion Parameters for MDIM

#### Table 10-5. Female D Connector Pin Outs

| PIN | Function      |
|-----|---------------|
| 2   | Transmit Data |
| 3   | Receive Data  |
| 7   | Signal Ground |

# Table 10-6. RS-232 Loop Back Tool

| PIN | Connect To | PIN |
|-----|------------|-----|
| 2   |            | 3   |
| 4   |            | 5   |
| 20  |            | 22  |

# **DIM Installation Overview**

For specific DIM installation details, refer to the appropriate Veeder-Root DIM Installation Manual.

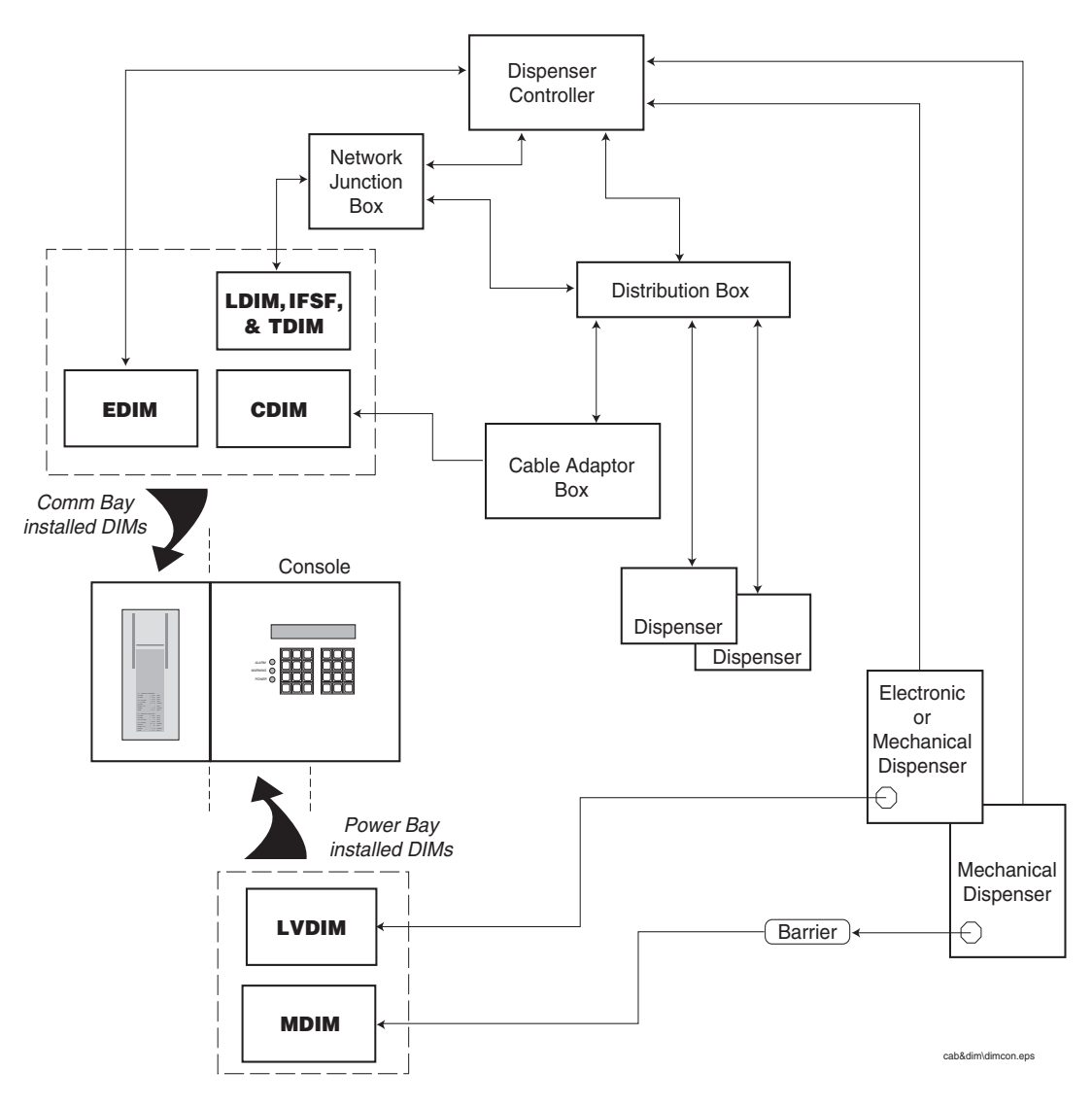

Figure 10-1. Simplified DIM Connections to various Dispensing Systems

# **DIM Troubleshooting Charts**

The charts below contains basic DIM problem basic troubleshooting steps for both disabled DIM and DIM communication alarms:

- Disabled DIM Alarm for all DIM types (Table 10-7)
- EDIM/LDIM Communication Alarm (Table 10-8)
- CDIM Communication Alarm (Table 10-9)

In each chart, follow the action steps in the left column, and depending on the result in the right two columns (YES or NO), go to the next action step indicated. The grayed-in steps contain either end results (E) or steps for further action (A).

#### Table 10-7. Disabled DIM Alarm (All Types)

This alarm means that the DIM module has stopped communicating with central processing unit of the console. There are limited number of actions you can take to resolve this problem without having to replace the DIM board.

| STEP          | DESCRIPTION                                                                                                    | YES                             | NO |
|---------------|----------------------------------------------------------------------------------------------------|---------------------------------|----|
| 1             | [press the ALARM TEST button] Does the alarm go away?                                                                                                    | E1                              | 3  |
| 2             | Are the software revision number and created date dis-<br>played in the screen?<br>Note alarm string message: 'E1:','M2:' etc.<br>[MODE] -> DIAGNOSTIC<br>[FUNCTION]-> SYSTEM DIAGNOSTIC<br>[STEP]-> DIM DIAGNOSTIC DATA<br>[ENTER] -> DIM software revision screen.<br>[TANK/SENSOR]-> until screen is displayed for the DIM with<br>the alarm by matching 'E1', 'M1' you noted. | 3                               | A1 |
| 3             | <b>Does the alarm return after 2 minutes?</b><br>Turn the console power 'off' and then back 'on'.                                                                                                    | A1 (CDIM/EDIM/LDIM)<br>4 (TDIM) | E1 |
| 4 (TDIM only) | Are Channel 1 settings of Telnet Setup menu correct?                                                                                                    | A1                              | E2 |
| A1            | Replace the DIM.                                                                                                    |                                 |    |
| E1            | The DIM is working properly.                                                                                                    |                                 |    |
| E2            | Program Channel 1 settings                                                                                                    |                                 |    |

#### Table 10-8. EDIM/LDIM Communication Alarm

This alarm indicates that the DIM module has stopped communicating with external equipment to which it is connected by the RS-232 cable. To trouble shoot this problem you will verify that the DIM is operating properly and that all connections to external equipment are correct.

| STEP       | DESCRIPTION                                                                                                    | YES                           | NO         |
|------------|----------------------------------------------------------------------------------------------------|-------------------------------|------------|
| 1          | [press the ALARM TEST button] Does the alarm go away?                                                                                                    | E1                            | 2          |
| 2          | Is there a DISABLED DIM ALARM also posted for this DIM?                                                                                                    | <b>A</b> 4                    | 3          |
| 3          | Is this the correct type of DIM for the external equipment it is connected to?<br>Verify the DIM part number shipped with the DIM part number listed in the Installation<br>Manual. Or do the following:<br>Note alarm string message: 'E1:','E2:' or 'M1','M2' etc.<br>[MODE] -> DIAGNOSTIC<br>[FUNCTION]-> SYSTEM DIAGNOSTIC<br>[STEP]-> DIM DIAGNOSTIC DATA<br>[ENTER] -> DIM software revision screen.<br>[TANK/SENSOR]-> until screen is displayed for the DIM with the alarm by matching 'E1',<br>'M1' you noted.<br>Note the software revision number to verify what is required for your application. | 4                             | Α5         |
| 4          | Is the cable connected to both the DIM and the correct port on the external equip-<br>ment? (Double check the correct port is being used on the external equipment.)                                                                                                    | 5                             | <b>A</b> 1 |
| 5          | Are any of the LED's flashing on the DIM board?                                                                                                    | 6                             | 7          |
| 6          | Is the setup string entered for this DIM correct according to the Installation Man-<br>ual?<br>Note alarm string message: 'E1:','E2:' or 'M1','M2' etc.<br>[MODE] -> SETUP MODE<br>[FUNCTION]-> RECONCILIATION SETUP<br>[STEP]-> DISP. MODULE SETUP STRING<br>[TANK/SENSOR]-> until screen is displayed for the DIM with the alarm by matching 'E1',<br>'M1'                                                                                                    | 7                             | Α2         |
| 7          | Does the DIM loop-back tool put both LED's ON steady?                                                                                                    | 8                             | <b>A</b> 6 |
| 8          | <b>Does the cable meet Installation Manual specifications?</b> Is it wired according to specification, and pass the ohm tests?                                                                                                    | E2                            | A3         |
| A1         | Connect the cable to both the DIM and External Equipment. Restart the troubleshooting putes, or immediately after a console power cycle.                                                                                                    | procedures afte               | r 2 min-   |
| A2         | Enter the correct parameter string according the instructions in the Installation Manual. Reing procedures after 2 minutes, or immediately after a console power cycle.                                                                                                    | estart the troubl             | eshoot-    |
| A3         | Install factory authorized cables. Restart the troubleshooting procedures after 2 minutes, console power cycle.                                                                                                    | or immediately                | after a    |
| <b>A</b> 4 | Use the DISABLED DIM ALARM troubleshooting table first.                                                                                                    |                               |            |
| A5         | Obtain the correct DIM and/or Installation Kit.                                                                                                    |                               |            |
| E1         | The DIM board is operational. It is normal for COMMUNICATION ALARMS to occur if the nected for longer than 1 minute, or if the external equipment was turned off for longer than                                                                                                    | cable was disc<br>one minute. | on-        |
| E2         | All the questions you have answered indicated that the system should be operational. The with the external equipment such as software compatibility.                                                                                                    | ere may be pro                | blems      |

#### Table 10-9. CDIM Communication Alarm

| This alarn<br>this probl | n indicates that the DIM module has stopped receiving communication from cable adapter box (<br>em you will verify that the DIM is operating properly and that all the connections to external equi                                                                                                    | CAB). To troul pment are corr | ble shoot<br>rect. |  |  |
|--------------------------|----------------------------------------------------------------------------------------------------|-------------------------------|--------------------|--|--|
| STEP                     | DESCRIPTION                                                                                                    | YES                           | NO                 |  |  |
| 1                        | [press the ALARM TEST button] Does the alarm go away?                                                                                                    | E1                            | 2                  |  |  |
| 2                        | Is there a DISABLED DIM ALARM also posted for this DIM?                                                                                                    | E2                            | 3                  |  |  |
| 3                        | Is this the correct type of DIM for the external equipment it is connected to?<br>Verify the DIM part number shipped with the DIM part number listed in the Installation<br>Manual. Or do the following:<br>Note alarm string message: 'E1:','E2:' or 'M1','M2' etc.<br>[MODE] -> DIAGNOSTIC<br>[FUNCTION]-> SYSTEM DIAGNOSTIC<br>[STEP]-> DIM DIAGNOSTIC DATA<br>[ENTER] -> DIM software revision screen.<br>[TANK/SENSOR]-> until screen is displayed for the DIM with the alarm by matching 'E1',<br>'M1' you noted.<br>Note the software revision number to verify what is required for your application. | 4                             | Α5                 |  |  |
| 4                        | Is the DIM connected to the correct Cable Adapter Box required for this system?                                                                                                    | 5                             | A3                 |  |  |
| 5                        | Is the CAB properly cabled to the external equipment, as defined by the Installa-<br>tion Manual, with the CAB bypass switch in 'RUN' mode?                                                                                                    | 6                             | <b>A</b> 4         |  |  |
| 6                        | Is the LED on the CAB flashing (fast flicker)?                                                                                                    | 7                             | 9                  |  |  |
| 7                        | Is the LED on the DIM that corresponds to the port connected to the CAB flashing in a similar manner as the CAB?                                                                                                    | 8                             | A5                 |  |  |
| 8                        | Is the setup string entered for this DIM correct according to the Installation Man-<br>ual?<br>Note alarm string message: 'E1:','E2:' or 'M1','M2' etc.<br>[MODE] -> SETUP MODE<br>[FUNCTION]-> RECONCILIATION SETUP<br>[STEP]-> DISP. MODULE SETUP STRING<br>[TANK/SENSOR]-> until screen is displayed for the DIM with the alarm by matching 'E1',<br>'M1'                                                                                                    | 9                             | Α1                 |  |  |
| 9                        | Move the RJ45 connection at the DIM to one of the other three ports. Is the LED on the CAB flashing?                                                                                                    | А5                            | A6                 |  |  |
| A1                       | Enter the correct parameter string according the instructions in the Installation Manual. Reing procedures after 2 minutes, or immediately after a power cycle.                                                                                                    | estart the trou               | bleshoot-          |  |  |
| A2                       | Use the DISABLED DIM ALARM Trouble shooting table first.                                                                                                    |                               |                    |  |  |
| A3                       | Obtain the correct CDIM and/or Installation Kit.                                                                                                    |                               |                    |  |  |
| <b>A</b> 4               | Ensure that the entire installation is complete before you begin troubleshooting.                                                                                                    |                               |                    |  |  |
| A5                       | Replace the DIM.                                                                                                    |                               |                    |  |  |
| A6                       | Replace the DIM card and installation kit. It is not possible to determine which device is the problem from the responses.                                                                                                    |                               |                    |  |  |
| E1                       | The CDIM board is operational. It is normal for COMMUNICATION ALARMS to occur if th nected for longer than 1 minute, or if the external equipment was turned off for longer than                                                                                                    | e cable was d<br>one minute.  | iscon-             |  |  |
| E2                       | All the questions you have answered indicate that the system should be operational. There the external equipment such as software incompatibility.                                                                                                    | e may be probl                | ems with           |  |  |

# *11* CSLD Troubleshooting

CSLD collects information during each idle time to form a highly accurate leak detection database. Since the database is being constantly updated, leak test results are always current. Periodic leak tests are performed using the best data from up to the previous 28 days, and test results are continuously updated as new data is gathered. Invalid data is discarded and only the best data is used to ensure accurate leak test results and fewer false alarms. Test results are provided automatically every 24 hours at 8:00 a.m.

# **CSLD Tank Limitations**

All applications of CSLD should conform to the following installation guidelines.

# MAXIMUM TANK CAPACITY

Single tank - 30,000 gallons

Manifolded tanks - 30,000 gallons per manifolded set (3 tanks maximum per set).

# MONTHLY THROUGHPUT GUIDELINES

| Table 11-1.Tank Capacity / Monthly Throughput Limitation |
|----------------------------------------------------------|
|----------------------------------------------------------|

|          | Tank Capacity |         |         |         |         |
|----------|---------------|---------|---------|---------|---------|
| Product  | <10,000       | 12,000  | 15,000  | 20,000  | 30,000  |
| Gasoline | 200,000       | 200,000 | 200,000 | 150,000 | 100,000 |
| Diesel   | 200,000       | 200,000 | 200,000 | 200,000 | 200,000 |

\*Total capacity of manifolded tanks establishes the throughput restrictions for that product. Installations exceeding these limitations may not pass monthly tests.

# **CSLD Block Diagrams**

Figure 11-1 illustrates the CSLD decision process in block diagram form and Figure 11-2 diagrams the timing of events during a CSLD test.

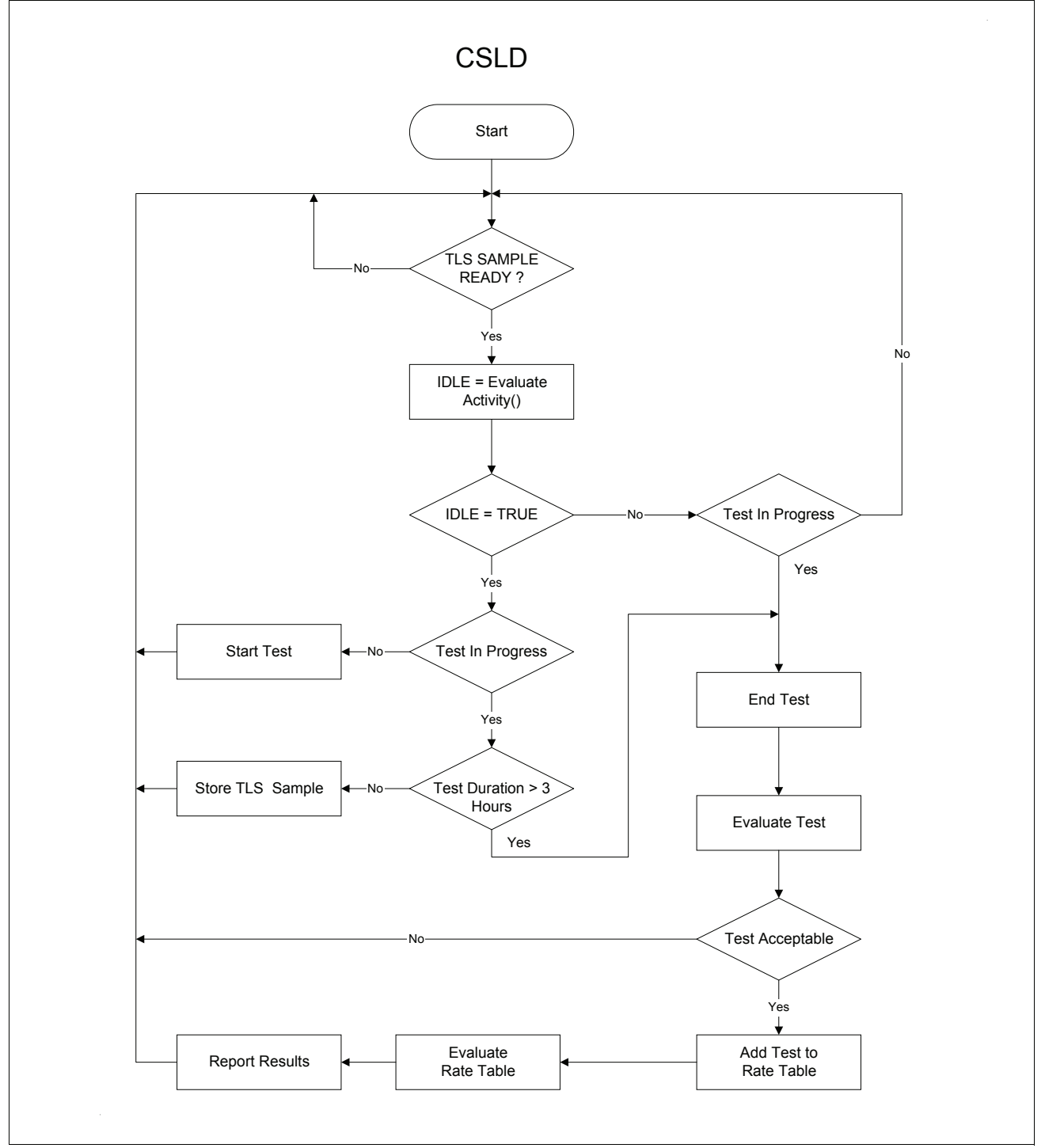

Figure 11-1. CSLD Decision Process Block Diagram

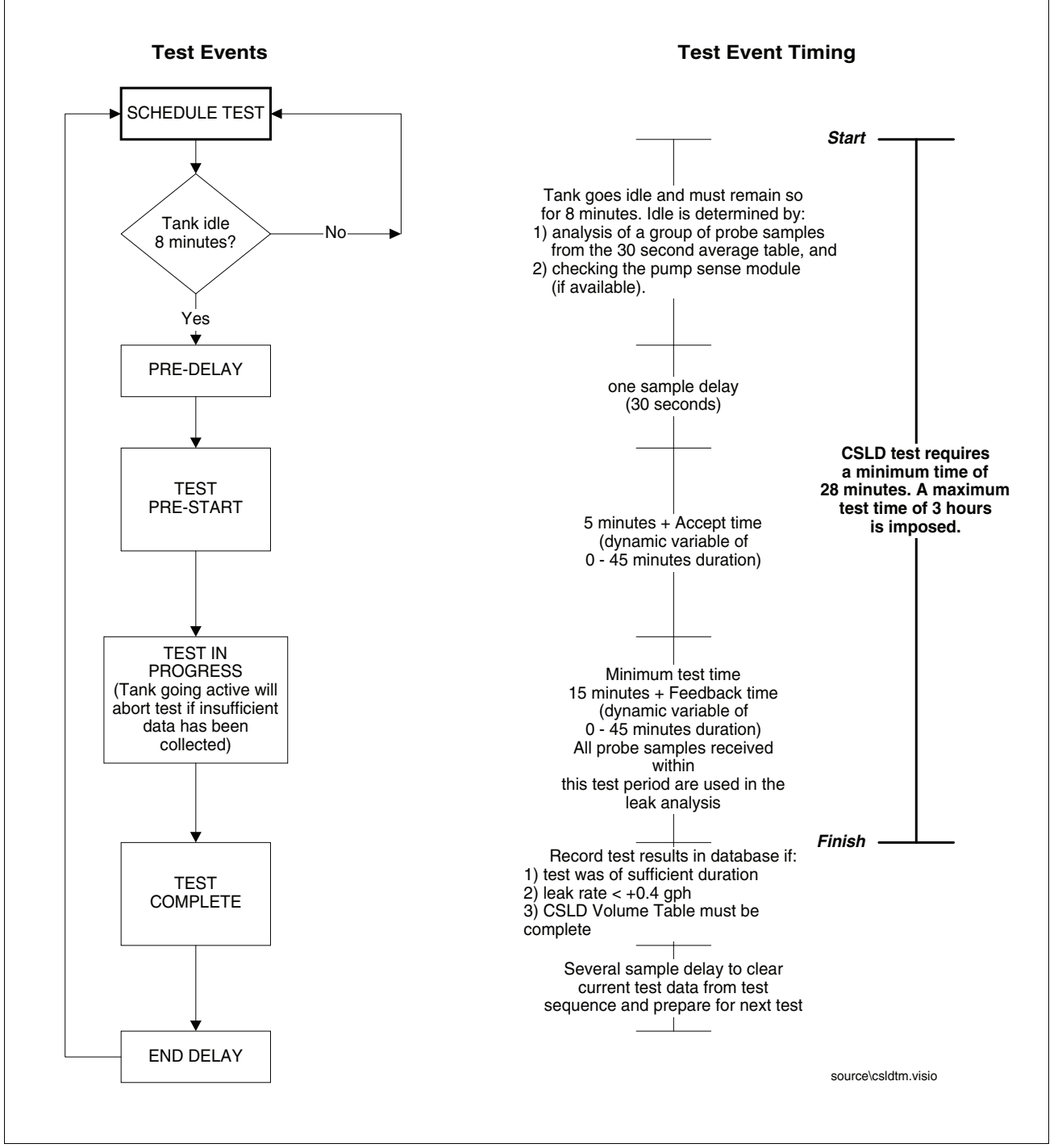

Figure 11-2. CSLD Leak Test Timing Sequence

# **CSLD Diagnostic Aids**

Due to the complexity of CSLD, most information required to troubleshoot the product is accessible only using RS-232 commands via direct or modem connection. If you do not have a computer or data terminal to collect this data you will not be able to resolve CSLD alarms.

In order to troubleshoot CSLD problems you must retrieve the following reports via the RS-232 port or modem:

1. IA5100 - CSLD Rate Table (see Figure 11-3)

This table contains the last 28 days of leak tests, or a maximum of 80 of the most recent tests.

2. IA5200 - CSLD Rate Test (see Figure 11-4)

This report contains the CSLD summary of the evaluation of the raw test data collected in the Rate Table.

3. IA5300 - CSLD Volume Table (see Figure 11-5)

This report contains volume samples collected once every hour. CSLD uses this data to determine the amount of dispensing that has occurred during the last 24 hours.

4. IA5400 - CSLD Moving Average Table (see Figure 11-6)

This report contains averaged probe data collected every 30 seconds. CSLD uses this data to determine if the tank is idle or active, and to perform the leak test.

```
IA5100
MAR 14, 1996 8:12 AM
CSLD DIAGNOSTICS: RATE TABLE
T 1:SUPER
     TIME ST
                LRT AVTMP TPTMP BDTMP TMRT DSPNS
                                                    VOL INTVL
                                                                 DEL ULLG EVAP
9602202227 0 -0.016 39.2 38.3 36.3 0.02
                                                                 2.7 168 0.000
                                              191 4281 174 5
9602210128 0 0.016 39.3 38.2 35.9 0.02
                                              169 4281 174.5
                                                                 5.7 168 0.000
                     39.4
9602210428
          0 -0.022
                            38.2
                                 35.6
                                       0.03
                                               162
                                                   4281 57.5
                                                                  8.7
                                                                      168
                                                                            0.000
9602210636
          1 0.106
                     39.5
                            38.3
                                 35.8
                                       0.02
                                               213 4207 19.5
                                                                 10.8 172
                                                                           0.000
9602210718 1 0.118
                                                                11.5 173 0.000
27.2 204 0.000
                     39.5
                                 35.9 0.00
                                              215 4175
                            38.4
                                                         19.5
                                             460
9602212259 3 0.007
                                                   3557 174.5
                      40.2
                            39.0
                                 37.1 0.02
           ----- Partial set of entries shown ------
TIME
          Test start time. (YYMMDDHHMM)
ST
          Test qualification status at last evaluation.
          0 Test valid
          1 Test rejected - duration too short.
          2 Test rejected - start time too close to a delivery.
          3 Test rejected - excessive dispensing prior to test.
          4 Test rejected - excessive temperature change during test.
          6 Test rejected - leak rate outlier.
LRT
          Leak rate in gph (negative number = a loss, no sign = a gain)
AVTMP
          Average fuel temperature
ΤΡΤΜΡ
          Temperature of top thermistor in the tank.
BDTMP
          Temperature of thermistor on the board.
TMRT
          Rate of temperature change during the test.
          Factor related to the amount of dispensing prior to the test.
DSPNS
VOL
          Volume at the start of the test.
TNTVL
          Test Duration in minutes.
DEL
          Time since the last delivery in hours.
ULLG
          Amount of surface area of the tank that is not covered by fluid.
EVAP
         If the Reid Vapor Pressure table has been entered, the evaporation rate will
          be here.
```

Figure 11-3. CSLD Rate Table Example

```
TA5200
MAR 14, 1996 8:12 AM
CSLD DIAGNOSTICS: RATE TEST
           DATE LRATE INTVL ST AVLRTE
                                               VOL C1 C3 FDBK ACPT THPUT EVAP RJT
тĸ
 1
   9603140346 -0.031
                          33.7
                                1
                                      0.002
                                               3525
                                                      74
                                                          15 38.3 28.9
                                                                           31.63 0.000
                                                                                           0

        2
        9603140342
        0.000
        32.2
        1

        3
        9603140151
        0.051
        26.8
        1

                                               3184 74 15 38.3 28.9 29.85 0.000
                                      0.004
                                                                                           0
                                      0.039
                                               6165 49
                                                          16 10.1 8.8
                                                                          43.67 0.000
                                                                                           0
 4 9603140646 -0.000 53.0 1 -0.003 1762 80 26 45.0 44.8 20.22 0.000
                                                                                           0
DATE
           The date of the last rate table evaluation (YYDDMMHHMM)
LRATE
           Compensated leak rate in gph (negative number = a loss, no sign = a gain)
TNTVL
           Total test duration, sum of all acceptable tests, in hours.
ST
           Status:
           0 NO TEST - no evaluation.
           1 PASS
           2 FAIL
           3 NOT USED.
           4 INVALID - obsolete.
           5 NO DATA:COUNT - not enough tests available to evaluate. There must be
             at least 2 acceptable tests.
           6 NO DATA:INTERVAL - not enough total test time to evaluate (< 6 hours).
7 NO DATA:RANGE - tests did not range over a sufficient time period.
                             test time < 10 hours AND tests date range < 5 DAYS.
           8 WARNING INCREASE - excessive positive leak rate.
9 WARNING NEGATIVE_HOLD - 2 day waiting period before reporting a
             failure.
AVLRTE
           Uncompensated Leak Rate, in gph (negative number = a loss, no sign = a gain)
VOL
           Average volume of all acceptable tests.
C1
           Total number of tests in the rate table.
С3
           Number of acceptable tests.
FDBK
           Feedback control variable, range 0 to 45 minutes.
ACPT
           Accept control variable, range 0 to 45 minutes.
           Estimated monthly throughput in thousands of gallons.
THPUT
           If the Reid Vapor Pressure table has been entered, the evaporation rate will
EVAP
           be here.
RJT
           Of the last 20 tests completed, this is the number of tests rejected due
           to excessive positive leak rate (>0.4 gph).
```

Figure 11-4. CSLD Rate Test Example

```
      IA5300
MAR 14, 1996 8:14 AM

      OSLD DIAGNOSTICS: VOLUME TABLE
T 1:SUPER
LAST HOUR = 229664

      JAID: 4 3515.2 3577.8 3581.2 3581.2 3581.3 3581.3 3581.3 3581.3 3582.8 2466.7 2466.7 2470.0 2496.6 2522.4 2553.1 2591.0 2648.5 2702.3 2725.7 2754.5 2823.0 2873.8 2921.8 2991.5 Colsect

      T 2:SPECIAL
LAST HOUR = 229664

      Jaid: 4 300.8 105.0 1131.4 1170.1 1198.9 1224.3 1329.6 122.0 123.1 2591.0 2991.5 Colsect

      T 2:SPECIAL
LAST HOUR = 229664

      T 3:REGULAR

      LAST HOUR = 229664

      T 3:REGULAR

      LAST HOUR = 229664

      755.0 7960.6 8006.9 8037.9 8049.1 8049.2 8049.3 8049.0 8021.1 4691.9 4716.8 4804.2 4849.0 4966.7 5240.7 5495.2 5668.8 5770.5 5505.2 6067.6 6222.8 6352.4 6495.8 6688.3

      T 4.DIRSEL

      LAST HOUR = 229664

      3133.9 3157.1 3157.1 3157.1 3157.1 3157.0 3156.8 3156.7 941.4 941.3 941.3 941.3 941.3 941.3 941.3 941.3 941.3 941.3 941.3 941.3 941.3 941.3 941.3 941.3 941.3 941.3 941.3 941.3 941.3 941.3 941.3 941.3 941.3 941.3 941.3 941.3 941.3 941.3 941.3 941.3 941.3 941.3 941.3 941.3 941.3 941.3 941.2 1004.7 1004.6 1019.4 1047.6 1064.4 1101.2

      The volume table is a 24 hour history of the tank volume recorded every hour. This list starts with the most recent volume and moves to the oldest volume from left to right and top to bottom.
```

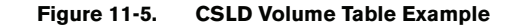

|                                           | IA5402<br>MAR 12, 1996 | 10:52 AM | 1            |         |                  |                  |        |
|-------------------------------------------|------------------------|----------|--------------|---------|------------------|------------------|--------|
|                                           |                        |          |              |         |                  |                  |        |
|                                           | CSLD DIAGNOST          | ICS: MOV | /ING AVERAG  | E TABLE |                  |                  |        |
|                                           | T 2:SUPER              | SMDI S   | TOVOL.       | HETCHT  | AUCTEMD          | TODTTMD          | BDTEMD |
|                                           | 960312103008           | 28<br>28 | 2118 16      | 29 547  | AVGIEMP<br>45 52 | 10P1EMP<br>44 01 | 39 31  |
|                                           | 960312103038           | 28       | 2118.16      | 29.547  | 45.52            | 44.01            | 39.31  |
| SMPLS = Samples                           | 960312103108           | 28       | 2118.14      | 29.547  | 45.52            | 44.01            | 39.31  |
| TLCVOL = Temp. compensated volume         | 960312103138           | 27       | 2118.16      | 29.547  | 45.53            | 44.02            | 39.32  |
| HEIGHT = Product height                   | 960312103208           | 24       | 2118.17      | 29.547  | 45.53            | 44.02            | 39.32  |
| AVGTEMP = Avg. fuel temperature           | 960312103238           | 28       | 2118.19      | 29.547  | 45.52            | 44.02            | 39.32  |
| TOPTEMP = Temp. of the highest            | 960312103308           | 28       | 2118.13      | 29.54/  | 45.52            | 44.02            | 39.32  |
| thermistor in the probe                   | 960312103338           | ∠o<br>28 | 2118 16      | 29.547  | 45.52            | 44.02            | 20 23  |
| BDTEMP = Temp. of the probe circuit       | 960312103438           | 28       | 2118.13      | 29.547  | 45.52            | 44.03            | 39.33  |
| board (in canister)                       | 960312103508           | 28       | 2118.17      | 29.547  | 45.52            | 44.03            | 39.33  |
|                                           | 960312103538           | 27       | 2118.16      | 29.547  | 45.52            | 44.04            | 39.34  |
|                                           | 960312103608           | 22       | 2118.21      | 29.547  | 45.52            | 44.04            | 39.34  |
|                                           | 960312103638           | 19       | 2118.16      | 29.547  | 45.52            | 44.04            | 39.34  |
|                                           | 960312103708           | ∠o<br>28 | 2110.23      | 29.540  | 45.52            | 44.05            | 39.34  |
|                                           | 960312103808           | 20       | 2118.17      | 29.547  | 45.52            | 44.06            | 39.35  |
|                                           | 960312103838           | 21       | 2118.13      | 29.547  | 45.52            | 44.06            | 39.35  |
|                                           | 960312103908           | 29       | 2118.21      | 29.547  | 45.52            | 44.06            | 39.35  |
|                                           | 960312103938           | 28       | 2118.12      | 29.546  | 45.53            | 44.06            | 39.36  |
|                                           | 960312104008           | 28       | 2118.11      | 29.546  | 45.53            | 44.06            | 39.36  |
|                                           | 960312104038           | 28       | 2118.21      | 29.54/  | 45.53            | 44.06            | 39.37  |
|                                           | 960312104138           | 2.7      | 2118 05      | 29.547  | 45.53            | 44.00            | 39 38  |
|                                           | 960312104208           | 29       | 2115.86      | 29.524  | 45.53            | 44.06            | 39.38  |
|                                           | 960312104238           | 28       | 2112.55      | 29.490  | 45.53            | 44.05            | 39.39  |
|                                           | 960312104308           | 28       | 2109.43      | 29.459  | 45.53            | 44.05            | 39.39  |
|                                           | 960312104338           | 28       | 2106.14      | 29.426  | 45.53            | 44.05            | 39.40  |
|                                           | 960312104408           | 28       | 2102.58      | 29.390  | 45.53            | 44.05            | 39.40  |
|                                           | 9603121044508          | 28       | 2095 64      | 29.334  | 45.53            | 44.05            | 39 41  |
|                                           | 960312104538           | 29       | 2092.37      | 29.287  | 45.53            | 44.04            | 39.41  |
|                                           | 960312104608           | 22       | 2091.61      | 29.279  | 45.53            | 44.04            | 39.41  |
|                                           | 960312104638           | 28       | 2091.66      | 29.279  | 45.53            | 44.04            | 39.42  |
|                                           | 960312104708           | 27       | 2091.64      | 29.279  | 45.53            | 44.04            | 39.42  |
|                                           | 960312104738           | 28       | 2091.66      | 29.280  | 45.53            | 44.05            | 39.43  |
|                                           | 960312104808           | ∠o<br>28 | 2091.05      | 29.279  | 45.55            | 44.05            | 39.43  |
|                                           | 960312104908           | 28       | 2091.61      | 29.279  | 45.53            | 44.05            | 39.44  |
|                                           | 960312105008           | 23       | 2091.60      | 29.279  | 45.53            | 44.04            | 39.44  |
|                                           | 960312105038           | 29       | 2091.67      | 29.280  | 45.53            | 44.04            | 39.44  |
|                                           | 960312105108           | 29       | 2091.70      | 29.280  | 45.53            | 44.04            | 39.45  |
|                                           | 960312105138           | 21       | 2091.63      | 29.279  | 45.53            | 44.04            | 39.45  |
|                                           | 960312105208           | 20       | 2091.74      | 29.200  | 45.53            | 44.04            | 39.45  |
|                                           | 960312105208           | 29       | 2091.64      | 29.279  | 45.53            | 44.04            | 39.46  |
|                                           | MOVING AVERAG          | E: 209   | 91.64        |         |                  |                  |        |
| * following ACTIVE = Pump sense available | DISPENSE STAT          | E: ACTIV | /E * 330.7   | 10632   |                  |                  |        |
|                                           |                        |          |              |         |                  |                  |        |
| Figure 11                                 | -6. CSLD Movi          | ng Avera | age Table Ex | xample  |                  |                  |        |

# **Tank Setup Check Before Troubleshooting**

All in-tank setup data must be correct for CSLD to work properly. Setup data, such as manifolded status, pump sense tank assignment, and temperature coefficient of thermal expansion entries, should be verified before attempting troubleshooting procedures.

# **CSLD** Alarms

Each of the three CSLD alarms, CSLD Rate Incr Warn, No CSLD Idle Time, and Periodic Test Fail is discussed below. In addition, there is one CSLD status message, No Results Available, which is also discussed.

# ALARM: CSLD RATE INCR WARN

A CSLD Rate Increase Warning indicates fluid is entering the tank during the leak test. This warning indicates a higher than acceptable positive increase in product calculated from the CSLD Rate Table. The threshold amounts are listed below.

Single tank configuration:

PD - 95% = +0.17 gph

PD - 99% = +0.16 gph

Manifolded Tank configuration:

PD - 95% = +0.16 gph

PD - 99% = +0.15 gph

You can also print out the CSLD DIAGNOSTICS from the DIAGNOSTIC Mode to see the actual calculated value (see Figure 6-7).

#### SOME POSSIBLE Causes of positive rate increases

- 1. Incorrect temperature coefficient entered during setup. Verify that the temperature coefficient of thermal expansion is set correctly according to the TLS Setup Manual specifications listing for various product grades.
- 2. Manifold Tank Siphon Bar Leakage

Rate increases can occur in siphon manifolded tanks due to a leaking siphon system. Since the siphon piping is normally full of fuel this can become a source of rate increases. If the siphon does not hold, product will drain back slowly into the tanks during idle periods. The fuel from the siphon piping will increase the volume in the tank which will cause a CSLD rate increase warning. Test and repair the siphon system per the manufacturer's recommendations.

#### 3. Leaks In Submersible Pumps

- Around the packer O-ring.
- At the threads of the two-inch pipe coming from the turbine motor.
- The gasket between the turbine motor and mounting flange.
- At any seal which would allow the column of fuel being held in the pump by the check valve to leak back slowly into the tank.
- 4. Manifolded tanks are programmed incorrectly in In-Tank setup.

Tanks in a manifolded set must be programmed as a set, and you must select **CSLD** as the Leak Test Frequency for each of the tanks.

5. Defective Line Check Valves

Fluid from the line piping leaking back into the tank through a defective Line Check Valve may cause a rate increase. Verify that the line piping holds pressure after pumping stops.

6. Thermal Expansion In The Lines

When the product temperature in the tank is lower than the ground temperature, product in the line will expand after dispensing. After pumping ceases the line check valve or pump check valve will maintain pressure in the line. As the ground warms the product in the line expands. This expansion causes a corresponding pressure increase in the line therefore the pressure relief valve opens. The relief valve, relieves this increased pressure by allowing fuel to flow back into the tank. The flow from the line back into the tank can be a source of rate increase warnings. Typically thermal expansion's impact on CSLD is short lived. However, in extreme cases thermal expansion can be a source of CSLD rate increase warnings. If thermal expansion is suspected as the source of CSLD rate increase warnings you should inspect the site layout to determine if it is susceptible to ex-

treme thermal expansion due to site specific conditions (i.e. shallow line depth combined with extreme temperatures, etc.).

- 7. Stage II Vapor Recovery System Related Problems
  - Condensed vapors and liquid drawn into the vapor recovery system can leak back into the tank causing increases.
  - Check with the manufacturer of the vapor recovery system about possible solutions such as the addition of a vapor pot to collect these condensed vapors.
  - Have the Stage II vapor recovery system inspected and tested.
  - Verify that liquid product in the vapor lines cannot drain directly back into the tank. A liquid trap can be installed. The product that collects in the trap can be siphoned back to the tank via the pump siphon system. This will prevent the introduction of liquid into the tank during idle periods.
- 8. Water Leaking into the Tank
  - Water can leak into the tank and cause rate increase warnings.
  - Check the water level in the tank.
  - Monitor the tank for increasing water levels.
  - Check the alarm history for prior water level alarms.
- 9. Air eliminator tube missing from Red Jacket pump
  - Install air eliminator tube.

10.Clogged FE Petro siphon jet assembly

· Clean assembly.

# ALARM: NO CSLD IDLE TIME

The system has not detected an idle period in the last 24 hours. All tanks must have at the very least some short idle periods each day. CSLD needs to find an idle time to clear this alarm. This alarm will automatically clear when the system detects that at least one idle period has occurred (this does not require that a CSLD record get stored in the rate table).

Frequent or continuous NO CSLD IDLE TIME messages are an indication of a problem. Possible reasons for this message:

- 1. Very large leaks may look like a product dispense. If this occurs the system will post a NO CSLD IDLE TIME alarm since it appears that product is being continually dispensed from the tank. Stop all activities and run a Static Leak Test.
- 2. Very high activity. Tank capacity or throughput specifications are exceeding CSLD specifications.
- 3. Line leak detection is running the product pump during normally idle periods.Veeder-Root line leak equipment is designed to coordinate line testing and CSLD to prevent this disturbance however in some cases conflicts may arise.
- 4. The site may be having problems determining an idle period due to site specific equipment disturbing the tank level (e.g. vapor recovery equipment).
- 5. The pump is running continuously. Check for a defective product dispenser or pump relay that is keeping the pump turned On.
- 6. A defective probe will sometimes make the tank level appear as though it is changing continuously when it is actually stable. This can be determined by examining the CSLD Moving Average Table (IA5400 Command). This table displays the tank data at 30 second intervals. Increases and decreases of typically around 1 or 2

gallons when the tank is idle are indications that the probe may be the problem. Also verify the amount of samples the TLS is receiving from the probe -there should be at least 7 and as many as 31.

- 7. Noisy probe wiring. Check connections.
- 8. Air eliminator tube missing from Red Jacket pump
  - Install air eliminator tube.
- 9. Clogged FE Petro siphon jet assembly
  - · Clean assembly.

### **ALARM: PERIODIC TEST FAIL**

This message is posted when CSLD data indicates a high probability that a tank is leaking. The threshold for this determination is shown below,

#### Single Tanks:

PD - 95% = +0.17 gph

PD - 99% = +0.16 gph

#### Manifolded Tanks:

PD - 95% = +0.16 gph

PD - 99% = +0.15 gph

Review the rate table leak rates (LRATE). If the rates are not consistent (-0.83, +0.06,-0.90, -0.62, etc.) most likely the tank is not leaking.

Possible reasons for this message:

- 1. Tank is leaking.
- 2. CSLD is not recognizing the start of a busy period soon enough. These conditions are caused by small and/or slow dispenses, as in the case of operation with blenders. The solution would be to install a Pump Sense Module.
- 3. An external device is periodically turning On the pump power. This usually results in large negative leak rates. A Pump Sense Module will solve this problem.
- 4. Coefficient of expansion programmed incorrectly.
- 5. Tank is manifolded but programmed incorrectly.
- Excessive compensation. Check in the IA500 report for excessive compensation by comparing the compensated value (LRATE) to the uncompensated value (AVLRTE). The most likely cause of excessive compensation is bad probe temperature readings.
- 7. Stuck floats. Install a collar on the probe shaft to prevent floats from entering riser.
- 8. Floats damaged or installed incorrectly.
- 9. A stuck relay is causing the pump to run continuously. This causes the fluid to heat up around the pump producing temperature compensation errors.
- 10.Excessive evaporation due to an air leak into the tank may be the cause of a periodic leak test failure. Check vapor recovery system, pressure vent cap, all tank sump areas and riser caps, delivery sump plunger valve, etc.

#### STATUS MESSAGE: NO RESULTS AVAILABLE

This message may print when the CSLD Test Results are printed or accessed via the RS-232 command. This message indicates that CSLD has not collected sufficient test data to determine whether or not the tank is leaking, and is normal until 7 -10 days AFTER a CSLD startup. The program must be allowed to build a suitable database to calculate reliable results. At highly active sites some tanks may provide results before others. The busier tanks will take longer to produce the initial results.

Possible reasons for this message:

- 1. Not enough time after startup to generate results.
- 2. Console is being shut Off on a regular basis.
- 3. Tank too busy.
- 4. Defective probe.
- 5. Noisy probe wiring.
- 6. Not enough idle time (see message above).
- 7. Tests are being rejected because the test results indicate a rate increase >+0.4 gph.

# Static Leak Test

If after troubleshooting the Periodic Test Fail Alarm an equipment problem has not been identified, perform a static leak test. Be sure that the product pump cannot come on during the test and that the level in the tank is within the normal operating range (i.e., the results of the static test may not be meaningful if the tank is nearly empty). If the static test verifies the CSLD result follow the procedures as established by the site owner. If the static test passes, contact Technical Support for assistance.

#### When to Manually Clear the CSLD Rate Table

You should manually clear the CSLD Rate Table if data, known to be inaccurate, had been stored in the table and the source of the inaccurate data was subsequently removed (e.g., after making tank plumbing repairs).

The CSLD Rate Table can be cleared in the DIAG MODE at the console front panel or via the RS-232 command shown below.

**IMPORTANT!** DO NOT CLEAR THE CSLD RATE TABLE UNLESS IT IS ABSOLUTELY NECESSARY. DATA CLEARED FROM THIS TABLE CAN NOT BE RECOVERED!

| Function Code:  | 054                    |
|-----------------|------------------------|
| Function Type:  | Delete CSLD Rate Table |
| Command Format: |                        |
| Display:        | <soh>S054TT149</soh>   |
| Computer:       | <soh>s054TT149</soh>   |

#### NOTE :

1. TT - Tank number (command valid for single tank only).

2. 149 - Verification code.

#### Typical Response Message Display:

```
<SOH>
S05402149
JAN 1, 1997 8:03 AM
```

\_

| T2:PRODUCT 2 | CSLD REC        | CORDS | DELETED              |
|--------------|-----------------|-------|----------------------|
| <etx></etx>  |                 |       |                      |
| typical Resp | onse Message C  | omput | cer:                 |
| <soh>s</soh> | s054TTYYMMDDHHM | IM&&C | CCC <ext></ext>      |
| NOTE:        |                 |       |                      |
| 1.           | YYMMDDHHmm      | - C   | urrent time of day   |
| 2.           | ТТ              | - T   | ank number           |
| 3.           | ۵. کې           | - D   | ata termination flag |
| 4.           | CCCC            | - M   | essage checksum.     |

# **Contacting Tech Support**

If the CSLD problem cannot be resolved, retrieve the following data via the RS-232 port or SiteFax modem and contact Technical Support:

- 1. <Ctrl-A> IA5100 CSLD RATE TABLE
- 2. <Ctrl-A> IA5200 CSLD RATE TEST
- 3. <Ctrl-A> IA5300 CSLD VOLUME TABLE
- 4. <Ctrl-A> IA5400 CSLD MOVING AVERAGE TABLE
- 5. <Ctrl-A> I10100 SYSTEM STATUS REPORT
- 6. <Ctrl-A> I10200 SYSTEM CONFIGURATION REPORT
- 7. <Ctrl-A> I11100 PRIORITY ALARM HISTORY
- 8. <Ctrl-A> I11200 NON-PRIORITY ALARM HISTORY
- 9. <Ctrl-A> I20100 INVENTORY REPORT
- 10.<Ctrl-A> I20200 DELIVERY REPORT
- 11.<Ctrl-A> I20600 TANK ALARM HISTORY REPORT
- 12.<Ctrl-A> I25100 CSLD RESULTS
- 13.<Ctrl-A> 160900 SET TANK THERMAL EXPANSION COEFFICIENT
- 14.<Ctrl-A> 161200 SET TANK MANIFOLDED PARTNERS
- 15.<Ctrl-A> 161400 COMMAND CLIMATE FACTOR

Is tank assigned to a pump sense input or assigned to a line leak device? If assigned to a pump sense collect the following reports:

- 1. <Ctrl-A> 177100 PUMP SENSE CONFIGURATION REPORT
- 2. <Ctrl-A> 177200 PUMP SENSOR TANK ASSIGNMENT REPORT
- 3. <Ctrl-A> 177300 PUMP SENSOR DISPENSE MODE REPORT
- 4. <Ctrl-A> IB7100 PUMP SENSOR DIAGNOSTIC REPORT

#### **OR** - if assigned to PLLD collect the following report:

1. <Ctrl-A> 178000 PRESSURE LINE LEAK GENERAL SETUP INQUIRY

### **OR** - if assigned to WPLLD collect the following report:

1. <Ctrl-A> I7A000 WPLLD LINE LEAK GENERAL SETUP

### **OR** - if assigned to VLLD collect the following reports:

- 1. <Ctrl-A> 175200 SET VOLUMETRIC LINE LEAK TANK NUMBER
- 2. <Ctrl-A> 175D00 SET VOLUMETRIC LINE LEAK DISPENSE MODE

# **Actual CSLD Test Problems Analyzed**

# **CSLD PROBLEM 1 - TANK 1 CSLD FAIL**

Report I25101 confirmed the failure. Reports IA5201, and IA5100 were then collected for analysis. 125101

CSLD TEST RESULTS TANK PRODUCT RESULT 1 SUPER PER: JUL 26, 1996 FAIL

# DIAGNOSTICS

JUL 26, 1996 10:44 AM IA5101 CSLD DIAGNOSTICS: RATE TABLE T1: SUPER

| TIME       | ST | LRT    | AVTMP | TPTMP | BDTMP | TMRT  | DISPNS | VOL  | INTVL | DEL  | ULLG | EVAP  |
|------------|----|--------|-------|-------|-------|-------|--------|------|-------|------|------|-------|
| 9606280418 | 1  | 0.105  | 66.1  | 75.3  | 84.8  | -0.05 | 750    | 2837 | 35.5  | 51.9 | 263  | 0.000 |
| 9606290312 | 3  | 0.059  | 69.3  | 76.4  | 86.3  | -0.09 | 488    | 3542 | 127.5 | 5.0  | 227  | 0.000 |
| 9606281743 | 1  | 0.095  | 68.8  | 77.0  | 86.8  | -0.08 | 731    | 2802 | 36.0  | 19.5 | 265  | 0.000 |
| 9606300041 | 3  | -0.212 | 74.0  | 78.6  | 87.7  | -0.15 | 432    | 4432 | 49.5  | 5.5  | 179  | 0.000 |
| 9606300246 | 1  | 0.098  | 73.8  | 78.7  | 87.8  | -0.13 | 441    | 4381 | 33.0  | 7.6  | 182  | 0.000 |
| 9606300353 | 3  | 0.097  | 73.6  | 78.8  | 87.8  | -0.12 | 438    | 4366 | 52.5  | 8.7  | 183  | 0.000 |
| 9606300519 | 1  | 0.079  | 73.5  | 78.8  | 87.8  | -0.11 | 434    | 4352 | 36.0  | 10.1 | 184  | 0.000 |
| 9606300657 | 3  | 0.055  | 73.4  | 78.9  | 87.8  | -0.11 | 4180   | 4316 | 53.5  | 11.8 | 186  | 0.000 |
| 9607010127 | 3  | 0.070  | 72.4  | 79.9  | 89.5  | -0.10 | 633    | 3464 | 39.5  | 30.3 | 231  | 0.000 |
| 9607010240 | 3  | 0.047  | 72.3  | 79.9  | 89.6  | -0.10 | 600    | 3458 | 44.0  | 31.5 | 231  | 0.000 |
| 9607020111 | 1  | 0.050  | 71.4  | 79.5  | 90.2  | -0.05 | 490    | 4492 | 32.0  | 16.5 | 176  | 0.000 |
| 9607020303 | 1  | 0.067  | 71.3  | 79.6  | 90.2  | -0.05 | 474    | 4467 | 26.0  | 18.4 | 178  | 0.000 |
| 9607021054 | 1  | 0.092  | 70.7  | 80.2  | 89.7  | -0.05 | 519    | 4196 | 25.5  | 26.2 | 193  | 0.000 |
| 9607021900 | 1  | 0.105  | 70.9  | 80.5  | 89.8  | -0.07 | 568    | 3837 | 35.0  | 34.3 | 212  | 0.000 |
| 9607030105 | 3  | 0.069  | 71.0  | 80.7  | 89.8  | -0.08 | 616    | 3580 | 41.5  | 40.4 | 225  | 0.000 |
| 9607030222 | 3  | 0.002  | 70.9  | 80.7  | 89.7  | -0.06 | 532    | 3571 | 113.0 | 41.7 | 226  | 0.000 |
| 9607040407 | 1  | -0.175 | 69.5  | 78.0  | 88.6  | 0.08  | 377    | 4297 | 34.0  | 0.9  | 187  | 0.000 |
| 9607041719 | 3  | 0.092  | 69.7  | 79.8  | 88.0  | -0.05 | 679    | 3574 | 42.0  | 14.1 | 226  | 0.000 |
| 9607042049 | 3  | 0.052  | 69.8  | 79.8  | 88.3  | -0.02 | 674    | 3448 | 43.5  | 17.6 | 232  | 0.000 |
| 9607042330 | 3  | 0.010  | 69.8  | 79.8  | 88.3  | -0.04 | 566    | 3423 | 113.5 | 20.3 | 233  | 0.000 |

| 9607050208 | 3 | 0.042  | 69.7 | 79.8 | 88.3         | -0.05 | 558  | 3403         | 39.5         | 23.0         | 234   | 0.000 |           |
|------------|---|--------|------|------|--------------|-------|------|--------------|--------------|--------------|-------|-------|-----------|
| 9607050323 | 3 | 0.002  | 69.7 | 79.7 | 88.2         | -0.03 | 484  | 3398         | 99.5         | 24.2         | 235   | 0.000 |           |
| 9607052355 | 3 | 0.062  | 72.6 | 79.8 | 88.6         | -0.06 | 534  | 4442         | 78.5         | 11.8         | 179   | 0.000 |           |
| 9607060152 | 3 | 0.040  | 72.5 | 79.9 | 88.7         | -0.05 | 492  | 4416         | 146.0        | 13.8         | 180   | 0.000 |           |
| 9607061838 | 3 | 0.095  | 72.0 | 80.8 | 89.1         | -0.07 | 560  | 3832         | 37.0         | 30.5         | 212   | 0.000 |           |
| 9607062238 | 1 | -0.195 | 72.2 | 72.6 | 89.0         | 0.09  | 121  | 5631         | 28.5         | 0.0          | 97    | 0.000 |           |
| 9607070235 | 1 | 0.022  | 72.5 | 74.8 | 89.4         | 0.01  | 208  | 5511         | 35.0         | 4.0          | 108   | 0.000 |           |
| 9607070414 | 3 | -0 454 | 72 6 | 75 3 | 89 4         | 0 00  | 200  | 5502         | 42 5         | 56           | 108   | 0 000 |           |
| 9607080224 | 3 | -0 004 | 72.0 | 80 9 | 00.4<br>00 7 | _0 05 | 617  | 1585         | 10/ 0        | 27 8         | 171   | 0.000 |           |
| 9607080756 | 3 | 0.004  | 72.5 | Q1 2 | 90.7<br>90.5 | _0.05 | 650  | 4303         | 11 5         | 27.0         | 100   | 0.000 |           |
| 9607080923 | 0 | _0.042 | 72.5 | 72 0 | 87 0         | 0.07  | 17   | 6027         | 147 0        | 3/ 8         | 100   | 0.000 | Start of  |
| 9007080923 | 0 | 0.237  | 71.9 | 72.0 | 07.0<br>00 E | 0.07  | 1 /  | 6027         | 14/.0        | 24.0         | 0     | 0.000 | bad data  |
| 9607081224 | 0 | -0.341 | 72.1 | 73.1 | 00.0         | 0.07  | 12   | 0020<br>C025 | 140.5        | 5.0          | 0     | 0.000 |           |
| 9607081524 | 0 | -0.55/ | 72.4 | 74.0 | 89.0         | 0.12  | 10   | 6025         | 146.5        | 6.0          | 0     | 0.000 |           |
| 9607081825 | 0 | -0.356 | 72.7 | /5.1 | 89.4         | 0.07  | 10   | 6024         | 146.0        | 9.0          | 0     | 0.000 |           |
| 9607082126 | 0 | -0.306 | 72.9 | /6.l | 89.7         | 0.06  | 1    | 6023         | 145.5        | 12.0         | 0     | 0.000 |           |
| 9607090027 | 0 | -0.296 | 73.1 | 76.7 | 89.8         | 0.05  | 6    | 6022         | 145.0        | 15.0         | 0     | 0.000 |           |
| 9607090329 | 0 | -0.359 | 73.2 | 77.3 | 89.7         | 0.09  | 5    | 6021         | 144.0        | 18.0         | 0     | 0.000 |           |
| 9607090630 | 0 | -0.429 | 73.6 | 78.4 | 89.4         | 0.09  | 4    | 6020         | 143.0        | 21.0         | 0     | 0.000 |           |
| 9607090931 | 6 | -0.737 | 73.9 | 79.5 | 89.2         | 0.16  | 5    | 6018         | 142.5        | 24.0         | 0     | 0.000 |           |
| 9607091233 | 0 | -0.448 | 74.3 | 80.4 | 89.0         | 0.10  | 6    | 6017         | 141.5        | 27.0         | 0     | 0.000 |           |
| 9607091534 | 0 | -0.187 | 74.5 | 80.8 | 88.9         | 0.05  | 5    | 6016         | 141.0        | 30.0         | 0     | 0.000 |           |
| 9607091835 | 0 | -0.393 | 74.7 | 81.1 | 88.8         | 0.08  | 5    | 6015         | 140.0        | 33.1         | 0     | 0.000 |           |
| 9607092137 | 0 | -0.080 | 75.1 | 81.5 | 88.7         | 0.02  | 5    | 6013         | 139.0        | 36.1         | 0     | 0.000 |           |
| 9607100038 | 0 | -0.034 | 75.1 | 81.5 | 88.5         | -0.00 | 4    | 6013         | 138.5        | 39.1         | 0     | 0.000 |           |
| 9607100339 | 0 | -0.223 | 75.1 | 81.4 | 88.2         | 0.02  | 4    | 6013         | 137.5        | 42.1         | 0     | 0.000 |           |
| 9607100640 | 0 | 0.054  | 75.2 | 81.5 | 87.8         | 0.00  | 3    | 6013         | 137.0        | 45.1         | 0     | 0.000 |           |
| 9607100942 | 0 | -0.178 | 75.2 | 81.5 | 87.4         | 0.05  | 2    | 6013         | 136.0        | 48.1         | 0     | 0.000 |           |
| 9607101243 | 0 | -0.555 | 75.5 | 81.5 | 87.2         | 0.13  | 3    | 6012         | 135.5        | 51.1         | 0     | 0.000 |           |
| 9607101544 | 0 | -0.093 | 75.9 | 81.6 | 87.2         | 0.04  | 3    | 6010         | 135.0        | 54.1         | 0     | 0.000 |           |
| 9607101845 | 0 | -0.018 | 76.0 | 81.4 | 87.4         | 0.02  | 3    | 6010         | 134.5        | 57.1         | 0     | 0.000 |           |
| 9607102146 | 0 | -0.248 | 76.1 | 81.4 | 87.5         | 0.04  | 3    | 6009         | 134.0        | 60.1         | 0     | 0.000 |           |
| 9607110047 | 6 | 0.270  | 76.1 | 81.3 | 87.5         | -0.06 | 2    | 6009         | 133.5        | 63.2         | 0     | 0.000 |           |
| 9607110348 | 0 | -0.115 | 76.0 | 81.2 | 87.4         | 0.04  | 2    | 6009         | 133.0        | 66.2         | 0     | 0.000 | Find of   |
| 9607110649 | 0 | 0 113  | 76 1 | 81 1 | 87 1         | -0 04 | 2    | 6009         | 44 5         | 69 2         | 0     | 0 000 | Ena or    |
| 9607120336 | 3 | -0 149 | 71 5 | 80 3 | 87 4         | -0.05 | 1440 | 3214         | 75 5         | 15 9         | 2.4.4 | 0 000 | _bad data |
| 9607130348 | 3 | -0 211 | 70 8 | 793  | 86 5         | -0.02 | 587  | 3965         | 99 0         | 4 8          | 205   | 0 000 |           |
| 9607132344 | 3 | 0.054  | 70.0 | 79 9 | 87 5         | -0.05 | 638  | 3110         | 51 5         | 21 7         | 2/9   | 0.000 |           |
| 9607140246 | 2 | 0.034  | 70.1 | 75 1 | 86 5         | 0.03  | 182  | 5030         | 128 5        | 0 1          | 144   | 0 000 |           |
| 9607150252 | 2 | 0.155  | 70.1 | 79.1 | 86 0         | _0 03 | 638  | 1088         | 15 0         | 21 2         | 100   | 0.000 |           |
| 9607170151 | 1 | 0.034  | 70.7 | 79.4 | 863          | _0.03 | 795  | 3756         | 29.0         | 36 7         | 216   | 0.000 |           |
| 9607170329 | 3 | 0.015  | 72.0 | 86 1 | 87 5         | _0 07 | 730  | 3736         | 40 5         | 30.7         | 210   | 0.000 |           |
| 0607170752 | 1 | 0.001  | 72.0 | 70.0 | 07.5         | -0.07 | 607  | 2502         | 40.J         | 10.5         | 21/   | 0.000 |           |
| 9607170752 | 1 | 0.055  | 72.0 | 19.0 | 00.0         | -0.07 | 611  | 2045         | 10.5<br>T0.5 | 42./         | 224   | 0.000 |           |
| 9607172000 | 1 | 0.039  | 72.5 | 00.2 | 00.1         | -0.05 | 014  | 2045         | 10.0         | 54.0<br>CE E | 202   | 0.000 |           |
| 9607160636 | 1 | 0.029  | 72.0 | 00.4 | 04.7         | -0.04 | 700  | 2000         | 10.0         | 14 0         | 271   | 0.000 |           |
| 9607190226 | 1 | 0.0/3  | /2.4 | /9.5 | 84.2         | -0.02 | 700  | 3614         | 28.0         | 14.0         | 223   | 0.000 |           |
| 9607200059 | 3 | 0.024  | /3.1 | /9.5 | 84.8         | -0.09 | 980  | 2230         | 38.0         | 36.6         | 294   | 0.000 |           |
| 9607200246 | 3 | 0.006  | /3.0 | /9.5 | 84./         | -0.08 | 882  | 2203         | 93.0         | 38.4         | 295   | 0.000 |           |
| 9607210433 | 3 | 0.033  | 71.6 | 78.6 | 84.6         | -0.01 | 510  | 4222         | 48.0         | 17.4         | 191   | 0.000 |           |
| 9607210613 | 1 | 0.027  | 71.6 | 78.6 | 84.5         | -0.02 | 493  | 4218         | 32.0         | 19.1         | 191   | 0.000 |           |
| 9607220129 | 1 | 0.074  | 72.4 | 78.9 | 83.3         | -0.08 | 637  | 3403         | 16.0         | 38.3         | 234   | 0.000 |           |
| 9607220323 | 3 | -0.011 | 72.3 | 78.9 | 83.1         | -0.04 | 563  | 3380         | 54.5         | 40.2         | 235   | 0.000 |           |
| 9607220828 | 1 | 0.107  | 72.4 | 78.8 | 82.6         | -0.07 | 604  | 3219         | 16.0         | 45.3         | 243   | 0.000 |           |
| 9607232310 | 1 | 0.045  | 72.7 | 78.4 | 83.9         | -0.06 | 644  | 3525         | 21.0         | 32.6         | 228   | 0.000 |           |
| 9607240105 | 1 | 0.066  | 72.7 | 78.4 | 84.0         | -0.06 | 620  | 3471         | 21.5         | 34.5         | 230   | 0.000 |           |
| 9607250248 | 1 | 0.094  | 72.0 | 78.5 | 85.1         | -0.05 | 654  | 3301         | 20.5         | 18.4         | 239   | 0.000 |           |
| 9607250641 | 1 | 0.003  | 72.1 | 78.6 | 84.9         | -0.04 | 620  | 3219         | 17.5         | 22.3         | 243   | 0.000 |           |

| 96072 | 60126  | 3  | 0.009     | 72.3  | 78.9 | 85.3   | -0.07 |    | 793 | 2153 | 78.  | 5 41.0 | 298   | 0.000 |
|-------|--------|----|-----------|-------|------|--------|-------|----|-----|------|------|--------|-------|-------|
| 96072 | 60336  | 3  | -0.024    | 72.2  | 78.9 | 85.2   | -0.06 |    | 732 | 2145 | 63.  | 0 43.2 | 298   | 0.000 |
| IA520 | 1      |    |           |       |      |        |       |    |     |      |      |        |       |       |
| CSLD  | DIAGNC | ST | ICS: RATE | TEST  |      |        |       |    |     |      |      |        |       |       |
| ΤK    | DA     | ΤE | LRATE     | INTVL | ST   | AVLRTE | VOL   | C1 | C3  | FDBK | ACPT | THPUT  | DFMUL | RJT   |
| 1 96  | 072609 | 47 | -0.308    | 49.8  | 2    | -0.259 | 6016  | 79 | 22  | 43.9 | 43.4 | 5.24   | -0.40 | 0     |

# ANALYSIS OF RATE TABLE (IA51)

#### LRT

Looking in the leak rate column (LRT) the test results start off looking reasonable, if anything they tend to be positive. Leak rates suddenly change on the 8th and are consistently negative. There is another transition on the 13th where the leak rates return to the pattern observed prior to the 8th - slightly positive.

### ST

the status table indicates that the tests between the 8th and 13th are the only ones contributing to the overall leak rate. This is indicated by a status code of 0. The reason CSLD is favoring these tests will be explained below.

# DATE

The DATE field indicated that tests are being performed on a regular basis, several tests a day.

CSLD will complete a test after 3 hours and start a new test if the tank remains idle. The tests between the 8th and the 13th are being performed continuously, one test every 3 hours. This is inconsistent with the tests outside this date range.

#### INTVL

This is the length of a test in minutes. With the exception of the period between the 8th and 13th, test lengths are much less than 140 minutes. this indicates the site is a 24-hour site because tests are halted by dispensing, not the 3-hour CSLD limit. Test intervals are less than 3 hours because CSLD eliminates the first part of a test. The amount of time eliminated varies with the feedback variables.

Together, the interval and date information indicates that the tank was IDLE during the 8th and 13th period.

In reference to all the test in the rate table, these tests also have the longest interval time, one of the reasons CSLD is favoring these tests. All the tests with status code 1 were rejected due to short intervals.

# DSPNS

The dispense factor is an indication of the amount of dispensing that occurred during the last 24 hours. It is not as simple as the amount of gallons dispensed during the last 24 hours because the hourly volumes are weighted in such a way that the most recent dispensing value contributes more to the dispense factor than dispensing volume that has occurred 23 hours ago. But it can be used as a relative indication of tank activity. The dispense factor for the above data set shows a typical value of 600. But the dispense factor during the 8th and 13th period drops rapidly to single digit values. This is another indication that there was no dispensing during this period.

CSLD prefers tests with low dispense factors, another reason why CSLD is favoring these tests. All the tests rejected with error code 3 were rejected because of high dispense factors.

# VOL

The volume parameter indicates the volume at the start of the test. The volume during the trouble period started at 6027 and slowly dropped to 6009 gallons. Note that none of the volumes exceeded 6027.

# EVAP

If the Reid Vapor Pressure table has been entered, the evaporation rate is displayed here.

#### DEL

The time since last delivery is in hour units. There was no indication of a delivery during the problem period. All tests rejected with error code 2 started within 2 hours of a delivery.

# ULLG

The ullage factor is the surface area of the walls of the tank that is NOT covered in fluid. It is used for leak rate compensation. This parameter normally provides little diagnostic value, but it actually solves the problem. An ullage factor of zero indicates the tank is completely full, i.e., fluid height is equal to or greater than the tank's diameter.

### **ANALYSIS OF RATE TEST (IA52)**

The average leak rate (AVLRTE) is -0.259. The average leak rate is uncompensated so excessive compensation is not an issue. This leak rate is not excessively high so blender/pump sense issues are probably not involved.

The tank label is SUPER so most likely it is not manifolded.

The DATE is recent so results are up to date.

The maximum number of tests is 80 and because C1 = 79 there are more than enough tests.

### SOLUTION

The float was stuck in the riser. A collar was installed on the probe to prevent recurrences of this problem.

#### **CSLD PROBLEM 2 - MANIFOLDED TANKS 1 AND 2 ARE FAILING**

Reports I201, I51, IA52, and I752 were collected for analysis.

### DIAGNOSTICS

120100

STATION HEADER INFO

MAY 21, 2000 10:29 AM

| TANK | PRODUCT       | VOLUME | TLC VOLUME | ULLAGE | HEIGHT | WATER | TEMP |
|------|---------------|--------|------------|--------|--------|-------|------|
| 1    | REGULAR       | 2311   | 2303       | 3705   | 39.21  | 0.0   | 65.2 |
| 2    | REGULAR SLAVE | 3276   | 3266       | 4746   | 41.07  | 1.6   | 64.1 |
| 3    | MIDGRADE      | 4378   | 4365       | 5774   | 42.81  | 0.0   | 64.4 |
| 4    | PREMIUM       | 2547   | 2548       | 7605   | 28.68  | 1.3   | 59.7 |

#### IA5200

JUN 11, 2000 12:00 PM CSLD DIAGNOSTICS: RATE TEST ΤK DATE LRATE INTVL ST AVLRTE VOL C1 C3 FDBK ACPT THPUT EVAP RJT 1 9608220320 -0.834 28.4 -0.809 7909 20.3 2 58 30 21.7 32.37 0.000 0 2 9608220320 -0.834 28.4 7909 20.3 2 -0.809 58 30 21.7 29.56 0.000 0 3 9608220445 -0.008 25.8 1 0.005 4400 67 18 30. 21.7 21.23 0.000 0 0.005 22.3 1 45.0 44.8 4 9608220402 0.005 1893 80 13 24.45 0.000 0

#### I75200

JUN 11, 2000 10:30 AM LINE LEAK TANK ASSIGNMENT LINE LABEL TAN 1 4 Line 1 should be labelled Regular and assigned to tank 1 PREMIUM 2 MIDGRADE 3 Correct as is 3 REGULAR 1 Line 3 should be labelled Premium and assigned to tank 4 I510

AUG 22, 1996 11:58 AM

CSLD DIAGNOSTICS: RATE TABLE

| т1: | REGULAR |
|-----|---------|
|-----|---------|

| CSLD DIAGNC | )S.I.1 | CS: RAI | E TABLE |       | araa an  | dinoon | sistant n    | aativa  | look ratas  |      |      |       |
|-------------|--------|---------|---------|-------|----------|--------|--------------|---------|-------------|------|------|-------|
| T1: REGULAR | Ł      |         |         |       | arge and |        | SISLEIIL IIC | eyalive | ieak rates. |      |      |       |
| TIME        | ST     | LRT     | AVTMP   | TPTMP | BDTMP    | TMRT   | DISPNS       | VOL     | INTVL       | DEL  | ULLG | EVAP  |
| 9607250359  | 1      | -0.802  | 72.3    | 73.7  | 76.0     | -0.09  | 594          | 5214    | 20.0        | 36.3 | 602  | 0.000 |
| 9607260145  | 3      | -0.186  | 73.5    | 74.3  | 76.2     | -0.15  | 451          | 9019    | 25.0        | 0.6  | 443  | 0.000 |
| 9607260309  | 0      | -0.661  | 73.3    | 74.3  | 76.2     | -0.12  | 438          | 9005    | 28.5        | 2.0  | 444  | 0.000 |
| 9607270309  | 0      | -0.666  | 72.4    | 73.5  | 76.2     | -0.04  | 602          | 11409   | 29.5        | 3.4  | 331  | 0.000 |
| 9607270411  | 0      | -0.409  | 72.4    | 73.6  | 76.2     | -0.04  | 552          | 11407   | 55.5        | 4.4  | 331  | 0.000 |
| 9607280030  | 0      | -1.027  | 72.2    | 73.9  | 76.2     | -0.05  | 503          | 9725    | 39.5        | 24.8 | 413  | 0.000 |
| 9607280318  | 0      | -1.064  | 72.1    | 73.9  | 76.2     | -0.05  | 448          | 9688    | 74.5        | 27.6 | 414  | 0.000 |
| 9607280511  | 0      | -0.634  | 72.1    | 73.8  | 76.2     | -0.04  | 410          | 9671    | 57.0        | 29.5 | 415  | 0.000 |
| 9607290118  | 1      | -0.544  | 71.9    | 73.9  | 76.3     | -0.07  | 478          | 8065    | 25.0        | 49.6 | 483  | 0.000 |
| 9607290408  | 0      | -0.932  | 71.8    | 73.8  | 76.3     | -0.05  | 434          | 8032    | 33.0        | 52.4 | 485  | 0.000 |
| 9607300100  | 0      | -1.121  | 71.7    | 73.6  | 76.2     | -0.07  | 601          | 5827    | 84.5        | 73.3 | 577  | 0.000 |
| 9607300258  | 0      | -0 873  | 71 5    | 73 6  | 76.2     | -0 07  | 551          | 5815    | 119 0       | 75 3 | 577  | 0 000 |
| 9607310325  | 2      | -0 621  | 70 3    | 72 7  | 76.0     | 0 02   | 468          | 10592   | 29 5        | 1 8  | 373  | 0 000 |
| 9607310427  | 0      | -0 388  | 70 4    | 72 8  | 76.0     | 0 01   | 431          | 10589   | 43 0        | 28   | 373  | 0 000 |
| 9608010046  | 6      | -0 081  | 70 3    | 71 8  | 75 6     | 0 00   | 509          | 11824   | 138 5       | 2.1  | 309  | 0 000 |
| 9608010451  | 1      | -0 521  | 70.3    | 72 4  | 75 5     | 0 00   | 481          | 11804   | 22 5        | 6.2  | 310  | 0 000 |
| 9608020130  | ⊥<br>२ | -0 839  | 70.5    | 73 1  | 75.4     | -0 04  | 689          | 9208    | 107 5       | 26.9 | 436  | 0 000 |
| 9608020130  | 0      | -0 597  | 70.5    | 73 1  | 75 3     | -0 04  | 663          | 9200    | 48 5        | 20.2 | 436  | 0 000 |
| 9608020510  | 1      | -1 061  | 70 5    | 73 1  | 75 3     | -0.03  | 639          | 9191    | 17 0        | 30 5 | 437  | 0 000 |
| 9608030035  | 1      | -0 775  | 70 8    | 72.9  | 75 1     | -0.06  | 783          | 6543    | 15 0        | 49 9 | 546  | 0 000 |
| 9608030351  | 3      | -0 951  | 70 7    | 72.9  | 75 1     | -0.06  | 680          | 6448    | 68 0        | 53 2 | 551  | 0 000 |
| 9608040234  | 3      | -0 839  | 72.8    | 73 7  | 75 1     | -0.08  | 988          | 8570    | 55 5        | 12 4 | 463  | 0 000 |
| 9608040425  | 1      | -0 046  | 72.0    | 73 9  | 75 1     | -0.05  | 944          | 8567    | 16 0        | 14 3 | 462  | 0 000 |
| 9608040649  | 1      | -0 144  | 72.6    | 73 7  | 75 1     | -0.07  | 842          | 8514    | 21 0        | 16 6 | 465  | 0 000 |
| 9608050051  | 0      | -0 228  | 72.3    | 73 4  | 75 2     | -0 07  | 531          | 6661    | 81 5        | 34 7 | 541  | 0 000 |
| 9608050309  | 1      | 0 030   | 72 2    | 73 6  | 75 2     | -0.09  | 509          | 6659    | 20 0        | 37 0 | 541  | 0 000 |
| 9608060123  | 0      | -0.344  | 71.9    | 73.3  | 75.3     | -0.10  | 617          | 4366    | 107.5       | 59.2 | 639  | 0.000 |
| 9608070046  | 3      | -0.942  | 77.8    | 77.3  | 76.4     | -0.20  | 684          | 9861    | 48.0        | 7.2  | 404  | 0.000 |
| 9608070312  | 1      | -0.955  | 77.4    | 77.0  | 76.5     | -0.17  | 647          | 9823    | 26.0        | 9.6  | 406  | 0.000 |
| 9608080356  | 0      | -0.960  | 75.5    | 75.9  | 76.9     | -0.10  | 654          | 7168    | 76.5        | 34.4 | 520  | 0.000 |
| 9608090121  | 0      | -1.035  | 74.6    | 75.4  | 77.2     | -0.11  | 614          | 4957    | 47.0        | 55.6 | 613  | 0.000 |
| 9608090315  | 1      | -1.435  | 74.5    | 75.4  | 77.2     | -0.10  | 599          | 4930    | 22.5        | 57.7 | 614  | 0.000 |
| 9608090410  | 0      | -1.226  | 74.4    | 75.4  | 77.3     | -0.09  | 577          | 4923    | 31.0        | 58.6 | 614  | 0.000 |
| 9608100145  | 1      | -0.738  | 73.3    | 75.0  | 77.4     | -0.06  | 713          | 7261    | 24.0        | 19.6 | 517  | 0.000 |
| 9608110220  | 1      | 0.132   | 72.5    | 74.0  | 77.4     | 0.00   | 420          | 11645   | 22.0        | 1.4  | 317  | 0.000 |
| 9608110445  | 0      | -0.218  | 72.6    | 74.7  | 77.5     | -0.01  | 372          | 11634   | 53.0        | 3.8  | 318  | 0.000 |
| 9608110616  | 0      | -0.628  | 72.6    | 74.7  | 77.5     | -0.01  | 362          | 11624   | 42.5        | 5.3  | 319  | 0.000 |
| 9608120303  | 2      | -0.779  | 72.7    | 73.3  | 77.3     | -0.02  | 302          | 12240   | 31.5        | 0.7  | 282  | 0.000 |
| 9608120409  | 2      | -0.574  | 72.7    | 73.5  | 77.3     | -0.03  | 293          | 12233   | 43.5        | 1.8  | 283  | 0.000 |
| 9608130138  | 0      | -0.874  | 72.8    | 74.8  | 77.2     | -0.04  | 580          | 10045   | 88.0        | 23.3 | 398  | 0.000 |
| 9608130342  | 1      | -0.777  | 72.7    | 74.9  | 77.2     | -0.04  | 560          | 10035   | 21.5        | 25.4 | 398  | 0.000 |
| 9608130520  | 1      | -1.054  | 72.7    | 74.9  | 77.2     | -0.04  | 547          | 10016   | 21.5        | 27.0 | 399  | 0.000 |
| 9608140210  | 0      | -1.442  | 72.7    | 74.9  | 77.1     | -0.05  | 565          | 8025    | 36.5        | 47.8 | 486  | 0.000 |
| 9608140328  | 0      | -1.245  | 72.6    | 74.9  | 77.1     | -0.05  | 523          | 8010    | 47.0        | 49.1 | 486  | 0.000 |
| 9608150117  | 3      | -0.758  | 72.6    | 74.7  | 77.0     | -0.08  | 690          | 5501    | 100.5       | 70.9 | 590  | 0.000 |
| 9608160325  | 2      | -0.843  | 72.1    | 74.1  | 76.9     | 0.00   | 415          | 10443   | 53.0        | 1.7  | 380  | 0.000 |
| 9608160455  | 0      | -0.594  | 72.1    | 74.3  | 77.0     | 0.00   | 398          | 10438   | 30.5        | 3.2  | 380  | 0.000 |
| 9608170055  | 0      | -0.427  | 72.2    | 74.7  | 77.0     | -0.06  | 630          | 8255    | 29.5        | 23.3 | 475  | 0.000 |
| 9608170403  | 0      | -0.704  | 72.2    | 74.7  | 77.0     | -0.04  | 551          | 8193    | 112.0       | 26.4 | 478  | 0.000 |
| 9608180200  | 0      | -1.037  | 72.2    | 74.6  | 76.9     | -0.06  | 504          | 6338    | 78.5        | 48.3 | 555  | 0.000 |

| RATE TABLE  | EMF  | TY The   | slave ta | nk in ma | nifoldec | d sets <u>wil</u> | II have em | pty rate | tables! |      |      |       |
|-------------|------|----------|----------|----------|----------|-------------------|------------|----------|---------|------|------|-------|
| TIME        | ST   | LRT      | AVTMP    | TPTMP    | BDTMP    | TMRT              | DISPNS     | VOL      | INTVL   | DEL  | ULLG | EVAP  |
| T2: REGULAR | R SI | AVE      |          |          |          |                   |            |          |         |      |      |       |
| CSLD DIAGNO | )STI | CS: RATE | E TABLE  | 1        |          |                   |            |          |         |      |      |       |
|             |      |          |          |          |          |                   |            |          |         |      |      |       |
| 9608220320  | 0    | -1.284   | 71.5     | 74.5     | 76.7     | -0.08             | 520        | 3194     | 40.0    | 73.0 | 695  | 0.000 |
| 9608220158  | 0    | -1.139   | 71.6     | 74.5     | 76.7     | -0.09             | 564        | 3210     | 41.5    | 71.6 | 694  | 0.000 |
| 9608200135  | 1    | -0.385   | 72.2     | 74.6     | 76.8     | -0.05             | 618        | 7471     | 22.5    | 23.3 | 508  | 0.000 |
| 9608190359  | 2    | -1.182   | 72.0     | 74.1     | 76.8     | 0.00              | 358        | 9680     | 62.0    | 1.7  | 414  | 0.000 |
| 9608180523  | 0    | -1.071   | 72.0     | 74.6     | 76.9     | -0.05             | 452        | 6316     | 72.0    | 51.7 | 556  | 0.000 |
| 9608180357  | 0    | -0.853   | 72.1     | 74.6     | 76.9     | -0.05             | 486        | 6329     | 46.5    | 50.3 | 555  | 0.000 |

#### Analysis of Rate Table (IA51)

Rate table shows large negative rates and the rates are inconsistent. This is an indication that CSLD is not detecting dispensing soon enough. If the leak test had stopped after dispensing began, the result would have been a negative rate.

The solution for this type of problem is pump sensing. BUT this site has pump sensing with line leak devices. The problem in this example was that the pump wiring to the line leak devices was correct, but the line leak tank assignments were incorrect.

#### Solution

Reassign Tanks 4 and 1 to their installed line leak devices (in this example, Line 1 [Reg] to Tank 1, Line 2 is correctly assigned to Tank 3, but Line 3 [Premium] should be assigned to Tank 4).

#### **CSLD PROBLEM 3 - INCREASE RATE WARNING FOR MANIFOLDED TANKS 2 AND 3**

Reports IA52 and IA53 were collected for analysis.

#### Diagnostics

```
TA5200
MAR 12, 1996 1:54 PM
                                                           Indicates number of tests rejected
                                                           because leak rates > +0.4 gph.
CSLD DIAGNOSTICS: RATE TEST
ΤK
         DATE LRATE INTVL ST AVLRTE VOL C1 C3 FDBK ACPT THPUT DFMUL RJT
1 9603121226 -0.033 28.6 1 -0.009 3877 80 20 45.0 44.8 1.42 -0.08
                                                                       0
                                                                      5
2 9603120523 0.138 36.8 1 0.165 8647 53 31 14.6 15.0 3.26 0.16
 3 9603120523 0.138 36.8 1 0.165
                                     8647 53 31 14.6 15.0 3.26 0.16
                                                                       5
                                      Large positive rates.
CSLD DIAGNOSTICS: RATE TABLE
T 2:REGULAR
               LRT AVTMP TPTMP BDTMP TMRT DSPNS
     TIME ST
                                                VOL INTVL
                                                            DEL ULLG EVAP
                                                           23.9 304 0.000
9602130541 1 0.181 42.2 41.7 40.1 -0.01 265 10628 20.5
9602140033 3 0.320 42.1 41.6 40.3 -0.00 457 9331 59.5
                                                           42.7 366 0.000
9602140318 1 0.285 42.1 41.6 40.4 -0.00 420 9304 21.5
                                                           45.5 366 0.000
9602140406 0 0.178 42.1 41.6 40.4 -0.00 386 9292 100.0
                                                           46.3 366 0.000
9602150326 0 0.144 42.1 41.6 40.9 -0.00 382 7994 76.0
                                                           69.6 415 0.000
```

9602160140 0 0.354 42.0 41.6 41.2 0.00 440 6451 86.5 91.8 469 0.000 9602160333 0 0.281 42.0 41.6 41.2 0.00 422 6446 30.0 93.7 469 0.000 9602160506 1 0.260 42.0 41.7 41.2 0.00 404 6434 95.3 469 0.000 9.0 9602160541 0 0.084 42.0 41.7 41.2 0.00 388 6428 44.5 95.9 469 0.000 9602170444 0 0.353 42.1 41.5 41.4 0.00 416 4840 77.0 118.9 526 0.000 9602190128 0 0.307 42.8 42.6 41.8 -0.01 287 11416 101.0 33.9 267 0.000 9602190335 0 0.072 42.8 42.6 41.8 -0.01 259 11411 123.0 36.0 267 0.000 9602200211 0 0.046 42.7 42.4 41.9 -0.00 357 10165 125.0 58.6 328 0.000 9602210256 0 0.169 42.7 42.3 41.9 -0.00 366 8726 132.0 83.3 383 0.000 9602210534 0 0.260 42.7 42.3 41.8 -0.00 351 8721 53.0 86.0 383 0.000 9602220139 3 0.153 42.6 42.2 41.9 -0.00 499 7285 63.0 106.1 444 0.000 9602220308 3 0.180 42.6 42.2 41.9 -0.00 479 7280 43.5 107.6 444 0.000 CSLD DIAGNOSTICS: RATE TABLE T 3:REGULAR TIME ST LRT AVTMP TPTMP BDTMP TMRT DSPNS VOL INTVL DEL ULLG THPT RATE TABLE EMPTY IA5300 IA5300 MAR 12, 1996 1:54 PM T2 is not tracking T3 which indicates siphon is broken. CSLD DIAGNOSTICS: VOLUME TABLE T 2:REGULAR LAST HOUR = 2296213768.9 3844.8 3893.5 3938.7 3979.9 4002.5 4002.5 4003.3 Volume is not moving. 4003.4 4003.4 4003.3 4003.5 4003.1 4003.0 4003.5 4001/6 4003.8 4024.6 4061.8 4109.2 4162.8 4253.6 4344.8 4346.6 T 3:REGULAR LAST HOUR = 2296213473.6 3457.0 3487.6 3511.8 3537.1 3573.3 3609.7 <u>3644.7</u>Volume is moving. 3649.7 3653.7 3655.9 3664.3 3670.7 3688.0 3746.6 3756.3 3796.1 3831.2 3850.6 3914.6 3941.3 3923.1 3908.1 3999.2

#### Analysis

The hourly volume table shows that the manifolded tanks are not always tracking. Compare the periods underlined in the volume table below (Tank 2 volume only moved 1.3 gals while Tank 3 volume moves 222.8 gals). This large difference indicates that the siphon is breaking. Fluid leaking into the tank from the siphon is causing the increase rate warning.

#### Solution

Repair siphon.

# **CSLD PROBLEM 4 - NO CSLD IDLE TIME**

Report IA5402 was collected for analysis during an idle period (no dispensing/deliveries).

# Diagnostics

IA5402

| JUN 2 | 4, 1996 2:30 PM |         |            | /      | Excessive differences may indicate a defective probe. |         |        |  |  |
|-------|-----------------|---------|------------|--------|-------------------------------------------------------|---------|--------|--|--|
| CSLD  | DIAGNOSTICS: M  | OVING A | VERAGE TAE | BLE    | <i>p</i> -                                            |         |        |  |  |
| т 2:  | MIDGRADE        |         |            |        |                                                       |         |        |  |  |
|       | TIME            | SMPLS   | TLCVOL     | HEIGHT | AVGTEMP                                               | TOPTEMP | BDTEMP |  |  |
|       | 960624140631    | 31      | 6521.67    | 53.299 | 78.76                                                 | 81.10   | 86.64  |  |  |
|       | 960624140701    | 31      | 6521.77    | 53.298 | 78.72                                                 | 80.99   | 86.54  |  |  |
|       | 960624140731    | 31      | 6521.85    | 53.297 | 78.67                                                 | 80.88   | 86.44  |  |  |
|       | 960624140801    | 31      | 6522.22    | 53.298 | 78.61                                                 | 80.75   | 86.34  |  |  |
|       | 960624140831    | 31      | 6522.67    | 53.298 | 78.53                                                 | 80.62   | 86.23  |  |  |
|       | 960624140901    | 31      | 6523.02    | 53.298 | 78.46                                                 | 80.49   | 86.11  |  |  |
|       | 960624140931    | 31      | 6523.44    | 53.299 | 78.38                                                 | 80.35   | 85.94  |  |  |
|       | 960624141001    | 31      | 6523.48    | 53.297 | 78.30                                                 | 80.17   | 85.81  |  |  |
|       | 960624141031    | 31      | 6523.90    | 53.297 | 78.22                                                 | 80.04   | 85.67  |  |  |
|       | 960624141101    | 31      | 6524.77    | 53.301 | 78.15                                                 | 79.93   | 85.84  |  |  |
|       | 960624141131    | 31      | 6524.58    | 53.298 | 78.11                                                 | 79.84   | 85.41  |  |  |
|       | 960624141201    | 31      | 6525.14    | 53.301 | 78.09                                                 | 79.77   | 85.28  |  |  |
|       | 960624141231    | 31      | 6524.94    | 53.299 | 78.08                                                 | 79.71   | 85.15  |  |  |
|       | 960624141301    | 31      | 6524.97    | 53.299 | 78.06                                                 | 79.66   | 85.03  |  |  |
|       | 960624141331    | 30      | 6525.22    | 53.300 | 78.04                                                 | 79.62   | 84.91  |  |  |
|       | 960624141401    | 32      | 6525.17    | 53.299 | 78.02                                                 | 79.57   | 84.79  |  |  |
|       | 960624141431    | 30      | 6525.26    | 53.299 | 77.98                                                 | 79.51   | 84.68  |  |  |
|       | 960624141501    | 32      | 6525.63    | 53.299 | 77.93                                                 | 79.24   | 84.52  |  |  |
|       | 960624141531    | 31      | 6526.39    | 53.302 | 77.68                                                 | 79.33   | 84.40  |  |  |
|       | 960624141601    | 31      | 6526.71    | 53.303 | 77.80                                                 | 79.26   | 84.29  |  |  |
|       | 960624141631    | 31      | 6526.88    | 53.302 | 77.74                                                 | 79.20   | 84.17  |  |  |
|       | 960624141701    | 31      | 6527.34    | 53.304 | 77.72                                                 | 79.17   | 84.07  |  |  |
|       | 960624141731    | 31      | 6527.60    | 53.306 | 77.73                                                 | 79.17   | 83.97  |  |  |
|       | 960624141801    | 31      | 6527.49    | 53.308 | 77.81                                                 | 79.27   | 83.89  |  |  |
|       | 960624141831    | 30      | 6527.37    | 53.311 | 77.93                                                 | 79.43   | 83.85  |  |  |
|       | 960624141901    | 32      | 6526.21    | 53.307 | 78.05                                                 | 79.62   | 83.82  |  |  |
|       | 960624141931    | 31      | 6526.36    | 53.311 | 78.16                                                 | 79.78   | 83.81  |  |  |
|       | 960624142001    | 31      | 6525.02    | 53.305 | 78.23                                                 | 79.94   | 83.81  |  |  |
|       | 960624142031    | 31      | 6525.20    | 53.307 | 78.26                                                 | 80.00   | 83.81  |  |  |
|       | 960624142101    | 31      | 6524.84    | 53.304 | 78.25                                                 | 80.01   | 83.80  |  |  |
|       | 960624142131    | 30      | 6523.02    | 53.304 | 78.25                                                 | 80.00   | 83.80  |  |  |
|       | 960624142201    | 32      | 6526.39    | 53.314 | 78.23                                                 | 80.04   | 83.79  |  |  |
|       | 960624142231    | 31      | 6526.65    | 53.319 | 78.35                                                 | 80.19   | 83.81  |  |  |
|       | 960624142301    | 31      | 6525.05    | 53.315 | 78.57                                                 | 80.45   | 83.86  |  |  |
|       | 960624142331    | 30      | 6523.43    | 53.319 | 78.84                                                 | 80.78   | 83.94  |  |  |
|       | 960624142401    | 29      | 6521.88    | 53.310 | 79.11                                                 | 81.12   | 84.05  |  |  |
|       | 960624142431    | 31      | 6519.58    | 53.303 | 79.34                                                 | 81.44   | 84.17  |  |  |
|       | 960624142501    | 31      | 6519.59    | 53.308 | 79.53                                                 | 81.69   | 84.35  |  |  |
|       | 960624142531    | 30      | 6518.62    | 53.304 | 79.60                                                 | 81.84   | 84.47  |  |  |
|       | 960624142601    | 32      | 6518.72    | 53.305 | 79.59                                                 | 81.90   | 84.58  |  |  |
|       | 960624142631    | 30      | 6519.02    | 53.305 | 79.53                                                 | 81.89   | 84.67  |  |  |
|       | 960624142701    | 31      | 6519.54    | 53.305 | 79.43                                                 | 81.78   | 84.73  |  |  |
|       | 960624142731    | 31      | 6520.18    | 53.307 | 79.35                                                 | 81.70   | 84.78  |  |  |
|       | 960624142801    | 31      | 6520.59    | 53.308 | 79.31                                                 | 81.66   | 84.83  |  |  |
|       | 960624142831    | 31      | 6519.95    | 53.305 | 79.33                                                 | 81.68   | 84.88  |  |  |
|       | 960624142901    | 30      | 6519.45    | 53.304 | 79.41                                                 | 81.79   | 84.95  |  |  |
| MOVIN | IG AVERAGE: 652 | 23.52   |            |        |                                                       |         |        |  |  |

DISPENSE STATE: ACTIVE \* 177.531143

### Analysis

The moving average table shows erratic probe readings. Fluid is rising and falling by several gallons.

# Solution

Replace probe.

### **CSLD PROBLEM 5 - TANK 1 IS FAILING**

Reports I251, I201, IA52, IA51, and I609 were collected for analysis.

#### Diagnostics

I25100 JUN 26, 1996 2:37 STATION HEADER INFO PHONE

| CSLD | TEST RESULTS   |                        |   |  |  |  |  |  |  |
|------|----------------|------------------------|---|--|--|--|--|--|--|
| TANK | PRODUCT        | RESULT                 |   |  |  |  |  |  |  |
| 1    | UNLEADED       | PER: JUN 24, 1996 FAIL | J |  |  |  |  |  |  |
| 2    | UNLEADED PLUS  | PER: JUN 26, 1996 PASS | 5 |  |  |  |  |  |  |
| 3    | SUPER UNLEADED | PER: JUN 26, 1996 PASS | 5 |  |  |  |  |  |  |
| 4    | KEROSENE       | PER: JUN 26, 1996 PASS | 5 |  |  |  |  |  |  |
| 5    | DIESEL         | PER: JUN 26, 1996 PASS | 5 |  |  |  |  |  |  |

| 120100 | )                |        |     |          |      |     |     |      |       |       |       |     |
|--------|------------------|--------|-----|----------|------|-----|-----|------|-------|-------|-------|-----|
| STATIC | N HEADER INFO    |        |     |          |      |     |     |      |       |       |       |     |
| JUN 26 | 5, 1996 2:36 PM  |        |     |          |      |     |     |      |       |       |       |     |
| TANK   | PRODUCT          | VOLUME | TLC | C VOLUME | ULLA | AGE | HEI | GHT  | WATER | TEMP  |       |     |
| 1      | UNLEADED         | 8627   |     | 8617     | 30   | 000 | 63  | 3.42 | 0.0   | 76.9  |       |     |
| 2      | UNLEADED PLUS    | 9286   |     | 9278     | 23   | 341 | 67  | .92  | 0.0   | 72.2  |       |     |
| 3      | SUPER UNLEADED   | 8315   |     | 8309     | 33   | 312 | 61  | .38  | 0.0   | 70.6  |       |     |
| 4      | KEROSENE         | 5399   |     | 5395     |      | 598 | 60  | .21  | 0.0   | 70.9  |       |     |
| 5      | DIESEL           | 2989   |     | 2987     | 29   | 940 | 46  | 5.27 | 0.0   | 70.1  |       |     |
|        |                  |        |     |          |      |     |     |      |       |       |       |     |
| IA5200 | )                |        |     |          |      |     |     |      |       |       |       |     |
| JUN 26 | 5, 1996 2:37 PM  |        |     |          |      |     |     |      |       |       |       |     |
| CSLD I | DIAGNOSTICS: RAT | E TEST |     |          |      |     |     |      |       |       |       |     |
| TK     | DATE LRATE       | INTVL  | ST  | AVLRTE   | VOL  | C1  | C3  | FDBK | ACPT  | THPUT | EVAP  | RJT |
| 1 960  | 6240446 -0.270   | 10.3   | 2   | -0.217   | 6406 | 21  | 20  | 0.0  | 0.0   | 44.32 | 0.000 | 1   |

| 2 | 9606260806 | -0.159 | 25.1  | 1 | -0.140 | 8959 | 67 | 16 | 30.4 | 32.6 | 77.32 | 0.000 | С |
|---|------------|--------|-------|---|--------|------|----|----|------|------|-------|-------|---|
| 3 | 9606260928 | -0.039 | 31.3  | 1 | -0.026 | 9277 | 80 | 18 | 45.0 | 44.8 | 87.45 | 0.000 | C |
| 4 | 9606261351 | 0.020  | 102.1 | 1 | 0.031  | 5404 | 63 | 41 | 25.9 | 24.3 | 43.32 | 0.000 | C |
| 5 | 9606261122 | -0.010 | 41.4  | 1 | 0.001  | 3495 | 80 | 21 | 45.0 | 44.8 | 27.45 | 0.000 | C |

| IA5100      |      |         |           |         |       | Inconsistent rates - not temperature compensating |        |      |       |      |      |       |  |
|-------------|------|---------|-----------|---------|-------|---------------------------------------------------|--------|------|-------|------|------|-------|--|
| CSLD DIAGNO | OSTI | CS: RAT | E TABLI   | E (exce | rpt)  | corre                                             | ctly.  |      |       |      |      |       |  |
| T1: UNLEAD  | ED   | ,       | $\square$ |         |       |                                                   |        |      |       |      |      |       |  |
| TIME        | ST   | LRT     | AVTMP     | TPTMP   | BDTMP | TMRT                                              | DISPNS | VOL  | INTVL | DEL  | ULLG | EVAP  |  |
| 9605270507  | 0    | -0.140  | 65.9      | 70.0    | 73.7  | 0.00                                              | 1271   | 8521 | 31.5  | 24.7 | 322  | 0.000 |  |
| 9605290214  | 0    | -0.343  | 66.0      | 70.1    | 72.9  | -0.10                                             | 1945   | 4983 | 17.0  | 38.9 | 471  | 0.000 |  |
| 9605290334  | 0    | -0.172  | 65.9      | 70.0    | 72.8  | -0.09                                             | 1820   | 4937 | 44.0  | 40.3 | 473  | 0.000 |  |
| 9605290444  | 0    | -0.135  | 65.8      | 70.0    | 72.6  | -0.11                                             | 1770   | 4911 | 40.5  | 41.4 | 474  | 0.000 |  |
| 9606020430  | 0    | 0.050   | 70.6      | 72.2    | 76.0  | -0.07                                             | 1660   | 7254 | 20.0  | 16.1 | 378  | 0.000 |  |
| 9606020510  | 0    | -0.301  | 70.5      | 72.2    | 76.1  | -0.12                                             | 1591   | 7247 | 31.5  | 16.8 | 378  | 0.000 |  |
| 9606020637  | 0    | -0.193  | 70.4      | 72.1    | 75.8  | -0.10                                             | 1539   | 7215 | 18.0  | 18.3 | 380  | 0.000 |  |
| 9606030317  | 0    | -0.408  | 69.2      | 71.8    | 73.1  | -0.13                                             | 1584   | 4802 | 16.5  | 38.9 | 479  | 0.000 |  |
| 9606030346  | 0    | -0.336  | 69.1      | 71.8    | 73.1  | -0.14                                             | 1517   | 4799 | 21.5  | 39.4 | 479  | 0.000 |  |
| 9606030441  | 0    | -0.249  | 69.0      | 71.7    | 73.1  | -0.09                                             | 1474   | 4779 | 27.5  | 40.3 | 480  | 0.000 |  |
| 9606100451  | 0    | -0.114  | 68.0      | 71.2    | 72.5  | -0.12                                             | 1411   | 4303 | 28.5  | 41.1 | 500  | 0.000 |  |
| 9606110421  | 0    | -0.136  | 67.8      | 70.6    | 72.8  | -0.05                                             | 1956   | 7132 | 28.5  | 22.5 | 383  | 0.000 |  |
| 9606110505  | 0    | -0.049  | 67.8      | 70.6    | 72.9  | -0.05                                             | 1907   | 7105 | 23.0  | 23.2 | 384  | 0.000 |  |
| 9606120357  | 0    | 0.148   | 68.8      | 70.8    | 72.7  | -0.05                                             | 1253   | 6644 | 17.0  | 4.7  | 403  | 0.000 |  |
| 9606120601  | 0    | 0.133   | 68.7      | 70.6    | 72.2  | -0.06                                             | 1247   | 6535 | 18.5  | 6.7  | 408  | 0.000 |  |
| 9606130439  | 0    | -0.293  | 73.0      | 73.4    | 75.2  | -0.14                                             | 745    | 8532 | 44.0  | 5.8  | 321  | 0.000 |  |
| 9606130608  | 0    | 0.324   | 72.9      | 73.3    | 74.8  | -0.12                                             | 763    | 8464 | 16.0  | 7.3  | 324  | 0.000 |  |
| 9606170258  | 0    | -0.254  | 73.1      | 75.4    | 80.0  | -0.12                                             | 1511   | 4677 | 21.5  | 38.7 | 484  | 0.000 |  |
| 9606170334  | 0    | -0.424  | 73.0      | 75.5    | 80.2  | -0.16                                             | 1373   | 4672 | 112.0 | 39.3 | 484  | 0.000 |  |
| 9606180420  | 6    | -1.046  | 78.9      | 79.2    | 82.8  | -0.26                                             | 1222   | 6206 | 49.0  | 10.3 | 421  | 0.000 |  |
| 9606240446  | 0    | -0.350  | 75.2      | 79.0    | 84.5  | -0.20                                             | 1659   | 3399 | 41.0  | 33.0 | 539  | 0.000 |  |

IA5100

CSLD DIAGNOSTICS: RATE TABLE (excerpt)

T2: UNLEADED PLUS

| TIME       | ST | LRT    | AVTMP | TPTMP | BDTMP | TMRT  | DISPNS | VOL   | INTVL | DEL  | ULLG | EVAP  |
|------------|----|--------|-------|-------|-------|-------|--------|-------|-------|------|------|-------|
| 9606100818 | 1  | -0.134 | 67.2  | 69.2  | 71.5  | -0.04 | 116    | 10194 | 21.5  | 2.3  | 231  | 0.000 |
| 9606110159 | 3  | -0.081 | 67.4  | 70.1  | 72.3  | -0.02 | 492    | 9489  | 69.5  | 19.9 | 273  | 0.000 |
| 9606110346 | 3  | -0.081 | 67.3  | 70.2  | 72.3  | -0.01 | 460    | 9479  | 90.0  | 21.7 | 274  | 0.000 |
| 9606120140 | 3  | -0.075 | 67.5  | 70.3  | 71.8  | -0.03 | 484    | 8763  | 70.0  | 43.6 | 310  | 0.000 |
| 9606120329 | 3  | -0.083 | 67.5  | 70.4  | 71.9  | -0.02 | 445    | 8759  | 75.0  | 45.4 | 310  | 0.000 |
| 9606120614 | 3  | -0.044 | 67.4  | 70.5  | 71.8  | -0.02 | 395    | 8747  | 57.5  | 48.1 | 311  | 0.000 |
| 9606130250 | 0  | -0.103 | 68.9  | 70.6  | 73.6  | -0.04 | 245    | 9650  | 146.5 | 3.8  | 264  | 0.000 |
| 9606140214 | 3  | -0.111 | 68.6  | 71.2  | 75.3  | -0.02 | 404    | 8974  | 145.5 | 27.1 | 300  | 0.000 |
| 9606140515 | 0  | -0.117 | 68.5  | 71.4  | 75.8  | -0.02 | 369    | 8974  | 66.5  | 30.1 | 300  | 0.000 |
| 9606150445 | 1  | -0.051 | 68.5  | 71.6  | 76.7  | -0.03 | 543    | 8049  | 27.5  | 53.6 | 343  | 0.000 |
| 9606150557 | 3  | -0.108 | 68.5  | 71.8  | 76.7  | -0.02 | 506    | 8035  | 120.0 | 54.8 | 344  | 0.000 |
| 9606160322 | 3  | -0.251 | 70.7  | 73.0  | 78.6  | -0.04 | 415    | 9276  | 113.5 | 14.8 | 284  | 0.000 |
| 9606160601 | 3  | -0.233 | 70.5  | 73.1  | 79.0  | -0.04 | 399    | 9271  | 52.0  | 17.4 | 285  | 0.000 |
| 9606170504 | 1  | -0.142 | 70.2  | 73.4  | 78.9  | -0.04 | 326    | 8731  | 29.0  | 40.4 | 312  | 0.000 |
| 9606180317 | 3  | -0.131 | 70.0  | 73.8  | 79.6  | -0.02 | 395    | 8055  | 76.0  | 62.6 | 343  | 0.000 |
| 9606190158 | 3  | -0.146 | 69.9  | 73.9  | 78.7  | -0.03 | 434    | 7315  | 138.5 | 85.3 | 375  | 0.000 |
| 9606190524 | 3  | -0.136 | 69.8  | 74.1  | 79.4  | -0.03 | 398    | 7310  | 52.5  | 88.7 | 375  | 0.000 |
| 9606191045 | 1  | -0.062 | 69.7  | 74.1  | 77.5  | -0.05 | 354    | 7207  | 28.0  | 94.1 | 380  | 0.000 |

| 96062001 | .01 | 3    | -0.183   | 70.4 | 74.1 | 79.3 | -0.07 | 412    | 7715 | 48.5 | 12.6 | 358 | 0.000 |
|----------|-----|------|----------|------|------|------|-------|--------|------|------|------|-----|-------|
| 96062002 | 241 | 3    | -0.187   | 70.3 | 74.2 | 79.5 | -0.05 | 382    | 7711 | 53.5 | 14.3 | 358 | 0.000 |
| 96062004 | 129 | 0    | -0.175   | 70.3 | 74.3 | 79.6 | -0.04 | 354    | 7708 | 70.5 | 16.0 | 358 | 0.000 |
|          |     |      |          |      |      |      |       |        |      |      |      |     |       |
| TCOOOO   |     |      |          |      |      |      | Wropa | alue   |      |      |      |     |       |
| 100900   |     |      |          |      |      |      | Wiong | aiues. |      |      |      |     |       |
| JUN 26,  | 199 | 62   | :39 PM   |      |      |      |       |        |      |      |      |     |       |
| TANK     | PRC | DUC  | CT LABEL |      |      | ×    | /     |        |      |      |      |     |       |
| 1        | UNI | EAI  | DED      |      | 0.00 | 0070 |       |        |      |      |      |     |       |
| 2        | UNI | EAI  | DED PLUS |      | 0.00 | 0070 |       |        |      |      |      |     |       |
| 3        | SUF | PER  | UNLEADEI | C    | 0.00 | 0070 |       |        |      |      |      |     |       |
| 4        | KEF | ROSI | ENE      |      | 0.00 | 0050 |       |        |      |      |      |     |       |
| 5        | DIE | ESEI | Ŀ        |      | 0.00 | 0045 |       |        |      |      |      |     |       |
| 6        |     |      |          |      | 0.00 | 0000 |       |        |      |      |      |     |       |
|          |     |      |          |      |      |      |       |        |      |      |      |     |       |

#### Analysis of Rate Table (IA5100)

The test results show that tank 2 is also close to failing. Examining the leak rates for both tanks shows negative rates. the TMRT parameter is showing a negative temperature rate. This means that the fuel is contracting during the test.

### ANALYSIS OF THERMAL EXPANSION COEFFICIENT REPORT (I60900)

0.00000

0.00000

Checking the thermal temperature coefficient of expansion value for the tanks reveals that these values were programmed incorrectly (1 extra zero was entered for each value e.g., 0.000070 instead of 0.00070). CSLD was not able to correct for temperature change when computing the leak rate.

#### Solution

7

8

Correctly reprogram the coefficient of thermal expansion for each tank.

# **CSLD PROBLEM 6 - CSLD PERIODIC FAILURE TANK 1**

#### Diagnostics

| 200    |                 |                                  |              |                        |                  |                        |
|--------|-----------------|----------------------------------|--------------|------------------------|------------------|------------------------|
| Stati  | on Header 1     |                                  |              |                        |                  |                        |
| Stati  | on Header 2     |                                  | -            |                        |                  |                        |
| Stati  | on Header 3     | Identical names                  |              |                        |                  |                        |
| Statio | on Header 4     | suggest tanks<br>are manifolded. |              | When tank<br>tanks may | levels<br>be mai | are close<br>nifolded. |
| JUN 1  | 7, 1998 8:31 AM |                                  |              |                        |                  |                        |
| TANK   | PRODUCT         | GALLONS                          | INCHES       | WATER                  | DEG F            | ULLAGE                 |
| 1      | UNLEADED SOUTH  | 5288                             | 48.27        | 0.8                    | 63.4             | 4528                   |
| 2      | UNLEADED NORTH  | 5332                             | <u>48.59</u> | 0.0                    | 63.8             | 4484                   |
| 3      | POWER PREMIUM   | 7168                             | 62.35        | 0.0                    | 66.4             | 2648                   |
| 4      | POWER PLUS      | 6150                             | 54.60        | 0.0                    | 65.2             | 3666                   |

| I251<br>JUN | .00<br>17, 1998 8 | :32 AM  |        |      |         |      |      |    |      |        |         |                  |                          |                                 |                              |
|-------------|-------------------|---------|--------|------|---------|------|------|----|------|--------|---------|------------------|--------------------------|---------------------------------|------------------------------|
| Stat        | ion Header        | 1       |        |      |         |      |      |    |      |        |         |                  |                          |                                 |                              |
| Stat        | ion Header        | 2       |        |      |         |      |      |    |      |        |         |                  |                          |                                 |                              |
| Stat        | ion Header        | 3       |        |      |         |      |      |    | 7    | anks p | orogran | nmed a           | is                       |                                 |                              |
| Stat        | ion Header        | 4       |        |      |         |      |      |    | n    | nanifo | lded wo | ould ha          | ve                       |                                 |                              |
| CSLI        | ) TEST RESUL      | TS      |        |      |         |      |      |    |      | 001111 |         | un.              |                          |                                 |                              |
| TANF        | PRODUCT           |         |        | RESU | LT      |      |      |    | /    |        |         |                  |                          |                                 |                              |
| 1           | UNLEADED S        | OUTH    |        | PER: | JUN 17, | 1998 | FAIL |    |      |        |         |                  |                          |                                 |                              |
| 2           | UNLEADED N        | IORTH   |        | PER: | JUN 17, | 1998 | PASS |    |      |        |         |                  |                          |                                 |                              |
| 3           | POWER PREM        | IIUM    |        | PER: | JUN 17, | 1998 | PASS |    |      |        |         |                  |                          |                                 |                              |
| 4           | POWER PLUS        |         |        | PER: | JUN 17, | 1998 | PASS |    |      |        |         |                  |                          |                                 |                              |
|             |                   |         |        |      |         |      |      |    |      |        |         |                  |                          |                                 |                              |
| IA52<br>JUN | :00<br>17, 1998 8 | :32 AM  |        |      |         |      |      |    |      |        |         | Pos<br>the<br>T1 | sitive<br>se oc<br>was f | tests re<br>curred<br>filing th | ejected,<br>when<br>is tank. |
| CSLI        | DIAGNOSTIC        | S: RATE | e test |      |         |      |      |    |      |        |         |                  |                          |                                 |                              |
| TK          | DATE              | LRATE   | INTVL  | ST . | AVLRTE  | VOL  | C1   | C3 | FDBK | ACPT   | THPUT   | DFMUL            | RJT                      |                                 |                              |
| 1           | 9806170430        | -0.492  | 14.7   | 2    | -0.504  | 6123 | 26   | 20 | 0.0  | 0.0    | 7.13    | 0.61             | 0                        |                                 |                              |
| 2           | 9806170254        | 0.025   | 14.8   | 1    | 0.015   | 6238 | 22   | 19 | 0.0  | 0.0    | 6.89    | 0.67             | 9                        |                                 |                              |
| 3           | 9806170557        | 0.033   | 22.3   | 1    | 0.025   | 6289 | 75   | 19 | 39.4 | 29.8   | 4.01    | 0.14             | 0                        |                                 |                              |
| 4           | 9806170527        | 0.033   | 26.6   | 1    | 0.018   | 6010 | 44   | 21 | 4.5  | 4.2    | 6.74    | 0.08             | 1                        |                                 |                              |
| I612        | 00                |         |        |      |         |      |      |    |      |        |         |                  |                          |                                 |                              |
| JUN         | 17, 1998 8        | :33 AM  |        |      |         |      |      |    |      |        |         |                  |                          |                                 |                              |

TANK MANIFOLDED PARTNERS

| TANK | PRODUCT LABEL  | MANIFOLDED TANKS | Tanka not programmad |
|------|----------------|------------------|----------------------|
| 1    | UNLEADED SOUTH | NONE             |                      |
| 2    | UNLEADED NORTH | NONE             | as mannoided.        |
| 3    | POWER PREMIUM  | NONE             |                      |
| 4    | POWER PLUS     | NONE             |                      |

IA5100 JUN 17, 1998 8:32 AM

Inconsistent large leak rates. T1 is filling T2 while test is running. CSLD DIAGNOSTICS: RATE TABLE T 1:UNLEADED SOUTH LRT AVTMP TPTMP BDTMP TMRT DSPNS VOL INTVL TIME ST DEL ULLG THPT × 9806060245 3 -0.307 63.0 66.4 69.8 -0.08 1562 4297 57.5 31.7 419 6.7 9806060527 0 -0.452 62.9 66.3 69.5 0.12 1457 4263 16.0 34.4 420 6.4 9806070032 2 0.073 60.5 64.8 69.5 0.03 649 6411 34.5 1.1 325 7.4 60.5 65.0 69.4 0.02 2.8 327 7.0 9806070211 0 -0.185 601 6379 111.5 9806070414 0 -0.459 60.5 65.2 69.3 0.11 601 6378 24.0 4.8 327 7.0 9806080228 2 0.081 59.9 60.2 69.7 0.07 225 8870 54.5 0.7 190 6.9 9806100232 3 -0.978 60.8 64.4 69.9 0.04 1680 3968 17.5 48.7 434 7.2 9806100303 3 -1.977 60.8 64.4 69.9 -0.05 1612 3966 28.5 49.2 434 7.2 13.2 339 7.1 9806110337 0 -0.706 63.0 64.9 70.2 -0.03 916 6092 27.0 CSLD DIAGNOSTICS: RATE TABLE T 2:UNLEADED NORTH TIME ST LRT AVTMP TPTMP BDTMP TMRT DSPNS VOL INTVL DEL ULLG THPT 9806060147 6 -0.747 63.4 67.8 71.8 -0.02 1620 4335 47.5 30.7 417 7.0 9806060245 0 -0.008 63.4 67.7 71.7 -0.02 1555 58.0 4333 31.7 417 6.7 9806060527 0 -0.420 63.3 67.4 71.2 -0.01 1452 4299 16.5 34.4 419 6.4 9806070032 2 -0.061 60.9 66.0 71.3 0.07 647 6442 35.5 0.7 324 6.9 9806070211 0 0.109 61.0 66.1 71.2 0.04 599 6406 112.0 2.4 325 6.6 9806070414 0 0.021 61.1 66.1 71.1 -0.00 4.4 326 6.5 599 6403 25.0 9806080248 2 0.046 62.1 62.6 71.2 0.01 0.6 188 187 8886 35.5 6.4 9806080434 0 -0.303 62.1 63.1 71.2 -0.02 202 8854 29.5 2.4 191 6.3 22.5 317 6.7 9806090040 0 -0.323 62.0 66.1 71.4 -0.01 1470 6594 23.0 9806090425 0 -0.427 62.0 66.2 71.2 -0.02 1329 6571 20.5 26.2 318 6.5

IA5400 JUN 17, 1998 8:33 AM

| CSLD DIAGNOST | SLD DIAGNOSTICS: MOVING AVERAGE TABLE |         |        |         |         |        |  |  |  |  |  |
|---------------|---------------------------------------|---------|--------|---------|---------|--------|--|--|--|--|--|
| T 1:UNLEADED  | C 1:UNLEADED SOUTH                    |         |        |         |         |        |  |  |  |  |  |
| TIME          | SMPLS                                 | TLCVOL  | HEIGHT | AVGTEMP | TOPTEMP | BDTEMP |  |  |  |  |  |
| 980617081037  | 23                                    | 5322.01 | 48.612 | 63.50   | 66.17   | 71.45  |  |  |  |  |  |
| 980617081107  | 23                                    | 5321.05 | 48.605 | 63.51   | 66.18   | 71.45  |  |  |  |  |  |
| 980617081137  | 22                                    | 5320.19 | 48.599 | 63.51   | 66.19   | 71.45  |  |  |  |  |  |
| 980617081207  | 23                                    | 5319.40 | 48.593 | 63.51   | 66.19   | 71.45  |  |  |  |  |  |
| 980617081237  | 23                                    | 5318.47 | 48.587 | 63.51   | 66.18   | 71.45  |  |  |  |  |  |
| 980617081307  | 24                                    | 5317.38 | 48.579 | 63.52   | 66.18   | 71.45  |  |  |  |  |  |

This tank is filling T2.

| 980617081337    | 25 | 5316.16 | 48.570 | 63.51 | 66.19 | 71.45 |
|-----------------|----|---------|--------|-------|-------|-------|
| 980617081407    | 16 | 5315.18 | 48.562 | 63.51 | 66.19 | 71.45 |
| 980617081437    | 20 | 5313.85 | 48.552 | 63.50 | 66.19 | 71.45 |
| 980617081507    | 16 | 5312.97 | 48.546 | 63.50 | 66.19 | 71.45 |
| 980617081537    | 15 | 5311.84 | 48.538 | 63.50 | 66.18 | 71.44 |
| 980617081607    | 10 | 5310.87 | 48.531 | 63.50 | 66.17 | 71.44 |
| 980617081637    | 15 | 5309.86 | 48.523 | 63.51 | 66.15 | 71.44 |
| 980617081707    | 23 | 5308.98 | 48.517 | 63.51 | 66.15 | 71.44 |
| 980617081737    | 24 | 5307.90 | 48.509 | 63.51 | 66.15 | 71.44 |
| 980617081807    | 23 | 5306.60 | 48.500 | 63.51 | 66.16 | 71.44 |
| 980617081837    | 24 | 5305.09 | 48.489 | 63.51 | 66.17 | 71.44 |
| 980617081907    | 22 | 5303.46 | 48.477 | 63.51 | 66.19 | 71.44 |
| 980617081937    | 19 | 5301.98 | 48.466 | 63.51 | 66.19 | 71.44 |
| 980617082007    | 13 | 5300.33 | 48.454 | 63.51 | 66.19 | 71.44 |
| 980617082037    | 19 | 5298.60 | 48.441 | 63.50 | 66.19 | 71.43 |
| 980617082107    | 23 | 5297.30 | 48.431 | 63.50 | 66.20 | 71.44 |
| 980617082137    | 23 | 5295.99 | 48.422 | 63.51 | 66.21 | 71.44 |
| 980617082207    | 22 | 5294.84 | 48.414 | 63.51 | 66.20 | 71.44 |
| 980617082237    | 24 | 5293.70 | 48.406 | 63.52 | 66.19 | 71.44 |
| 980617082307    | 13 | 5292.71 | 48.399 | 63.53 | 66.19 | 71.44 |
| 980617082337    | 23 | 5291.84 | 48.392 | 63.53 | 66.19 | 71.44 |
| 980617082407    | 22 | 5291.12 | 48.387 | 63.53 | 66.19 | 71.44 |
| 980617082437    | 23 | 5290.39 | 48.381 | 63.52 | 66.18 | 71.44 |
| 980617082507    | 24 | 5289.71 | 48.376 | 63.53 | 66.18 | 71.44 |
| 980617082537    | 22 | 5288.92 | 48.370 | 63.52 | 66.20 | 71.44 |
| 980617082607    | 12 | 5287.66 | 48.361 | 63.52 | 66.19 | 71.44 |
| 980617082637    | 24 | 5286.69 | 48.354 | 63.52 | 66.19 | 71.44 |
| 980617082707    | 23 | 5285.51 | 48.346 | 63.52 | 66.19 | 71.44 |
| 980617082737    | 24 | 5284.08 | 48.335 | 63.52 | 66.19 | 71.43 |
| 980617082807    | 23 | 5282.60 | 48.324 | 63.52 | 66.19 | 71.43 |
| 980617082837    | 24 | 5281.25 | 48.314 | 63.51 | 66.20 | 71.43 |
| 980617082907    | 13 | 5280.05 | 48.305 | 63.51 | 66.20 | 71.43 |
| 980617082937    | 13 | 5278.94 | 48.297 | 63.51 | 66.20 | 71.43 |
| 980617083007    | 23 | 5277.81 | 48.289 | 63.50 | 66.21 | 71.43 |
| 980617083037    | 23 | 5276.85 | 48.282 | 63.51 | 66.21 | 71.43 |
| 980617083107    | 24 | 5275.94 | 48.275 | 63.51 | 66.21 | 71.43 |
| 980617083137    | 23 | 5275.23 | 48.270 | 63.52 | 66.21 | 71.43 |
| 980617083207    | 21 | 5274.56 | 48.266 | 63.54 | 66.20 | 71.43 |
| 980617083237    | 15 | 5273.92 | 48.262 | 63.55 | 66.20 | 71.43 |
| 980617083307    | 23 | 5273.35 | 48.258 | 63.55 | 66.20 | 71.43 |
| MOVING AVERAGE: | 52 | 84.02   |        |       |       |       |

|               |            |           | /   -    |         |   |
|---------------|------------|-----------|----------|---------|---|
| DISPENSE STAT | TE: ACTIVE | E * 762.4 | 432312 - |         |   |
| T 2:UNLEADED  | NORTH      |           |          |         |   |
| TIME          | SMPLS      | TLCVOL    | HEIGHT   | AVGTEMP |   |
| 980617081037  | 24         | 5358.36   | 48.889   | 63.88   | 6 |
| 980617081107  | 23         | 5359.32   | 48.896   | 63.89   |   |
| 980617081137  | 22         | 5360.10   | 48.901   | 63.88   |   |
| 980617081207  | 23         | 5357.81   | 48.885   | 63.88   |   |
| 980617081237  | 23         | 5353.93   | 48.856   | 63.87   |   |

# T2's volume increases as T1 fills it.

| TIME         | SMPLS | TLCVOL  | HEIGHT | AVGTEMP | TOPTEMP | BDTEMP |  |  |  |  |
|--------------|-------|---------|--------|---------|---------|--------|--|--|--|--|
| 980617081037 | 24    | 5358.36 | 48.889 | 63.88   | 67.13   | 72.66  |  |  |  |  |
| 980617081107 | 23    | 5359.32 | 48.896 | 63.89   | 67.15   | 72.66  |  |  |  |  |
| 980617081137 | 22    | 5360.10 | 48.901 | 63.88   | 67.15   | 72.66  |  |  |  |  |
| 980617081207 | 23    | 5357.81 | 48.885 | 63.88   | 67.15   | 72.67  |  |  |  |  |
| 980617081237 | 23    | 5353.93 | 48.856 | 63.87   | 67.16   | 72.67  |  |  |  |  |
| 980617081307 | 24    | 5350.46 | 48.830 | 63.87   | 67.17   | 72.67  |  |  |  |  |
| 980617081337 | 23    | 5349.34 | 48.822 | 63.87   | 67.17   | 72.67  |  |  |  |  |
| 980617081407 | 16    | 5347.34 | 48.808 | 63.87   | 67.15   | 72.67  |  |  |  |  |
| 980617081437 | 20    | 5348.24 | 48.814 | 63.88   | 67.15   | 72.67  |  |  |  |  |
|              |       |         |        |         |         |        |  |  |  |  |

| 980617081507    | 16 | 5349.11 | 48.821 | 63.89 | 67.15 | 72.67 |
|-----------------|----|---------|--------|-------|-------|-------|
| 980617081537    | 15 | 5348.68 | 48.818 | 63.88 | 67.14 | 72.67 |
| 980617081607    | 10 | 5347.10 | 48.806 | 63.88 | 67.13 | 72.67 |
| 980617081637    | 15 | 5347.82 | 48.811 | 63.88 | 67.12 | 72.67 |
| 980617081707    | 23 | 5345.59 | 48.795 | 63.87 | 67.13 | 72.67 |
| 980617081737    | 24 | 5340.45 | 48.757 | 63.86 | 67.14 | 72.67 |
| 980617081807    | 23 | 5332.53 | 48.699 | 63.85 | 67.14 | 72.67 |
| 980617081837    | 23 | 5327.48 | 48.662 | 63.85 | 67.13 | 72.67 |
| 980617081907    | 22 | 5323.96 | 48.636 | 63.85 | 67.13 | 72.67 |
| 980617081937    | 18 | 5321.93 | 48.621 | 63.85 | 67.13 | 72.67 |
| 980617082007    | 14 | 5323.43 | 48.632 | 63.85 | 67.12 | 72.67 |
| 980617082037    | 19 | 5325.39 | 48.647 | 63.86 | 67.13 | 72.66 |
| 980617082107    | 23 | 5326.68 | 48.656 | 63.86 | 67.14 | 72.66 |
| 980617082137    | 22 | 5327.94 | 48.666 | 63.87 | 67.14 | 72.67 |
| 980617082207    | 23 | 5329.04 | 48.674 | 63.87 | 67.14 | 72.67 |
| 980617082237    | 24 | 5330.24 | 48.682 | 63.86 | 67.14 | 72.68 |
| 980617082307    | 12 | 5331.09 | 48.688 | 63.86 | 67.13 | 72.68 |
| 980617082337    | 24 | 5332.11 | 48.696 | 63.86 | 67.12 | 72.68 |
| 980617082407    | 22 | 5332.77 | 48.701 | 63.86 | 67.12 | 72.68 |
| 980617082507    | 23 | 5329.52 | 48.677 | 63.85 | 67.15 | 72.68 |
| 980617082537    | 22 | 5324.32 | 48.639 | 63.85 | 67.16 | 72.68 |
| 980617082607    | 12 | 5321.19 | 48.616 | 63.86 | 67.16 | 72.68 |
| 980617082637    | 24 | 5319.28 | 48.602 | 63.87 | 67.16 | 72.68 |
| 980617082707    | 23 | 5315.00 | 48.571 | 63.86 | 67.16 | 72.68 |
| 980617082737    | 24 | 5309.65 | 48.531 | 63.86 | 67.15 | 72.68 |
| 980617082807    | 23 | 5309.97 | 48.534 | 63.87 | 67.15 | 72.68 |
| 980617082837    | 23 | 5311.16 | 48.543 | 63.87 | 67.14 | 72.69 |
| 980617082907    | 13 | 5311.96 | 48.549 | 63.87 | 67.14 | 72.69 |
| 980617082937    | 12 | 5313.25 | 48.558 | 63.87 | 67.14 | 72.68 |
| 980617083007    | 24 | 5314.42 | 48.567 | 63.87 | 67.13 | 72.68 |
| 980617083037    | 23 | 5315.37 | 48.574 | 63.87 | 67.14 | 72.68 |
| 980617083107    | 24 | 5316.16 | 48.579 | 63.87 | 67.14 | 72.69 |
| 980617083137    | 22 | 5316.99 | 48.585 | 63.86 | 67.14 | 72.69 |
| 980617083207    | 21 | 5317.58 | 48.590 | 63.86 | 67.14 | 72.69 |
| 980617083237    | 15 | 5316.19 | 48.580 | 63.87 | 67.14 | 72.69 |
| 980617083307    | 23 | 5312.81 | 48.555 | 63.86 | 67.13 | 72.69 |
| 980617083337    | 20 | 5311.06 | 48.542 | 63.86 | 67.13 | 72.69 |
| MOVING AVERAGE: | 53 | 11.55   |        |       |       |       |

DISPENSE STATE: ACTIVE 957.217224

### Analysis

Tanks 1 and 2 are siphon manifolded, but they are incorrectly programmed in the console as single tanks.

# Solution

Reprogram tanks 1 and 2 as manifolded and delete the rate table.
# **CSLD PROBLEM 7 - NO CSLD RESULTS**

# Diagnostics

I20100 MAY 14, 1998 11:44 AM

Station id 1 Station id 2 Station id 3 Station id 4

IN-TANK INVENTORY

| TANK | PRODUCT          | VOLUME TLC | VOLUME | ULLAGE | HEIGHT | WATER | TEMP  |
|------|------------------|------------|--------|--------|--------|-------|-------|
| 1    | REGULAR UNLEADED | 6912       | 0      | 3115   | 62.50  | 0.00  | 73.39 |
| 2    | PLUS UNLEADED    | 1845       | 0      | 8182   | 22.99  | 0.00  | 74.96 |
| 3    | PREMIUM UNLEADED | 3761       | 0      | 6266   | 38.52  | 0.00  | 73.95 |

No tests.

IA5200

MAY 14, 1998 11:45 AM

CSLD DIAGNOSTICS: RATE TEST

|   |            |       |       |    |        |     | ,  |    |      |      |       |       |     |
|---|------------|-------|-------|----|--------|-----|----|----|------|------|-------|-------|-----|
| T | K DATE     | LRATE | INTVL | ST | AVLRTE | VOL | C1 | С3 | FDBK | ACPT | THPUT | DFMUL | RJT |
| 1 | 7001010000 | 0.000 | 0.0   | 5  | 0.000  | 0   | 0  | 0  | 0.0  | 0.0  | 0.00  | 0.80  | 0   |
| 2 | 7001010000 | 0.000 | 0.0   | 5  | 0.000  | 0   | 0  | 0  | 0.0  | 0.0  | 0.00  | 0.80  | 0   |
| 3 | 7001010000 | 0.000 | 0.0   | 5  | 0.000  | 0   | 0  | 0  | 0.0  | 0.0  | 0.00  | 0.80  | 0   |

IA5300 MAY 14, 1998 11:45 AM

| CSLD DIAG<br>T 1:REGUL | NOSTICS:<br>AR UNLEA | VOLUME<br>DED | TABLE  |        |        |        | Table not full. |
|------------------------|----------------------|---------------|--------|--------|--------|--------|-----------------|
| LAST HOUR              | = 24865              | 1             |        |        |        |        |                 |
| 6876.8                 | 6949.6               | 6985.7        | 7110.7 | 7191.0 | 7282.3 | 7354.8 | 0.0             |
| 0.0                    | 0.0                  | 0.0           | 0.0    | 0.0    | 0.0    | 0.0    | 0.0             |
| 0.0                    | 0.0                  | 0.0           | 0.0    | 0.0    | 0.0    | 0.0    | 0.0             |
| T 2:PLUS               | UNLEADED             |               |        |        |        |        |                 |
| LAST HOUR              | = 24865              | 1             |        |        |        |        |                 |
| 1825.8                 | 1846.9               | 1868.8        | 1900.3 | 1936.7 | 1936.7 | 1947.3 | 0.0             |
| 0.0                    | 0.0                  | 0.0           | 0.0    | 0.0    | 0.0    | 0.0    | 0.0             |
| 0.0                    | 0.0                  | 0.0           | 0.0    | 0.0    | 0.0    | 0.0    | 0.0             |

| Т  | 3:PREMIU | JM UNLEA | DED    |        |        |        |        |     |
|----|----------|----------|--------|--------|--------|--------|--------|-----|
| LA | AST HOUR | = 24865  | 1      |        |        |        |        |     |
|    | 3737.9   | 3773.5   | 3797.8 | 3817.8 | 3883.3 | 3904.5 | 3904.7 | 0.0 |
|    | 0.0      | 0.0      | 0.0    | 0.0    | 0.0    | 0.0    | 0.0    | 0.0 |
|    | 0.0      | 0.0      | 0.0    | 0.0    | 0.0    | 0.0    | 0.0    | 0.0 |

#### Analysis

The volume table IA53 gets cleared when a gap in time between probe samples is detected. The site operators were turning the console's power Off every evening. This caused a gap between probe readings which cleared the volume table. CSLD does not perform any tests until the volume table is full (24 hours).

## Solution

Keep power turned On to the console.

## **CSLD PROBLEM 8 - CSLD FAILURE TANK 1**

#### **Diagnostics**

| I25100<br>JUN 11, 1998 12:45 PM                                       |                                            |                                  |                      |       |        |
|-----------------------------------------------------------------------|--------------------------------------------|----------------------------------|----------------------|-------|--------|
| Site Id 1<br>Site Id 2<br>Site Id 3<br>Site Id 4                      |                                            |                                  |                      |       |        |
| CSLD TEST RESULTS<br>TANK PRODUCT<br>1 REGULAR<br>2 PLUS<br>3 PREMIUM | RESULT<br>PER: JUN<br>PER: JUN<br>PER: JUN | 11, 1998<br>11, 1998<br>11, 1998 | FAIL<br>PASS<br>PASS |       |        |
| 200<br>Site Id 1<br>Site Id 2<br>Site Id 3<br>Site Id 4               |                                            |                                  |                      |       |        |
| JUN 11, 1998 12:45 PM                                                 |                                            |                                  |                      |       |        |
| TANK PRODUCT                                                          | GALLONS                                    | INCHES                           | WATER                | DEG F | ULLAGE |
| 1 REGULAR                                                             | 6439                                       | 57.38                            | 1.0                  | 52.3  | 3289   |

| 2 | PLUS    | 6362 | 56.81 | 0.0 | 68.1 | 3366 |
|---|---------|------|-------|-----|------|------|
| 3 | PREMIUM | 7916 | 69.05 | 0.0 | 67.3 | 1812 |

IA5200 JUN 11, 1998 12:45 PM

| CSLD | DIAGNOSTIC | S: RATE | TEST  |    |        | Comparii<br>AVLRATE | ng co<br>E sha | omp<br>ows ( | ensate<br>exces | ed LR.<br>sive c | ATE to<br>ompen | uncom<br>sation. | pensa | ted |
|------|------------|---------|-------|----|--------|---------------------|----------------|--------------|-----------------|------------------|-----------------|------------------|-------|-----|
|      |            |         |       | /  |        |                     |                |              |                 |                  |                 |                  |       |     |
| TK   | DATE       | LRATE   | INTVL | ST | AVLRTE | VOL                 | C1             | С3           | FDBK            | ACPT             | THPUT           | DFMUL            | RJT   |     |
| 1    | 9806110308 | -0.309  | 13.0  | 2  | 0.040  | 6676                | 56             | 22           | 18.0            | 12.3             | 8.22            | 0.40             | 0     |     |
| 2    | 9806110404 | -0.011  | 25.0  | 1  | 0.025  | 7865                | 80             | 16           | 45.0            | 44.0             | 2.28            | 0.02             | 0     |     |
| 3    | 9806110021 | -0.011  | 26.6  | 1  | 0.012  | 7087                | 80             | 16           | 45.0            | 44.2             | 2.01            | -0.00            | 0     |     |

```
I60900
JUN 11, 1998 12:46 PM
```

TANK THERMAL COEFFICIENT

| TANK | PRODUCT LABEL |          |
|------|---------------|----------|
| 1    | REGULAR       | 0.000700 |
| 2    | PLUS          | 0.000700 |
| 3    | PREMIUM       | 0.000700 |
| 4    |               | 0.000000 |
|      |               |          |

IA5101 JUN 11, 1998 12:46 PM Abnormal temperatures.

ΟΚ

Large jump in temp following delivery.

| CSLD DIAGNO | )STI<br>R | ICS: RAT | re tabi     | ΞE    |       |       |       |      |       |      |      |      |
|-------------|-----------|----------|-------------|-------|-------|-------|-------|------|-------|------|------|------|
| TIME        | ST        | LRT      | AVTMP       | TP    | BDTMP | TMRT  | DSPNS | VOL  | INTVL | DEL  | ULLG | THPT |
| 9805230026  | 3         | 0.050    | 69.2        | 14.7  | /71.3 | -0.02 | 2052  | 2976 | 24.5  | 34.7 | 452  | 8.2  |
| 9805230102  | 3         | 0.011    | 69.2        | 14.7⁄ | 71.3  | -0.03 | 1991  | 2972 | 30.0  | 35.3 | 452  | 8.0  |
| 9805230148  | 3         | 0.016    | 69.1        | 14.7  | 71.2  | -0.02 | 1915  | 2964 | 38.5  | 36.0 | 452  | 7.9  |
| 9805230239  | 3         | 0.006    | 69.1        | 1/4.7 | 71.2  | -0.02 | 1841  | 2953 | 69.5  | 36.9 | 453  | 7.6  |
| 9805230441  | 3         | 0.021    | 69.0        | 14.7  | 71.2  | -0.02 | 1729  | 2910 | 29.5  | 38.9 | 455  | 7.4  |
| 9805230557  | 3         | 0.017    | <u>69.0</u> | 14.7  | 71.2  | -0.00 | 1687  | 2856 | 29.5  | 40.2 | 457  | 7.3  |
| 9805240018  | 0         | -0.018   | <u>55.4</u> | 14.7  | 72.0  | -0.03 | 561   | 7499 | 33.5  | 4.6  | 255  | 8.1  |
| 9805240144  | 0         | -0.041   | 55.3        | 14.7  | 72.0  | -0.03 | 565   | 7470 | 23.5  | 6.0  | 256  | 7.9  |
| 9805240224  | 1         | -0.069   | 55.2        | 14.7  | 71.9  | -0.04 | 565   | 7454 | 19.0  | 6.6  | 257  | 7.9  |

| 9805240303 | 0 | 0.057  | 55.1        | 14.7  | 71.9 -0.05   | 584      | 7426   | 45.0     | 7.3      | 259         | 7.8 |
|------------|---|--------|-------------|-------|--------------|----------|--------|----------|----------|-------------|-----|
| 9805240454 | 0 | -0.138 | 54.9        | 14.7  | 71.8 -0.00   | 594      | 7366   | 21.5     | 9.1      | 262         | 7.7 |
| 9805240552 | 0 | -0.084 | 54.8        | 14.7  | 71.8 -0.01   | 593      | 7337   | 40.0     | 10.1     | 263         | 7.5 |
| 9805250213 | 3 | -0.048 | 51.2        | 14.7  | 72.0 -0.03   | 1599     | 5019   | 32.5     | 30.5     | 366         | 7.8 |
| 9805250340 | 0 | -0.026 | 51.3        | 14.7  | 71.9 -0.04   | 1481     | 4988   | 24.0     | 31.9     | 367         | 7.8 |
| 9805250526 | 1 | 0.178  | <u>51.8</u> | 14.7  | 71.7 -0.08   | 1468     | 4911   | 18.0     | 33.7     | 370         | 7.7 |
| 9805250617 | 0 | 0.343  | 70.5        | 4.7   | 71.5 -0.13   | 1424     | 4821   | 26.0     | 34.5     | 371         | 7.7 |
| 9805250655 | 1 | 0.296  | 70.4        | 14.7  | 71.4 -0.12   | 1446     | 4812   | 18.5     | 35.2     | 372         | 7.6 |
| 9805260040 | 1 | 0.183  | 55.6        | 14.7  | 71.8 -0.08   | 650      | 7598   | 17.5     | 5.2      | 250         | 7.9 |
| 9805260118 | 1 | 0.124  | 55.5        | 14.7  | 71.7 -0.07   | 629      | 7580   | 16.5     | 5.8      | 251         | 7.9 |
| 9805260227 | 6 | 0.242  | 55.3        | 14.7  | 71.6 -0.08   | 604      | 7540   | 98.5     | 7.0      | 253         | 7.7 |
| 9805260417 | 0 | 0.277  | 55.1        | 14.7  | 71 Big swing | g in ter | nperat | ure evel | n thougi | <b>h</b> 53 | 7.7 |
| 9805270015 | 0 | 0.051  | 46.7        | 14.7  | 71 there has | s been   | no del | ivery.   |          | 38          | 7.6 |
| 9805270109 | 0 | 0.053  | 46.7        | 14.7  | 71/.1 -0.05  | 1174     | 5704   | 65.0     | 29.7     | 338         | 7.5 |
| 9805270303 | 0 | 0.019  | 46.8        | 14.7  | 7/0.9 -0.05  | 1164     | 5656   | 34.0     | 31.6     | 340         | 7.5 |
| 9806020056 | 2 | -0.004 | 55.7        | 14.7  | /70.5 -0.00  | 375      | 8102   | 28.0     | 1.4      | 222         | 7.9 |
| 9806020136 | 0 | 0.045  | 55.7        | 14.7/ | 70.6 -0.00   | 370      | 8090   | 46.0     | 2.1      | 223         | 7.9 |
| 9806020234 | 0 | 0.050  | 55.6        | 14.7  | 70.5 -0.01   | 359      | 8086   | 63.5     | 3.1      | 223         | 7.9 |
| 9806020442 | 0 | 0.022  | 55.6        | 14.7  | 70.5 -0.00   | 351      | 8061   | 43.0     | 5.2      | 225         | 7.8 |
| 9806030030 | 3 | 0.026  | 46.5        | 1/4.7 | 71.0 -0.01   | 1487     | 5697   | 108.5    | 25.0     | 338         | 7.9 |
| 9806030231 | 1 | 0.028  | 46.6        | 14.7  | 71.0 -0.02   | 1487     | 5688   | 18.5     | 27.0     | 339         | 7.9 |
| 9806030308 | 0 | 0.014  | 46.7        | 14.7  | 70.9 -0.02   | 1454     | 5660   | 44.5     | 27.6     | 340         | 7.9 |
| 9806040208 | 3 | 0.039  | 67.7        | 14.7  | 70.3 -0.05   | 2093     | 2291   | 23.5     | 50.7     | 485         | 8.1 |
| 9806040317 | 3 | 0.016  | 67.7        | 14.7  | 70.1 -0.05   | 2012     | 2267   | 37.5     | 51.8     | 486         | 8.1 |
| 9806040426 | 3 | 0.014  | 67.7        | 14.7  | 70.0 -0.04   | 1856     | 2245   | 61.5     | 52.9     | 487         | 8.0 |
| 9806050031 | 0 | -0.008 | 42.0        | 14.7  | 70.9 -0.05   | 1002     | 6740   | 34.5     | 9.5      | 294         | 8.2 |
| 9806050118 | 0 | 0.015  | 42.1        | 14.7  | 70.8 -0.05   | 1002     | 6726   | 24.0     | 10.3     | 295         | 8.2 |
| 9806050154 | 0 | 0.007  | 42.1        | 14.7  | 70.8 -0.04   | 983      | 6719   | 21.0     | 10.9     | 295         | 8.1 |

Template for A12 command

#### IA1200

| <b>TITE 0 0</b> |            |         |         |           |           |         |         |
|-----------------|------------|---------|---------|-----------|-----------|---------|---------|
| JUN 11,         | 1998 12:47 | PM      |         |           |           |         |         |
| TANK 1          | REGULAR    |         | MAG     | NUMBER OF | SAMPLES = | 20      |         |
| WATER           | HEIGHT0    | HEIGHT1 | HEIGHT2 | HEIGHT3   | HEIGHT4   | HEIGHT5 | HEIGHT6 |
| HEIGHT7         | HEIGHT8    | HEIGHT9 | TMP REF | TMP5      | TMP4      | TMP3    | TMP2    |
| TMP1            | TMP0       | TMP REF |         |           |           |         |         |

Probe Standard Average Buffers

Bad probe thermistor values.

IA1200 JUN 11, 1998 12:47 PM TANK 1 REGULAR MAG NUMBER OF SAMPLES 20 1477.000 19845.199 19845.150 19844.699 19845.350 1984.150 19847.19 19847.301 19847.051 19847.400 19847.350 42377.398 17287.949 42375.449 17287.301 42375.898 17286.199 19271.199 42375.051 TANK 2 PLUS MAG NUMBER OF SAMPLES = 20 1371.150 19443.000 19443.000 19443.000 19443.000 19442.850 19443.000 19443.000 19443.000 19442.949 19443.000 42508.199 17503.051 18755.250 19174.350 19427.551 19583.150 20000.600 42506.000 TANK 3 PREMIUM MAG NUMBER OF SAMPLES = 20 1383.000 23473.699 23473.500 23473.699 23473.699 23473.500 23485.051 23484.699 23484.850 23485.150 23484.949 41917.949 17255.750 18685.750 19646.900 19714.150 19804.750 19917.900 41901.301

#### Analysis

From the IA52 command compare LRATE (-0.309) with AVLRTE (0.040). This shows that there is excessive compensation. The most likely cause for excessive compensation is a false probe temperature reading. Examining the IA12 command shows that there are two erroneous thermistor values.

#### Solution

Replace probe and delete rate table.

## **CSLD PROBLEM 9 - TANK 1 FAIL**

# Diagnostics 200

Site ID Site ID Site ID Site ID

MAY 18, 2000 8:23

| TANK | PRODUCT  | GALLONS | INCHES | WATER | DEG F | ULLAGE |
|------|----------|---------|--------|-------|-------|--------|
| 1    | UNLEADED | 4740    | 44.69  | 0.0   | 61.2  | 4896   |
| 2    | PLUS     | 5740    | 63.65  | 0.0   | 61.9  | 1952   |
| 3    | PREMIUM  | 2712    | 62.65  | 0.0   | 62.0  | 1010   |

| CSLD | TEST RESULTS |                        |
|------|--------------|------------------------|
| TANK | PRODUCT      | RESULT                 |
| 1    | UNLEADED     | PER: MAY 18, 2000 FAIL |
| 2    | PLUS         | PER: MAY 18, 2000 PASS |
| 3    | PREMIUM      | PER: MAY 18, 2000 PASS |

|      | 766871       | A5200_   |        |    |                  |                                                                                   |    |    |      |      |       |       |     |  |
|------|--------------|----------|--------|----|------------------|-----------------------------------------------------------------------------------|----|----|------|------|-------|-------|-----|--|
| IA52 | 200          |          |        |    |                  |                                                                                   |    |    |      |      |       |       |     |  |
| MAY  | 18, 2000 8   | 8:23     |        | /  | Compai<br>AVLRTE | Comparing compensated LRATE to uncompensated AVLRTE shows excessive compensation. |    |    |      |      |       |       |     |  |
| CSLI | D DIAGNOSTIC | CS: RATH | e test |    |                  |                                                                                   |    |    |      |      |       |       |     |  |
| ΤK   | DATE         | LRATE    | INTVL  | ST | AVLRTE           | VOL                                                                               | C1 | С3 | FDBK | ACPT | THPUT | EVAP  | RJT |  |
| 1    | 0005180427   | -0.282   | 37.0   | 2  | 0.017            | 6709                                                                              | 70 | 17 | 33.8 | 33.8 | 127.1 | 0.000 | 0   |  |
| 2    | 0005180735   | -0.025   | 32.5   | 1  | 0.026            | 5558                                                                              | 80 | 19 | 45.0 | 44.8 | 17.6  | 0.000 | 0   |  |
| 3    | 0005180531   | -0.061   | 32.3   | 1  | -0.000           | 2589                                                                              | 80 | 17 | 45.0 | 44.8 | 8.6   | 0.000 | 0   |  |

IA5101 MAY 18, 2000 8:25

#### CSLD DIAGNOSTICS: RATE TABLE T 1:UNLEADED

TIME ST LRT AVTMP TPTMP BDTMP TMRT DSPNS VOL INTVL DEL ULLG EVAP 0004200431 0 -0.085 53.3 52.0 9682 50.0 48.5 0 0.000 56.5 0.00 2 3 0.068 57.2 -0.03 4904 129.5 0004202332 55.2 55.5 3073 14.8 372 0.000 0004210148 3 -0.044 55.1 55.4 57.2 -0.03 2712 4904 174.5 17.8 372 0.000 0004210448 3 -0.174 55.0 55.4 57.1 -0.02 2601 4904 54.0 20.8 372 0.000 0 -0.023 52.3 0004222339 54.1 55.8 0.02 1585 6548 129.5 8.7 301 0.000 0004230155 0 0.012 52.4 53.5 55.6 0.01 1398 6548 174.5 11.7 301 0.000 0004230456 0 0.027 52.4 52.6 55.4 0.01 1234 6548 168.5 14.8 301 0.000 3 0.038 53.2 53.0 55.8 -0.00 2597 2936 129.5 31.8 459 0.000 0004232246 0004240105 3 0.005 53.2 53.1 55.8 -0.00 2292 2936 171.0 34.8 459 0.000 0004240407 3 -0.011 53.2 53.2 55.7 0.00 2109 2936 57.0 37.9 459 0.000 6.6 337 0.000 5721 129.5 0004242334 0 0.052 56.6 56.0 56.5 -0.06 1649 0004250156 0 -0.002 56.4 56.0 56.4 -0.05 1455 5721 168.0 9.6 337 0.000 0004250458 1 -0.047 56.3 56.0 56.2 -0.04 1395 5721 18.5 12.6 337 0.000 1.0 199 0.000 0004252306 2 -0.024 55.8 55.9 56.8 -0.02 382 8435 129.5 0004260131 0 -0.016 55.8 55.9 56.8 -0.01 337 8435 165.5 4.0 199 0.000 0004260432 0 0.050 55.7 55.8 56.8 -0.01 323 8435 50.5 7.0 199 0.000 55.8 56.0 57.5 -0.03 3 -0.036 2846 4236 129.5 25.4 401 0.000 0004262332 3 0.024 55.8 55.9 57.5 -0.02 2511 4236 164.0 28.4 401 0.000 0004270158 1 -0.414 55.7 55.9 57.5 -0.02 2409 4236 27.0 31.5 401 0.000 0004270459 0004272326 3 0.036 58.4 57.6 58.5 -0.08 2029 4975 129.5 6.3 369 0.000 0004280154 3 -0.039 58.2 57.6 58.4 -0.06 1790 4975 162.5 9.3 369 0.000 0004282311 0 0.061 59.1 57.1 59.4 -0.06 1659 6434 129.5 6.4 305 0.000 59.4 -0.06 0004290140 0 -0.002 58.9 57.1 1464 6434 161.0 9.4 305 0.000 0 0.021 58.8 57.0 59.4 -0.05 1345 0004290441 6434 98.0 12.4 305 0.000 3 0.074 58.3 56.0 60.1 -0.10 3384 31.0 551 0.000 0004292345 1251 129.5 0004300216 3 0.028 58.0 58.0 60.1 -0.09 2986 1251 159.0 34.0 551 0.000 0004300518 3 0.007 57.8 57.9 60.1 -0.07 2618 1251 110.5 37.0 551 0.000 3 0.050 56.8 57.5 61.1 -0.02 2587 3949 129.5 12.9 413 0.000 0004302242 57.9 0005010116 3 -0.022 56.7 61.1 -0.02 2283 3950 156.5 15.9 413 0.000 0005010417 3 -0.099 56.7 57.8 61.1 -0.02 2190 3950 39.0 18.9 413 0.000 3 0.000 58.1 58.9 61.7 -0.03 2100 5699 129.5 12.1 338 0.000 0005012322 0005020159 3 0.027 58.0 58.8 61.7 -0 15.1 338 0.000 Intermittent bad values. 3 0.047 58.0 58.8 42.1 36.5 539 0.000 0005022346 62.0/-0.06 2652 39.5 539 0.000 0005030225 3 -0.014 57.8 58.9 1445 49.0 0005032325 3 0.061 57.2 57.9 62.8 -0.03 2922 4110 129.5 19.0 406 0.000 3 0005040206 0.034 57.2 58.3 62/9 -0.02 2578 4110 149.5 22.0 406 0.000 0005042339 3 0.032 63.4 -107.4 64.6 -0.11 2029 6495 129.5 7.8 301 0.000 0005050222 3 0.007 63.1 <u>-105.1</u> 64.7 -0.10 1791 6496 147.5 10.8 301 0.000 0005052345 3 0.053 61.8 61.2 65.9 -0.14 3175 1823 129.5 31.8 516 0.000 60.5 65.9 -0.12 3 61.4 2801 1823 145.5 34.8 516 0.000 0005060230 0.007 3 -0.025 61.1 60.2 65.9 -0.11 2571 1823 51.5 37.9 516 0.000 0005060531 3 0.006 61.1 51.2 67.2 -0.06 3140 3581 129.5 14.1 429 0.000 0005062349 2771 0005070236 3 0.012 60.9 51.4 67.2 -0.06 3581 143.5 17.1 429 0.000 2547 0005070537 3 -0.040 60.7 51.0 67.3 -0.04 3581 124.0 20.1 429 0.000 0005072237 0 -0.023 66.8 <u>-107.5</u> 68.8 -0.16 792 7014 129.5 2.5 275 0.000

| 0005080126 | 0 | 0.020  | 66.4 <u>-107.</u> | <u>4</u> 69.0 -0  | 0.13   | 699 7   | 014 | 141.5   | 5.5  | 276 | 0.000 |
|------------|---|--------|-------------------|-------------------|--------|---------|-----|---------|------|-----|-------|
| 0005080427 | 1 | 0.129  | 66.0 <u>-107.</u> | <u>3</u> 69.1 -0  | 0.11   | 670 7   | 014 | 30.5    | 8.5  | 276 | 0.000 |
| 0005082328 | 3 | 0.097  | 64.5 <u>-107.</u> | <u>3</u> 70.3 -0  | 0.16 2 | 854 2   | 747 | 129.5   | 27.3 | 467 | 0.000 |
| 0005090218 | 3 | 0.051  | 64.1 <u>-107.</u> | <u>3</u> 70.3 -0  | 0.14 2 | 518 2   | 747 | 140.5   | 30.3 | 467 | 0.000 |
| 0005092322 | 3 | 0.003  | 64.6 <u>-83.9</u> | 71.2 -0           | 0.07 1 | 982 5   | 745 | 129.5   | 9.1  | 334 | 0.000 |
| 0005100213 | 0 | 0.036  | 64.4 41.9         | 71.2 -0           | 0.06 1 | 749 5   | 744 | 139.5   | 12.1 | 334 | 0.000 |
| 0005102331 | 3 | 0.039  | 63.7 30.1         | 71.2 -0           | 0.13 2 | 855 1   | 559 | 129.5   | 33.3 | 531 | 0.000 |
| 0005110222 | 3 | 0.036  | 63.4 35.6         | 71.0 -0           | 0.10 2 | 520 1   | 559 | 139.0   | 36.3 | 531 | 0.000 |
| 0005112319 | 3 | 0.048  | 62.5 <u>-107.</u> | <u>1</u> 70.7 -0  | 0.04 2 | 878 4   | 154 | 129.5   | 15.0 | 404 | 0.000 |
| 0005120210 | 3 | 0.009  | 62.3 <u>-72.8</u> | 70.7 -0           | 0.04 2 | 540 4   | 154 | 139.0   | 18.0 | 404 | 0.000 |
| 0005130136 | 2 | 0.030  | 69.8 <u>-107.</u> | <u>2</u> 71.1 -0  | 0.24   | 824 6   | 333 | 138.5   | 0.2  | 307 | 0.000 |
| 0005130437 | 0 | 0.077  | 69.1 <u>-107.</u> | <u>3</u> 71.3 -0  | 0.17   | 723 6   | 333 | 114.5   | 3.2  | 307 | 0.000 |
| 0005132347 | 3 | 0.028  | 67.1 <u>-107.</u> | 0 71.6 -0         | 0.22 3 | 350 1   | 342 | 129.5   | 22.2 | 545 | 0.000 |
| 0005140237 | 3 | 0.008  | 66.5 <u>-107.</u> | <u>2</u> 71.4 -(  | 0.17 2 | 956 1   | 342 | 140.5   | 25.2 | 545 | 0.000 |
| 0005140537 | 3 | 0.038  | 66.0 <u>-106.</u> | <u>0</u> 71.2 -0  |        |         | 240 |         | 28.3 | 545 | 0.000 |
| 0005142248 | 3 | -0.013 | 60.1 <u>-79.5</u> | 70.7 (            | Intern | nittent | bad | values. | 14.9 | 438 | 0.000 |
| 0005150138 | 3 | 0.007  | 60.1 <u>-72.9</u> | 70.6 -0           | .00 2  | 724 3   | 396 | 140.5   | 17.9 | 438 | 0.000 |
| 0005150438 | 3 | -0.051 | 60.1 <u>-72.7</u> | 70.4 /0           | 0.00 2 | 507 3   | 396 | 45.0    | 20.9 | 438 | 0.000 |
| 0005152328 | 0 | 0.054  | 64.5 <u>-94.8</u> | 70.4/-0           | 0.07 1 | 260 5   | 499 | 129.5   | 5.7  | 345 | 0.000 |
| 0005160218 | 0 | 0.013  | 64.3 <u>-107.</u> | <u>2</u> 70./3-(  | 0.06 1 | .112 5  | 499 | 140.5   | 8.7  | 345 | 0.000 |
| 0005162319 | 3 | 0.052  | 64.1 <u>-106.</u> | <u>1</u> 69/.7 -( | 0.14 2 | 548 1   | 734 | 129.5   | 29.5 | 521 | 0.000 |
| 0005170209 | 3 | 0.020  | 63.7 <u>-98.6</u> | 69.6 -0           | 0.12 2 | 444 1   | 734 | 32.0    | 32.5 | 521 | 0.000 |
| 0005170352 | 2 | 0.007  | 60.2 60.5         | 69.1 (            | 80.0   | 615 9   | 215 | 68.0    | 0.2  | 131 | 0.000 |
| 0005172312 | 3 | 0.034  | 61.5 <u>35.6</u>  | 68.9 -0           | 0.02 2 | 757 5   | 141 | 129.5   | 19.3 | 361 | 0.000 |
| 0005180202 | 3 | -0.010 | 61.5 -91.1        | 68.8 -0           | 0.02 2 | 433 5   | 141 | 140.5   | 22.3 | 361 | 0.000 |

\_I\_I\_ 76687IA1000\_ Yet probe's temperature IA1000 readings look good at MAY 18, 2000 8:27 this time! TANK 1 UNLEADED MAG NUMBER OF SAMPLES = 9445 1334.000 15481.000 15480.000 15480.000 15480.000 15482.000 15483.000 15485.000 15489.000 15494.000 15497.000 45689.000 20931.000 23464.000 23409.000 23962.000 24250.000 24810.000 45691.000 NUMBER OF SAMPLES = TANK 2 PLUS MAG 523 1309.000 22143.000 22143.000 22143.000 22143.000 22143.000 22145.000 22144.000 22145.000 22145.000 22146.000 45504.000 21342.000 22545.000 23465.000 24019.000 24086.000 24730.000 45503.000 NUMBER OF SAMPLES = TANK 3 PREMIUM 462 MAG 1312.000 21871.000 21871.000 21871.000 21871.000 21871.000 21871.000 21871.000 21872.000 21871.000 21871.000 44889.000 21445.000 22442.000 22975.000 23510.000 23695.000 24592.000 44892.000

#### Analysis

From the IA52 command compare LRATE (-0.282) with AVLRTE (0.017). This shows that there is excessive compensation. The most likely cause for excessive compensation is a false probe temperature reading. Examining the IA52 command did not show erroneous thermistor values. However, examining the IA51 command showed that the board temperature value was intermittently bad.

#### Solution

Replace probe and delete rate table.

Positive rejects.

# **CSLD PROBLEM 10 - TANK 8 FAILING**

#### Diagnostics

I61200 MAY 7, 1999 10:10 AM

TANK MANIFOLDED PARTNERS

| TANK | PRODUCT LABEL | MANIFOLDED TANKS     |
|------|---------------|----------------------|
| 1    | DIESEL 1      | 2, 3, 4, 5           |
| 2    | DIESEL 2      | 1, 3, 4, 5           |
| 3    | DIESEL 3      | 1, 2, 4, 5           |
| 4    | DIESEL 4      | 1, 2, 3, 5           |
| 5    | DIESEL 5      | 1, 2, 3, 4           |
| 6    | AUTO DIESEL   | NONE                 |
| 7    | SUPER         | NONE Manifolded set. |
| 8    | REGULAR 1     | 9                    |
| 9    | REGULAR 2     | 8                    |
| 10   |               | NONE                 |
| 11   |               | NONE                 |
| 12   |               | NONE                 |
|      |               |                      |

#### IA5200

MAY 7, 1999 10:11 AM

CSLD DIAGNOSTICS: RATE TEST

| ΤK | DATE       | LRATE  | INTVL | ST | AVLRTE | VOL  | C1 | C3 | FDBK | ACPT | THPUT | DFMUL | RJT |   |
|----|------------|--------|-------|----|--------|------|----|----|------|------|-------|-------|-----|---|
| 6  | 9905070326 | -0.013 | 41.1  | 1  | 0.000  | 7740 | 80 | 22 | 45.0 | 44.8 | 0.86  | -0.36 | 0   |   |
| 7  | 9905070456 | 0.003  | 22.2  | 1  | 0.014  | 4823 | 58 | 23 | 20.3 | 16.9 | 0.87  | 0.18  | 1   | ▶ |
| 8  | 9905070428 | 0.246  | 6.8   | 8  | 0.241  | 8708 | 11 | 10 | 0.0  | 0.0  | 2.86  | 0.79  | 12  | • |

| т 8:R | EGULAE | ۲ ۱ |        | Pos   | sitives |       |       |       |       |       |      |      |      |
|-------|--------|-----|--------|-------|---------|-------|-------|-------|-------|-------|------|------|------|
| 1 011 | TIME   | ST  | LRT    | AVTMP | TPTMP   | BDTMP | TMRT  | DSPNS | VOL   | INTVL | DEL  | ULLG | THPT |
| 99041 | 20309  | 0   | 0.395  | 64.3  | 67.8    | 71.5  | -0.02 | 980   | 8808  | 36.0  | 36.8 | 909  | 3.0  |
| 99041 | 30447  | 0   | 0.213  | 64.8  | 68.5    | 72.3  | -0.01 | 849   | 5892  | 23.0  | 62.7 | 1038 | 3.0  |
| 99042 | 80337  | 0   | 0.226  | 67.1  | 68.9    | 70.0  | -0.02 | 608   | 6015  | 63.5  | 75.2 | 1028 | 3.1  |
| 99042 | 80451  | 0   | 0.244  | 67.1  | 68.9    | 70.1  | -0.03 | 578   | 6013  | 36.5  | 76.4 | 1028 | 3.1  |
| 99043 | 00319  | 0   | 0.198  | 64.8  | 68.5    | 72.3  | 0.05  | 1102  | 10406 | 26.5  | 15.5 | 835  | 3.1  |
| 99050 | 30233  | 0   | 0.130  | 65.9  | 69.9    | 74.2  | 0.01  | 1124  | 12183 | 22.0  | 17.1 | 762  | 3.1  |
| 99050 | 30302  | 6   | -0.032 | 65.9  | 69.9    | 74.2  | 0.01  | 983   | 12183 | 117.5 | 17.8 | 762  | 3.1  |
| 99050 | 40303  | 0   | 0.324  | 66.8  | 70.7    | 74.7  | -0.00 | 902   | 9501  | 29.5  | 41.7 | 877  | 2.8  |
| 99050 | 40453  | 0   | 0.178  | 66.8  | 70.6    | 74.6  | -0.01 | 856   | 9453  | 46.5  | 43.3 | 879  | 2.8  |
| 99050 | 50339  | 0   | 0.186  | 67.4  | 71.0    | 74.8  | -0.00 | 697   | 11738 | 90.0  | 10.  | 785  | 2.8  |
| 99050 | 70428  | 0   | 0.370  | 68.2  | 71.8    | 75.1  | -0.02 | 719   | 7068  | 37.0  | 59.0 | 983  | 2.9  |

LEAK TEST METHOD \_ \_ \_ \_ \_ \_ \_ \_ \_ \_ \_ \_ \_ TEST CSLD : TANK 8 Pd = 95% CLIMATE FACTOR:MODERATE TEST ON DATE : TANK 9 JAN 1, 1996 START TIME : DISABLED TEST RATE :0.20 GAL/HR DURATION : 2 HOURS S61109 MAY 7, 1999 10:15 AM LEAK TEST METHOD \_ \_ \_ \_ \_ \_ \_ \_ \_ \_ \_ TEST CSLD : TANK 9 Pd = 95% CLIMATE FACTOR:MODERATE IA5108 MAY 7, 1999 10:16 AM CSLD DIAGNOSTICS: RATE TABLE S05408 MAY 7, 1999 10:16 AM CSLD RECORDS DELETED T 8:REGULAR 1 T 9:REGULAR 2 CSLD RECORDS DELETED

#### Analysis

Tanks 8 and 9 were manifolded and programmed as manifolded. However, the leak test frequency selected for Tank 9 was not CSLD. The CSLD program was only using Tank 8's volume to perform the test. When Tank 9 was filling, Tank 8's LRATE was positive.

#### Solution

Set Tank 9's Leak Test Frequency to CSLD and delete rate table.

## **CSLD PROBLEM 11 - PERIODIC TEST FAIL TANK 2**

#### Diagnostics

| 200<br>Site ID |         |      |        |             |       |        |         |          |        |         |        |      |       |
|----------------|---------|------|--------|-------------|-------|--------|---------|----------|--------|---------|--------|------|-------|
| Site ID        |         |      |        |             |       |        |         |          |        |         |        |      |       |
| Site ID        |         |      |        |             |       |        |         |          |        |         |        |      |       |
| NOV 16. 199    | 99      | 1.0  | )6 PI  | м           |       |        |         |          |        |         |        |      |       |
| 100 10, 193    |         | ±    | 50 11  | -           |       |        |         |          |        |         |        |      |       |
| TANK PRODU     | JCT     |      |        |             | GALL( | ONS I  | NCHES   | WATER    | DEG    | F U     | LLAGE  |      |       |
| 1 REGUI        | AR      |      |        |             | 85    | 543    | 61.99   | 0.0      | 77     | 4       | 3139   |      |       |
| 2 PLUS         |         |      |        |             | 35    | 705    | 32.53   | 0.0      | 85     | .2      | 7977   |      |       |
| 3 SUPRE        | EME     |      |        |             | 60    | )24    | 46.50   | 0.0      | 80     | .4      | 5658   |      |       |
|                |         |      |        |             |       |        |         |          |        |         |        |      |       |
| 760            | 687     | IA5  | 100_   |             |       |        |         |          |        |         |        |      |       |
| 1A5100         | aa      | 1.0  | ז ה    | л           |       |        |         |          |        |         |        |      |       |
| 100 10, 193    | 22      | т.(  | JO F1  | .1          |       |        |         |          |        |         |        |      |       |
| CSLD DTAGNO    | רדי:    | TCS  | • RA   | PE TABI     | Æ     | High   | 90s ind | consiste | nt wit | h other | tanks. |      |       |
| T 2:PLUS       | .101    | LCD. | • 1011 |             |       |        |         |          |        |         |        |      |       |
| TIME           | ST      |      | LRT    | AVTMP       | TPTMP | BDTMP  | TMRT    | DSPNS    | VOL    | INTVL   | DEL    | ULLG | THPT  |
|                |         |      |        |             | 4     |        |         |          |        |         |        |      |       |
| 9910181409     | 3       | -1.  | .252   | <u>98.7</u> | 97.2  | 98.9   | 0.36    | 734      | 601    | 50.0    | 26.5   | 717  | 2.4   |
| 9910181537     | 6       | -0.  | .824   | 99.2        | 97.2  | 98.9   | 0.39    | 582      | 599    | 142.0   | 28.0   | 717  | 2.4   |
| 9910190355     | 1       | -0.  | .464   | 91.4        | 96.5  | 98.9   | 0.28    | 432      | 2783   | 14.0    | 9.1    | 572  | 2.4   |
| 9910192324     | 3       | -0.  | .132   | 96.6        | 96.9  | 98.9   | -0.21   | 898      | 1474   | 52.5    | 28.6   | 646  | 2.4   |
| 9910200241     | 3       | -0.  | .152   | <u>96.0</u> | 96.6  | 98.9   | -0.13   | 753      | 1445   | 143.5   | 31.9   | 648  | 2.4   |
|                |         |      |        |             |       |        |         |          |        |         |        |      |       |
| CSLD DIAGNO    | OST     | ICS: | RA     | re tabi     | LΕ    |        |         |          |        |         |        |      |       |
| T 3:SUPREME    | Ξ       |      |        |             |       |        |         |          |        |         |        |      |       |
| TIME           | ST      |      | LRT    | AVTMP       | TPTMP | BDTMP  | TMRT    | DSPNS    | VOL    | INTVL   | DEL    | ULLG | THPT  |
|                |         |      |        |             |       |        |         |          |        |         |        |      |       |
| 9910190459     | 0       | -0.  | .166   | <u>85.9</u> | 88.1  | 88.8   | 0.02    | 1074     | 5434   | 52.5    | 10.2   | 456  | 6.9   |
| 9910200011     | 0       | -0.  | .131   | 85.7        | 88.0  | 88.9   | 0.03    | 925      | 5970   | 34.5    | 4.3    | 434  | 6.9   |
| 9910200121     | 0       | -0.  | .134   | 85.8        | 88.0  | 88.9   | 0.03    | 862      | 5958   | 47.0    | 5.4    | 434  | 6.9   |
| 9910200243     | 0       | -0.  | .102   | <u>85.8</u> | 88.1  | 88.9   | 0.03    | 797      | 5955   | 126.0   | 6.8    | 434  | 6.9   |
|                |         |      |        |             |       |        |         |          |        |         |        |      |       |
| CSLD DIAGNO    | )ST:    | ICS: | RA     | re tabi     | ΓE    |        | Mid     | 80s      |        |         |        |      |       |
| T I:REGULAR    | ۲<br>مس |      | TDM    |             |       |        | m (D m  | DODUG    | 1101   |         | DEI    |      | mupm  |
| TIME           | ST      |      | ΓĽ.Ι.  | AVTMP       | TPTMP | BD'IMP | TMRT    | DSPNS    | VOL    | ΤΝΊΎΓ   | DEL    | ULLG | THPT  |
| 004000045      | ~       | 0    |        |             |       |        |         | 05.6     | 0000   | 1 - 0   |        | 2.04 | 4.0 5 |
| 9910200045     | 0       | -0.  | .049   | 84.9        | 86.2  | 88.6   | 0.04    | 856      | 8970   | 47.0    | 4.6    | 301  | 10.7  |
| 9910200212     | 0       | -0.  | .022   | 85.0        | 86.3  | 88.6   | 0.02    | 755      | 8969   | T02.2   | 6.1    | 301  | 10.7  |
| 9910200451     | 0       | 0.   | .115   | 85.1        | 86.5  | 88.6   | 0.00    | 753      | 8940   | 26.0    | 8.7    | 302  | 10.7  |
| 9910210348     | 3       | -0.  | .096   | <u>86.3</u> | 87.0  | 88.7   | 0.02    | 1455     | 8414   | 31.0    | 12.2   | 327  | 10.7  |
| 9910210459     | 0       | -0.  | .011   | <u>86.3</u> | 87.0  | 88.7   | 0.02    | 1394     | 8410   | 32.5    | 13.4   | 328  | 10.7  |
| 9910220344     | 0       | -0.  | .087   | 84.4        | 85.7  | 88.5   | 0.05    | 661      | 9773   | 43.5    | 6.4    | 257  | 10.7  |

#### Analysis

It can be seen that the temperatures in Tank 2 are abnormally higher than in the other tanks. This problem was traced to a stuck relay. The pump was running continuously and heating up the fuel.

## Solution

Replace the stuck relay for pump in Tank 2.

# **CSLD PROBLEM 12 - PERIODIC TEST FAIL ON TANK 1**

V

T 1:PREM

Diagnostics IA5400 NOV 20, 1998 7:31 AM CSLD DIAGNOSTICS: MOVING AVERAGE TABLE

| TIME         | SMPLS | TLCVOI  | HEIGH'        | r avgtemp | TOPTEMP | BDTEMP |
|--------------|-------|---------|---------------|-----------|---------|--------|
| 981120072142 | 30    | 3456.82 | 36.518        | 61.85     | 60.91   | 57.32  |
| 981120072212 | 31    | 3456.80 | 36.518        | 61.85     | 60.90   | 57.32  |
| 981120072242 | 30    | 3456.80 | 36.518        | 61.85     | 60.90   | 57.33  |
| 981120072312 | 30    | 3456.76 | 518           | 61.85     | 60.90   | 57.33  |
| 981120072342 | 30    | 3456.78 | <b>S</b> 518  | 61.85     | 60.90   | 57.34  |
| 981120072412 | 31    | 3456.79 | <b>.S</b> 518 | 61.85     | 60.90   | 57.34  |
| 981120072442 | 30    | 3456.80 | <b>9</b> 518  | 61.85     | 60.90   | 57.34  |
| 981120072512 | 30    | 3455.51 | <b>G</b> 512  | 61.85     | 60.90   | 57.34  |
| 981120072542 | 31    | 3451.16 | <b>5</b> 489  | 61.85     | 60.90   | 57.35  |
| 981120072612 | 30    | 3446.74 | <b>9</b> 466  | 61.85     | 60.90   | 57.35  |
| 981120072642 | 31    | 3441.81 | ≥ 441         | 61.85     | 60.90   | 57.35  |
| 981120072712 | 30    | 3437.17 | <b>9</b> 417  | 61.85     | 60.90   | 57.35  |
| 981120072742 | 30    | 3435.84 | <b>v</b> 410  | 61.85     | 60.90   | 57.34  |
| 981120072812 | 31    | 3435.37 | 36.408        | 61.85     | 60.90   | 57.34  |
| 981120072842 | 30    | 3435.12 | 36.406        | 61.85     | 60.89   | 57.34  |
| 981120072912 | 31    | 3434.87 | 36.405        | 61.85     | 60.89   | 57.33  |
| 981120072942 | 30    | 3434.70 | 36.404        | 61.85     | 60.89   | 57.33  |
| 981120073012 | 30    | 3434.65 | 36.404        | 61.85     | 60.89   | 57.32  |
| 981120073042 | 31    | 3434.54 | 36.403        | 61.85     | 60.88   | 57.32  |
| 981120073112 | 30    | 3434.45 | 36.403        | 61.85     | 60.88   | 57.32  |
| 981120073142 | 31    | 3434.39 | 36.403        | 61.85     | 60.87   | 57.31  |
| 981120073212 | 29    | 3434.29 | 36.402        | 61.85     | 60.87   | 57.31  |
| 981120073242 | 30    | 3434.18 | 36.402        | 61.85     | 60.86   | 57.30  |
| 981120073312 | 30    | 3434.04 | 36.401        | 61.85     | 60.86   | 57.30  |
| 981120073342 | 30    | 3433.96 | 36.400        | 61.85     | 60.85   | 57.30  |
| 981120073412 | 31    | 3433.91 | 36.400        | 61.85     | 60.85   | 57.30  |
| 981120073442 | 30    | 3433.88 | 36.400        | 61.85     | 60.85   | 57.30  |
| 981120073512 | 31    | 3433.84 | 36.400        | 61.85     | 60.84   | 57.30  |
| 981120073542 | 30    | 3433.85 | 36.400        | 61.85     | 60.84   | 57.31  |
| 981120073642 | 31    | 3433.81 | 36.400        | 61.85     | 60.83   | 57.31  |
| 981120073712 | 30    | 3433.82 | 36.400        | 61.85     | 60.83   | 57.32  |
| 981120073742 | 31    | 3433.77 | 36.399        | 61.85     | 60.83   | 57.32  |
| 981120073812 | 30    | 3433.69 | 36.399        | 61.85     | 60.83   | 57.32  |
| 981120073842 | 31    | 3433.63 | 36.399        | 61.85     | 60.82   | 57.33  |
| 981120073912 | 30    | 3433.62 | 36.399        | 61.85     | 60.82   | 57.33  |
| 981120073942 | 31    | 3433.56 | 36.398        | 61.85     | 60.83   | 57.33  |
| 981120074012 | 30    | 3433.63 | 36.399        | 61.85     | 60.83   | 57.33  |
| 981120074042 | 30    | 3433.58 | 36.398        | 61.85     | 60.83   | 57.33  |
| 981120074112 | 30    | 3433.60 | 36.399        | 61.85     | 60.83   | 57.33  |
| 981120074142 | 30    | 3433.60 | 36.399        | 61.85     | 60.84   | 57.33  |
| 981120074212 | 31    | 3433.57 | 36.398        | 61.85     | 60.84   | 57.33  |
|              |       | *       |               |           |         |        |

| 981120074242 | 30 | 3433.55 | 36.398        | 61.85 | 60.84 | 57.33 |
|--------------|----|---------|---------------|-------|-------|-------|
| 981120074312 | 31 | 3433.54 | 36.398        | 61.85 | 60.85 | 57.33 |
| 981120074342 | 30 | 3433.50 | 36.398        | 61.85 | 60.85 | 57.34 |
| 981120074412 | 31 | 3433.43 | 36.398        | 61.85 | 60.85 | 57.34 |
| 981120074442 | 30 | 3433.48 | 36.398        | 61.85 | 60.86 | 57.34 |
| 981120074512 | 31 | 3433.47 | 36.398        | 61.85 | 60.86 | 57.34 |
| 981120074542 | 30 | 3433 44 | 36 398        | 61 85 | 60.86 | 57 34 |
| 981120074612 | 30 | 3433 46 | 398           | 61 85 | 60 87 | 57 35 |
| 981120074642 | 31 | 3433 49 | <b>Q</b> 398  | 61 85 | 60.87 | 57 35 |
| 981120074712 | 30 | 3433 50 | <b>E</b> 398  | 61 85 | 60.87 | 57.35 |
| 981120074742 | 30 | 3433 46 | · 398         | 61 85 | 60.88 | 57 35 |
| 981120074812 | 31 | 3433 47 | <b>SE</b> 398 | 61 85 | 60.88 | 57.35 |
| 981120074842 | 30 | 3433 41 | <b>2</b> 398  | 61 85 | 60.88 | 57.36 |
| 981120074912 | 30 | 3433 44 | <b>D</b> 398  | 61 85 | 60.88 | 57.36 |
| 981120074912 | 31 | 3/33 /1 | <b>9</b> 398  | 61 85 | 60.88 | 57.36 |
| 981120075012 | 30 | 3433 36 | 397           | 61 85 | 60.88 | 57.36 |
| 981120075042 | 30 | 3/33 35 | <b>9</b> 397  | 61 85 | 60.88 | 57.30 |
| 981120075112 | 30 | 3433 41 | 398           | 61 85 | 60.88 | 57.37 |
| 981120075142 | 29 | 3433 41 | 36 398        | 61 85 | 60.88 | 57.37 |
| 981120075212 | 29 | 3433 39 | 36 397        | 61 85 | 60.88 | 57.37 |
| 981120075242 | 32 | 3433 37 | 36 397        | 61 85 | 60 88 | 57 38 |
| 981120075312 | 30 | 3433 41 | 36 398        | 61 85 | 60.88 | 57.38 |
| 981120075342 | 30 | 3433 39 | 36 397        | 61 85 | 60 88 | 57 38 |
| 981120075412 | 31 | 3433 40 | 36 398        | 61 85 | 60.88 | 57 38 |
| 981120075442 | 30 | 3433 37 | <b>36 397</b> | 61 85 | 60 88 | 57 38 |
| 981120075512 | 30 | 3433.34 | 36.397        | 61.85 | 60.89 | 57.38 |
| 981120075542 | 31 | 3433.35 | 36.397        | 61.85 | 60.88 | 57.39 |
| 981120075612 | 31 | 3433.38 | 36.397        | 61.85 | 60.88 | 57.39 |
| 981120075642 | 30 | 3433.31 | 36.397        | 61.85 | 60.88 | 57.39 |
| 981120075712 | 30 | 3433.31 | 36.397        | 61.85 | 60.88 | 57.40 |
| 981120075742 | 30 | 3433.29 | 36.397        | 61.85 | 60.88 | 57.40 |
| 981120075812 | 31 | 3433.29 | 36.397        | 61.85 | 60.88 | 57.40 |
| 981120075842 | 30 | 3433.30 | 36.397        | 61.85 | 60.88 | 57.41 |
| 981120075912 | 30 | 3433.27 | 36.397        | 61.85 | 60.88 | 57.41 |
| 981120075942 | 30 | 3433.28 | 36.397        | 61.85 | 60.88 | 57.41 |
| 981120080012 | 30 | 3433.30 | 36.397        | 61.85 | 60.88 | 57.41 |
| 981120080042 | 30 | 3433.26 | 36.397        | 61.85 | 60.88 | 57.42 |
| 981120080112 | 31 | 3433.23 | 36.397        | 61.85 | 60.88 | 57.42 |
| 981120080142 | 30 | 3433.13 | 36.396        | 61.85 | 60.89 | 57.42 |
| 981120080212 | 31 | 3433.14 | 36.396        | 61.85 | 60.89 | 57.42 |
| 981120080242 | 30 | 3433.12 | 36.396        | 61.85 | 60.89 | 57.42 |
| 981120080312 | 30 | 3433.05 | 36.396        | 61.85 | 60.89 | 57.42 |
| 981120080342 | 31 | 3433.04 | 36.396        | 61.85 | 60.89 | 57.42 |
| 981120080412 | 30 | 3433.10 | 36.396        | 61.85 | 60.89 | 57.41 |
| 981120080442 | 31 | 3433.07 | 36.396        | 61.85 | 60.89 | 57.41 |
| 981120080512 | 30 | 3433.08 | 36.396        | 61.85 | 60.90 | 57.40 |
| 981120080542 | 30 | 3433.08 | 36.396        | 61.85 | 60.90 | 57.40 |
| 981120080612 | 30 | 3433.06 | 36.396        | 61.85 | 60.90 | 57.40 |
| 981120080642 | 31 | 3433.04 | 36.396        | 61.85 | 60.90 | 57.39 |
| 981120080712 | 31 | 3433.06 | 36.396        | 61.85 | 60.90 | 57.39 |
| 981120080742 | 30 | 3432.99 | 36.395        | 61.85 | 60.90 | 57.39 |

# 12 BIR Troubleshooting

Business Inventory Reconciliation (BIR), an option for TLS-350R Consoles, automatically performs tank-to-meter mapping, tank calibration (AccuChart), and delivery and sales reconciliation to provide the customer with real-time, precise inventory control. This section contains BIR troubleshooting information and examples of actual BIR problems and their solutions.

# **BIR Troubleshooting Requirements**

To troubleshoot BIR, you must have a PC or data terminal to collect important diagnostic reports via RS-232 or modem connection. Veeder Root cannot diagnose some of the more complex BIR problems without access to all of the reports discussed in this section. The majority of the reports needed in this analysis can not be printed on the console's printer.

There are three categories of BIR problems:

- Meter mapping errors,
- Tank calibration (AccuChart) errors, and
- Dispenser Interface Modules (DIM) communication problems

Meter mapping problems, and to some degree tank calibration problems, and BIR variance analysis are contained in this section.

# **BIR Features**

- Inventory reconciliation
- Automatic tank to dispenser meter mapping
- Adjusted delivery reports
- Automatic tank calibration (AccuChart)

# **BIR Methods**

# INVENTORY RECONCILIATION

Variance = End Volume - Start Volume + Sales - Deliveries

# **ADJUSTED DELIVERY REPORTS**

Adjusted Delivery = End Volume - Start Volume + Sales

# **Requirements for BIR with Manifolded Tanks**

• Both 3XX software and a Memory Expansion Module are required for siphon or a combination of siphon and line manifolding.

• At least 1XX software for line only manifolding.

# ACCUCHART RESTRICTIONS WITH MANIFOLDED TANKS

- Only 2 tanks are allowed in a siphon manifolded set.
- Only 4 siphon manifolded sets per system.
- The tank diameters in a siphon manifolded set must be within 6 inches of each other.
- The total siphon manifolded set's capacity must be less than 30,000 gallons.

\*If these restrictions are not met BIR will be operational on the siphon manifolded set, but not AccuChart.

# Alarms

# **BIR GENERATES 3 ALARMS**

- Close Daily Pending BIR is waiting for an idle period to close the daily report.
- Close Shift Pending BIR is waiting for an idle period to close the shift report.
- Prod Threshold Alm The periodic variance of a product exceeded the BIR calculated threshold.

# DISPENSER INTERFACE MODULES (DIMS) GENERATE 3 ALARMS

Because of the many types of DIMs and DIM-to-POS connection possibilities, please refer to the DIM section of this manual to troubleshoot the three DIM alarms:

- Disabled DIM
- Communication Alarm
- BDIM Transaction Alarm

# **BIR Setup Errors**

# METER DATA PRESENT ENTRY

If there is meter data present and this entry is incorrectly set to NO, the map will never complete because the autometer mapping program will not assign this tank to a meter.

If there is no meter data present and this entry is incorrectly set to YES, a BIR report will be generated for this tank. There will be large reconciliation errors because there is no sales information.

# **BIR TEMPERATURE COMPENSATION**

If the meters are reporting temperature compensated volumes, this entry must be set to YES. Incorrect setting of this entry will result in variance errors.

# **BIR ALARM THRESHOLD AND OFFSET**

If the Periodic Reconciliation Alarm is enabled and the BIR Alarm Threshold and/or Alarm Offset values are entered incorrectly, incorrect reporting of the alarm may occur.

If the variance for the reconciliation period exceeds the maximum limit determined by the Alarm Threshold and Alarm Offset values, the Periodic Reconciliation Alarm will be posted. This maximum limit value is determined by the following formula:

Max. variance value = (Alarm Threshold%) x (total sales) + Alarm Offset

For example, the Alarm Threshold is set to 1 percent, the Alarm Offset is set to 130 gallons, total sales for the reconciliation period is 100,000 gallons, the maximum variance limit before posting the Periodic Reconciliation Alarm would be:

 $(0.01) \times (100,000) + 130 = 1000 + 130 = 1130$  gallons

# **BIR Variance Errors**

## GENERAL

- 1. The periodic variance is the summation of the daily variances.
- 2. The polarity of the variance is either positive or negative.
  - A negative variance results when the TLS Console starting and ending volumes indicate more fluid has left the tank than the POS reported sales indicate.
  - A positive variance results when the TLS Console starting and ending volumes indicate less fluid has left the tank than the POS reported sales indicate.
- 3. An examination of the BIR daily history table will indicate whether a large periodic variance is a summation of smaller daily variances with the same sign or whether there are isolated instances of large daily variances.
- 4. Typically, variances will be larger on days when there has been a large volume change (large sales or a delivery or both).
- 5. Typically, variances will be larger on days when the tank fluid level is operating at the extremes (full or almost empty). This is due to calibration errors; accuracy should improve as the tank calibrates.
- 6. Large negative variances indicate lost sales data. However, don't overlook the possibility that a negative variance could be caused by a tank or line leak!
- 7. Large positive variances indicate lost delivery data.
- 8. There are several sources of variance errors: lost or inaccurate VOLUME DATA, lost or inaccurate SALES DATA.

## POSSIBLE CAUSES OF LOST OR INACCURATE TLS CONSOLE VOLUME DATA

- 1. Isolated variances (usually large):
  - Fluid level too low (INVALID FUEL LEVEL common)
  - Fluid level too high, fluid in the riser, float stuck in the riser (OVERFILL ALARM)
  - Malfunctioning probe (possible PROBE OUT ALARM, stuck float, etc.)
  - Tank calibrating during the day (V106 and V107 only 3 times)
  - Lost Deliveries (V106 and V107 only rare).
  - Adding fluid to the tank without tripping a delivery report.
  - Removing fluid from the tank, through a means that by-passes the POS (site maintenance, water removal, etc.)

- 2. Continuous variances usually of the same sign:
  - Inaccurate tank calibration.
  - Reconciliation temperature compensation incorrectly setup.
  - One or more meters are not being reported.

## POSSIBLE CAUSES OF LOST OR INACCURATE SALES DATA

- 1. Isolated variances (usually large):
  - Malfunctioning DIM (possible DISABLED DIM ALARM).
  - NO POS communication (possible COMMUNICATION ALARM).
  - A period when the TLS Console was not powered.
  - Removing fluid from the tank through a means that by-passes the POS (theft, water removal, etc.).
  - Meter-map state changes to incomplete (V106 and V107 only).
  - Meter totalizer rollover.
  - Meter maintenance.
- 2. Continuous variances usually of the same sign:
  - DIM programmed incorrectly.
  - Inaccurate meter.
  - Incorrect meter-map (usually on start-up due to pattern matching).
  - Removing fluid from the tank, through a means that by-passes the POS (meter not connected to POS, leaks, etc.).
  - One or more meters are not being reported.

# **Reports Used to Analyze BIR Variance Problems**

#### **I20100 STANDARD INVENTORY REPORT**

- 1. Identifies the site for record keeping and evaluation of environmental extremes.
- 2. Develop an overview of the site:
  - Only two gasoline grades, e.g., Premium and Regular (could be blenders).
  - Two tanks same product (could be manifolded tanks).
  - Add ullage and inventory to get ballpark capacities.
  - Are there low volume products, such as kerosene, waste oil, etc.
- 3. Check all parameters (volume, temperature, water, etc.), do they make sense?

#### **I20100**

STATION HEADER INFO JUN 26, 1996 2:36 PM TANK PRODUCTVOLUMETC VOLUMEULLAGEHEIGHTWATERTEMP

- 1 UNLEADED86278617300063.420.076.9
- 2 UNLEADED PLUS92869278234167.920.072.2
- 3 SUPER UNLEADED83158309331261.380.070.6
- 4 KEROSENE5399539559860.210.070.9
- 5 DIESEL29892987294046.270.070.1

## **I11100 AND I11200 PRIORITY AND NON-PRIORITY ALARM HISTORY**

Look for Communication, DIM, Invalid Fuel Level, and Probe Out alarms that occurred during the problem period. **111100** 

| DEC | 18, 1997              | 7, 3:04 PM  |                     |       |          |        |  |  |  |  |  |  |
|-----|-----------------------|-------------|---------------------|-------|----------|--------|--|--|--|--|--|--|
| PRI | RIORITY ALARM HISTORY |             |                     |       |          |        |  |  |  |  |  |  |
| ID  | CATEGORY              | DESCRIPTION | IALARM TYPE         | STATE | DATE     | TIME   |  |  |  |  |  |  |
| т3  | TANK                  | REGULAR     | LOW PRODUCT ALARM   | CLEAR | 12-18-97 | 1:32AM |  |  |  |  |  |  |
| т3  | TANK                  | REGULAR     | LOW PRODUCT ALARM   | ALARM | 12-17-97 | 5:56PM |  |  |  |  |  |  |
| E1  | OTHER                 | B1G         | COMMUNICATION ALARM | CLEAR | 10-15-97 | 9:34AM |  |  |  |  |  |  |
| E1  | OTHER                 | B1G         | DISABLED DIM ALARM  | CLEAR | 1-01-96  | 8:08AM |  |  |  |  |  |  |
| E1  | OTHER                 | B1G         | DISABLED DIM ALARM  | ALARM | 1-01-96  | 8:08AM |  |  |  |  |  |  |
| E1  | OTHER                 | B1G         | COMMUNICATION ALARM | ALARM | 1-01-96  | 8:01AM |  |  |  |  |  |  |
| т1  | TANK                  | SUPER       | PROBE OUT           | ALARM | 1-01-96  | 7:01AM |  |  |  |  |  |  |

#### I11200

| DEC | 2 18, 1997 | 7, 3:05 PM  |            |           |       |          |        |
|-----|------------|-------------|------------|-----------|-------|----------|--------|
| NOI | -PRIORITY  | ALARM HISTO | DRY        |           |       |          |        |
| ID  | CATEGORY   | DESCRIPTION | ALARM TYPE | Ξ         | STATE | DATE     | TIME   |
| т3  | TANK       | REGULAR     | INVALID FU | JEL LEVEL | CLEAR | 11-08-97 | 1:01AM |
| т3  | TANK       | REGULAR     | INVALID FU | JEL LEVEL | ALARM | 11-07-97 | 6:31PM |

## I@A400 DAILY RECONCILIATION LIST FOR LAST 31 DAYS (62 ON NEWER VERSIONS)

An alternate command would be IC0700 which gives you the Current or Previous Periodic Report.

- 1. Determine if the variance problem is associated with a significant number of large variances or the result of small errors of the same polarity.
- 2. Rule of thumb: a daily variance less than 1% of the day's sales is OK.
- 3. Large errors (usually isolated)
  - Check sales, if zero or unusually low, look for POS communication problems, DIM problems, or power outages.

- Undetected delivery? TLS Console end volume greater than TLS Console start volume. Deliveries will be lost if TLS Console is not powered, site unmaps (V107), or probe problems.
- Mismapped meter(s). Sales are reported to the wrong tank. This tank will have a positive variance. The tank the meter is actually mapped to will have a negative variance of approximately equal magnitude.
- Invalid fuel levels, probe outs, stuck floats, site maintenance.
- 4. Small errors of the same polarity.
  - Check AccuChart.
  - Check temperature compensation setup.

I@A400 DEC 9, 1997 10:12 AM BASIC\_RECONCILIATION HISTORY

T 1:BRONZE

| REQUEST ST | STRT TIME  | END TIME   | STRT_VL | END_VL  | SALES  | DELIV  | OFFSET | VARIEN  |
|------------|------------|------------|---------|---------|--------|--------|--------|---------|
| 9711080200 | 9711080200 | 9711090200 | 9256.3  | 7662.2  | 0.0    | 0.0    | 0.0-   | -1594.1 |
| 9711090200 | 9711090200 | 9711100200 | 7662.2  | 6093.3  | 0.0    | 0.0    | 0.0-   | -1568.9 |
| 9711100200 | 9711100200 | 9711110200 | 6093.3  | 4194.3  | 0.0    | 0.0    | 0.0-   | -1899.0 |
| 9711110200 | 9711110200 | 9711120200 | 4194.3  | 9586.9  | 0.0    | 6618.2 | 0.0-   | -1225.5 |
| 9711120200 | 9711120200 | 9711130200 | 9586.9  | 8024.1  | 0.0    | 0.0    | 0.0-   | -1562.8 |
| 9711130200 | 9711130200 | 9711140200 | 8024.1  | 6263.8  | 1477.5 | 0.0    | 0.0    | -282.8  |
| 9711140200 | 9711140200 | 9711150200 | 6285.1  | 7967.5  | 2284.3 | 3945.9 | 0.0    | 20.8    |
| 9711150200 | 9711150200 | 9711160200 | 7967.5  | 6197.8  | 1788.3 | 0.0    | 0.0    | 18.6    |
| 9711160200 | 9711160200 | 9711170200 | 6197.8  | 4696.4  | 1514.2 | 0.0    | 0.0    | 12.8    |
| 9711170200 | 9711170200 | 9711180200 | 4696.4  | 10763.6 | 2176.3 | 8216.9 | 0.0    | 26.5    |
| 9711180200 | 9711180200 | 9711190200 | 10763.6 | 8969.7  | 1802.6 | 0.0    | 0.0    | 8.8     |
| 9711190200 | 9711190200 | 9711200200 | 8969.7  | 7451.5  | 1528.4 | 0.0    | 0.0    | 10.2    |
| 9711200200 | 9711200200 | 9711210200 | 7451.5  | 7551.1  | 1510.3 | 1599.8 | 0.0    | 10.0    |
| 9711210200 | 9711210200 | 9711220200 | 7551.1  | 5861.0  | 1702.9 | 0.0    | 0.0    | 12.8    |
| 9711220200 | 9711220200 | 9711230200 | 5861.0  | 4345.7  | 1531.5 | 0.0    | 0.0    | 16.3    |
| 9711230200 | 9711230200 | 9711240200 | 4345.7  | 3072.0  | 1289.4 | 0.0    | 0.0    | 15.7    |
| 9711240200 | 9711240200 | 9711250200 | 3072.0  | 8845.3  | 1381.9 | 7147.6 | 0.0    | 7.6     |
| 9711250200 | 9711250200 | 9711260200 | 8845.3  | 7616.4  | 777.2  | 0.0    | 0.0    | -451.7  |
| 9711260200 | 9711260200 | 9711270200 | 7616.4  | 6194.1  | 0.0    | 0.0    | 0.0-   | -1422.3 |
| 9711270200 | 9711270200 | 9711280200 | 6194.1  | 4439.8  | 0.0    | 0.0    | 0.0-   | -1754.3 |
| 9711280200 | 9711280200 | 9711290200 | 4439.8  | 2527.2  | 0.0    | 0.0    | 0.0-   | -1912.6 |
| 9711290200 | 9711290200 | 9711300200 | 2527.2  | 7825.3  | 0.0    | 7150.2 | 0.0-   | -1852.1 |
| 9711300200 | 9711300200 | 9712010200 | 7825.3  | 6243.7  | 0.0    | 0.0    | 0.0-   | -1581.6 |
| 9712010200 | 9712010200 | 9712020200 | 6243.7  | 4827.5  | 1347.9 | 0.0    | 0.0    | -68.3   |
| 9712020200 | 9712020200 | 9712030200 | 4827.5  | 3381.5  | 1463.5 | 0.0    | 0.0    | 17.5    |

## **IA5400 CONSOLE 30 SECOND AVERAGE VOLUME HISTORY**

Look for volume stability when the **tank is idle** (variation <0.5 gallon typically).

| IA5400<br>DEC 9, 1997 | 10:11 A | М        |          |         |         |        |
|-----------------------|---------|----------|----------|---------|---------|--------|
| CSLD DIAGNOST         | ICS: MO | VING AVE | RAGE TAB | LE      |         |        |
| T 1:BRONZE            |         |          |          |         |         |        |
| TIME                  | SMPLS   | TCVOL    | HEIGHT   | AVGTEMP | TOPTEMP | BDTEMP |
| 971209094911          | 31      | 7830.4   | 59.7     | 45.10   | 43.47   | 37.76  |
| 971209094941          | 32      | 7830.4   | 59.7     | 45.10   | 43.47   | 37.76  |
| 971209095011          | 31      | 7830.4   | 59.7     | 45.10   | 43.47   | 37.76  |
| 971209095041          | 30      | 7830.3   | 59.7     | 45.10   | 43.46   | 37.76  |
| 971209095111          | 31      | 7830.3   | 59.7     | 45.10   | 43.46   | 37.76  |

# **I61500 METER DATA PRESENT**

Pay special attention to any tank in which the flag is set to NO.

#### **I61500**

| SEP 3, | 1996 9:53 AM     |            |
|--------|------------------|------------|
| TANK   | PRODUCT LABEL    | METER DATA |
| 1      | SUPER            | NO         |
| 2      | UNLEADED STP     | YES        |
| 3      | UNLEADED STORAGE | YES        |
| 4      | KERO             | YES        |

## **190200 SOFTWARE REVISION**

If manifolded tanks are present, system software must be the 3XX series.

**190200** DEC 9, 1997 10:08 AM SOFTWARE REVISION LEVEL VERSION 114.04 SOFTWARE# 346114-100-E CREATED - 97.07.09.16.33 S-MODULE# 330160-103-A SYSTEM FEATURES: PERIODIC IN-TANK TESTS ANNUAL IN-TANK TESTS BIR FUEL MANAGER

## **AUTOMATIC METER MAPPING**

Auto tank/meter mapping analyzes the metered sales data and the tank volume data. If a transaction volume for a particular meter event uniquely matches a drop in volume in one of the available tanks, a "vote" in favor of mapping that tank to the meter is made.

When a sufficient number of votes indicates that a meter is connected to an available tank, then the meter will be mapped to that tank. Should the automatic meter mapping algorithm recognize a meter-to-tank pattern it will map the tank, even before there are a sufficient number of votes. Automatic meter mapping is recommended over manual meter mapping (see "Manual Meter Mapping" on page 12-10 for exceptions).

In the case of manifolded tanks, the meter is mapped to the primary tank. The primary tank is defined as the lowest numbered tank in the manifolded set.

A tank can be mapped to only one meter for a given Fuel Position (FP). There is an exception beginning with Version 111 or 311 software. If the FP has only 2 meters and the tank product is diesel (identified by the thermal coefficient of expansion being <0.0005 [U.S. units]), auto meter mapping will allow the mapping of both meters to the same tank.

## A tank will be unavailable for mapping if any of the following conditions are true:

- In-tank programming parameter Meter Data Present set to NO,
- It is manifolded and the console has 1XX software,
- It is not configured,
- Probe data is not being collected, or
- Probe not magnetostrictive type.

## BIR will not produce reports while the meter map is incomplete

The meter map is declared incomplete when:

- Any reported meter has not been mapped to a tank,
- A probeless tank (one connected to the POS, but not monitored by the console) has not been manually mapped (see "Manual Meter Mapping" on page 12-10 for this procedure), or
- A previously "retired" meter is reactivated. If an unmapped meter has not been reported by a POS within 24 hours of the last report, the meter is declared "retired". A retired meter may be a phantom meter incorrectly reported by the POS, or it may be a seldom heard from meter, such as one connected to a kerosene tank. Until the "retired" meter is mapped, every time the meter is activated, and for 24 hours thereafter, BIR is suspended.

# TANK/METER CROSS REFERENCES

In addition to the tank/meter map, the following cross references are maintained:

- Real fueling position to logical fueling position cross reference, and
- Real meter to logical meter cross reference.

## TANK/METER CROSS REFERENCE DIAGRAM

A POS terminal identifies a specific meter by reporting a Fueling Position (FP) number and a Meter (M) number (see Figure 12-1). The translation or cross referencing of the FP and M numbers reported by the POS terminal is necessary because of console memory limitations.

The POS reports FP numbers in the range 0 - 99 (referred to as Real FP numbers in the diagram). The console is limited to 36 FPs. The POS FP numbers 0 - 99 are cross referenced by the console to 0 - 35 (referred to as Logical FP numbers in the diagram).

The POS reports Meter numbers in the range 0 - 99 (referred to as Real M numbers in the diagram). The console is limited to 6 meters (M) per FP. The POS M numbers 0 - 99 are cross referenced by the console to 0 - 5 (referred to as Logical M numbers in the diagram).

In addition, more than one DIM board is allowed, so it is possible to have two POS terminals reporting the same FP and M numbers. A number identifying each DIM board is added to the Real FP to ensure a unique number (referred to as the DIM FP in the diagram).

POS=>DIM Event=>Meter Event

Real FP===>DIM FP===>Logical FP

Real M=>Logical M=>Logical M

All attempts are made to obtain a one-to-one mapping. If all Real FP numbers are within 0 to 35, the Real FP number will equal the Logical FP number. If all Real Meter numbers are within 0 to 5, the Real Meter number will equal the Logical Meter number.

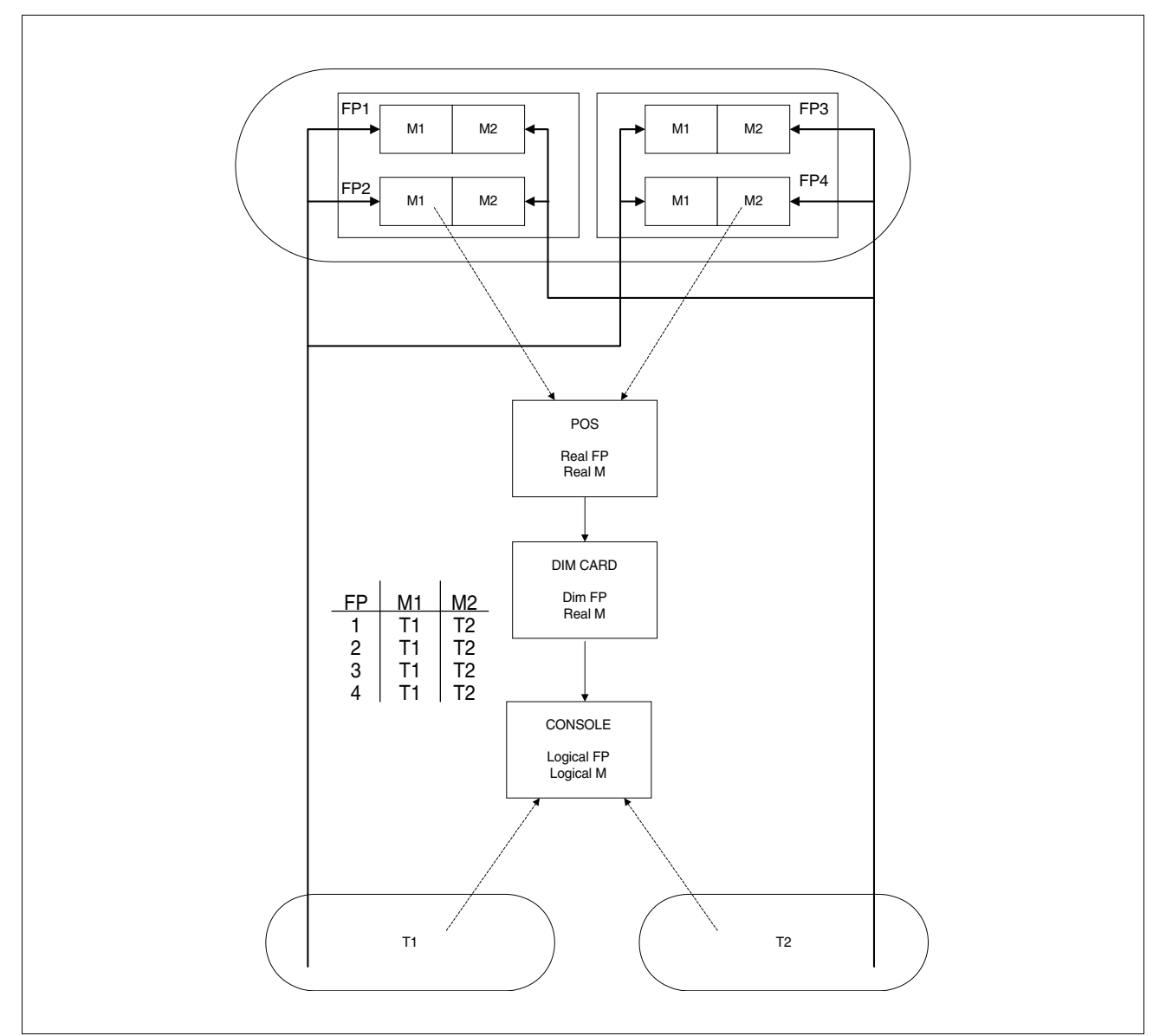

Figure 12-1. Tank/Meter Map Diagram

# **Manual Meter Mapping**

A manual tank/meter map can be entered through the keyboard (SETUP MODE, Reconciliation Setup Function, Modify Tank/Meter Map Step) or through the RS-232 command 7B1. The meter must be identified by bus, slot, real FP, and real M.

A manually entered tank/meter map is locked and cannot be changed by auto-meter mapping. In all displays, printouts, and RS-232 diagnostic reports a locked meter is indicated by an asterisk following the tank number.

In some applications the dispensing data sent from the POS terminal to the TLS Console will contain meter transactions from a tank(s) in which there is no probe. Unable to match the transaction with a corresponding height change, the tank-meter mapping algorithm will declare the map incomplete and BIR will be inhibited. You must manually map a "probeless" meter into the tank/meter map before it will be declared complete and BIR can begin.

A manually mapped meter is considered locked. Auto meter mapping will not change a locked meter.

# RS-232 COMMAND 7B1

A manual meter map can be entered through the keyboard (SETUP MODE, RECONCILIATION SETUP Function, MODIFY TANK/METER MAP Step) or through the RS-232 command 7B1.

The 7B1 command requires the meter in question to be fully identified by it's meter number, fueling position, and the bus and slot in which the dispenser interface module (DIM) is located. The bus and slot parameters are required because the Console supports multiple DIM cards. The 7B1 command also requires a tank number to which to map the meter.

A manually mapped meter is considered locked. Auto meter mapping will not change a locked meter.

## 7B1 REPORT PARAMETERS:

BUS - This is the bus in which the DIM card is placed. There are currently two busses which will support DIM cards:

- Type 2 Console Power Area slots (MDIMs, LVDIMs)
- Type 3 Console Comm Cage slots (EDIMs, CDIMs, LDIMs, and IFSF DIMS)

SLOT - This is the slot in which the DIM board is placed. The slots available are dependent on the bus as follows:

- Slots 9 16 (Type 2 bus)
- Slots 1 6 (Type 3 bus)

FUEL\_P - This is the fueling position number reported by the POS terminal. It must be within the range 0 - 99. (The POS FP numbers 0 - 99 are cross referenced by the console to 0 - 35.)

METER - This is the meter number reported by the POS terminal. It must be within the range 0 - 99. (The POS M numbers 0 - 99 are cross referenced by the console to 0 - 5.)

TANK - Any one of the following tank numbers are acceptable:

- -1 (indicates a tank with no probe [99 for keyboard entry])
- 0 (indicates removal of the meter from the map)
- Any tank number that meets the BIR requirements. Note: Meter Data Present = YES.

#### **COMMAND 7B1 INQUIRY EXAMPLES**

#### Inquiry Response If The Map Is Empty.

Command:

#### I7B100

Response:

I7B100 JAN 1, 2000 8:41 AM FUELING POSITION - METER - TANK MAP

BUS SLOT FUEL\_P METER TANK

TANK MAP EMPTY

#### Inquiry Response With Four Meters Reported

Command:

#### I7B100

Response:

```
17B100
JAN 1, 2000 8:42 AM
FUELING POSITION - METER - TANK MAP
```

| BUS | SLOT | FUEL_P | METER | TANK |
|-----|------|--------|-------|------|
| 3   | 1    | 18     | 1     | 1    |
| 3   | 1    | 18     | 2     | ?    |
| 3   | 1    | 18     | 3     | Х    |
| 3   | 1    | 18     | 4     | R    |
| 3   | 1    | 18     | 5     | 2*   |

Definitions of symbols in tank column:

| FP18/M1 | 1 | Meter is mapped to tank 1.                   |
|---------|---|----------------------------------------------|
| FP18/M2 | ? | Meter is not mapped.                         |
| FP18/M3 | Х | Meter is mapped to a probeless tank.         |
| FP18/M4 | R | Meter is retired. This meter position has no |

- R Meter is retired. This meter position has not been mapped and has not been reported within 24 or more hours. Retiring a meter allows the meter mapping algorithm to declare the tank map complete if all other reported meters have been mapped or retired.
  - \* Indicates the meter has been manually mapped and cannot be changed by the auto meter mapping procedure.

## **COMMAND 7B1 SETUP EXAMPLES**

An explanation of the RS-232 7B1 command is shown below with the entries defined.

```
S7B100 B S FP M T
where:
B = bus (2 or 3)
```

S = slot (bus 2: 9-16, bus 3: 1-6)

 $FP = fueling position (0-99)^*$ 

 $M = meter (0-9)^*$ 

T = tank (-1, 0, or any legitimate tank number)

\*Identify unknown Fueling Positions/Meter Numbers as follows:

- The station must be idle throughout this procedure.
- From the console's front panel, clear the meter map (DIAG mode RECONCILIATION CLEAR MAP function).
- The response from the I7B100 command should be TANK MAP EMPTY.
- Dispense a small amount of product from the meter in question.
- Wait 2 minutes after the completion of the dispensing.
- The response from the I7B100 command should identify the bus, slot, fueling position number, and meter number of the meter in question. The tank parameter will indicate ? because the meter is not mapped.
- If additional meters need to be identified it is not necessary to clear the map; just confirm that 2 minutes after a dispense from the next meter to be identified, a meter was added to the I7B100 command list.

# **COMMAND SETUP ERROR DETECTION**

All parameters are checked before the command is performed. If an error is detected, the command parameters will be repeated with the parameter in error replaced with **??** 

## Example of A Rejected Command with the Fueling Position Out of Range

#### Command:

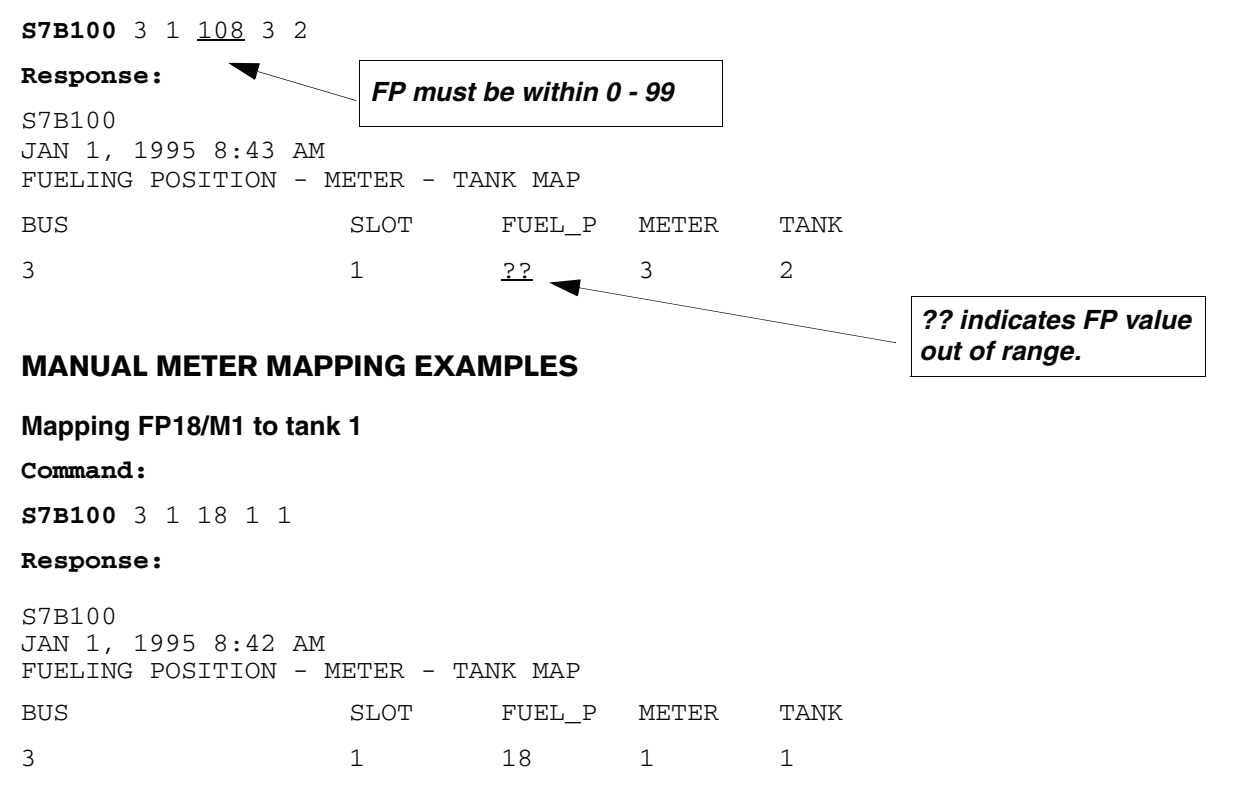

#### Mapping FP18/M3 to a probeless tank

#### Command:

**S7B100** 3 1 18 3 -1

#### Response:

```
S7B100
JAN 1, 1995 8:43 AM
FUELING POSITION - METER - TANK MAP
BUS SLOT FUEL_P METER TANK
3 1 18 3 X
```

## Removing FP18/M4 from the map

#### Command:

**S7B100** 3 1 18 4 0

#### Response:

```
S7B100
JAN 1, 1995 8:43 AM
FUELING POSITION - METER - TANK MAP
BUS SLOT FUEL_P METER TANK
3 1 18 4 -
```

# **Automatic Meter-Mapping Errors**

Automatic meter-mapping errors usually occur during the first few days and will be corrected automatically.

## MAP NEVER COMPLETES

- 1. Meter data present set to NO for a tank that has meter data.
- 2. One of the tanks has an invalid fuel height condition.
- 3. One of the tanks has a probe out alarm.
- 4. One of the tanks is not configured.
- 5. A meter with no console height data is reporting sales (probeless tank see below).
- 6. Manifolded tanks with 1XX software (software must be 3XX with extra RAM).
- 7. DIM programmed incorrectly.

## MAP UNSTABLE

1. Retired Meters - Real Meters (Seldom Used)

This situation may occur when the site has a Fueling Position/Meter combination that is seldom used (e.g., a kerosene tank in the summer). If the map is complete and a dispense occurs on this FP/Meter combo, the map will go incomplete. The map will stay incomplete until this FP/Meter combo is mapped, OR retired after 24 hours of non-use.

The preferred method to map a retired or unmapped meter is to map the meter manually through the keyboard (SETUP MODE, RECONCILIATION SETUP Function, MODIFY TANK/METER MAP Step) or the RS-232 serial meter mapping command (7B1).

Alternatively, the auto-meter mapping algorithm will map the meter when the following procedure performed. First wait until the station is idle (no dispensing on any tanks for at least 5 minutes), dispense 6 or more gallons from this FP/Meter combo, wait 5 minutes and dispense 6 more gallons. Wait 5 minutes and verify the map is complete. At this time the dispensed fluid may be returned to the tank.

2. Retired Meters - Phantom Meters

If a POS or a DIM reports a meter that does not exist, the meter mapping algorithm will try to map it. Until the meter is retired the site will be declared unmapped. Possible causes for a phantom meter might be an incompatibility between the POS and DIM (reference Section 10, DIM troubleshooting), or by electrical noise in the cabling.

## **INCORRECT MAPPING**

- 1. Pattern matching may have predicted a pattern that does not exist. As votes build evidence that the map is wrong, the map may be changed to an unmapped state. Eventually the voting will correct the map. This will only be a start up issue.
- 2. Incorrect sales data may produce incorrect votes. Conflict between the POS and the DIM or the DIM setup is incorrect are possible causes.
- 3. Noisy or inaccurate data may produce incorrect votes. Some possible sources of data problems: bad probe, some vapor recovery systems.

# **Reports Used in Analyzing Meter Map Problems**

## **I@A002 METER MAP DIAGNOSTICS**

Typically a site will completely map within a day or two. Low throughput tanks and sites with random mappings that the pattern matching algorithm cannot take advantage of may take longer. If a site is not mapped after two weeks it should be examined.

- 1. Look for unmapped or retired meters.
  - Are these meters real or phantom meters?
  - Real meters Is TLS Console data available for them?
  - YES: manually map the meter to the proper tank.
  - NO: manually map the meter to a probeless tank.
- 2. Phantom meters

Pursue a DIM, POS, or installation problem.

3. Look for voting stability.

Are most of the votes unanimous? NO: Check TLS Console 30 second average history for volume stability. Check for correct DIM setup for POS.

#### **I@A002**

MAR 26, 1996 9:27 AM

MAP IS COMPLETE

| FΡ | METER      | * * [      | FANK_MAP_BAL | LOT**   |         |         |
|----|------------|------------|--------------|---------|---------|---------|
|    | 0          | 1          | 2            | 3       | 4       | 5       |
| 0  | M0>3:0/0/0 | M1>3:1/1/1 | M2>3:2/2/2   | -:-/-/- | -:-/-/- | -:-/-/- |
|    | 9603260815 | 9603260747 | 9603252346   | *       | *       | *       |
| 1  | M0>2:0/0/0 | M1>1:1/1/1 | M2>2:2/2/2   | -:-/-/- | -:-/-/- | -:-/-/- |
|    | 9603260837 | 9603260815 | 9603260808   | *       | *       | *       |
| 2  | M0>3:0/0/0 | M1>1:1/1/1 | M2>3:2/2/2   | -:-/-/- | -:-/-/- | -:-/-/- |
| +  | 9603260827 | 9603260856 | 9603260839   | *       | *       | *       |
| 3  | M0>2:0/0/0 | M1>3:1/1/1 | M2>3:2/2/2   | -:-/-/- | -:-/-/- | -:-/-/- |
|    | 9603260916 | 9603260722 | 9603260733   | *       | *       | *       |
| 4  | M0>2:0/0/0 | M1>3:1/1/1 | M2>2:2/2/2   | -:-/-/- | -:-/-/- | -:-/-/- |
|    | 9603260838 | 9603260915 | 9603260909   | *       | *       | *       |
| 5  | M0>2:0/0/0 | M1>3:1/1/1 | M2>3:2/2/2   | -:-/-/- | -:-/-/- | -:-/-/- |
|    | 9603260902 | 9603260733 | 9603260916   | *       | *       | *       |
| 6  | M0>1:0/0/0 | M1>3:1/1/1 | M2>1:2/2/2   | -:-/-/- | -:-/-/- | -:-/-/- |
|    | 9603260908 | 9603260922 | 9603251410   | *       | *       | *       |
| 7  | M0>3:0/0/0 | M1>1:1/1/1 | M2>3:2/2/2   | -:-/-/- | -:-/-/- | -:-/-/- |
|    | 9603260808 | 9603260856 | 9603260911   | *       | *       | *       |
| 8  | M3>1:3/3/3 | -:-/-/-    | -:-/-/-      | -:-/-/- | -:-/-/- | -:-/-/- |
|    | 9603260908 | *          | *            | *       | *       | *       |
| 9  | M3>2:3/3/3 | -:-/-/-    | -:-/-/-      | -:-/-/- | -:-/-/- | -:-/-/- |
|    | 9603260856 | *          | *            | *       | *       | *       |

Legend for report I@A002 above: U = unmapped, R = retired, X = probe

For Example, the FP9 M0 voting ballet is M3>1:3/3/3

Where: M3 = mapped to tank 4 (3+1\*) 3/3/3 = three votes for tank 4 9603260908 = date of last reported event for this meter, not necessarily the last vote (YYMMDDHHMM)

\*Tank numbers are zero based (e.g., tank 1 is 0, tank 2 is 1, tank 3 is 2 and tank 4 is 3).

## I@A900 BIR MESSAGES

- 1. Examine the time messages:
  - · Identify how long the system has been running.
  - Look for excessive time changes, power outages.
- 2. Examine meter map issues:
  - Is the map complete?
  - How long did it take to complete.
  - Is the complete/incomplete status stable? If it was not, was it a startup issue?
  - Are meter/tank mappings changing? Check the meter mapping diagnostic
- 3. Pay attention to time stamps. Problems in this message buffer may not be current. They may have resulted from an earlier problem that has been fixed.

#### I@A900

```
SEP 3, 1996 9:53 AM
```

| ASR  | ERROR   | EVENI | HISTOF | RY : | BU | FFE | R      |         |  |
|------|---------|-------|--------|------|----|-----|--------|---------|--|
| TIME | ]       |       | CODE   | ME   | SS | AGE |        |         |  |
| 9601 | 01080   | 012   | 1008   | 70   | 01 | 010 | 00000  | FORWARD |  |
| 9607 | 300803  | 310   | 1008   | 96   | 01 | 010 | 80309  | FORWARD |  |
| 9607 | 301044  | 401   | 1008   | 96   | 07 | 300 | 80312  | FORWARD |  |
| 9608 | 8010818 | 827   | 1011   | MA   | Ρ  | IS  | INCOM  | PLETE   |  |
| 9608 | 8010818 | 827   | 1011   | MA   | Ρ  | IS  | COMPLI | ETE     |  |
| 9608 | 8031418 | 857   | 1011   | MA   | Ρ  | IS  | INCOM  | PLETE   |  |
| 9608 | 804170  | 727   | 1011   | MA   | Ρ  | IS  | COMPLI | ETE     |  |
| 9608 | 8051738 | 827   | 1011   | MA   | Ρ  | IS  | INCOM  | PLETE   |  |
|      |         |       |        |      |    |     |        |         |  |

| 960807132022 | 1011 | MAP | IS | COMPLETE   |
|--------------|------|-----|----|------------|
| 960809113157 | 1011 | MAP | IS | INCOMPLETE |
| 960810184600 | 1011 | MAP | IS | COMPLETE   |
| 960811191224 | 1011 | MAP | IS | INCOMPLETE |
| 960815150333 | 1011 | MAP | IS | COMPLETE   |
| 960816155152 | 1011 | MAP | IS | INCOMPLETE |
| 960818143027 | 1011 | MAP | IS | COMPLETE   |
| 960819151050 | 1011 | MAP | IS | INCOMPLETE |
| 960819161418 | 1011 | MAP | IS | COMPLETE   |
| 960820164436 | 1011 | MAP | IS | INCOMPLETE |
| 960821151357 | 1011 | MAP | IS | COMPLETE   |

# **Procedure for Identifying AccuChart Problems**

## WHAT IS THE COMPLAINT?

- 1. Stick/chart reading does not agree with TLS Console volume. This is because AccuChart takes into account tank variations that the stick/chart method does not.
- 2. Excessive variance

#### First determine if AccuChart is the source of the variance error.

If AccuChart is not enabled or the user enable is NO, then BIR is not using AccuChart.

- 1. The reasons why AccuChart would not be enabled are:
  - Meter Data Present = NO
  - Siphon manifolded with 1XX software.
  - Diameter or Capacity not entered.
  - User multi-point chart bad.
  - Diameter not within 20% of probe length (V108 or V109 software).
  - Not a Mag probe.
  - Tank profile set to LINEAR.
- 2. The reasons why the user enable flag is NO are:
  - There has never been a calibration (too early in the calibration or low throughput)
  - The AccuChart update scheduling method is set to Never.
  - The AccuChart update scheduling method is set to Complete and AccuChart is still calibrating.
  - The AccuChart update scheduling method is set to Periodic and it has been less than 28 days since Accu-Chart began calibrating.

If AccuChart is being used by BIR, check the Fitness (value). This is a measure of how well the tank chart matches the data. In general, fitness values >1 (>5 for manifolded tanks) indicates an inaccurate calibration.

Causes for inaccurate calibration.

- User programmed incorrectly the tanks's diameter, full volume, profile, or manifolding.
- Inadequate tank usage during the calibration period.
- Meter mapping problems during the calibrating period.
- Noisy or inaccurate data (probe or dispenser).
- Calibration is incomplete.

# **Reports Used to Analyze AccuChart Problems**

## I@B600 ACCUCHART STATUS

- 1. Check to see if AccuChart is enabled (Enabled = ON).
- 2. Check User Enable parameter, if OFF, AccuChart is not being used.
- 3. Check Mode:
  - Calibration: Check duration to determine how long the tank has been calibrating. Depending on throughput, the first COE (capacity, offset, end shape) calibration occurs after two weeks. AccuChart needs 56 days to complete.
  - Monitor Mode: Indicates AccuChart is complete. Check alarm status and MSSE (fitness) value. These are an indication of how well the current data compares to the final AccuChart calibration.
- 4. Check MINht and MAXht:

These values will indicate the range over which the tank was calibrated. If it is a small range and the calibration is complete or almost complete, the tank was not adequately exercised during the calibration period.

5. Check CAP\_O\_E COUNT:

Check for no calibrations or less accurate capacity-only calibrations.

- V108, V109 software If count is 0, then no calibrations have been performed. If count is less than 4, then less accurate capacity-only calibration.
- V110 or later software If count is 3, no calibrations have been performed. Capacity-only calibrations have been eliminated.
- 6. Reasons for insufficient calibrations:
  - AccuChart not enabled.
  - Low throughput (check daily sales or CSLD A52 diag).
  - Early in the calibration Period.

#### IB@B601

| JUN 26, 1996 | 2:36 PM      |           |           |       |            |          |
|--------------|--------------|-----------|-----------|-------|------------|----------|
| ACCU-CHART D | IAGNOSTICS - | CALIBRATI | ON STATUS |       |            |          |
| TANK 1 CAL S | TATUS        |           |           |       |            |          |
| ENABLE = ON  | MODE = C     | ALIBRATE  | ALARM     | = OFF | USER ENABI | LE = OFF |
|              |              |           |           |       |            |          |
| START TIME   | DURATION     | MSSE      | SUMWT     | SIGMA | MINht      | maxHT    |
| 605558407    | 48.0         | 0.56      | 3372      | 3.98  | 19.2       | 53.8     |

| CALIBRATION | CAP | CAP_O_E | DIAM | TILT | SLICE |
|-------------|-----|---------|------|------|-------|
| COUNT       |     | 6       | 0    | 0    | 0     |
| SUMWEIGHT   | 444 | 2142    | 0    | 0    | 0     |

# **IB9400 ACCUCHART CALIBRATION HISTORY**

- 1. Check the startup record: The first record indicates the startup time of AccuChart and the user entered parameters: capacity, diameter, and tank profile (SHAPE F). (Shape F value of 0 = 1 point tank profile was entered, 1 = 4 point tank profile was entered, and 0.5 = 20 point tank profile was entered.) Are the user entered parameters correct?
- 2. Any subsequent records that are identical to the startup record indicate AccuChart was reset.
- 3. Look at the final calibration.
  - Determine the type of calibration by looking at the parameters changed.
  - There should be at least one calibration where offset was adjusted.
  - Look at the Fitness value: values <1.0 indicate AccuChart was able to reduce the errors to an acceptable level at the time of calibration. Manifolded tanks will have larger fitness values (>5.0).

#### IB9400

DEC 9, 1997 10:13 AM

ACCU\_CHART CALIBRATION HISTORY

T 1:BRONZE

| DATE/TIME<br>97/09/19 10:43<br>97/09/30 14:07<br>97/10/07 21:52 | DIAM<br>2400<br>2404<br>2401 | LENGTH<br>8007<br>7959<br>7970 | OFFSET<br>0.0<br>13.6<br>14.3 | TILT<br>25.4<br>25.4<br>25.4 | SHAPE F<br>1.00<br>1.00<br>1.00 | CAPACITY<br>43459<br>43426<br>43350 | FITNESS<br>0.00<br>0.21<br>0.14 | Startup<br>record. |
|-----------------------------------------------------------------|------------------------------|--------------------------------|-------------------------------|------------------------------|---------------------------------|-------------------------------------|---------------------------------|--------------------|
| 97/10/07 21:52                                                  | 2401                         | 7970                           | 14.3                          | 25.4                         | 1.00                            | 43350                               | 0.14                            |                    |
| 97/10/30 19:52                                                  | 2420                         | 7878                           | 19.9                          | 25.4                         | 1.00                            | 43680                               | 0.24                            |                    |
| 97/11/05 13:43                                                  | 2403                         | 7979                           | 11.1                          | 25.4                         | 1.00                            | 43480                               | 0.27                            |                    |

# **Resetting AccuChart**

If it has been determined that the calibration is inaccurate and the cause has been repaired, AccuChart should be reset (ref. Accuchart Diagnostics Function - Figure 6-10 on page 6-10).

# **Contacting Tech Support**

If the BIR problem cannot be resolved, retrieve the following data via the RS-232 port or SiteFax modem and contact Technical Support:

- 1. <Control-A> I10200 System Configuration Report
- 2. <Control-A> I11100 Priority Alarm History
- 3. <Control-A>I11200 Non-priority Alarm History
- 4. <Control-A> I20100 Inventory Report

- 5. <Control-A> IC070001 Basic Inventory Reconciliation Periodic "Row" Report (Previous)
- 6. <Control-A> IC070000 Basic Inventory Reconciliation Periodic "Row" Report (Current)
- 7. <Control-A> I60A00 Set Tank Linear Calculated Full Volume
- 8. <Control-A> I61200 Set Tank Manifolded Partners
- 9. <Control-A> I61500 Set BIR Meter Data Present
- 10.<Control-A> I7B100 Set BIR Meter/Tank Mapping
- 11.<Control-A> I90200 System Revision Level Report
- 12.<Control-A> IA5400 CSLD Diagnostics, Moving Average Table
- 13.<Control-A> IB9400 AccuChart Calibration History
- 14.<Control-A>I@A400 Basic Reconciliation History
- 15.<Control-A>I@A002 Meter Map Diagnostics
- 16.<Control-A>I@A900 ASR Error Event History Buffer
- 17. <Control-A> I@B600 AccuChart Diagnostics Calibration Status

## **BIR Troubleshooting Examples**

```
Example 1:
  In this example the fluid level went below the operating level of the
  probe. An active INVALID FUEL LEVEL during 11-10-94 through
  11-11-94 identified this condition. This is a very common problem.
```

#### **I@A400**

REQUEST ST STRT TIME END TIME STRT\_VL END\_VL SALES DELIV OFFSET VARIEN 9411090200 9411090200 9411100200 585.1 427.6 155.9 0.0 0.0 -1.5 94111002009411100200941110200427.6275.6174.30.00.022.39411102009411102009411120200275.61953.0217.51800.10.094.89411120200941112020094111302001953.01837.1118.90.00.02.9

# NON-PRIORITY ALARM HISTORY

|    | , THEFORETT | Indiana into rorer |                    |       |          |         |
|----|-------------|--------------------|--------------------|-------|----------|---------|
| ID | CATEGORY    | DESCRIPTION        | ALARM TYPE         | STATE | DATE     | TIME    |
| Т  | l tank      | SPECIAL            | INVALID FUEL LEVEL | CLEAR | 11-11-94 | 1:03AM  |
| т  | 3 TANK      | REGULAR            | DELIVERY NEEDED    | CLEAR | 11-11-94 | 10:50AM |
| т  | 3 TANK      | REGULAR            | DELIVERY NEEDED    | ALARM | 11-10-94 | 6:03PM  |
| т  | l tank      | SPECIAL            | INVALID FUEL LEVEL | ALARM | 11-10-94 | 1:18PM  |
|    |             |                    |                    |       |          |         |

Example 2:

In the following example a COMMUNICATION ALARM was active from 94/12/03 through 94/12/08. This error is easy to spot because the sales value is 0 and it occurs in all tanks. Note: the lost sales were recovered on the day the POS was reconnected because cumulative meter data was available.

TANK 1 - BASIC\_RECONCILIATION HISTORY

| REQUEST ST                                                                                                    | STRT TIME                                                                                                    | END TIME                                                                                                    | STRT_VL                                                                                 | END_VL                                                                                 | SALES                                                                | DELIV                                                            | OFFSET                                                         | VARIEN                                                                          |
|----------------------------------------------------------------------------------------------------|----------------------------------------------------------------------------------------------------|----------------------------------------------------------------------------------------------------|-----------------------------------------------------------------------------------------|----------------------------------------------------------------------------------------|----------------------------------------------------------------------|------------------------------------------------------------------|----------------------------------------------------------------|---------------------------------------------------------------------------------|
| 9412010200                                                                                                    | 9412010200                                                                                                    | 9412020200                                                                                                    | 274.2                                                                                   | 274.2                                                                                  | 61.5                                                                 | 0.0                                                              | 0.0                                                            | 61.4                                                                            |
| 9412020200                                                                                                    | 9412020200                                                                                                    | 9412030200                                                                                                    | 274.2                                                                                   | 2414.1                                                                                 | 187.6                                                                | 2321.5                                                           | 0.0                                                            | 6.0                                                                             |
| 9412030200                                                                                                    | 9412030200                                                                                                    | 9412040200                                                                                                    | 2414.1                                                                                  | 2270.5                                                                                 | 0.0                                                                  | 0.0                                                              | 0.0                                                            | -143.6                                                                          |
| 9412040200                                                                                                    | 9412040200                                                                                                    | 9412050200                                                                                                    | 2270.5                                                                                  | 2271.1                                                                                 | 0.0                                                                  | 0.0                                                              | 0.0                                                            | 0.6                                                                             |
| 9412050200                                                                                                    | 9412050200                                                                                                    | 9412060200                                                                                                    | 2271.1                                                                                  | 2046.1                                                                                 | 0.0                                                                  | 0.0                                                              | 0.0                                                            | -225.1                                                                          |
| 9412060200                                                                                                    | 9412060200                                                                                                    | 9412070200                                                                                                    | 2046.1                                                                                  | 1848.4                                                                                 | 0.0                                                                  | 0.0                                                              | 0.0                                                            | -197.7                                                                          |
| 9412070200                                                                                                    | 9412070200                                                                                                    | 9412080200                                                                                                    | 1848.4                                                                                  | 1690.6                                                                                 | 0.0                                                                  | 0.0                                                              | 0.0                                                            | -157.8                                                                          |
| 9412080200                                                                                                    | 9412080200                                                                                                    | 9412090200                                                                                                    | 1690.6                                                                                  | 1397.9                                                                                 | 1017.8                                                               | 0.0                                                              | 0.0                                                            | 725.1                                                                           |
| 9412090200                                                                                                    | 9412090200                                                                                                    | 9412100200                                                                                                    | 1397.9                                                                                  | 1246.7                                                                                 | 153.5                                                                | <b>R</b> q                                                       |                                                                | 2.2                                                                             |
|                                                                                                    |                                                                                                    |                                                                                                    |                                                                                         |                                                                                        |                                                                      | Lo                                                               | st Sales                                                       |                                                                                 |
|                                                                                                    | ATA DRONIG                                                                                                    | TT TROTONT IIT                                                                                                    |                                                                                         |                                                                                        |                                                                      |                                                                  |                                                                |                                                                                 |
| TANK $Z = BA$                                                                                                    | ASIC_RECONC.                                                                                                    | LLIATION HIS                                                                                                    | STORY                                                                                   |                                                                                        |                                                                      | /                                                                |                                                                |                                                                                 |
| TANK 2 - BA                                                                                                    | ASIC_RECONC.                                                                                                    | LLIATION HIS                                                                                                    | STORY                                                                                   |                                                                                        |                                                                      | /                                                                |                                                                |                                                                                 |
| REQUEST ST                                                                                                    | STRT TIME                                                                                                    | END TIME                                                                                                    | STORY                                                                                   | END_VL                                                                                 | SALES                                                                | peliv                                                            | OFFSET                                                         | VARIEN                                                                          |
| REQUEST ST<br>9412010200                                                                                                    | STRT TIME<br>9412010200                                                                                                   | END TIME<br>9412020200                                                                                                   | STRT_VL<br>1995.0                                                                       | END_VL<br>1543.6                                                                       | SALES<br>457.9                                                       | DELIV                                                            | OFFSET<br>0.0                                                  | VARIEN<br>6.5                                                                   |
| REQUEST ST<br>9412010200<br>9412020200                                                                                                    | STRT TIME<br>9412010200<br>9412020200                                                                                     | END TIME<br>9412020200<br>9412030200                                                                                     | STRT_VL<br>1995.0<br>1543.6                                                             | END_VL<br>1543.6<br>4096.9                                                             | SALES<br>457.9<br>446.8                                              | DELIV<br>0.0<br>2991.7                                           | OFFSET<br>0.0<br>0.0                                           | VARIEN<br>6.5<br>8.4                                                            |
| REQUEST ST<br>9412010200<br>9412020200<br>9412030200                                                                                           | STRT TIME<br>9412010200<br>9412020200<br>9412030200                                                                       | END TIME<br>9412020200<br>9412030200<br>9412040200                                                                       | STRT_VL<br>1995.0<br>1543.6<br>4096.9                                                   | END_VL<br>1543.6<br>4096.9<br>3924.4                                                   | SALES<br>457.9<br>446.8<br>0.0                                       | DELIV<br>0.0<br>2991.7<br>0.0                                    | OFFSET<br>0.0<br>0.0<br>0.0                                    | VARIEN<br>6.5<br>8.4<br>-172.5                                                  |
| REQUEST ST<br>9412010200<br>9412020200<br>9412030200<br>9412040200                                                                             | STRT TIME<br>9412010200<br>9412020200<br>9412030200<br>9412030200<br>9412040200                                           | END TIME<br>9412020200<br>9412030200<br>9412040200<br>9412050200                                                         | STRT_VL<br>1995.0<br>1543.6<br>4096.9<br>3924.4                                         | END_VL<br>1543.6<br>4096.9<br>3924.4<br>3885.6                                         | SALES<br>457.9<br>446.8<br>0.0<br>0.0                                | DELIV<br>0.0<br>2991.7<br>0.0<br>0.0                             | OFFSET<br>0.0<br>0.0<br>0.0<br>0.0                             | VARIEN<br>6.5<br>8.4<br>-172.5<br>-38.8                                         |
| <pre>TANK 2 - BA<br/>REQUEST ST<br/>9412010200<br/>9412020200<br/>9412030200<br/>9412040200<br/>9412050200</pre>                               | STRT TIME<br>9412010200<br>9412020200<br>9412030200<br>9412040200<br>9412040200<br>9412050200                             | END TIME<br>9412020200<br>9412030200<br>9412040200<br>9412040200<br>9412050200<br>9412060200                             | STRT_VL<br>1995.0<br>1543.6<br>4096.9<br>3924.4<br>3885.6                               | END_VL<br>1543.6<br>4096.9<br>3924.4<br>3885.6<br>3576.9                               | SALES<br>457.9<br>446.8<br>0.0<br>0.0<br>0.0                         | DELIV<br>0.0<br>2991.7<br>0.0<br>0.0<br>0.0                      | OFFSET<br>0.0<br>0.0<br>0.0<br>0.0<br>0.0                      | VARIEN<br>6.5<br>8.4<br>-172.5<br>-38.8<br>-308.6                               |
| <pre>TANK 2 - BA<br/>REQUEST ST<br/>9412010200<br/>9412020200<br/>9412030200<br/>9412040200<br/>9412050200<br/>9412060200</pre>                | STRT TIME<br>9412010200<br>9412020200<br>9412030200<br>9412040200<br>9412050200<br>9412060200                             | END TIME<br>9412020200<br>9412030200<br>9412040200<br>9412050200<br>9412060200<br>9412070200                             | STRT_VL<br>1995.0<br>1543.6<br>4096.9<br>3924.4<br>3885.6<br>3576.9                     | END_VL<br>1543.6<br>4096.9<br>3924.4<br>3885.6<br>3576.9<br>3337.3                     | SALES<br>457.9<br>446.8<br>0.0<br>0.0<br>0.0<br>0.0<br>0.0           | DELIV<br>0.0<br>2991.7<br>0.0<br>0.0<br>0.0<br>0.0               | OFFSET<br>0.0<br>0.0<br>0.0<br>0.0<br>0.0<br>0.0<br>0.0        | VARIEN<br>6.5<br>8.4<br>-172.5<br>-38.8<br>-308.6<br>-239.6                     |
| <pre>TANK 2 - BA<br/>REQUEST ST<br/>9412010200<br/>9412020200<br/>9412030200<br/>9412040200<br/>9412050200<br/>9412060200<br/>9412070200</pre> | STRT TIME<br>9412010200<br>9412020200<br>9412030200<br>9412040200<br>9412050200<br>9412060200<br>9412070200               | END TIME<br>9412020200<br>9412030200<br>9412040200<br>9412050200<br>9412060200<br>9412070200<br>9412080200               | STRT_VL<br>1995.0<br>1543.6<br>4096.9<br>3924.4<br>3885.6<br>3576.9<br>3337.3           | END_VL<br>1543.6<br>4096.9<br>3924.4<br>3885.6<br>3576.9<br>3337.3<br>3094.2           | SALES<br>457.9<br>446.8<br>0.0<br>0.0<br>0.0<br>0.0<br>0.0<br>0.0    | DELIV<br>0.0<br>2991.7<br>0.0<br>0.0<br>0.0<br>0.0<br>0.0        | OFFSET<br>0.0<br>0.0<br>0.0<br>0.0<br>0.0<br>0.0<br>0.0        | VARIEN<br>6.5<br>8.4<br>-172.5<br>-38.8<br>-308.6<br>-239.6<br>-243.1           |
| TANK 2 - BA<br>REQUEST ST<br>9412010200<br>9412030200<br>9412040200<br>9412050200<br>9412060200<br>9412070200<br>9412080200                    | STRT TIME<br>9412010200<br>9412020200<br>9412030200<br>9412040200<br>9412050200<br>9412060200<br>9412070200<br>9412080200 | END TIME<br>9412020200<br>9412030200<br>9412040200<br>9412050200<br>9412060200<br>9412070200<br>9412080200<br>9412090200 | STRT_VL<br>1995.0<br>1543.6<br>4096.9<br>3924.4<br>3885.6<br>3576.9<br>3337.3<br>3094.2 | END_VL<br>1543.6<br>4096.9<br>3924.4<br>3885.6<br>3576.9<br>3337.3<br>3094.2<br>2734.5 | SALES<br>457.9<br>446.8<br>0.0<br>0.0<br>0.0<br>0.0<br>0.0<br>1370.2 | DELIV<br>0.0<br>2991.7<br>0.0<br>0.0<br>0.0<br>0.0<br>0.0<br>0.0 | OFFSET<br>0.0<br>0.0<br>0.0<br>0.0<br>0.0<br>0.0<br>0.0<br>0.0 | VARIEN<br>6.5<br>8.4<br>-172.5<br>-38.8<br>-308.6<br>-239.6<br>-243.1<br>1010.6 |

/\*\*\*\*\*

Example 3: This example demonstrates an incorrect meter-map due to pattern matching. The meters for Tank 15 (a seldom used kerosene tank) are mapped to Tank 1. The errors are roughly similar and opposite in sign. The meter-map shows the inconsistent mapping of the meters which fooled the pattern matcher. This situation took longer to correct because of the limited use of kerosene tank. Further evidence of this situation is available in the ASR ERROR EVENT HISTORY BUFFER, where the re-mapping t0 => t14 is reported (internally tank numbers go from 0 to 15) for Fps 3 and 4.

TANK 1 - BASIC\_RECONCILIATION HISTORY

| REQUEST ST | STRT TIME  | END TIME   | STRT_VL | END_VL | SALES | DELIV | OFFSET | VARIEN |
|------------|------------|------------|---------|--------|-------|-------|--------|--------|
| 9501280200 | 9501280200 | 9501290200 | 3184.7  | 3167.1 | 33.1  | 0.0   | 0.0    | 15.5   |
| 9501290200 | 9501290200 | 9501300200 | 3167.1  | 3143.3 | 42.6  | 0.0   | 0.0    | 18.8   |
| 9501300200 | 9501300200 | 9501310200 | 3143.3  | 2953.0 | 243.5 | 0.0   | 0.0    | 53.2   |
| 9501310200 | 9501310200 | 9502010200 | 2953.0  | 2823.1 | 129.7 | 0.0   | 0.0    | -0.3   |
| 9502010200 | 9502010200 | 9502020200 | 2823.1  | 2753.6 | 67.2  | 0.0   | 0.0    | -2.3   |

TANK 15 - BASIC\_RECONCILIATION HISTORY

| REQUEST ST | STRT TIME  | END TIME   | STRT_VL | END_VL | SALES | DELIV | OFFSET | VARIEN |
|------------|------------|------------|---------|--------|-------|-------|--------|--------|
| 9501280200 | 9501280200 | 9501290200 | 2964.8  | 2947.9 | 0.0   | 0.0   | 0.0    | -16.9  |
| 9501290200 | 9501290200 | 9501300200 | 2947.9  | 2926.9 | 0.0   | 0.0   | 0.0    | -21.0  |
| 9501300200 | 9501300200 | 9501310200 | 2926.9  | 2862.4 | 0.0   | 0.0   | 0.0    | -64.5  |
| 9501310200 | 9501310200 | 9502010200 | 2862.4  | 2817.7 | 38.5  | 0.0   | 0.0    | -6.2   |
| 9502010200 | 9502010200 | 9502020200 | 2817.7  | 2785.9 | 30.2  | 0.0   | 0.0    | -1.6   |

I7B000

| JAN 8,  | 1995 | 8:5 | 4 AM |   |    |      |    |      |     |   |
|---------|------|-----|------|---|----|------|----|------|-----|---|
| LOGICAL |      | REA | ь    |   | ľ  | 1ETE | ER |      |     |   |
| FP      | FP   | BUS | SLOT | 0 | 1  | 2    | 3  | 4    | 5   |   |
|         |      |     | +    |   |    |      |    |      |     |   |
| 1       | 2    | 3   | 2    | 2 | 14 | 16   | 1  | U    | U   |   |
| 2       | 3    | 3   | 2    | 2 | 14 | 16   | 1  | U    | U   | _ |
| 3       | 4    | 3   | 2    | 2 | 14 | 16   | 1  | (U)- | -0- |   |
| 4       | 5    | 3   | 2    | 2 | 14 | 16   | 1  | U    | U   |   |
|         |      |     |      |   |    |      |    | _    |     |   |

Pattern Mapping Incorrectly Mapped These Meters To Tank 1.

**I@A900** 

FEB 2, 1995 8:52 AM ASR ERROR EVENT HISTORY BUFFER

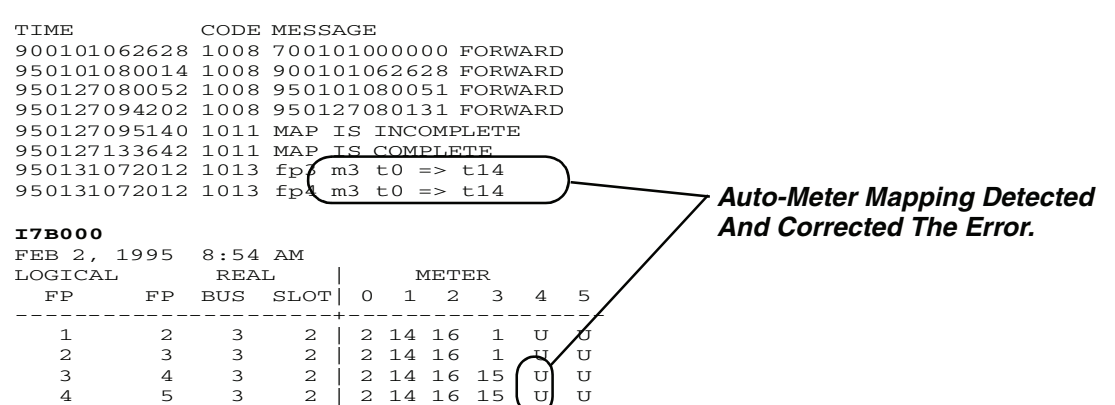

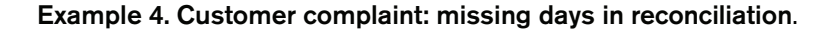

#### I@A400

SEP 3, 1996 9:53 AM BASIC\_RECONCILIATION HISTORY T1: SUPER

| REQUEST ST   | STRT TIME  | END TIME   | STRT_VL | END_VVL | SALES  | DELIV  | OFFSET | VARIEN |  |
|--------------|------------|------------|---------|---------|--------|--------|--------|--------|--|
| 9608030000   | 9608031429 | 9608040002 | 10588.0 | 10415.5 | 171.3  | 0.0    | 0.0    | -1.3   |  |
| 9608040000   | 9608051736 | 9608060000 | 12287.4 | 12159.0 | 123.8  | 0.0    | 0.0    | -4.6   |  |
| MISSING DATA |            |            |         |         |        |        |        |        |  |
| 9608060000   | 9608060000 | 9608070002 | 12159.0 | 14025.2 | 652.4  | 2535.7 | 0.0    | -17.1  |  |
| 9608070000   | 9608091031 | 9608100011 | 8381.6  | 11501.1 | 4283.8 | 7625.3 | 0.0    | -221.9 |  |
|              |            | MISSING D  | DATA    |         |        |        |        |        |  |
| 9608100000   | 9608111907 | 9608120000 | 11222.3 | 10421.5 | 796.2  | 0.0    | 0.0    | -4.7   |  |
| MISSING DATA |            |            |         |         |        |        |        |        |  |
| 9608130000   | 9608130002 | 9608140000 | 11384.5 | 11231.1 | 2849.3 | 2751.2 | 0.0    | -55.3  |  |
| 9608140000   | 9608140000 | 9608150000 | 11231.1 | 11566.0 | 2556.1 | 2940.9 | 0.0    | -49.9  |  |

-- TABLE ABBREVIATED FOR THIS EXAMPLE, BUT IT IS INDICATIVE OF AN UNSTABLE MAP --

200 Station ID XXXdd yyydddd

SEP 3, 1996 9:53AM

| 4    | KERO             | 3434    | 68.23  | 1.1   | 72.3  | 722 ┥  | Kerosene is considered |
|------|------------------|---------|--------|-------|-------|--------|------------------------|
| 3    | UNLEADED STORAGE | 8375    | 63.75  | 0.0   | 79.0  | 6601   | Г                      |
| 2    | UNLEADED STP     | 8736    | 64.10  | 0.8   | 79.4  | 6240   |                        |
| 1    | SUPER            | 10364   | 73.64  | 0.0   | 76.6  | 4612   |                        |
| TANK | PRODUCT          | GALLONS | INCHES | WATER | DEG F | ULLAGE |                        |

CONFIRM KEROSENE SALES DATA IS BEING REPORTED BY THE POS.

#### **I61500**

SEP 3, 1996 9:53 AM

| TANK | PRODUCT LABEL    | METER DATA PRESENT |
|------|------------------|--------------------|
| 1    | SUPER            | YES                |
| 2    | UNLEADED STP     | YES                |
| 3    | UNLEADED STORAGE | YES                |
| 4    | KERO             | YES                |

an unusual product because of its usually low throughput. REPORT GA9 CONFIRMS THAT MAP IS UNSTABLE.

#### 1@A900

SEP 3, 1996 9:53 AM ASR ERROR EVENT HISTORY BUFFER

| TIME         | CODE | MESS | SAGE | 2      |         |
|--------------|------|------|------|--------|---------|
| 960101080012 | 1008 | 7001 | L010 | 000000 | FORWARD |
| 960730080310 | 1008 | 9601 | L010 | 80309  | FORWARD |
| 960730104401 | 1008 | 9607 | 7300 | 80312  | FORWARD |
| 960801081827 | 1011 | MAP  | IS   | INCOME | PLETE   |
| 960803141857 | 1011 | MAP  | IS   | COMPLE | ETE     |
| 960804170727 | 1011 | MAP  | IS   | INCOME | PLETE   |
| 960805173827 | 1011 | MAP  | IS   | COMPLE | ETE     |
| 960807132022 | 1011 | MAP  | IS   | INCOME | PLETE   |
| 960809113157 | 1011 | MAP  | IS   | COMPLE | ETE     |
| 960810184600 | 1011 | MAP  | IS   | INCOME | PLETE   |
| 960811191224 | 1011 | MAP  | IS   | COMPLE | ETE     |
| 960815150333 | 1011 | MAP  | IS   | INCOME | PLETE   |
| 960816155152 | 1011 | MAP  | IS   | COMPLE | ETE     |
| 960818143027 | 1011 | MAP  | IS   | INCOME | PLETE   |
| 960819151050 | 1011 | MAP  | IS   | COMPLE | ETE     |
| 960819161418 | 1011 | MAP  | IS   | INCOME | PLETE   |
| 960820164436 | 1011 | MAP  | IS   | COMPLE | ETE     |
| 960821151357 | 1011 | MAP  | IS   | INCOME | PLETE   |
| 960822151457 | 1011 | MAP  | IS   | COMPLE | ETE     |

#### I7B100

SEP 3, 1996 9:54 AM FUELING POSITION - METER - TANK MAP

| BUS | SLOT | FUEL_P | METER | TANK |
|-----|------|--------|-------|------|
| 3   | 2    | 1      | 2     | 2    |
| 3   | 2    | 1      | 3     | 1    |
| 3   | 2    | 2      | 2     | 2    |
| 3   | 2    | 2      | 3     | 1    |
| 3   | 2    | 3      | 2     | 2    |
| 3   | 2    | 3      | 3     | 1    |
|     |      |        |       |      |
| 3    | 2       |          | 4     | 2          | 2                                                                                                    |
|------|---------|----------|-------|------------|----------------------------------------------------------------------------------------------------|
| 3    | 2       |          | 4     | 3          | 1                                                                                                    |
| 3    | 2       |          | 5     | 2          | 2                                                                                                    |
| 3    | 2       |          | 5     | 3          | 1                                                                                                    |
| 3    | 2       |          | 6     | 2          | 2                                                                                                    |
| 3    | 2       |          | 6     | 3          | 1                                                                                                    |
| 3    | 2       | ·        | 7     | 2          | 2                                                                                                    |
| 3    | 2       | ·        | 7     | 3          | 1                                                                                                    |
| 3    | 2       | ;        | 8     | 2          | 2                                                                                                    |
| 3    | 2       | ;        | 8     | 3          | 1                                                                                                    |
| 3    | 2       |          | 9     | 2          | 2                                                                                                    |
| 3    | 2       |          | 9     | 3          | 1                                                                                                    |
| 3    | 2       |          | 10    | 2          | 2                                                                                                    |
| 3    | 2       |          | 10    | 3          | 1                                                                                                    |
| 3    | 2       |          | 11    | 2          | 2                                                                                                    |
| 3    | 2       |          | 11    | 3          | 1                                                                                                    |
| 3    | 2       |          | 12    | 2          | 2                                                                                                    |
| 3    | 2       |          | 12    | 3          | 1 Potirod - thore was a sale report for this mater                                                                                                    |
| 3    | 2       |          | 17    | 0          | Refined - there was a sale report for this meter,<br>however, there was not enough information to<br>map it and it was not reported again for a<br>24-bour period |
| S7B1 | 00      |          |       |            |                                                                                                    |
| SEP  | 3, 1996 | 9:56 AI  | М     |            |                                                                                                    |
| FUEL | ING POS | ITION -  | METER | - TANK MAP |                                                                                                    |
| BUS  | SLOT    | FUEL_P   | METER | TANK       |                                                                                                    |
| 3    | 2       | 17       | 0     | 4          | - Here we manually map the meter to the kerosene tank.                                                                                                    |
| т7в1 | 0.0     |          |       |            |                                                                                                    |
| SEP  | 3. 1996 | 9:56 AI  | M     |            |                                                                                                    |
| FUEL | ING POS | SITION - | METER | - TANK MAP |                                                                                                    |
| BUS  | SLOT    | FUEL_P   | METER | TANK       |                                                                                                    |
| 3    | 2       | 1        | 2     | 2          |                                                                                                    |
| 3    | 2       | 1        | 3     | 1          |                                                                                                    |
| 3    | 2       | 2        | 2     | 2          |                                                                                                    |
| 3    | 2       | 2        | 3     | 1          |                                                                                                    |
| 3    | 2       | 3        | 2     | 2          |                                                                                                    |
| 3    | 2       | 3        | 3     | 1          |                                                                                                    |

| 3 | 2 | 4  | 2 | 2          |                                                                                              |
|---|---|----|---|------------|----------------------------------------------------------------------------------------------|
| 3 | 2 | 4  | 3 | 1          |                                                                                              |
| 3 | 2 | 5  | 2 | 2          |                                                                                              |
| 3 | 2 | 5  | 3 | 1          |                                                                                              |
| 3 | 2 | 6  | 2 | 2          |                                                                                              |
| 3 | 2 | 6  | 3 | 1          |                                                                                              |
| 3 | 2 | 7  | 2 | 2          |                                                                                              |
| 3 | 2 | 7  | 3 | 1          |                                                                                              |
| 3 | 2 | 8  | 2 | 2          |                                                                                              |
| 3 | 2 | 8  | 3 | 1          |                                                                                              |
| 3 | 2 | 9  | 2 | 2          |                                                                                              |
| 3 | 2 | 9  | 3 | 1          |                                                                                              |
| 3 | 2 | 10 | 2 | 2          |                                                                                              |
| 3 | 2 | 10 | 3 | 1          |                                                                                              |
| 3 | 2 | 11 | 2 | 2          |                                                                                              |
| 3 | 2 | 11 | 3 | 1          |                                                                                              |
| 3 | 2 | 12 | 2 | 2          |                                                                                              |
| 3 | 2 | 12 | 3 | 1          |                                                                                              |
| 3 | 2 | 17 | 0 | <u>4</u> * | <ul> <li>Meter is mapped to Tank 4 - (* indicates meter was manually<br/>mapped).</li> </ul> |

# Example 5. Customer complaint: No BIR Data

200 100550 EAGLE OIL 156 N. LASALLE CHICAGO, IL

SEP 11, 1997 10:39 AM

| TANK | PRODUCT          | GALLONS | INCHES | WATER | DEG F | ULLAGE |
|------|------------------|---------|--------|-------|-------|--------|
| 1    | BLUE WEST MASTER | 4642    | 45.14  | 0.0   | 65.6  | 4878   |
| 2    | BLUE EAST SLAVE  | 4649    | 45.20  | 0.8   | 65.2  |        |
| 3    | SILVER           | 4495    | 44.08  | 0.0   | 64.8  | 5025   |
| 4    | GOLD             | 3438    | 36.33  | 0.0   | 68.4  | 6082   |

# 161200

SEP 11, 1997 10:39 AM

## 12 BIR Troubleshooting

TANK MANIFOLDED PARTNERS TANK PRODUCT LABEL MANIFOLDED TANKS 1 BLUE WEST MASTER 2 — Confirm tanks are manifolded. -2 BLUE EAST SLAVE 1 3 SILVER NONE 4 GOLD NONE **I61500** SEP 11, 1997 10:39 AM TANK PRODUCT LABEL METER DATA 1 BLUE WEST MASTER YES Always check for Meter Data Present set to Yes. 2 BLUE EAST SLAVE YES 3 SILVER YES 4 GOLD YES I@A400 SEP 11, 1997 10:41 AM BASIC\_RECONCILIATION HISTORY T1: BLUE WEST MASTER T2: BLUE EAST SLAVE REQUEST ST STRT TIME END TIME STRT\_VL END\_VL SALES DELIV OFFSET VARIEN EMPTY ———— Report @A4 confirms complaint - No BIR data -BASIC\_RECONCILIATION HISTORY T1: BLUE WEST MASTER T2: BLUE EAST SLAVE REQUEST ST STRT TIME END TIME STRT\_VL END\_VL SALES DELIV OFFSET VARIEN EMPTY -BASIC\_RECONCILIATION HISTORY T3: SILVER REQUEST ST STRT TIME END TIME STRT\_VL END\_VL SALES DELIV OFFSET VARIEN

EMPTY

BASIC\_RECONCILIATION HISTORY

T4: GOLD

REQUEST ST STRT TIME END TIME STRT\_VL END\_VL SALES DELIV OFFSET VARIEN 

EMPTY  **I@A002** 

| SEP | <u>11, 1997</u>          | <u>10:40</u> AM          |                          |                  |         |         |
|-----|--------------------------|--------------------------|--------------------------|------------------|---------|---------|
| MAP | 15 INCOMPLI              | 5.1.F                    |                          |                  |         |         |
| FP  | METER                    | * * ]                    | TANK_MAP_BAL             | LOT**            |         |         |
|     | 0                        | 1                        | 2                        | 3                | 4       | 5       |
| 0   | M3>3:3/3/3               | M2>3:2/2/2               | U >2:3/2/2               | -:-/-/-          | -:-/-/- | -:-/-/- |
|     | 9708081319               | 9708081326               | 9708081357               | *                | *       | *       |
| 1   | M3>3:3/3/3<br>9708081319 | M2>3:2/2/2<br>9708081404 | U >3:2/3/2<br>9708081357 | -:-/-/-          | -:-/-/- | -:-/-/- |
| 2   | M3>3:3/3/3               | M2>3:2/2/2               | U >3:3/2/3               | -:-/-/-          | -:-/-/- | -:-/-/- |
|     | 9708081358               | 9708081239               | 9708081404               | *                | *       | *       |
| 3   | M3>1:3/3/3               | M2>2:2/2/2               | U >3:2/2/3               | -:-/-/-          | -:-/-/- | -:-/-/- |
|     | 9708081308               | 9708081357               | 9708081412               | *                | *       | *       |
| 4   | M3>1:3/3/3               | M2>3:2/2/2               | U >1:2/3/3               | -:-/-/-          | -:-/-/- | -:-/-/- |
|     | 9708081341               | 9708081116               | 9708081324               | *                | *       | *       |
| 5   | M3>1:3/3/3               | M2>3:2/2/2               | U >2:3/2/2               | -:-/-/-          | -:-/-/- | -:-/-/- |
|     | 9708081307               | 9708081408               | 9708081410               | *                | *       | *       |
| 6   | M3>1:3/3/3               | M2>1:2/2/2               | U >1:2/2/3               | -:-/-/-          | -:-/-/- | -:-/-/- |
|     | 9708081404               | 9708081009               | 9708081314               | *                | *       | *       |
| 7   | M3>2:3/3/3               | M2>2:2/2/2               | U >2:2/3/2               | -:-/-/-          | -:-/-/- | -:-/-/- |
|     | 9708081335               | 9708081206               | 9708081116               | *                | *       | *       |
| 8   | M3>1:3/3/3<br>9708081231 | M2>2:2/2/2<br>9708080952 | U >2:2/3/3<br>9708081351 | -:-/-/-<br>*     | -:-/-/- | -:-/-/- |
| 9   | M3>2:3/3/3               | M2>1:2/2/2               | U >3:3/2/3               | -:-/-/-          | -:-/-/- | -:-/-/- |
|     | 9708081320               | 9708080915               | 9708081408               | *                | *       | *       |
| 10  | M3>1:3/3/3               | M2>1:2/2/2               | U >1:3/3/3               | -:-/-/-          | -:-/-/- | -:-/-/- |
|     | 9708081349               | 9708081025               | 9708081408               | *                | *       | *       |
| 11  | M3>3:3/3/3<br>9708080818 | M2>2:2/2/2<br>9708080829 | U >2:2/2/3<br>9708080917 | <br>-:-/-/-<br>* | -:-/-/- | -:-/-/- |

CHECK MAP.

Meter 2 for all FPs is unmapped.

Only Tanks 3 and 4 are mapped. The manifolded tanks (1 & 2) are not mapped. (Note - Tank numbers are zero based in this report, e.g., M3 = mapped to T4.) **190200** DEC 9, 1997 10:08 AM SOFTWARE REVISION LEVEL VERSION 114.04 SOFTWARE# 346114-100-E CREATED - 97.07.09.16.33 S-MODULE# 330160-103-A SYSTEM FEATURES: PERIODIC IN-TANK TESTS ANNUAL IN-TANK TESTS BIR FUEL MANAGER

902 indicates software version is 1XX which does not support BIR for manifolded tanks. Version 3XX software is required.

#### Example 6. Customer complaint: Large Variance

The reconciliation shows a variance on the order of 25%. This number is too large to be an accuchart error. This is true for all tanks.

### I@A401

JAN 4, 2000 3:35 PM BASIC\_RECONCILIATION HISTORY

T 1:UNLEADED

| REQUEST ST | STRT TIME  | END TIME   | STRT_VL | END_VL | SALES | DELIV  | OFFSET | VARIEN |
|------------|------------|------------|---------|--------|-------|--------|--------|--------|
| 9911030200 | 9911030200 | 9911040200 | 4142.1  | 3719.4 | 545.5 | 0.0    | 0.0    | 122.8  |
| 9911040200 | 9911040200 | 9911050200 | 3719.4  | 3172.6 | 690.2 | 0.0    | 0.0    | 143.4  |
| 9911050200 | 9911050200 | 9911060200 | 3172.6  | 5766.4 | 738.3 | 3165.6 | 0.0    | 166.6  |
| 9911060200 | 9911060200 | 9911070200 | 5766.4  | 5254.9 | 665.9 | 0.0    | 0.0    | 154.3  |

The tank calibration records show a consistent ratio of 25% for tanks 1 and 2, and 15% for tank 3. Because the records are consistent this could not be lost sales, something is wrong with the tls volume or the sales volume.

**I@B900** JAN 4, 2000 3:35 PM

| Opening | Closing | TLS    | Dispensed | Tank/Meter |  |
|---------|---------|--------|-----------|------------|--|
| Height  | Height  | Volume | Volume    | Ratio      |  |
| 44.336  | 44.146  | 19.79  | 25.50     | 0.7761     |  |
| 44.146  | 44.028  | 12.26  | 16.40     | 0.7478     |  |
| 44.028  | 43.948  | 8.40   | 11.31     | 0.7428     |  |
| 43.947  | 43.918  | 3.04   | 4.10      | 0.7427     |  |

| 43.918 | 43.840 | 8.15  | 10.79 | 0.7550 |
|--------|--------|-------|-------|--------|
| 43.840 | 43.724 | 12.06 | 15.76 | 0.7650 |
| 43.724 | 43.650 | 7.72  | 10.10 | 0.7647 |
| 43.649 | 43.522 | 13.25 | 17.40 | 0.7617 |
| 43.522 | 43.472 | 5.17  | 6.78  | 0.7631 |
| 43.473 | 43.377 | 9.96  | 12.90 | 0.7724 |

For all tanks accuchart is not enabled. Accuchart is not capable of calibrating linear tanks so it does not enable when the tank profile is set to linear.

#### I@B600

JAN 4, 2000 3:36 PM

ACCU-CHART DIAGNOSTICS - CALIBRATION STATUS

 TANK 1 CAL STATUS

 ENABLE = OFF
 MODE = CALIBRATE
 ALARM = OFF
 USER ENABLE = OFF

| START TIME  | DURATION | MSSE    | SUI  | IWT  | SIGMA | MINht | MAXht | UPDATES |
|-------------|----------|---------|------|------|-------|-------|-------|---------|
| 0           | 0.0      | 0.00    |      | 0    | 0.00  | 0.0   | 0.0   | 0       |
|             |          |         |      |      |       |       |       |         |
| CALIBRATION | CAP (    | CAP_O_E | DIAM | TILT | SLICE |       |       |         |
| COUNT       |          | 0       | 0    | 0    | 0     |       |       |         |
| SUMWEIGHT   | 0        | 0       | 0    | 0    | 0     |       |       |         |

The only way to determine that the profile is set to linear is to run the 60A command.

#### **I60A00**

JAN 4, 2000 3:38 PM

TANK FULL VOLUME

| TANK | PRODUCT LABEL | TANK PROFILE | GALLONS |
|------|---------------|--------------|---------|
| 1    | UNLEADED      | LINEAR       | 10000   |
| 2    | PLUS          | LINEAR       | 6000    |
| 3    | PREMIUM       | LINEAR       | 8000    |
| 4    |               | 1 PT         | 0       |

The 1 Point Full Volume command 604 gives no indication that the profile is linear!

#### **I60400**

JAN 4, 2000 4:01 PM

TANK FULL VOLUME

| TANK | PRODUCT LABEL | GALLONS |
|------|---------------|---------|
| 1    | UNLEADED      | 10000   |
| 2    | PLUS          | 6000    |
| 3    | PREMIUM       | 8000    |
| 4    |               | 0       |

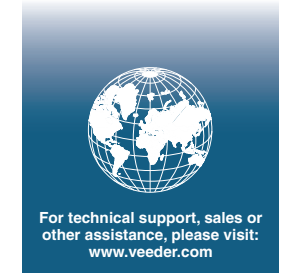

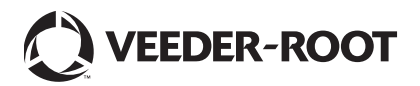